# ASGARD Management Center v3 Manual

**Nextron Systems** 

Mar 25, 2024

## CONTENTS

| 1 | Requ  | irements                                     | 3              |
|---|-------|----------------------------------------------|----------------|
|   | 1.1   | Introduction                                 | 3              |
|   | 1.2   | Before You Begin                             | 3              |
|   | 1.3   | Hardware Requirements                        | 4              |
|   | 1.4   | Agent Requirements                           | 4              |
|   | 1.5   | Network Requirements                         | 5              |
|   | 1.6   | Antivirus and EDR Exclusions                 | 8              |
|   | 1.7   | Verify the Downloaded ISO (Optional)         | 11             |
| 2 | Setur | o Guide                                      | 13             |
|   | 2.1   | Create a new ESX VM and Mount the ISO 1      | 13             |
|   | 2.2   | Navigate through the installer               | 13             |
|   | 2.3   | Network Configuration                        | 18             |
|   | 2.4   | Choosing a password                          | 20             |
|   | 2.5   | Partitioning the Hard Disk                   | 20             |
|   | 2.6   | Proxy Configuration                          | 22             |
|   | 2.7   | Changing the IP-Address                      | 22             |
|   | 2.8   | Install the ASGARD Management Center Service | <br>23         |
|   |       |                                              | -              |
| 3 | Adm   | inistration                                  | 25             |
|   | 3.1   | Initial Tasks                                | 25             |
|   | 3.2   | System Status                                | 25             |
|   | 3.3   | ASGARD Agent Deployment                      | 31             |
|   | 3.4   | Uninstall ASGARD Agents                      | 36             |
|   | 3.5   | Asset Management                             | 37             |
|   | 3.6   | Scan Control                                 | 14             |
|   | 3.7   | Scan a Single System                         | 49             |
|   | 3.8   | Scan a Group of Systems                      | 50             |
|   | 3.9   | Scheduled Group Scan                         | 55             |
|   | 3.10  | Syslog Forwarding                            | 55             |
|   | 3.11  | Response Control                             | 57             |
|   | 3.12  | Service Control                              | 55             |
|   | 3.13  | Aurora                                       | 56             |
|   | 3.14  | Sigma                                        | 72             |
|   | 3.15  | IOC Management                               | 31             |
|   | 3.16  | Evidence Collection                          | <del>)</del> 0 |
|   | 3.17  | Download Links                               | <b>)</b> 1     |
|   | 3.18  | Licensing                                    | <del>)</del> 3 |
|   | 3.19  | Updates                                      | <del>)</del> 5 |
|   | 3.20  | User Management                              | <b>)</b> 8     |

|   | 3.21<br>3.22<br>3.23                                                                                                    | Additional Settings       1         Advanced Settings       1         User Settings       1                                                                                                    | 02<br>13<br>15                                                                                     |
|---|----------------------------------------------------------------------------------------------------|----------------------------------------------------------------------------------------------------|----------------------------------------------------------------------------------------------------|
| 4 | 3.23<br>Mast<br>4.1<br>4.2<br>4.3<br>4.4<br>4.5<br>4.6<br>4.7<br>4.8<br>4.9<br>4.10<br>4.11<br>4.12<br>4.13<br>4.14<br>4.15 | User Settings1er ASGARD1Installation1Hardware Requirements for Master ASGARD1License Management1Setting up Master ASGARD1Link ASGARD Systems with Master ASGARD1Scan Control1Asset Management1IOC Management1Service Control1Download Section1Updates1User Management1Master ASGARD and Analysis Cockpit1Master ASGARD API1 | 15<br>19<br>19<br>21<br>21<br>21<br>21<br>24<br>24<br>24<br>24<br>24<br>24<br>24<br>25<br>27<br>27 |
| 5 | <b>Main</b> 5.1 5.2                                                                                                    | Itenance       1         Log Rotation and Retention       1         Regain Disk Space       1                                                                                                    | . <b>29</b><br>.29<br>.30                                                                          |
| 6 | Adva<br>6.1<br>6.2<br>6.3<br>6.4<br>6.5<br>6.6                                                                              | nced Configuration1Performance Tuning1Managing Logs1Agent and Agent Installer Update1Creating Custom Agent Installer1Backup and Restore1Disable Remote Console Globally1                                                                                                    | . <b>31</b><br>.32<br>.34<br>.36<br>.36<br>.40                                                     |
| 7 | <b>Trou</b><br>7.1<br>7.2<br>7.3<br>7.4<br>7.5<br>7.6<br>7.7<br>7.8<br>7.9<br>7.10                                          | bleshooting1Diagnostic Pack1Agent Debugging1SSL Interception1Using Hostname instead of FQDN1ASGARD Errors1Resetting TLS/SSL Certificates1Admin User Password Reset1Resetting Two Factor Authentication1Scheduled Scans have incorrect time1Aurora has too many False Positives1                                             | <b>41</b><br>42<br>44<br>47<br>47<br>47<br>48<br>48<br>49<br>50                                    |
| 8 | <b>Knov</b><br>8.1                                                                                                    | vn Issues       1         Known Issues       1                                                                                                    | <b>51</b>                                                                                          |
| 9 | <b>Appe</b><br>9.1<br>9.2<br>9.3<br>9.4<br>9.5                                                                              | Installing ASGARD Agent via Powershell Script       1         Deploy ASGARD Agents via SCCM       1         Broken file and folder permissions       1         Installing ASGARD Agent on a Golden Image       1         Install TLS certificates on ASGARD and MASTER ASGARD       1                                       | . <b>59</b><br>.60<br>.61<br>.62<br>.63                                                            |

| 10  | Upgrade from Management Center v2 to v3         10.1 Upgrade | <b>183</b><br>183 |
|-----|--------------------------------------------------------------|-------------------|
| 11  | Changelog 11.1 Management Center v3                          | <b>187</b><br>187 |
| 12  | Indices and tables                                           | 189               |
| Inc | lex                                                          | 191               |

Welcome to Nextron System's Manual for the ASGARD Management Center v3.

**Note:** If you are still using an older version of the Management Center, please click here to see the older version of the documentation.

ASGARD Management Center is the central management platform for THOR scans. It manages distributed THOR scans on thousands of systems, collects and forwards scan results.

Furthermore, ASGARD can control and execute complex response tasks, if needed. It features built-in response playbooks for quarantining endpoints, creating and collecting triage packs, opening a remote command line and other actions incident response specialists will find useful.

#### CHAPTER

## REQUIREMENTS

In this chapter we will go over the requirements needed to get your Management Center up and running. Please follow the following steps carefully and don't skip anything, as you might encounter problems during or after the installation.

## **1.1 Introduction**

ASGARD Management Center is the central management platform for THOR scans. It manages distributed THOR scans on thousands of systems, collects and forwards scan results.

The ASGARD Management Center can control and execute complex response tasks if needed. It features built-in response playbooks for quarantining endpoints creating and collecting triage packs, opening live remote command prompts and other actions incident response specialists will find useful.

ASGARD additionally provides an easy to use interface for creating custom multi-step response playbooks, which can execute any command on your endpoints and collect the respective outputs.

ASGARD Management Center is available as a virtual appliance and also as a hardware appliance. Both are based on Debian Bullseye and require a setup procedure in order to generate customized agent installers and cryptographic keys.

This document describes all functions and steps for the setup and operation of the ASGARD Management Center. It will describe how to add systems for scanning and performing individual or group scanning with separate parameters.

## 1.2 Before You Begin

This chapter contains high level information which will help you plan and implement the ASGARD Management Center within your existing environment.

**Hint:** Within this manual we might call the ASGARD Management Center just ASGARD or Management Center for the sake of simplicity.

## 1.2.1 Agent to ASGARD Communication

There are a few things to consider before you start with the installation. The communication between ASGARD and the ASGARD agent is unidirectional. The ASGARD agent polls the in a given time frame and ask for tasks to execute. There is no active triggering from ASGARD to the ASGARD agent – we have designed it that way, because we believe that opening a port on all connected endpoints should and can be avoided.

### **1.2.2 Performance Considerations**

In environments with up to 500 endpoints, the default polling interval is around 20 seconds. In larger environments the polling interval increases automatically up to one minute for 2.000 endpoints and 10 minutes for configurations with 25.000 endpoints connected to a single ASGARD.

For this reason larger environments are not as responsive as small environments when it comes to opening remote shells or executing urgent response tasks. It may take up to 10 minutes for the shell to open or results of a THOR scan to show up. Once a task is running, like the remote console for example, the connection becomes almost instant.

Most environments contain endpoints which need faster polling between the agent and your ASGARD Management Center. For this reason we implemented a Fast Poll mode which can be set individually on a per host basis. For more information, please see *Asset Overview*.

## 1.2.3 Using a Proxy between ASGARD Agent and ASGARD

ASGARD supports using a standard http proxy for the entire Agent to ASGARD communication. In order to use a proxy, the ASGARD agent must be repacked after installation. For details, see *Creating Custom Agent Installer*.

## **1.3 Hardware Requirements**

ASGARDs hardware requirements depend on the number of connected endpoints and also on the intended use. For example, you should consider using more disk space if you are planning to use Bifrost or ASGARD's evidence collection feature extensively.

| Connected Endpoints    | Minimum Hardware Requirements                                         |
|------------------------|-----------------------------------------------------------------------|
| up to 500 <sup>1</sup> | System memory: 4 GB, Hard disk: 500 GB, CPU Cores: 2                  |
| up to $10,000^1$       | System memory: 8 GB, Hard disk: 1TB, CPU Cores: 4                     |
| up to $25,000^1$       | System memory: 16 GB, Hard disk: 1TB SSD (min 100 MB/s), CPU Cores: 4 |

## **1.4 Agent Requirements**

The ASGARD Agent, which needs to be installed on endpoints, is a lightweight service which is used to establish as secure connection with your Management Center. Memory usage of the agent is around 50 MB, which makes it very unobtrusive. THOR uses up to 1 GB of RAM additionally when scanning is in progress. This value will vary depending on the operating system THOR is running on. We observed lower RAM usage on unix systems all together, whereas Windows endpoints generally use more RAM.

<sup>&</sup>lt;sup>1</sup> THOR and AURORA count as individual endpoints in this calculation. AURORA is more demanding than THOR. This results in a maximum of 200/4000/10000 endpoints if THOR and AURORA are installed on each endpoint.

The agent will use up to 50 MB of hard disk. Together with THOR and its temporary files it uses a maximum of 200 MB in total.

Please note that some response actions, such as collecting triage packs or collecting the system's RAM, require additional disk space.

There are no requirements pertaining to the CPU as scans can be scheduled in a way that THOR reduces its own process priority. This limits the CPU usage to a configurable percentage, with the tradeoff being prolonged scan times. There are multiple ways to facilitate THOR scans to your environment, which you can find in our separate THOR Manual.

Supported operating systems are the ones supported by THOR. Not supported are the operating systems with limited or special THOR support.

## **1.5 Network Requirements**

ASGARD and other systems which will have to communicate with each other, need the following ports opened within the network. For a detailed and up to date list of our update and licensing servers, please visit https://www.nextron-systems.com/hosts/.

## 1.5.1 From ASGARD Agent to ASGARD Server

| Description                    | Ports                |
|--------------------------------|----------------------|
| Agent / Server communication   | 443/tcp              |
| Syslog Forwarder (optional)    | 514/udp <sup>1</sup> |
| ASGARD online check (optional) | ICMP                 |

The syslog port is optional, since your agents will work fine without it. Please see *Syslog Forwarding* for more information.

**Hint:** Your ASGARD Agents will check if they can reach your ASGARD via HTTPs. ICMP is not necessary, but helps during troubleshooting.

## 1.5.2 From Management Workstation to ASGARD Server

| Description                  | Ports    |
|------------------------------|----------|
| Administrative web interface | 8443/tcp |
| Command line administration  | 22/tcp   |

<sup>1</sup> You can configure any port and protocol combination for this, e.g. 6514/tcp

## 1.5.3 From ASGARD to SIEM

| Description      | Ports                        |
|------------------|------------------------------|
| Syslog forwarder | 514/udp <sup>Page 5, 1</sup> |

### 1.5.4 From ASGARD to Analysis Cockpit

| Ports                                             | Description                  |
|---------------------------------------------------|------------------------------|
| Asset Synchronization, Log- and Sample forwarding | 7443/tcp                     |
| Syslog forwarder (optional)                       | 514/udp <sup>Page 5, 1</sup> |

## 1.5.5 From ASGARD and Master ASGARD to the Internet

The ASGARD systems are configured to retrieve updates from the following remote systems via HTTPS on port 443/tcp:

| Product         | Remote Systems                              |
|-----------------|---------------------------------------------|
| ASGARD packages | update-301.nextron-systems.com <sup>2</sup> |
| ASGARD packages | update3.nextron-systems.com <sup>2</sup>    |
| THOR updates    | update1.nextron-systems.com                 |
| THOR updates    | update2.nextron-systems.com                 |

All proxy systems should be configured to allow access to these URLs without TLS/SSL interception. (ASGARD uses client-side SSL certificates for authentication). It is possible to configure a proxy server, username and password during the setup process of the ASGARD platform. Only BASIC authentication is supported (no NTLM authentication support).

## 1.5.6 From Master ASGARD to ASGARD

| Direction                                      | Port     |
|------------------------------------------------|----------|
| From Master ASGARD to ASGARD Management Center | 5443/tcp |

You cannot manage ASGARD v3 systems from a Master ASGARD v2.

<sup>&</sup>lt;sup>2</sup> If you are upgrading from Management Center version 2 to version 3, you need both update servers reachable from your Management Center. If you installed version 3 directly, you only need https://update-301.nextron-systems.com

### 1.5.7 From Management Workstation to Master ASGARD

| Description                  | Port     |
|------------------------------|----------|
| Administrative web interface | 8443/tcp |
| Command line administration  | 22/tcp   |

## 1.5.8 Time Synchronization

ASGARD tries to reach the public Debian time servers by default.

| Server                | Port    |
|-----------------------|---------|
| 0.debian.pool.ntp.org | 123/udp |
| 1.debian.pool.ntp.org | 123/udp |
| 2.debian.pool.ntp.org | 123/udp |

The NTP server configuration can be changed.

### 1.5.9 DNS

ASGARD needs to be able to resolve internal and external IP addresses.

**Warning:** Please make sure that you install your ASGARD with a domain name (see *Network Configuration*). If you do not set the Domain Name and install the ASGARD package, your clients won't be able to connect to your ASGARD.

All components you install should have a proper domain name configured to avoid issues further during the configuration.

### 1.5.10 Internet Access during Installation

The Management Center installer requires Internet access during the setup. The installation process will fail if required packages cannot be loaded from https://update3.nextron-systems.com<sup>2</sup>

#### **SSL/TLS Interception**

The installation and update processes do not accept an unknown but valid SSL/TLS certificate presented by an intercepting entity and therefore don't support SSL/TLS interception.

Since our products are usually used in possibly compromised environments, the integrity of our software and update packages has highest priority.

### **1.5.11 Architecture Overview**

The following image shows an architecture overview with all products and their communication relationships.

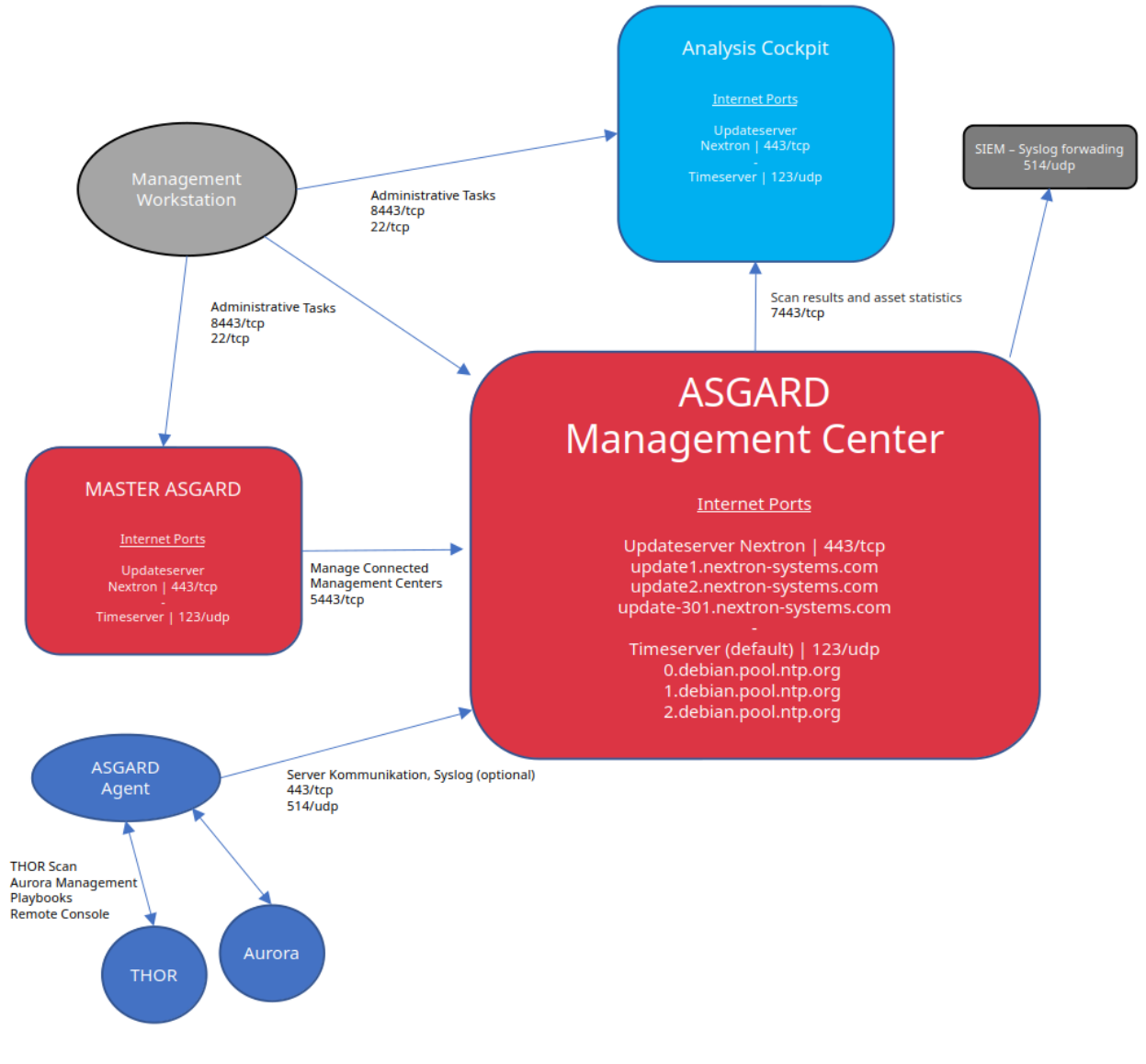

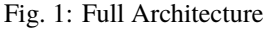

## **1.6 Antivirus and EDR Exclusions**

We recommend excluding certain folders and binaries from Antivirus scanning.

The exclusions will not only prevent Antivirus engines from removing the agents and scanner executables but also increase scan speed, since their real-time engines won't check every file that the scanner has opened for analysis. This can improve the scan speed by up to 30% and also reduces the system's CPU load.

## 1.6.1 General Recommendation

We recommend using this list - include all sub folders:

|         | Folder Exclusions including Subfolders |
|---------|----------------------------------------|
| Windows | %SYSTEMROOT%\System32\asgard2-agent\   |
|         | %SYSTEMROOT%\Temp\asgard2-agent\       |
|         |                                        |
| Linux   | /usr/sbin/asgard2-agent-service        |
|         | /var/lib/asgard2-agent/                |
|         | /var/tmp/asgard2-agent/                |
|         |                                        |
| macOS   | /var/lib/asgard2-agent/                |
|         | /var/tmp/asgard2-agent/                |

Note: If you have obfuscated the agent name, replace *asgard2-agent* with your custom agent name.

If you have to create a more specific list that can use wildcards, use the following list (and replace [random] with the wildcard). If you have the choice, the broader approach above should be preferred.

|            | Specific File/Process Exclusions                                              |
|------------|-------------------------------------------------------------------------------|
| Windows    | %SYSTEMROOT%\System32\asgard2-agent\asgard2-agent.exe                         |
|            | %SYSTEMROOT%\System32\asgard2-agent\asgard2-agent-service.exe                 |
|            | %SYSTEMROOT%\System32\asgard2-agent\bin\thor.exe                              |
|            | %SYSTEMROOT%\System32\asgard2-agent\bin\interrogate.exe                       |
|            | %SYSTEMROOT%\System32\asgard2-agent\bin\console.exe                           |
|            | %SYSTEMROOT%\System32\asgard2-agent\asgard2-agent_sc.exe                      |
|            | %SYSTEMROOT%\System32\asgard2-agent\asgard2-agent_sc-service.exe              |
|            | %SYSTEMROOT%\Temp\asgard2-agent\ (and all sub folders)                        |
| Especially | %SYSTEMROOT%\Temp\asgard2-agent\[random]\thor\thor.exe                        |
| And/Or     | %SYSTEMROOT%\Temp\asgard2-agent\[random]\thor\thor64.exe                      |
|            | %SYSTEMROOT%\Temp\asgard2-agent-sc\ (and all sub folders)                     |
| Especially | %SYSTEMROOT%\Temp\asgard2-agent-sc\aurora\[random]\aurora\aurora-agent.exe    |
| And/Or     | %SYSTEMROOT%\Temp\asgard2-agent-sc\aurora\[random]\aurora\aurora-agent-64.exe |
|            |                                                                               |
| Linux      | /usr/sbin/asgard2-agent-service                                               |
|            | /var/lib/asgard2-agent/asgard2-agent                                          |
|            | /var/lib/asgard2-agent/bin/console                                            |
|            | /var/lib/asgard2-agent/bin/interrogate                                        |
|            | /var/lib/asgard2-agent/bin/thor                                               |
|            | /var/lib/asgard2-agent/bin/update                                             |
|            | /var/tmp/asgard2-agent/[random]/thor/thor-linux                               |
|            | /var/tmp/asgard2-agent/[random]/thor/thor-linux-64                            |
|            |                                                                               |
| macOS      | /var/lib/asgard2-agent/asgard2-agent-service                                  |
|            | /var/lib/asgard2-agent/asgard2-agent                                          |
|            | /var/lib/asgard2-agent/asgard2-agent/bin/console                              |
|            | /var/lib/asgard2-agent/asgard2-agent/bin/interrogate                          |
|            | /var/lib/asgard2-agent/asgard2-agent/bin/thor                                 |

continues on next page

| Table 1 – continued from previous page           |  |
|--------------------------------------------------|--|
| Specific File/Process Exclusions                 |  |
| /var/lib/asgard2-agent/asgard2-agent/bin/update  |  |
| /var/tmp/asgard2-agent/[random]/thor/thor-macosx |  |

Using the more specific list, we've experienced problems with some AV solutions that even trigger on certain keywords in filenames. They don't kill the excluded executable but block write access to disk if certain keywords like bloodhound or mimikatz appear in filenames. In these cases, the executable exclusions are not enough and you should use the recommended list of two folders and all sub folders (see above).

### 1.6.2 McAfee EDR Exclusions

McAfee needs Exclusions set in multiple locations. In addition to the general recommendation, customers with McAfee EDR need to set the following exclusions.

#### McAfee On-Access Scan

|                                     | McAfee On-Access Scan Exclusions                     |
|-------------------------------------|------------------------------------------------------|
| Low Risk                            | thor.exe                                             |
|                                     | thor64.exe                                           |
|                                     | interrogate.exe                                      |
|                                     | generic.exe                                          |
|                                     | asgard2-agent.exe                                    |
|                                     | asgard2-agent-service.exe                            |
|                                     | aurora-agent-64.exe                                  |
|                                     | aurora-agent.exe                                     |
|                                     |                                                      |
| Exclusions<br>(include sub folders) | %SYSTEMROOT%\System32\asgard2-agent\                 |
|                                     | %SYSTEMROOT%\Temp\asgard2-agent\                     |
|                                     | %SYSTEMROOT%\Temp\asgard2-agent-sc\                  |
|                                     |                                                      |
| Access Protection                   | thor.exe                                             |
|                                     | thor64.exe                                           |
|                                     | interrogate.exe                                      |
|                                     | generic.exe                                          |
|                                     | aurora-agent.exe                                     |
|                                     | aurora-agent-64.exe                                  |
|                                     | asgard2-agent.exe                                    |
|                                     | asgard2-agent-service.exe                            |
|                                     | asgard2-agent-windows-amd64.exe                      |
|                                     | asgard2-agent-windows-386.exe                        |
|                                     | C:\Windows\Temp\asgard2-agent\*\thor\*               |
|                                     | C:\Windows\Temp\asgard2-agent\*\thor\*\*             |
|                                     | C:\Windows\Temp\asgard2-agent\*                      |
|                                     | C:\Windows\Temp\asgard2-agent-sc\aurora\*\aurora\*   |
|                                     | C:\Windows\Temp\asgard2-agent-sc\aurora\*\aurora\*\* |
|                                     | C:\Windows\Temp\asgard2-agent-sc\aurora\*            |
|                                     | %SYSTEMROOT%\System32\asgard2-agent\bin\*            |

continues on next page

| Table | 2 – continued | from | previous | page |
|-------|---------------|------|----------|------|
|-------|---------------|------|----------|------|

McAfee On-Access Scan Exclusions

%SYSTEMROOT%\System32\asgard2-agent\\*

#### **McAfee EDR**

|              | McAfee EDR Exclusions                                 |
|--------------|-------------------------------------------------------|
| Network Flow | C:\Windows\System32\asgard2-agent\asgard2-agent.exe   |
|              | C:\Windows\System32\asgard2-agent\bin\generic.exe     |
|              | C:\Windows\System32\asgard2-agent\bin\interrogate.exe |
|              | C:\Windows\System32\asgard2-agent\bin\thor.exe        |
|              |                                                       |
| Trace        | C:\Windows\System32\asgard2-agent\asgard2-agent.exe   |
|              | C:\Windows\System32\asgard2-agent\bin\generic.exe     |
|              | C:\Windows\System32\asgard2-agent\bin\interrogate.exe |
|              | C:\Windows\System32\asgard2-agent\bin\thor.exe        |
|              |                                                       |
| File Hashing | C:\Windows\System32\asgard2-agent\                    |
|              | C:\Windows\System32\asgard2-agent\*\                  |
|              | C:\Windows\Temp\asgard2-agent\                        |
|              | C:\Windows\Temp\asgard2-agent\*\                      |
|              | C:\Windows\Temp\asgard2-agent-sc\                     |
|              | C:\Windows\Temp\asgard2-agent-sc\*\                   |

## 1.7 Verify the Downloaded ISO (Optional)

You can do a quick hash check to verify that the download was not corrupted. We recommend to verify the downloaded ISO's signature as this is the cryptographically sound method.

The hash and signature file are both part of the ZIP archive you download from our portal server.

#### 1.7.1 Via Hash

Extract the ZIP and check the sha256 hash:

On Linux

```
user@unix:~/nextron-universal-installer$ sha256sum -c nextron-universal-installer.iso.

→ sha256
nextron-universal-installer.iso: OK
```

or in Windows command prompt

```
C:\temp\nextron-universal-installer>type nextron-universal-installer.iso.sha256
efccb4df0a95aa8e562d42707cb5409b866bd5ae8071c4f05eec6a10778f354b nextron-universal-
installer.iso
C:\temp\nextron-universal-installer>certutil -hashfile nextron-universal-installer.iso_
SHA256
```

(continues on next page)

(continued from previous page)

```
SHA256 hash of nextron-universal-installer.iso:
efccb4df0a95aa8e562d42707cb5409b866bd5ae8071c4f05eec6a10778f354b
CertUtil: -hashfile command completed successfully.
```

or in Powershell

## 1.7.2 Via Signature (Recommended)

Extract the ZIP, download the public signature and verify the signed ISO:

On Linux

```
use@unix:~/temp$ wget https://www.nextron-systems.com/certs/codesign.pem
use@unix:~/temp$ openssl dgst -sha256 -verify codesign.pem -signature nextron-universal-
installer.iso.sig nextron-universal-installer.iso
Verified OK
```

or in Powershell

```
PS C:\temp\nextron-universal-installer>Invoke-WebRequest -Uri https://www.nextron-

→systems.com/certs/codesign.pem -OutFile codesign.pem
PS C:\temp\nextron-universal-installer>"C:\Program Files\OpenSSL-Win64\bin\openssl.exe"_

→dgst -sha256 -verify codesign.pem -signature nextron-universal-installer.iso.sig_

→nextron-universal-installer.iso
Verified OK
```

Note: If openssl is not present on your system you can easily install it using winget: winget install openssl.

#### CHAPTER

## SETUP GUIDE

In this chapter we will show an example installation with VMware ESXi and the provided ISO image to install the Management Center. Please pay good attention to the setup during the Debian Installer, since this contains important steps which might break your installation!

**Important:** ASGARD products require a FQDN, which needs to be resolvable from all onboarded assets. If assets cannot resolve the FQDN specified during installation, a connection will not be possible.

## 2.1 Create a new ESX VM and Mount the ISO

Create a new VM with your virtualization software. In this case, we will use VMWare ESX managed through a VMWare VCenter.

The new VM must be configured with a Linux base system and Debian GNU/Linux 12 (64 bits) as target version. It is recommended to upload the ASGARD or Master ASGARD ISO to an accessible data store and mount the same to your newly created VM.

Please make sure to select a suitable v-switch or physical interface that reflects the IP address scheme you are planning to use for the new ASGARD. Only use one Hard Disk for the installation.

## 2.2 Navigate through the installer

The installation Process is started by clicking on ASGARD Graphical install. The installer then loads the additional components from the ISO and lets you select location and language.

Warning: Please make sure to select the correct Country, as this will also set your local timezone!

If DHCP is available, network parameters will be configured automatically. Without DHCP, ASGARD drops into the manual network configuration dialogue.

Without DHCP, ASGARD proceeds with the manual network configuration dialogue.

#### New Virtual Machine

#### 1 Select a creation type

- 2 Select a name and folder
- 3 Select a compute resource
- 4 Select storage
- 5 Select compatibility
- 6 Select a guest OS
- 7 Customize hardware
- 8 Ready to complete

Select a creation type

How would you like to create a virtual machine?

#### Create a new virtual machine

Deploy from template Clone an existing virtual machine Clone virtual machine to template Clone template to template Convert template to virtual machine This option guides you through creating a new virtual machine. You will be able to customize processors, memory, network connections, and storage. You will need to install a guest operating system after creation.

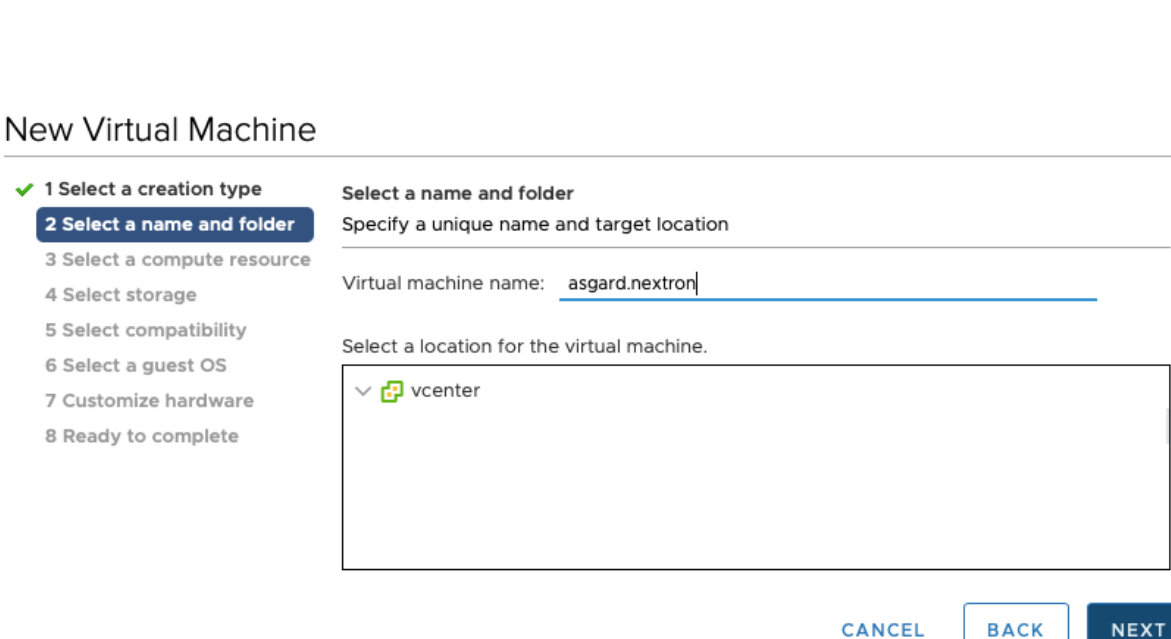

CANCEL ВАСК

CANCEL

BACK

NEXT

h

#### New Virtual Machine

- ✓ 1 Select a creation type
   ✓ 2 Select a name and folder
   ✓ 3 Select a compute resource
   ✓ 4 Select storage
   Select a compute network of the select storage
- ✓ 5 Select compatibility
   6 Select a guest OS

Guest OS Family: Linux

- 7 Customize hardware
- 8 Ready to complete
- Guest OS Version: Debian GNU/Linux 10 (64-bit)

-

defaults for the operating system installation.

Compatibility: ESXi 6.7 and later (VM version 14)

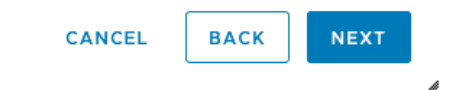

Customize hardware

Configure the virtual machine hardware

#### New Virtual Machine

- ✓ 1 Select a creation type
- 2 Select a name and folder
- ✓ 3 Select a compute resource
- 4 Select storage
- ✓ 5 Select compatibility
- ✓ 6 Select a guest OS

#### 7 Customize hardware

8 Ready to complete

|                         |                                                                              | ADD NEW DEVIC                               |
|-------------------------|------------------------------------------------------------------------------|---------------------------------------------|
|                         |                                                                              |                                             |
| > CPU *                 | <u> </u>                                                                     | 0                                           |
| > Memory *              | GB ~ ~                                                                       |                                             |
| > New Hard disk *       | _100 GB                                                                      |                                             |
| > New SCSI controller * | VMware Paravirtual                                                           |                                             |
| > New Network *         | VM Network $ \smallsetminus $                                                | Connect                                     |
| > New CD/DVD Drive *    | Datastore ISO File 🗸 🗸                                                       | Connect                                     |
| > Video card *          | Specify custom settings $ \smallsetminus $                                   |                                             |
| VMCI device             | Device on the virtual machine<br>support for the virtual machir<br>interface | e PCI bus that provides<br>ne communication |
| ) Other                 | Additional Llandware                                                         |                                             |

Compatibility: ESXi 6.5 and later (VM version 13)

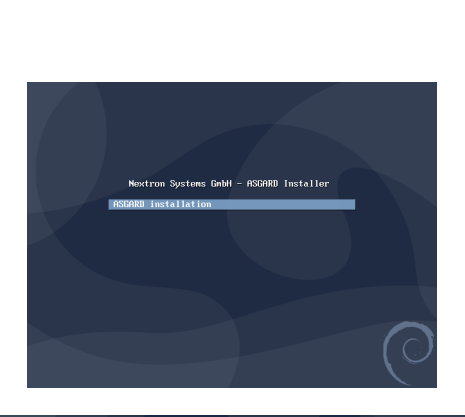

|                                                               |           | Odebian                                                                                         |    |   |
|---------------------------------------------------------------|-----------|-------------------------------------------------------------------------------------------------|----|---|
| Select a language                                             |           |                                                                                                 |    |   |
| Choose the language t<br>default language for th<br>Language: | ob<br>1ei | e used for the installation process. The selected language will also be the<br>nstalled system. |    |   |
| cninese (simplinea)                                           | •         | 半天(周体)                                                                                          | ^  |   |
| Chinese (Traditional)                                         | -         | 中文(繁體)                                                                                          |    |   |
| Croatian                                                      | -         | Hrvatski                                                                                        |    |   |
| Czech                                                         | -         | Čeština                                                                                         |    |   |
| Danish                                                        | -         | Dansk                                                                                           | Ξ  |   |
| Dutch                                                         | -         | Nederlands                                                                                      |    |   |
| Dzongkha                                                      | -         | ¥т                                                                                              |    |   |
| English                                                       |           | English                                                                                         | 1  |   |
| Esperanto                                                     | -         | Esperanto                                                                                       | •  |   |
| Estonian                                                      | -         | Eesti                                                                                           |    |   |
| Finnish                                                       | -         | Suomi                                                                                           |    |   |
| French                                                        | -         | Français                                                                                        |    |   |
| Galician                                                      | -         | Galego                                                                                          |    |   |
| Georgian                                                      | -         | ქართული                                                                                         |    |   |
| German                                                        | -         | Deutsch                                                                                         | -  |   |
| ·                                                             |           |                                                                                                 |    | ĺ |
| Screenshot                                                    |           | Go Back Continu                                                                                 | 1e |   |

CANCEL BACK

| The selected location will be used to set your time zone and also for example to help select the system<br>locale. Normally this should be the country where you lee.<br>This is a shortist of locations based on the language you selected. Choose "other" if your location is no<br>country. Itemptor area:<br>Ireland<br>Israel<br>New Zealand<br>Nigeria<br>Philippines<br>Serychelles<br>Singapore<br>South Africa<br>United Mingdom<br>United Kates<br>Zambia<br>Zimbabwe | Select your location                                                                                                 |                                                    |
|----------------------------------------------------------------------------------------------------|----------------------------------------------------------------------------------------------------|----------------------------------------------------|
| This is a shortlist of locations based on the language you selected. Choose "other" if your location is no<br>Country: terntory or area:<br>treland<br>New Zealand<br>Nigeria<br>Philippines<br>Serychelles<br>Singapore<br>South Africa<br>United Kingdom<br>United States<br>Zambia                                                                                                    | The selected location will be used to set your time zone<br>locale. Normally this should be the country where you in | and also for example to help select the system ve. |
| listed.<br>County: territory or area:<br>treland<br>Israel<br>New Zealand<br>Nigeria<br>Serythelles<br>Serythelles<br>Sonth Africa<br>United Kingdom<br>United Kingdom<br>United States<br>Zambia                                                                                                    | This is a shortlist of locations based on the language yo                                                            | u selected. Choose "other" if your location is no  |
| tealad tealad<br>Israel<br>Israel<br>New Zoalad<br>Nigeria<br>Seychelles<br>Seychelles<br>Songapore<br>South Africa<br>United Kingdom<br>United Kingdom<br>United States<br>Zambia                                                                                                    | listed.                                                                                                    |                                                    |
| Ireland Israel New Zealand Nigeria Seychelles Singapore South Africa United Kingdom United Kates Zambia Zambia                                                                                                    | country, territory or area.                                                                                          |                                                    |
| Israel New Zealand Nigeria Nigeria Seythelles Singapore South Africa United Kingdom United States Zambia Zambia                                                                                                    | Ireland                                                                                                    |                                                    |
| New Zealand<br>Migeria<br>Philippines<br>Serythelles<br>Singapore<br>South Africa<br>United Kingdom<br>United States<br>Zambia<br>Zambia                                                                                                    | Israel                                                                                                    |                                                    |
| Nigeria<br>Philippines<br>Serythelles<br>Singapore<br>South Africa<br>United Kingdom<br>United States<br>Zambia<br>Zambia                                                                                                    | New Zealand                                                                                                    |                                                    |
| Philippines<br>Seychelles<br>Singapore<br>South Africa<br>United Kingdom<br>United States<br>Zambia<br>Zimbabwe                                                                                                    | Nigeria                                                                                                    |                                                    |
| Seychelles<br>Singapore<br>South Africa<br>United Ktades<br>United Stades<br>Zambia<br>Zimbabwe                                                                                                    | Philippines                                                                                                    |                                                    |
| Singapore<br>South Africa<br>United Kingdom<br>United States<br>Zambia<br>Zimbabwe                                                                                                    | Seychelles                                                                                                    |                                                    |
| South Africa<br>United Kingdom<br>United States<br>Zambia<br>Zimbabwe                                                                                                    | Singapore                                                                                                    |                                                    |
| United Kingdom<br>United States<br>Zambia<br>Zimbabwe                                                                                                    | South Africa                                                                                                    |                                                    |
| United States<br>Zambia<br>Zimbabwe                                                                                                    | United Kingdom                                                                                                    |                                                    |
| Zambia<br>Zimbabwe                                                                                                    | United States                                                                                                    |                                                    |
| Zimbabwe                                                                                                    | Zambia                                                                                                    |                                                    |
|                                                                                                    | Zimbabwe                                                                                                    |                                                    |

| Odebian                                                                                                    |
|----------------------------------------------------------------------------------------------------|
| Select your location                                                                                                    |
| The selected location will be used to set your time zone and also for example to help select the system<br>locale. Normally this should be the country where you live. |
| Listed are locations for: Europe. Use the <go back=""> option to select a different continent or region if</go>                                                        |
| Country, territory or area:                                                                                                    |
| Denmark                                                                                                    |
| Estonia                                                                                                    |
| Faroe Islands                                                                                                    |
| Finland                                                                                                    |
| France                                                                                                    |
| Georgia                                                                                                    |
| Germany                                                                                                    |
| Gibraltar                                                                                                    |
| Greece                                                                                                    |
| Greenland                                                                                                    |
| Guernsey                                                                                                    |
| Holy See (Vatican City State)                                                                                                    |
| Hungary                                                                                                    |
| Screenshot Go Back Continue                                                                                                    |

| onfigure locales                                                        |                                                                                                    |
|-------------------------------------------------------------------------|----------------------------------------------------------------------------------------------------|
| There is no locale de<br>select your preferen<br>is listed in the secor | fined for the combination of language and country you have selected. You can now<br>co from the locales available for the selected language. The locale that will be used<br>nd column. |
| Country to base defau                                                   | It locale settings on:                                                                                                    |
| canada<br>Uses Kons                                                     | - en_CA.UTF-8                                                                                                    |
| Hong Kong                                                               | - en_HK.UIF-8                                                                                                    |
| India                                                                   | - en_IN                                                                                                    |
| ireland                                                                 | - en_IE.UTF-8                                                                                                    |
| Israel                                                                  | - en_lL                                                                                                    |
| New Zealand                                                             | - en_NZ.UTF-8                                                                                                    |
| Nigeria                                                                 | - en_NG                                                                                                    |
| Philippines                                                             | - en_PH.UTF-8                                                                                                    |
| Seychelles                                                              | - en_SC.UTF-8                                                                                                    |
| Singapore                                                               | - en_SG.UTF-8                                                                                                    |
| South Africa                                                            | - en ZA.UTF-8                                                                                                    |
| United Kingdom                                                          | - en_GB.UTF-8                                                                                                    |
| United States                                                           | - en_US.UTF-8                                                                                                    |
| Zambia                                                                  | - en ZM                                                                                                    |
| Zimbabwe                                                                | - en ZW LITE-8                                                                                                    |

## 2.3 Network Configuration

| (Odebian                                                                                                    |                                                                                      |
|----------------------------------------------------------------------------------------------------|--------------------------------------------------------------------------------------|
| Configure the network                                                                                                    |                                                                                      |
| Motorek autoconfunction failed<br>Your more it is probably in using the DUCP protocol. Alternatively, It<br>or some network hardware is not working property.                                                                                                    | he DHCP server may be slow                                                           |
| Screenshot                                                                                                    | Continue                                                                             |
|                                                                                                    |                                                                                      |
| Odebian                                                                                                    |                                                                                      |
| Configure the network                                                                                                    |                                                                                      |
| From here you can choose to retry DHCP network autoconfiguration (which me<br>server takes a long time to respond or to configure the network manually. So<br>DHCP hostname to be served by the client, so you can also choose to retry DHCP<br>when here configuration methods:<br>Network autoconfiguration<br>Netry network autoconfiguration<br>Netry network autoconfiguration<br>Netry network amounty                                                                                                    | ay succeed if your DHCP<br>ime DHCP servers require a<br>P network autoconfiguration |
| Do not conligure the network at this time                                                                                                    |                                                                                      |
|                                                                                                    |                                                                                      |
| Screenbut                                                                                                    | Go Back Continue                                                                     |
| Screenshot                                                                                                    | Go Back Continue                                                                     |
| screenshot                                                                                                    | Go Back Continue                                                                     |
| screenshot<br>Odebian<br>Configure the network                                                                                                    | Go Back Continue                                                                     |
| Screenshot Screenshot Configure the network The IP address is unique to your computer and may be: thore washes expected the partial (prov)                                                                                                    | Go Back Continue                                                                     |
| Screenshot<br>Screenshot<br>Configure the network<br>The IP address is unique to your computer and may be:<br>1 - four numbers exparated by portide (0P4),<br>- blocks of hexadecimal characters separated by colons (0Pv6).                                                                                                    | Go Back Continue                                                                     |
| Screenshot Screenshot Configure the network The IP address is unique to your computer and may be: + ibocks of hexadecimal characters separated by colons (0+v6), + ibocks of hexadecimal characters separated by colons (0+v6). You can also optionally append a CDR netmask (such as '124'). You can also optionally append a CDR netmask (such as '124').                                                                                                    | Go Back Continue                                                                     |
| Screenshot Screenshot Configure the network The IP address is unique to your computer and may be: + blocks of hexadecimal characters separated by colons (Drv6), + blocks of hexadecimal characters separated by colons (Drv6), You can also optionally append a CDR netmask (such as '724'). If you don't how what to use here, consult your network administrator. IP address. Itockso@co20117E                                                                                                    | Go Back Continue                                                                     |
| Screenshet Screenshet Configure the network The IP address is unique to your computer and may be: + four numbers separated by periods (IPv0); + bick of themadecimal dispatch dispatch | Go Back Continue                                                                     |
| Excreenshot         Configure the network         The IP address is unique to your computer and may be:         • Our numbers separated by periods (DPA);         • blocks of hocadedmind tharacters separated by colons (DPA).         • Vou can also optionally append a CIDR netmask (such as '724').         If you don't know what to use here, consult your network administrator.         IP address:         IP address.                                                                                                    | Go Back Continue                                                                     |
| Screenshot         Configure the network         The IP address is unique to your computer and may be:         • four numbers separated by periods (IP-4);         • You can also optionally append a CDI netmask (such as '124);         Hy ou can also optionally append a CDI netmask (such as '124);         Hy ou can also optionally append a CDI netmask (such as '124);         Hy ou can also optionally append actional storaters;         P address;         IO 2009:2012;                                                                                                    | Go Back Continue                                                                     |

Warning: ASGARD needs to be able to resolve internal and external IP addresses.

**Important:** Important: Make sure that the combination of hostname and domain creates an FQDN that can be resolved from the endpoints on which you intend to install the ASGARD agents. If you've configured a FQDN (hostname + domain) that cannot be resolved on the clients, no agent will be able to find and reconnect to the ASGARD server.

This is especially important since your Management Center will create some certificates during the installation, which will not contain an IP Address as its Subject Alternative Name (SAN), but only the FQDN! You will not be able to

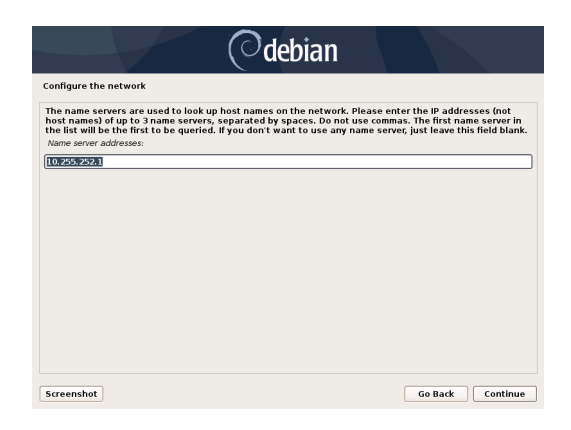

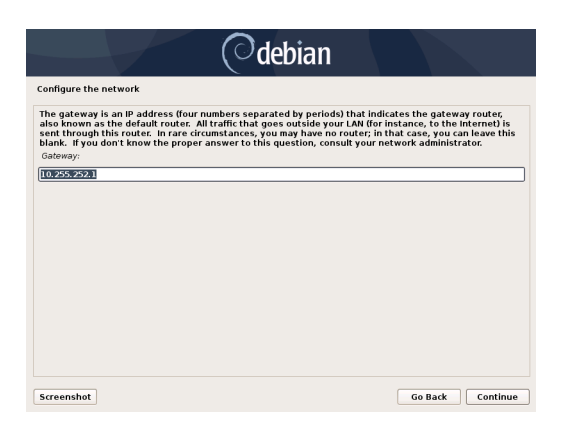

| Configure the network Please enter the hostname for this system. In he hostname is a single word that identifies your system to the network. If you don't know what your you can make something up here. Pointrame: Instrume: Instrume: Inst | Odebian                                                                                                    |  |  |  |  |  |
|----------------------------------------------------------------------------------------------------|----------------------------------------------------------------------------------------------------|--|--|--|--|--|
| Please enter the hostname for this system.<br>The hostname is a single word that identifies your system to the network. If you don't know what your<br>hostname should be, consult your network administrator. If you are setting up your own home network,<br>you can make something up here.<br>//softwame:<br>asgard2                                                                                                    | Configure the network                                                                                                    |  |  |  |  |  |
| [asgard2]                                                                                                    | Please enter the hostname for this system.<br>The hostname is a single word that identifies your system to the network. If you don't know what your<br>how cam should be crossily your network administrator. If you are setting up your own home network,<br>setting and setting up here: |  |  |  |  |  |
|                                                                                                    | asgard2                                                                                                    |  |  |  |  |  |
|                                                                                                    |                                                                                                    |  |  |  |  |  |
|                                                                                                    |                                                                                                    |  |  |  |  |  |
|                                                                                                    |                                                                                                    |  |  |  |  |  |
|                                                                                                    |                                                                                                    |  |  |  |  |  |
|                                                                                                    |                                                                                                    |  |  |  |  |  |
|                                                                                                    |                                                                                                    |  |  |  |  |  |

connect your ASGARD Management Center with your Analysis Cockpit via IP Address.

| debian                                                                                                    |
|----------------------------------------------------------------------------------------------------|
| Configure the network                                                                                                    |
| The domain name is the part of your Internet address to the right of your host name. It is often<br>something that ends in .com, .net, .edu, or .org. If you are setting up a home network, you can make<br>something up, but make sure you use the same domain name on all your computers.<br>Domain name: |
| intranet.example.org                                                                                                    |
|                                                                                                    |
|                                                                                                    |
|                                                                                                    |
|                                                                                                    |
|                                                                                                    |
|                                                                                                    |
|                                                                                                    |
|                                                                                                    |
| Screenshot Go Back Continue                                                                                                    |

## 2.4 Choosing a password

## 2.5 Partitioning the Hard Disk

**Warning:** ASGARD is intended to be installed with only one disk. Do not configure your server with multiple disks. The system won't configure additional disks. Make sure that your disk has the recommended size. See *Hardware Requirements* for more information.

Finally, write your configuration to the disk by selecting "Yes" and clicking "Continue".

| Odebian                                                                                                    |  |  |  |  |  |
|----------------------------------------------------------------------------------------------------|--|--|--|--|--|
| Set up users and passwords                                                                                                    |  |  |  |  |  |
| A good password will contain a mixture of letters, numbers and punctuation and should be changed at regular intervals.<br>Choose a password for the new user: |  |  |  |  |  |
| Show Password in Clear Please enter the same user password again to verify you have typed it correctly. Re-enter password to verify:                          |  |  |  |  |  |
| Show Password in Clear                                                                                                    |  |  |  |  |  |
| Screenshot Go Back Continue                                                                                                    |  |  |  |  |  |

Fig. 1: Choosing a password for the nextron user

| Odebian                                                                                                    |
|----------------------------------------------------------------------------------------------------|
| Partition disks                                                                                                    |
| Note that all data on the disk you select will be erased, but not before you have confirmed that you<br>really want to make the changes.<br>Select disk to partition: |
| SCSI3 (0,0,0) (sda) - 16.1 GB VMware, VMware Virtual S                                                                                                    |
|                                                                                                    |
|                                                                                                    |
|                                                                                                    |
|                                                                                                    |
|                                                                                                    |
|                                                                                                    |
|                                                                                                    |
| Screenshot Go Back Continue                                                                                                    |

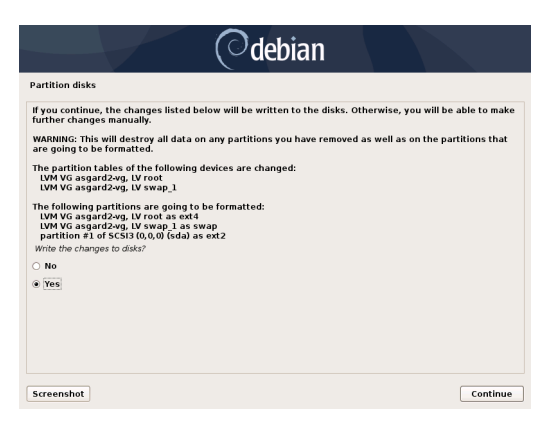

## 2.6 Proxy Configuration

If you are using a proxy to access the internet, enter the proxy details in the next step. Please note, Internet connectivity is required for the next step – the installation of the ASGARD service.

| Odebian                                                                                                    |
|----------------------------------------------------------------------------------------------------|
| Finish the installation                                                                                                    |
| If you need to use a HTTP proxy to access the outside world, enter the proxy information here.<br>Otherwise, leave this blank.                   |
| The proxy information should be given in the standard form of 'http://[[user][:pass]@]host[:port]/".<br>HTTP proxy information (blank for none): |
|                                                                                                    |
|                                                                                                    |
|                                                                                                    |
|                                                                                                    |
|                                                                                                    |
|                                                                                                    |
|                                                                                                    |
|                                                                                                    |
| Screenshot Continue                                                                                                    |

The base installation is now complete. In the next step we will install the ASGARD service. For this step Internet connectivity is required.

## 2.7 Changing the IP-Address

ASGARD's IP-Address can be changed in /etc/network/interfaces. The IP is configured with the address variable.

```
nextron@asgard:~$ sudoedit /etc/network/interfaces
```

```
auto ens32
iface ens32 inet static
address 192.0.2.7
netmask 255.255.255.0
gateway 192.0.2.254
```

Important: There might be a case where the name of the network adaptor (in this example: ens32) can vary.

The new IP can be applied with the command sudo systemctl restart networking

### 2.7.1 Verifying DNS Settings

To verify if ASGARD is using the correct DNS Server, you can inspect the file /etc/resolv.conf:

```
nextron@asgard:~$ cat /etc/resolv.conf
search example.org
nameserver 172.16.200.2
```

If you see errors in this configuration, you can change it with the following command:

```
nextron@asgard:~$ sudoedit /etc/resolv.conf
```

## 2.8 Install the ASGARD Management Center Service

Use SSH to connect to the appliance using the user nextron and the password you specified during the installation. Now you can run the following command:

nextron@asgard:~\$ sudo nextronInstaller -asgard

**Caution:** Upper case "i" in the middle.

This will install the ASGARD Management Center on top of the base operating system from the ISO.

After the installation is completed, type the following command to see if the service is running:

```
nextron@asgard:~$ sudo systemctl status asgard-management-center.service
[sudo] password for nextron:
    asgard-management-center.service - ASGARD Management Center
    Loaded: loaded (/lib/systemd/system/asgard-management-center.service; enabled;_
    →preset: enabled)
    Active: active (running) since Tue 2024-01-16 13:45:15 CET; 1min 38s ago
    Process: 898 ExecStartPre=/usr/share/asgard-management-center/scripts/exec_start_pre.
    →sh (code=exited, status=0/SUCCESS)
    Main PID: 927 (exec_start.sh)
    Tasks: 10 (limit: 4601)
    Memory: 186.0M
    CPU: 2.043s
```

The installation is now completed, you are ready to log into the web UI of your Management Center.

Nextron Systems – Universal Installer Version 5.0.0 – ttyl debian login: nextron Password: Universal Installer aka World Engine System IP: Hostname: debian Execute one of the following commands to proceed with the installation: Asgard: sudo nextronInstaller –asgard Master Asgard: sudo nextronInstaller -masterasgard Asgard broker sudo nextronInstaller –broker Asgard Gatekeeper: sudo nextronInstaller –gatekeeper Asgard Lobby: sudo nextronInstaller /di Analysis Cockpit: sudo nextronInstaller –cockpit Security Center Frontend: sudo nextronInstaller –seccenter–frontend Security Center Backend: sudo nextronInstaller –seccenter–backend nextron@debian:~\$ sudo nextronInstaller –asgard

### CHAPTER

## THREE

## **ADMINISTRATION**

This chapter focuses on the initial setup of your Management Center, installing agents and performing routine tasks in the Web UI.

## 3.1 Initial Tasks

The following tasks will ensure that your Management Center is functional and ready to deploy THOR scans on your agents.

### 3.1.1 Change the Admin Password

Log into the Management Center web interface with the user admin and password admin.

After logging in to the Management Center for the first time, you will have to change the default password.

Click the username admin in the top right corner. This will open a dropdown menu. Click User Settings to see user specific settings. Here you can change the default password of the admin user.

### 3.1.2 License Installation

Login to the Management Center, navigate to Licensing, click Upload ASGARD Management Center License and upload a valid license.

After uploading your license, the license details are displayed.

## 3.2 System Status

#### 3.2.1 Status Overview

The initial system status page provides a summary of the most important system components.

It also includes the current resource consumption (disk, CPU and memory) and lists the currently installed Management Center software version, along with available versions of THOR. The connection status to the update servers, Master ASGARD and Cockpit are shown as well as multiple graphs which show asset connections and asset streams.

|                  | ASGARD<br>Management center                                                     |
|------------------|---------------------------------------------------------------------------------|
| Usern            | ame                                                                             |
| Passv            | vord                                                                            |
|                  | Login                                                                           |
|                  |                                                                                 |
|                  | Download Agent Installers                                                       |
|                  | Online Manual                                                                   |
|                  | Nextron Customer Portal                                                         |
| A<br>Nextron Sys | SGARD Management Center 3.0.6<br>stems GmbH © 2021 - 2024. All Rights Reserved. |

Fig. 1: Login Screen

| E  | ASGARD<br>management center | Ξ | Ξ User Settings 📑 ৩ 59m                                                               | admin 👻 C 🗸 |
|----|-----------------------------|---|---------------------------------------------------------------------------------------|-------------|
| Ø  | System Status               |   | 🖉 User Sett                                                                           | ings        |
|    | Asset Management            |   | Warning: The password for the admin user has not been changed from its default value. |             |
| E. | Scan Control                |   |                                                                                       |             |
| ►  | Response Control            |   | Change Password                                                                       |             |
| ¢  | Service Control             |   | Old Password                                                                          |             |
| Ż  | IOC Management              |   | Old Password                                                                          |             |
| دن | Evidence Collection         |   | New Password                                                                          |             |
| *  | Downloads                   |   |                                                                                       |             |
| E  | Licensing                   |   |                                                                                       |             |
| C  | Updates                     |   |                                                                                       |             |
| ير | Settings                    |   | Repeat New Password                                                                   |             |
|    | API Documentation           |   |                                                                                       |             |
|    |                             |   | Change Password                                                                       |             |

Fig. 2: Changing the Password

|          | ASGARD<br>management center |           |                | Liooneae     |      |        |                                       |            |             |                  |                    | 💦 🕑 60m     | 💄 admi  | n <b>- C-</b> |
|----------|-----------------------------|-----------|----------------|--------------|------|--------|---------------------------------------|------------|-------------|------------------|--------------------|-------------|---------|---------------|
| Ø        | System Status               |           | Upload License |              |      |        | cense ×                               |            |             | ×                |                    |             |         |               |
|          | Asset Management            | Warning   | Lic            | onso Filo    |      |        |                                       | N 61       | 1           |                  |                    |             |         |               |
| <b>D</b> | Scan Control                |           | LIU            | License File |      |        | License File Browse No file selected. |            |             |                  |                    |             |         |               |
| ►        | Response Control            | Installed |                |              |      |        |                                       |            |             | Upload           | Upload ASGARD      |             |         |               |
| Ċ        | Service Control             |           |                | Only ≓       |      |        |                                       |            |             |                  |                    |             | C       | \$            |
| <u>,</u> | IOC Management              |           |                |              |      |        |                                       |            |             |                  |                    |             |         |               |
|          | Evidence Collection         | Status    |                | Starts       | ≑ E) | xpires |                                       | Asset Lic. | Server Lic. | Workstation Lic. | Aurora Server Lic. | Aurora Work | station | Lic.          |
| *        | Downloads                   |           |                |              |      |        |                                       |            |             |                  |                    |             |         |               |
| ٥        | Licensing                   |           |                |              |      |        |                                       |            | 0/0         | 0/0              | 0/0                | 0/0         |         |               |
|          | Licenses                    |           |                |              |      |        |                                       |            |             |                  |                    |             |         |               |
|          | Generate Licenses           |           |                |              |      |        |                                       |            |             |                  |                    |             |         |               |
| Ð        | Updates                     |           |                |              |      |        |                                       |            |             |                  |                    |             |         |               |
| بر       | Settings                    |           |                |              |      |        |                                       |            |             |                  |                    |             |         |               |
|          | API Documentation           |           |                |              |      |        |                                       |            |             |                  |                    |             |         |               |
|          |                             |           |                |              |      |        |                                       |            |             |                  |                    |             |         |               |

Fig. 3: Install a license

**Note:** The THOR version numbers may be missing in a new installation. THOR is **not** included in the installed packages and has to be downloaded first. The download is starting automatically after the installation, not later than one hour after installation.

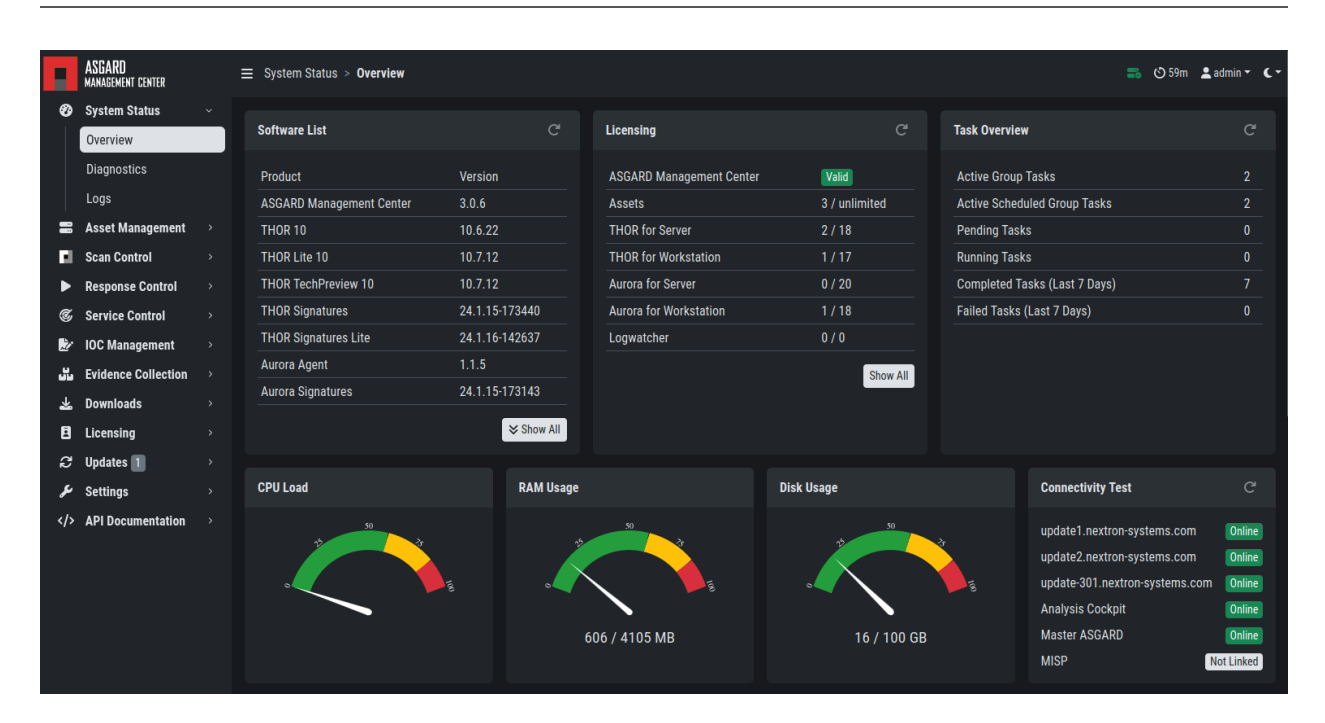

Fig. 4: Overview Top Half

## 3.2.2 Diagnostics

The diagnostics sub menu shows the periodically performed checks and their status. Clicking the magnifying glass icon shows details of the performed check. If a check failed it gives a detailed error message and hints on which steps typically help in resolving the issue.

The indicator on the top right always shows if any of those checks failed by showing a warning or error (i.e. yellow or red icon). You can click the icon to view the diagnostics page as a pop-up.

## 3.2.3 Logs

The logs section shows the latest and most relevant logs. Complete logs can be found at /var/lib/ asgard-management-center/log. You can also download the selected log type directly.

Available logs and their content:

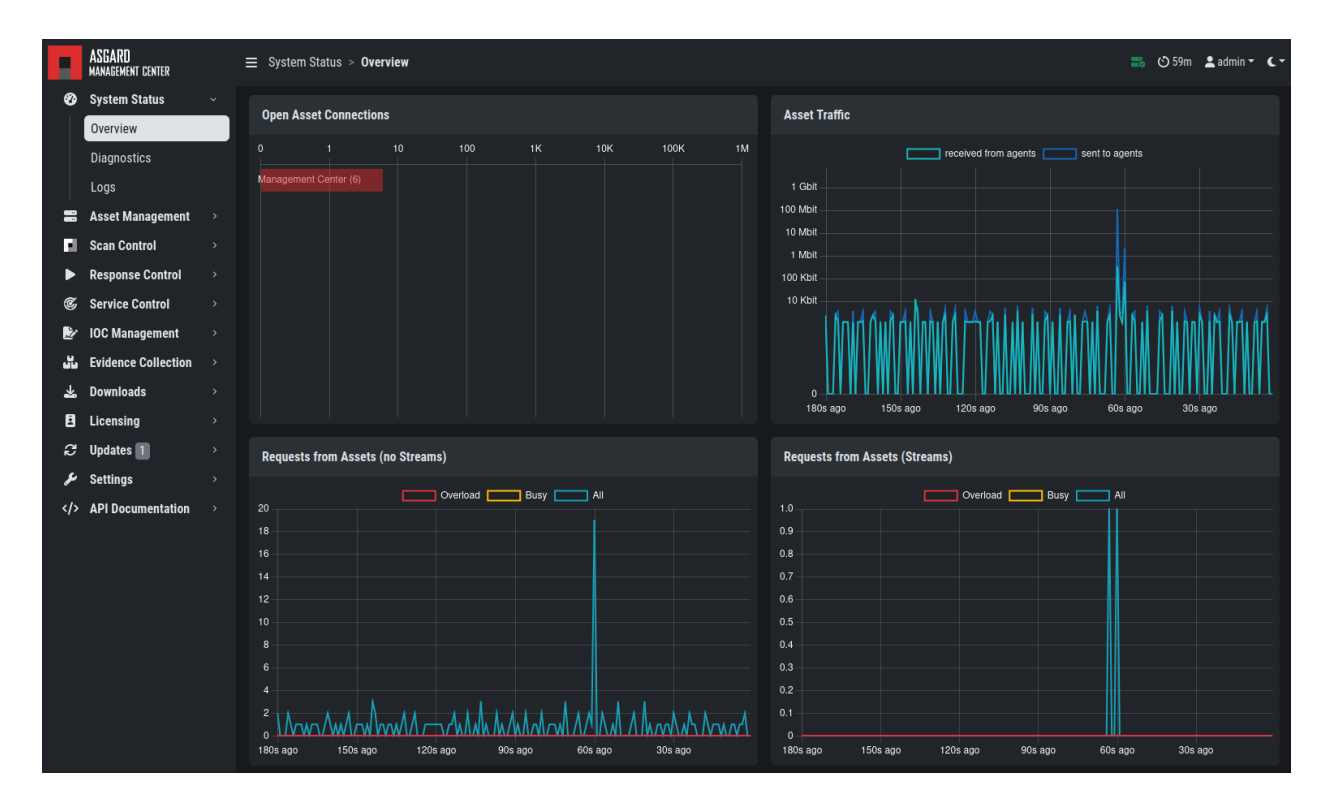

Fig. 5: Overview Bottom Half

|   | = 0             | Suctom Statue 🔪 Nuar | บเฉน                     |                                                                                     |                | 54  |
|---|-----------------|----------------------|--------------------------|-------------------------------------------------------------------------------------|----------------|-----|
| ~ | Diagn           | ostics               |                          |                                                                                     | ×              |     |
|   | <b>C'</b> The t |                      |                          |                                                                                     |                |     |
|   | Status          | Last Checked         | Name                     | Description                                                                         | Actions        |     |
|   |                 | a few seconds ago    | ASGARD Management Center | Checks status of ASGARD Management Center                                           | ର ୯            |     |
|   |                 | a few seconds ago    | Agent API Load           | Load between ASGARD Management Center and ASGARD Agents                             | ର ୯            |     |
| > |                 | a minute ago         | Analysis Cockpit         | Tests the connectivity between ASGARD Management Center and ASGARD Analysis Cockpit | ର ୯            |     |
| > |                 | a few seconds ago    | Disk Usage               | Checks the available disk space on the ASGARD Management Center                     | ର ୯            |     |
| > |                 | a minute ago         | LDAP Connectivity        | Tests the connectivity between ASGARD Management Center and LDAP                    | ର ୯            |     |
| > |                 | 7 minutes ago        | MISP Connectivity        | Tests the connectivity between ASGARD Management Center and MISP                    | Q C            |     |
| > |                 | a few seconds ago    | MariaDB Service          | Checks status of MariaDB Service                                                    | ର ୯            |     |
| > |                 | a few seconds ago    | Rsyslog Service          | Checks status of Rsyslog Service                                                    | ର ୯            |     |
| > |                 | 2 minutes ago        | Update Server 1          | update1.nextron-systems.com via https                                               | ର ୯            |     |
| > |                 | 2 minutes ago        | Update Server 2          | update2.nextron-systems.com via https                                               | ର ୯            |     |
| > |                 | 2 minutes ago        | Update Server 301        | update-301.nextron-systems.com via https                                            | ର ୯            | est |
| > |                 |                      |                          | 50 27 50 27                                                                         | update1.nextro |     |

Fig. 6: Overview Over Periodic Diagnostic Checks

#### ASGARD Management Center v3 Manual

| H   | ASGARD<br>management center |   | ≡ System S                                                                                                    | tatus > <b>Logs</b>                                                                                                    | 🔜 🔿 60m                                                                                                    | 💄 admin 👻 🕻   |  |  |
|-----|-----------------------------|---|----------------------------------------------------------------------------------------------------|----------------------------------------------------------------------------------------------------|----------------------------------------------------------------------------------------------------|---------------|--|--|
| Ø   | System Status               |   |                                                                                                    |                                                                                                    |                                                                                                    |               |  |  |
|     | Overview                    |   | Logs                                                                                                    |                                                                                                    |                                                                                                    |               |  |  |
|     | Diagnostics                 |   | Log type:                                                                                                    | ASGARD Management Center                                                                                                    |                                                                                                    | -             |  |  |
|     | Logs                        |   |                                                                                                    |                                                                                                    |                                                                                                    |               |  |  |
| -   | Asset Management            | > |                                                                                                    |                                                                                                    | - k Developed                                                                                                    | C Defrech     |  |  |
|     | Scan Control                |   |                                                                                                    | ASGARD Management Center                                                                                                    |                                                                                                    | C Reliesi     |  |  |
|     | Scall Collicor              |   | 2024-01-1                                                                                                    | Audit                                                                                                    | 915]: {"LEVEL":"Info","MESSAGE":"api request","MODULE":"APIROUTER","agent":"Mozilla/5.0 (X11; Ubuntu; Linux x86_6                                                                                                    | 4; rv:121.0)  |  |  |
|     | Response Control            |   | Gecko/201                                                                                                    | ASGARD Agent and Service Controller                                                                                                    | r":","latency":"4.789µs","method":"GET","path":"/index.html")                                                                                                    | 4 101 0)      |  |  |
| ¢   | Service Control             |   | 2024-01-1.<br>Gecko/201                                                                                                    | ASGARD Agent and Service Controller Access Log                                                                                                    | 915): { 'LEVEL': INTO', MESSAGE': apl request', MODULE': APIROUTER', agent': 'MOZIIIa/5.0 (XTT; UDUNTU; LINUX X86_6/<br>r"-"" "latency"-"17 953us" "method"-"GET" "nath"-"/ani/v1/info/onen-connections"}                                                                                                    | 4; fv:121.0)  |  |  |
| 2   | IOC Management              |   | 2024-01-1                                                                                                    | THOR via Syslog                                                                                                    | 915]: {"LEVEL":"Info","MESSAGE":"api request","MODULE":"APIROUTER","agent":"Mozilla/5.0 (X11; Ubuntu; Linux x86_64                                                                                                    | i4; rv:121.0) |  |  |
|     | Evidence Collection         |   | Gecko/201                                                                                                    | THOR via Syslog (Scan Start, Licensing, Completion only)                                                                                                    | r":"","latency":"336.921µs","method":"GET","path":"/api/v1/load/graph?asgard=0"}                                                                                                    |               |  |  |
|     | Downloado                   |   | 2024-01-1                                                                                                    | Aurora                                                                                                    | 915]: {"LEVEL":"Info","MESSAGE":"api request","MODULE":"APIROUTER","agent":"Mozilla/5.0 (X11; Ubuntu; Linux x86_6                                                                                                    | 4; rv:121.0)  |  |  |
| ~   | Dowilloaus                  |   | Geck0/201<br>2024-01-1                                                                                                    | Aurora Event Producers                                                                                                    | C:", latency": 45.014µs", method": GET, path : /api/v1/stats }<br>015]: ("LEVEL"-"Info" "MESSAGE": ani request "MODILE E"."APIPOLITEP" "agent": "Mozilla/5.0 (X11: Ubuntu: Linux x86.6.                                                                                                    | 4: rv:121.0)  |  |  |
| 8   | Licensing                   |   | Gecko/201                                                                                                    | Aurora Besponse Actions                                                                                                    | r":"","latency":"37.541µs","method":"GET","path":"/api/v1/traffic/graph"}                                                                                                    |               |  |  |
| đ   | Updates                     |   | 2024-01-1                                                                                                    | Autora Response Actions                                                                                                    | 915]: {"LEVEL":"Info","MESSAGE":"api request","MODULE":"APIROUTER","agent":"Mozilla/5.0 (X11; Ubuntu; Linux x86_6                                                                                                    | i4; rv:121.0) |  |  |
| يو  | Settings                    |   | Gecko/201                                                                                                    | Autora Simulated Response Actions                                                                                                    | r":","latency":"20.558µs","method":"GET","path":"/api/v1/info/open-connections"}                                                                                                    |               |  |  |
| ds  | ADI Documentation           |   | 2024-01-1                                                                                                    | Diagnostic Package                                                                                                    | 915]: {"LEVEL":"Info","MESSAGE":"api request","MODULE":"APIROUTER","agent":"Mozilla/5.0 (X11; Ubuntu; Linux x86_64                                                                                                    | 4; rv:121.0)  |  |  |
| .,, | Aribocumentation            |   | 2024-01-1                                                                                                    | GetXX/2010/1011 reference/12.0. citem_p=172.10.00.1, code: zou, end: ","talency": 22.834/gs";method": "OE (;"path"/appr///stats)<br>2024.01.1710/1129.06/384/1110.8send: Assard:management-sender0151 ("EVE""info"): "MOSSAFE": "an izenues: "MODII E"-Signal Reference and a sender sender0151 ("EVE"): "info"): "Assard: "Assard: "A |                                                                                                    |               |  |  |
|     |                             |   | Gecko/20100101 Firefox/121.0*cient.jp*172.16.5.0*code*200/error*;"tatency*:504.504us*;method: "GET";path*:/api/v1/load/geta/3asgat-0*)                                                        |                                                                                                    |                                                                                                    |               |  |  |
|     |                             |   | 2024-01-1                                                                                                    | 7T09:11:52.610289+01:00 asgard asgard-management-cente                                                                                                    | r[915]: {"LEVEL":"Info";"MESSAGE":"api request","MODULE":"APIROUTER","agent":"Mozilla/5.0 (X11; Ubuntu; Linux x86_64                                                                                                    | i4; rv:121.0) |  |  |
|     |                             |   | Gecko/201                                                                                                    | 100101 Firefox/121.0","client_ip":"172.16.50.1","code":200,"err                                                                                                    | ror":"","latency":"35.297µs","method":"GET","path":"/api/v1/traffic/graph"}                                                                                                    |               |  |  |
|     |                             |   | 2024-01-1                                                                                                    | 7T09:11:52.011931+01:00 asgard asgard-management-cente                                                                                                    | r[915]: {"LEVEL":"Info","MESSAGE":"api request","MODULE":"APIROUTER","agent":"Mozilla/5.0 (X11; Ubuntu; Linux x86_6-                                                                                                    | 4; rv:121.0)  |  |  |
|     |                             |   | Gecko/201                                                                                                    | 100101 Firefox/121.0","client_ip":"172.16.50.1","code":200,"err                                                                                                    | ror":"","latency":"43.381µs","method":"GET","path":"/api/v1/info/open-connections"}                                                                                                    |               |  |  |
|     |                             |   | 2024-01-1                                                                                                    | /109:11:51.999229+01:00 asgard asgard-management-cente                                                                                                    | r[915]: {"LEVEL":"Info","MESSAGE":"api request","MODULE":"APIROUTER","agent":"Mozilla/5.0 (X11; Ubuntu; Linux x86_64                                                                                                    | 4; rv:121.0)  |  |  |
|     |                             |   | Gecko/201                                                                                                    | 100101 Firefox/121.0","client_ip":"1/2.16.50.1","code":200,"err                                                                                                    | ror":"","latency":"163.236µs";"method":"GE I","path":"/api/v1/load/graph?asgard=0"}                                                                                                    |               |  |  |
|     |                             |   | 2024/01-17109/11:51.999107-01:00 asgard asgard management-center[915]; "LEVEL": "Info"; MESSAGE": "api request "MODULE": "APIROUTER"; agent ": Mozilla/5.0 (X11; Ubuntu; Linux x86_64; rv:121 |                                                                                                    |                                                                                                    |               |  |  |
|     |                             |   | Gecko/201                                                                                                    | 100101 Firefox/121.0", client_ip": 1/2.16.50.1","code":200,"err                                                                                                    | or : ", ratency : 29.720µs , method :" GET", path ", /api/vT/stats"}<br>Togs: [ // SVERIME CHENESON OF The important of the product of the product of the second state of the second state of the | (             |  |  |
|     |                             |   | 2024-01-1.<br>Cooke/201                                                                                                    | 7109.11.51.611748+01:00 asgard asgard-management-center                                                                                                    | it915). { LEVEL: Info, MESSAGE : api request ; MODULE : APIROUTER ; agent : Mozilla/5.0 (X11; Ubuntu; Linux x86_64<br>rer:"" "Inteneu" "27.650un" "mothed" "CET" "neth"" (en:/u1/treffe/graph")                                                                                                    | 4,10:121.0)   |  |  |

Fig. 7: Logs Section

| Log Type                                                 | Explanation                                                                                 |
|----------------------------------------------------------|---------------------------------------------------------------------------------------------|
| ASGARD Management Center                                 | Overall status of the Management Center, general errors and warn-<br>ings                   |
| Audit                                                    | Containing user login/logout and changes done over the UI                                   |
| ASGARD Agent and Service Controller                      | Status of the agents deployed on assets                                                     |
| ASGARD Agent and Service Controller Access Log           | Logs of agents and service controllers communicating with the Man-<br>agement Center        |
| THOR via Syslog                                          | Received syslog events of THOR scans. Partial results if a scan did not complete            |
| THOR via Syslog (Scan Start, Licensing, Completion only) | As the name suggest, only those three event types                                           |
| Aurora                                                   | All Aurora events                                                                           |
| Aurora Event Producers                                   | The top 10 event producing processes per endpoint                                           |
| Aurora Response Actions                                  | Only response action events of Aurora                                                       |
| Aurora Simulated Response Actions                        | Only simulated response action events of Aurora                                             |
| Diagnostic Pack                                          | Button for generating and downloading a diagnostic pack that may<br>be asked for by support |
# 3.3 ASGARD Agent Deployment

In order to register a new endpoint to the ASGARD Management Center, download and install the ASGARD Agent on the system you want to register.

The ASGARD Agent can be directly downloaded from the Management Center login screen through the button Download Agent Installers. A list of available agents for various operating systems appears.

Hint: You can disable the downloading of agents on the login screen. Please see Advanced Settings.

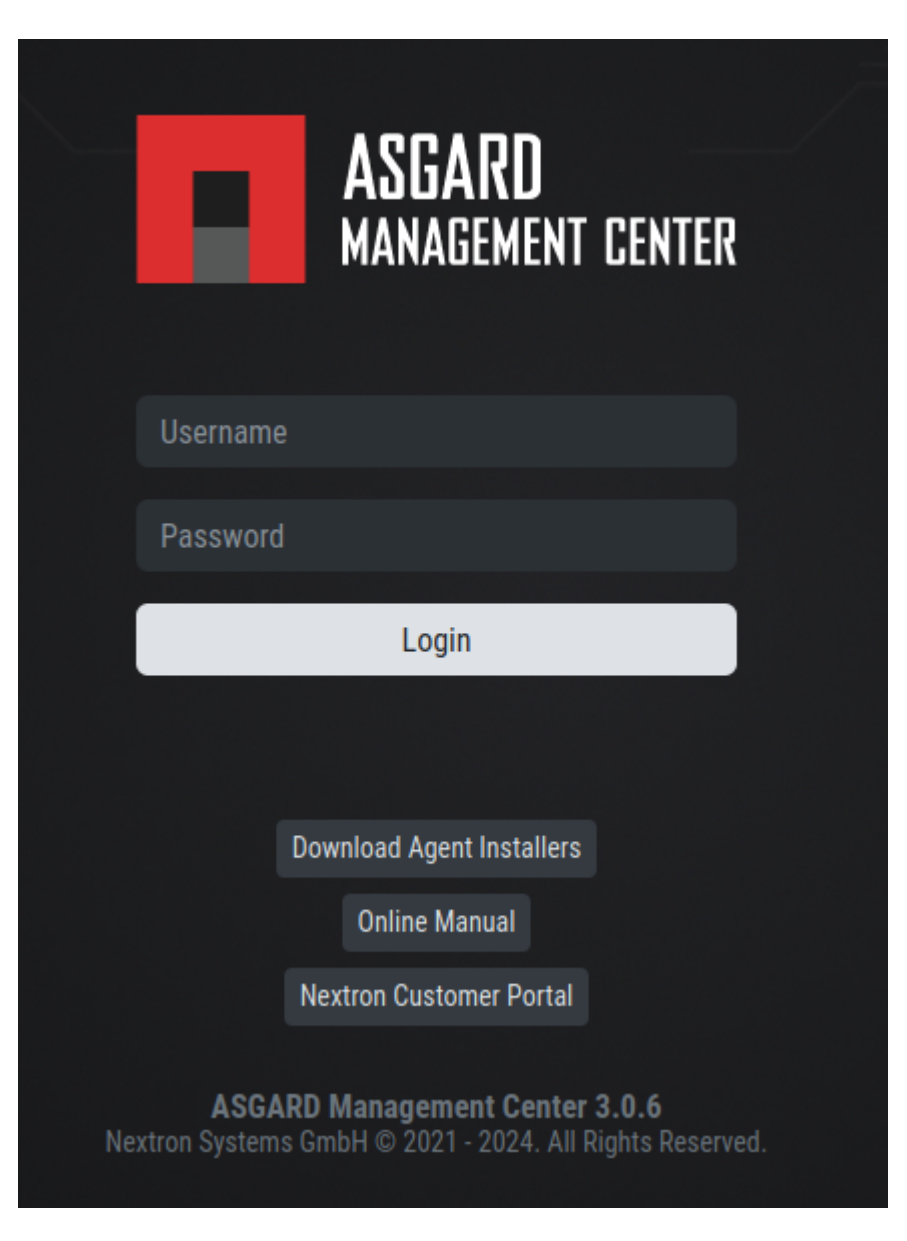

Fig. 8: Download Agent Installers from Login Screen

After the installation, the endpoints will connect to your Management Center, register automatically and appear in the Asset Management Section in the tab Asset Requests. Please allow two or three minutes for systems to show up. The agents use the FQDN to connect to your Management Center, so ensure that your endpoints can resolve and reach

| Ager | nt Installers                                |                |   |       |               |    |           | × |
|------|----------------------------------------------|----------------|---|-------|---------------|----|-----------|---|
| Age  | nt Installers                                |                |   |       |               |    |           |   |
|      |                                              |                |   |       | 1 - 11 of 11  | Sh | ow 25 👻 1 | G |
|      | Name                                         | Asset Labels 🗧 | • | Proxy | Broker Groups |    | Actions   |   |
|      | asgard2-agent-linux-386.deb                  |                |   |       |               |    | ⊻ ⊘       |   |
|      | asgard2-agent-linux-386.rpm                  |                |   |       |               |    | ₩ @       |   |
|      | asgard2-agent-linux-amd64.deb                |                |   |       |               |    | ⊻ ⊘       |   |
|      | asgard2-agent-linux-amd64.rpm                |                |   |       |               |    | ⊻ ⊘       |   |
|      | asgard2-agent-linux-x86_64.rpm               |                |   |       |               |    | ⊻ ⊘       |   |
|      | asgard2-agent-macos-amd64.pkg                |                |   |       |               |    | ⊻ ⊘       |   |
|      | asgard2-agent-macos-arm64.pkg                |                |   |       |               |    | ⊻ ⊘       |   |
|      | asgard2-agent-windows-386.exe                |                |   |       |               |    | ⊻ ⊘       |   |
|      | asgard2-agent-windows-amd64.exe              |                |   |       |               |    | ₩ @       |   |
|      | asgard2-service-controller-windows-386.exe   |                |   |       |               |    | ⊻ ⊘       |   |
|      | asgard2-service-controller-windows-amd64.exe |                |   |       |               |    | ₩ @       |   |

#### Fig. 9: Agents Overview

the Management Center via FQDN.

```
Note: Full administrative privileges are required for the ASGARD agent and THOR to operate properly.
```

In the requests tab, select the agents you want to allow on your Management Center to manage and click Accept Asset Requests. After that, the endpoint shows up in the assets overview and is now ready to be managed and scanned.

A registered agent will poll the Management Center at a given interval between 10 seconds and 10 Minutes – depending on the number of connected endpoints (see *Performance Tuning* for details). If your Management Center has scheduled a task for the endpoint (for example: run THOR scan) it will be executed directly after the poll.

#### 3.3.1 Windows Agent Deployment

Since the Agent Installer for Windows is a normal .exe file and not a .msi file, you need to write your own scripts to deploy the agent via your management system of choice. We have written an example script in PowerShell, which should work for most of the tools. Please see the section *Installing ASGARD Agent via Powershell Script* and *Deploy ASGARD Agents via SCCM*.

Alternatively, if you want to deploy the ASGARD Agent manually, you can just execute the installer by hand.

| F    | ASGARD<br>Management center |   | ≡ Ass | set Management > Ass | et Re    | quests              |                     |                       |         |                  | 式 🖒 57r    | n 💄 adm     | in <b>- C</b> |
|------|-----------------------------|---|-------|----------------------|----------|---------------------|---------------------|-----------------------|---------|------------------|------------|-------------|---------------|
| Ø    | System Status               |   |       |                      |          |                     |                     |                       |         |                  |            |             |               |
|      | Asset Management            |   | Asse  | et Requests          |          |                     |                     | Accept Asset Requests | Den     | y Asset Requests | -🗗 Apply A | ctions from | CSV           |
|      | Assets                      |   |       |                      |          |                     |                     |                       | -1 of 1 | Show 25 -        | 1 🛓        | <b>G</b> 5s | \$            |
|      | Asset Requests              |   |       |                      |          |                     |                     |                       |         |                  |            |             |               |
|      | Scan Control                | > |       | Hostname             | <b>+</b> | First Seen ≑        | Last Seen ≑         | 0\$                   | ÷       | Labels           | +          | Denied      | \$            |
| ►    | Response Control            |   |       | Search               | 0        | Search <del>-</del> | Search <del>-</del> | Search                | 0       | Search           | 6          | No ×        |               |
| ¢    | Service Control             |   |       | debian-demo          |          | 2024-01-17          | 2024-01-17          | linux                 |         |                  |            | No          |               |
| 2    | IOC Management              |   |       |                      |          |                     |                     |                       |         |                  |            |             |               |
| ين ا | Evidence Collection         |   |       |                      |          |                     |                     |                       |         |                  |            |             |               |
| *    | Downloads                   |   |       |                      |          |                     |                     |                       |         |                  |            |             |               |
| E    | Licensing                   |   |       |                      |          |                     |                     |                       |         |                  |            |             |               |
| Q    | Updates                     |   |       |                      |          |                     |                     |                       |         |                  |            |             |               |
| ربح  | Settings                    |   |       |                      |          |                     |                     |                       |         |                  |            |             |               |
|      | API Documentation           |   |       |                      |          |                     |                     |                       |         |                  |            |             |               |
|      |                             |   |       |                      |          |                     |                     |                       |         |                  |            |             |               |
|      |                             |   |       |                      |          |                     |                     |                       |         |                  |            |             |               |
|      |                             |   |       |                      |          |                     |                     |                       |         |                  |            |             |               |

Fig. 10: Accepting ASGARD Agent Requests

#### 3.3.2 Linux Agent Deployment

To deploy the ASGARD Agent on a linux system, you can use the following commands:

| Listing 1: Debian based systems                                              |  |  |  |  |  |  |  |  |  |
|------------------------------------------------------------------------------|--|--|--|--|--|--|--|--|--|
| <pre>ser@unix:~/Downloads\$ sudo dpkg -i asgard2-agent-linux-amd64.deb</pre> |  |  |  |  |  |  |  |  |  |
| Listing 2: RHEL, CentOS and Fedora                                           |  |  |  |  |  |  |  |  |  |
| user@unix:~/Downloads\$ sudo rpm -i_asgard2-agent-linux-amd64.rpm            |  |  |  |  |  |  |  |  |  |

You will be able to deploy your agents via most of the common linux tools, just make sure that the installer is being installed with administrative privileges.

### 3.3.3 macOS Agent Deployment

Starting with macOS Big Sur (v11.0), Apple requires software developers to notarize applications.

Due to the nature of the asgard2-agent installer, which is generated during installation time on your Management Center, and making it unique for each Management Center installation, it iss currently not possible to notarize the installer.

This document aims to describe possible workarounds, intended to be a reference for IT administrators or IT packaging teams to bypass Apple verifications and install the personalized asgard2-agents on macOS Big Sur (or newer) workstations.

**Warning:** Executing any of the workarounds described in this document puts your system at risk for a short period of time. This document will deactivate global security mechanisms of the operating system, which are intended to protect the integrity of the system. Please make sure to follow the below steps carefully and enable those security mechanisms after you are done.

Please always keep in mind to check your system after performing any of the described actions, to ensure that all security mechanisms are in place and are re-activated after performing the described actions.

Please follow the below steps to install the ASGARD Agent on macOS.

- 1. Open a new terminal session
- 2. Deactivate macOS Gatekeeper
  - sudo spctl --master-disable
- 3. Close the terminal and open a new terminal session
- 4. Install the asgard2-agent
  - sudo installer -pkg /path/to/asgard2-agent-macos-amd64.pkg -target /
- 5. Close the terminal and open a new terminal session
- 6. Reactivate macOS Gatekeeper
  - sudo spctl --master-enable

Warning: Make sure to activate the macOS Gatekeeper once you are done:

sudo spctl --master-enable

You can verify the state of the macOS Gatekeeper with:

```
MacBook-Pro:~ nextron$ spctl --status
assessments enabled
```

On a system with activated Gatekeeper, the output has to be assessments enabled.

#### macOS Full Disk Access

Since macOS Ventura (v13.0) the ASGARD Agent needs full disk access to function properly. After you have deployed the ASGARD Agent, you need to grant the service the required access permissions. Please keep in mind that administrative privileges on the machine are needed to perform this change.

To do this, navigate on your Mac to System Settings > Privacy & Security > Full Disk Access:

You need to enable the asgard2-agent-service slider:

**Note:** There is no workaround to this step, since it is an integral part of the security design of Apple devices. If you are having trouble with THOR scans via ASGARD on macOS, please check if the Full Disk Access permission for the ASGARD agent was granted. Since macOS Mojave (v10.14), you need to grant the same permissions to removable volumes, if you plan on scanning those.

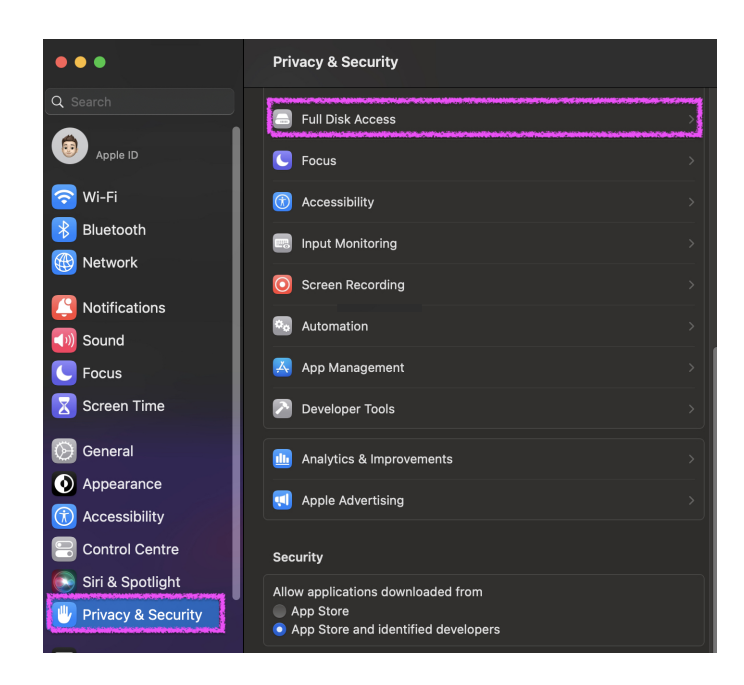

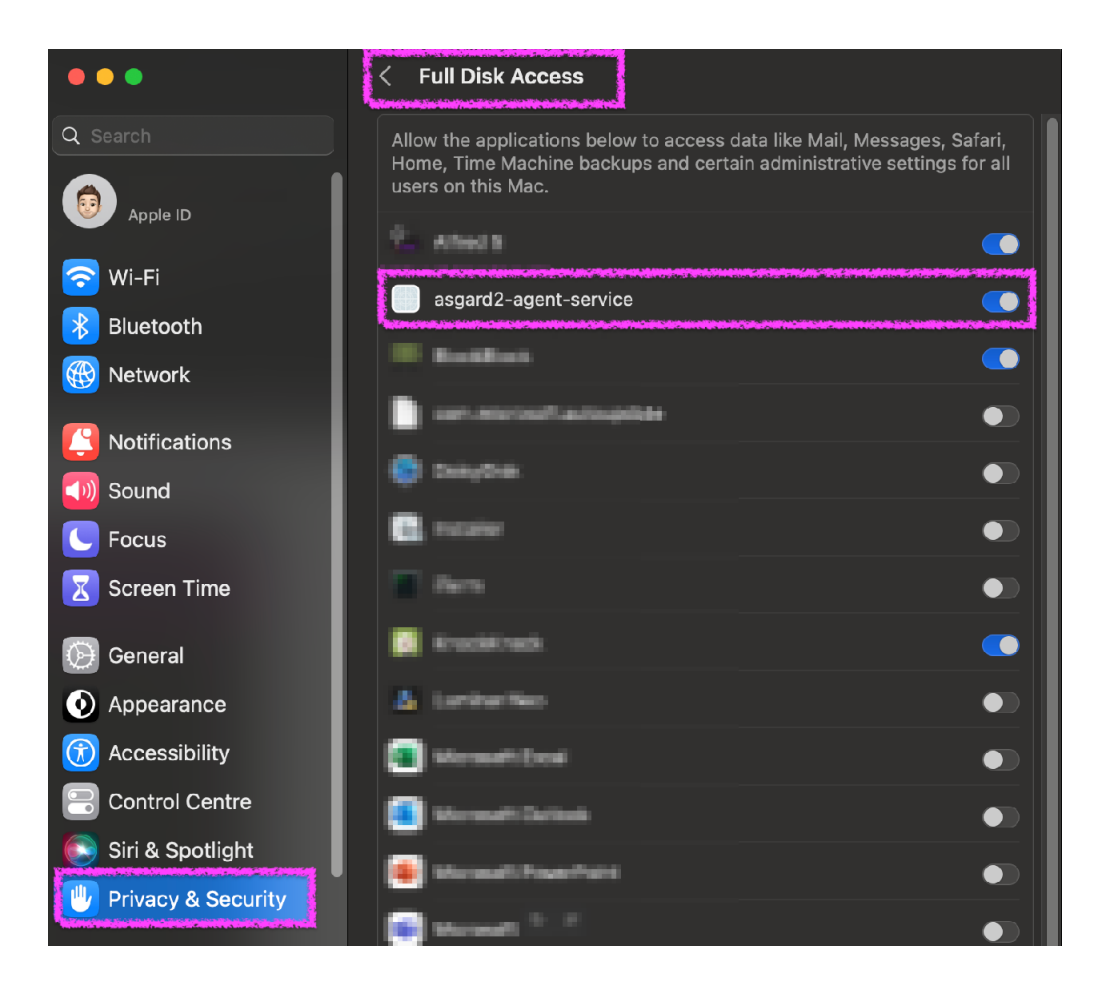

## 3.4 Uninstall ASGARD Agents

The following listings contain commands to uninstall ASGARD Agents on endpoints.

**Note:** The commands contain names used by the default installer packages. If you have generated custom installer packages with a custom service and binary name, you have to adjust the commands accordingly.

#### 3.4.1 Uninstall ASGARD Agents on Windows

You need administrative privileges to remove the ASGARD Agent from Windows. Open a command prompt with administrative privileges and run the following commands:

```
1 C:\Windows\system32>sc stop asgard2-agent
2 C:\Windows\system32>sc delete asgard2-agent
```

3 C:\Windows\system32>sc stop asgard2-agent\_sc

```
4 C:\Windows\system32>sc delete asgard2-agent_sc
```

5 C:\Windows\system32>rmdir /S /Q C:\Windows\System32\asgard2-agent

```
6 C:\Windows\system32>rmdir /S /Q C:\ProgramData\thor
```

Note: Line 3 and 4 are only necessary if the new service controller (on ASGARD 2.11+) has been installed.

The commands above will:

- Disable the ASGARD agent's service
- Delete the ASGARD agent's service
- · Remove all files associated with the ASGARD agent

#### 3.4.2 Uninstall ASGARD Agents on Linux

```
RPMs via yum
```

```
user@host:~$ sudo yum remove asgard2-agent
user@host:~$ sudo rm -r /var/lib/thor
```

DEBs via dpkg

```
user@host:~$ sudo dpkg -P asgard2-agent
user@host:~$ sudo rm -r /var/lib/thor
```

Manual uninstall

```
root@host:~# /usr/sbin/asgard2-agent-amd64 stop
root@host:~# /usr/sbin/asgard2-agent-amd64 uninstall
root@host:~# rm -r /usr/sbin/asgard2-agent-amd64
root@host:~# rm -r /var/tmp/nextron/asgard2-agent
root@host:~# rm -r /var/lib/nextron/asgard2-agent
root@host:~# rm -r /var/lib/thor
```

#### 3.4.3 Uninstall ASGARD Agents on macOS

```
user@mac:~$ sudo /var/lib/asgard2-agent/asgard2-agent --uninstall
user@mac:~$ sudo rm -r /var/lib/asgard2-agent/asgard2-agent
user@mac:~$ sudo rm -r /var/lib/thor
```

#### Uninstall ASGARD Service Controller

If you only want to uninstall the ASGARD Service Controller (Aurora), but leave the normal ASGARD Agent as it is, execute the following command:

```
C:\Windows\system32>C:\Windows\System32\asgard2-agent\asgard2-agent_sc.exe -uninstall
```

## 3.5 Asset Management

In the Assets view you can see all the connected ASGARD agents. New assets will be placed under Asset Requests and need a manual approval before being able to connect to your ASGARD (for auto accept see *Advanced Settings*).

If the Duplicate Assets view is visible, you should try to remediate the issues in a timely manner, since this might cause unwanted side effects on the duplicate hosts.

**Warning:** Assets in the Duplicate Assets view indicate that one or more agents are running on multiple endpoints. This might be caused by cloning a system with an already installed ASGARD Agent. Undesirable side effects of duplicate assets are alternating hostnames and tasks that fail immediately.

For remediation please see Duplicate Assets Remediation

#### 3.5.1 Asset Overview

Management of all endpoints registered with ASGARD can be performed in Asset Management. The assets will be presented as a table with an individual ASGARD ID, their IP addresses and host names.

By clicking the control buttons in the Actions column, you can start a new scan, run a response playbook, open a command line or switch the endpoints ping rate to a few seconds instead of a maximum of 10 minutes.

Note:

- The internal ping between the ASGARD agent and ASGARD is based on HTTPS not ICMP
- Depending on the user's role some of the control buttons may be disabled
- The Run Scan button might be greyed out in new installations this is because ASGARD did not download the THOR packages yet. You can either wait for a few minutes, or see the chapter *Updates of THOR and THOR Signatures*, to trigger a download manually.

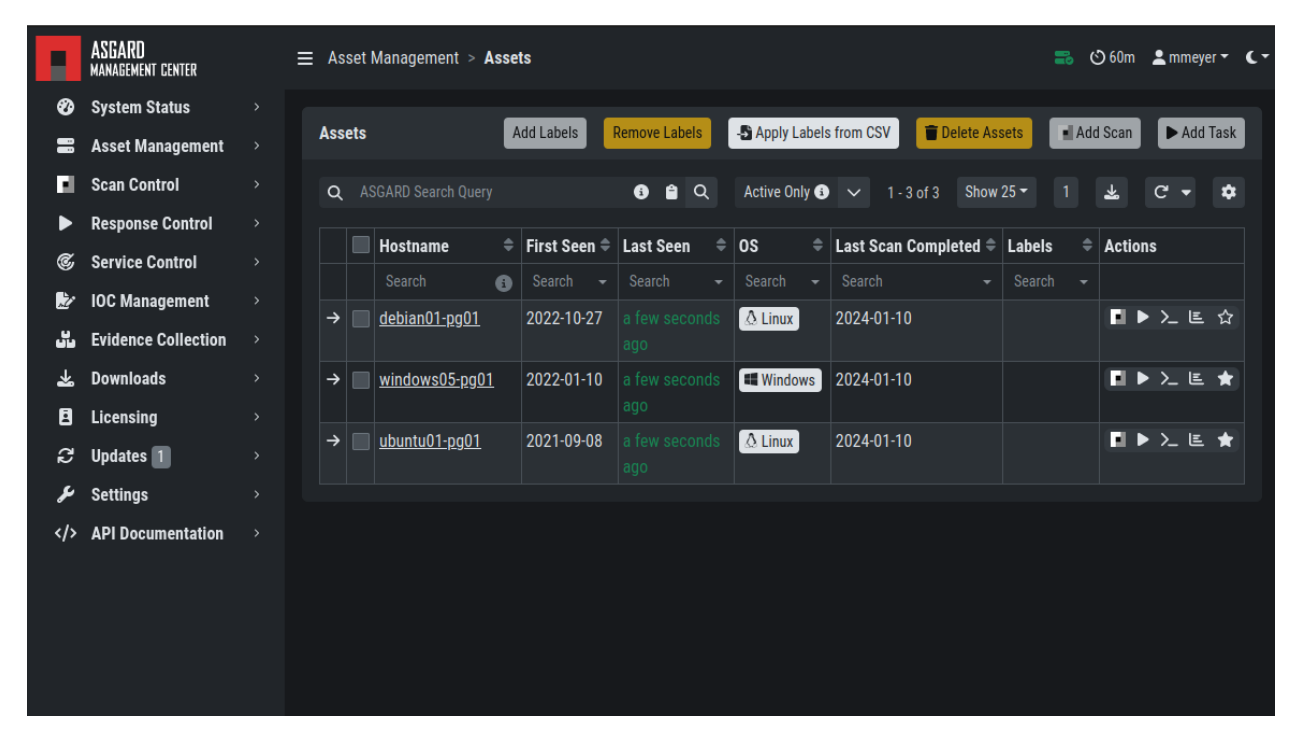

Fig. 11: Asset View

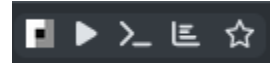

Fig. 12: Available Actions (left to right): Run Scan, Run Task, Connect To Remote Console, Show Timeline, Enable/Disable Fast Poll Mode

### 3.5.2 Column Visibility

Users can select various columns and adjust their view according to their needs by clicking the gear wheel in the top right corner of any table. You can toggle visibility of columns by clicking the icon next to the name. You can also drag and drop the columns to change the order in the table view.

|                                                                                                    | ASGARD<br>MANAGEMENT CENTER | — Acent Management - Acente                |                                  |                          | -  | 🕑 57m   | 👤 mm       | eyer 👻  | ۲- |
|----------------------------------------------------------------------------------------------------|-----------------------------|--------------------------------------------|----------------------------------|--------------------------|----|---------|------------|---------|----|
| Ø                                                                                                    | System Status               | Column Preferences                         |                                  |                          | ×  |         | _          |         |    |
|                                                                                                    | Asset Management            | You can reorder columns with drag and drop |                                  | Find & Highlight Columna |    | dd Scan | ► A        | dd Task |    |
| п                                                                                                    | Scan Control                |                                            |                                  | rina a Highlight Columns |    |         | C 🖣        |         |    |
| ►                                                                                                    | Response Control            |                                            | Essential Agent 🔞                |                          |    |         |            |         |    |
| Ċ                                                                                                    | Service Control             | ID in ASGARD 🕤 📎                           | Service Controller Version 🤕     |                          |    | Actio   | ns         |         |    |
| de la compañía de la compañía | IOC Management              | ASGARD 🗞                                   | Last Seen (Agent) 🧿              |                          |    |         |            | - ~     |    |
| 55                                                                                                    | Evidence Collection         | Hostname 🧿                                 | Last Seen (Service Controller) 📎 |                          |    |         | 1          |         |    |
| *                                                                                                    | Downloads                   | FQDN 🗞                                     | Network Interfaces 🧿             |                          |    |         | <b>ר</b> < | E ★     |    |
| 8                                                                                                    | Licensing                   | First Seen                                 | Netbios Domain 🤕                 |                          |    |         |            |         |    |
| ದ                                                                                                    | Updates 1                   |                                            | Fast Poll                        |                          |    |         | >_ ו       | ≞ ★     |    |
| ىتر                                                                                                    | Settings                    | OS Version 🥱                               | Poll Interval 🔞                  |                          |    |         |            |         |    |
|                                                                                                    | API Documentation           | Arch 🔞                                     | Total Memory 📎                   |                          |    |         |            |         |    |
|                                                                                                    |                             | Last Scan Completed 🥥                      | DC 🚯 🏹                           |                          |    |         |            |         |    |
|                                                                                                    |                             | Labels 🧿                                   | Actions                          |                          |    |         |            |         |    |
|                                                                                                    |                             | Agent Version 🕱                            |                                  |                          |    |         |            |         |    |
|                                                                                                    |                             |                                            |                                  | Restore Default Sav      | /e |         |            |         |    |
|                                                                                                    |                             |                                            |                                  |                          |    |         |            |         |    |
|                                                                                                    |                             |                                            |                                  |                          |    |         |            |         |    |

Fig. 13: Available columns in Asset Management

#### 3.5.3 Asset Labels

Labels are used to group assets. These groups can then be used in scans or tasks.

You can add multiple labels to an asset or a group of assets. This is done by selecting the particular assets in the left column, typing the label name (e.g. New\_Label) and clicking the blue Add Labels button.

**Note:** Don't use labels with white space characters as it could cause issues in syncs with your Analysis Cockpit, exports/imports or other underlying legacy functions.

In order to remove labels, select your assets, click the yellow Remove Labels button and type the name of the label you want to remove for these assets.

The asset management section has extensive filtering capabilities, e.g. it is easy to select only Linux endpoints that have been online today and have a particular label assigned.

|     | ASGARD<br>MANAGEMENT CENTER | 😑 Asset Ma | namont - Accate                  |            |        |      | ර 55m  | 👤 mmeye | er <b>- (-</b> |
|-----|-----------------------------|------------|----------------------------------|------------|--------|------|--------|---------|----------------|
| Ø   | System Status               |            | Add Labels                       |            |        |      |        |         |                |
|     | Asset Management            | Assets     | Salartad Assats                  | 👕 Delete A | ssets  | • Ad | d Scan | ► Add   | Task           |
| EI. | Scan Control                | Q ASG      | debian01-pg01                    |            |        |      |        | C' -    | \$             |
|     | Response Control            |            | windows05-pg01<br>ubuntu01-pq01  |            |        |      |        |         |                |
| ¢   | Service Control             | F          | l shals to be added              | ompleted - | Search |      | ACTIO  | IS      |                |
|     | IOC Management              | → 🔽 d      |                                  |            |        |      |        | > ≻ ⊑   | 547            |
| 55  | Evidence Collection         |            |                                  |            |        |      |        |         |                |
| *   | Downloads                   | → 🔽 ⊻      | Add additional value (2nd value) |            |        |      | Ð      |         | *              |
| 8   | Licensing                   |            | Add Labels                       |            |        |      |        |         | <b>•</b>       |
| Q   | Updates 1                   | → ⊻ ײ      | ago                              |            |        |      |        |         |                |
| Ļ   | Settings                    |            |                                  |            |        |      |        |         |                |
|     | API Documentation           |            |                                  |            |        |      |        |         |                |
|     |                             |            |                                  |            |        |      |        |         |                |

Fig. 14: Add labels

|    | ASGARD<br>Management center |    |     | et Ma             |            | Acca         |      |  |  |        |        |         |       |        |   | ଓ    |        | <b>2</b> m |        | - (-   |
|----|-----------------------------|----|-----|-------------------|------------|--------------|------|--|--|--------|--------|---------|-------|--------|---|------|--------|------------|--------|--------|
| Ø  | System Status               |    |     |                   | Remov      | e Lat        | bels |  |  |        | ×      |         |       | _      | _ |      |        | _          |        |        |
|    | Asset Management            | As | set |                   | Salacted / | locato       |      |  |  |        |        | 👕 Dele  | te As | sets   | A | dd S | Scan   |            | Add Ta | ask    |
| E. | Scan Control                | С  |     |                   | debian01-p | 301          |      |  |  |        |        |         |       |        |   |      | ¥.     | C          |        |        |
|    | Response Control            |    |     | _                 | windows05  | -pg01<br>-01 |      |  |  |        |        |         |       |        |   |      |        |            |        |        |
| ¢  | Service Control             |    |     | I                 |            | yuı          |      |  |  |        |        | omplete | ed ≑  | Labels |   | ≎ /  | Action |            |        |        |
| Ŀ. | IOC Management              |    |     |                   | Labels to  | be remo      | ovea |  |  |        |        |         |       |        |   |      |        |            |        |        |
| 5  | Evidence Collection         | 7  |     |                   | Label_1    |              |      |  |  |        |        |         |       |        |   |      |        |            |        | Υ<br>Υ |
| *  | Downloads                   |    |     | <b>Z</b> <u>V</u> | Add addit  |              |      |  |  |        |        |         |       |        |   |      | EI Þ   |            |        | *      |
| 8  | Licensing                   |    |     |                   |            |              |      |  |  | Remove | Labels |         |       |        |   |      |        |            |        |        |
| C2 | Updates 1                   |    |     |                   |            |              |      |  |  | _      |        |         |       |        |   |      | E Þ    |            |        | *      |
| ىر | Settings                    |    |     |                   |            |              |      |  |  |        |        |         |       |        |   |      |        |            |        |        |
|    | API Documentation           |    |     |                   |            |              |      |  |  |        |        |         |       |        |   |      |        |            |        |        |
|    |                             |    |     |                   |            |              |      |  |  |        |        |         |       |        |   |      |        |            |        |        |

Fig. 15: Remove labels

#### **Export Asset List**

The Import/Export Section allows you to export your assets to a CSV formatted file.

#### **Import Labels**

The import function allows you to add or remove labels on assets based on columns in the previously generated CSV formatted file.

The import function processes the values in the columns Add Labels ... and Remove Labels ... only. In order to change labels, use the already exported list, add values in these columns and re-import it by using the Apply Labels from CSV button. Separate multiple labels with comma. Leading or ending white space characters will be stripped from the labels.

|   | A  | В           | с            | D       | E     | F            | G              | н                 | I.          | J             |
|---|----|-------------|--------------|---------|-------|--------------|----------------|-------------------|-------------|---------------|
| 1 | ID | Hostname    | FQDN         | System  | Arch  | Version      | Interfaces     | Labels            | Add Labels  | Remove Labels |
| 2 | 7  | asgard2-dev | asgard2-dev. | linux   | amd64 | Debian GNU   | 127.0.0.1,::1, | deb,linux,x64     | test, test2 |               |
| 3 | 8  | centos7-dev | centos7-dev. | linux   | amd64 | CentOS Linux | 127.0.0.1,::1, | linux,rpm,x,x64,y |             |               |
| 4 | 9  | win7-1x64-d | win7-1x64-d  | windows | amd64 | Windows 7 F  | fe80::949c:a   | windows,x,x64,y   |             |               |
| 5 |    |             |              |         |       |              |                |                   |             |               |

Fig. 16: Asset Labeling via CSV

#### 3.5.4 ASGARD Search Query

You can search for Assets in your Management Center with the ASGARD Search Query. This allows you to write more complex queries to search for assets. Additionally, this helps you to be more flexible with your scan/response tasks, since you can just specify a query and not set labels for all assets first. A good example of this might be if you want to scan a specific subnet every week, and a new agent is being deployed in this subnet. You don't have to think of all the labels or troubleshoot why scans are not being deployed. One example you could achieve this with is the following query:

system = "linux" and interfaces = "172.16.50.0/24"

This would run the task on all linux systems in the subnet 172.16.50.0/24.

The following operators are available:

| Operator                  | Example                                                                                                    |
|---------------------------|----------------------------------------------------------------------------------------------------|
| Equals                    | hostname = "win10-dev"                                                                                           |
| Equals                    | cpu_count = 1                                                                                                    |
| Contains                  | hostname contains "win"                                                                                          |
| Begins With               | hostname begins with "win"                                                                                       |
| Ends With                 | hostname ends with "dev"                                                                                         |
| Numerical Comparison      | total_memory >= 4 GB                                                                                             |
| Numerical Comparison      | last_seen < 3 days ago (assets that have not been seen since 3 days)                                             |
| Numerical Comparison      | last_seen > 1 hour ago (assets that have been seen in the last hour)                                             |
| Numerical Comparison      | last_scan_completed < 2022-08-17 (assets that have not been scanned since 2022-08-17)                            |
| Numerical Comparison      | last_scan_completed < 2022-08-17 15:00:00 (assets that have not been scanned since 2022-08-17 15:00:00)          |
| Numerical Comparison      | last_scan_completed is never                                                                                     |
| Boolean                   | is_domain_controller is true                                                                                     |
| Boolean                   | nextping is true (shows all assets with Fast Poll enabled)                                                       |
| Not                       | not hostname contains "win"                                                                                      |
| Not                       | not hostname ends with "dev"                                                                                     |
| And                       | hostname contains "win" and not hostname ends with "dev"                                                         |
| Or                        | hostname begins with "dev" or hostname ends with "dev"                                                           |
| Nested                    | hostname ends with "dev" and (hostname contains "win" or hostname contains "lin")                                |
| Set / Not Set             | labels is set (assets that have at least one label)                                                              |
| Set / Not Set             | labels is not set (assets that have no labels)                                                                   |
| <b>Regular Expression</b> | hostname matches "^[a-z0-9]{(0,6)}\$"                                                                            |
| Pattern                   | Use _ to match any single character and % to match an arbitrary number of characters, including zero characters. |
| Pattern                   | arch like "a64" (matches amd64 and arm64, but not aarch64)                                                       |
| Pattern                   | arch like "%64" (all 64 bit systems, e.g. amd64, arm64, aarch64 or ppc64)                                        |
| IP Range                  | interfaces = "172.28.30.0/24"                                                                                    |

You can create simple or complex queries this way. You can group/separate queries with brackets:

(system = "linux" and interfaces = "172.28.30.0/24") or (system = "windows" and interfaces = "172.28.50.0/24")

(system = "linux" and interfaces = "172.28.30.0/24" and labels = "my-label") or labels = "robot-test"

The following keys for the asset query are available:

| Кеу                  | Column Name                  |
|----------------------|------------------------------|
| arch                 | Arch                         |
| client               | Agent Version                |
| client_sc            | Service Controller Version   |
| first_seen           | First Seen                   |
| fqdn                 | FQDN                         |
| hostname             | Hostname                     |
| id                   | ID                           |
| interfaces           | Network Interfaces           |
| is_domain_controller | DC                           |
| labels               | Labels                       |
| last_scan_completed  | Last Scan Completed          |
| last_seen_agent      | Last Seen Agent              |
| last_seen            | Last Seen                    |
| last_seen_sc         | Last Seen Service Controller |
| nextping             | Fast Poll                    |
| ping_interval        | Poll Interval                |
| system               | OS                           |
| total_memory         | Total Memory                 |
| uptime               | Uptime                       |
| version              | OS Version                   |

**Hint:** You can see which query-name a field has by enabling the column in your asset view and clicking into the query text field:

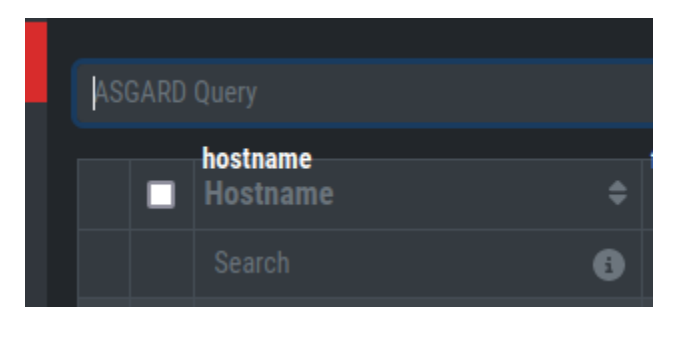

The ASGARD Search Query is the preferred tool to manage scans and assets. If you are using the Analysis Cockpit and need to labels, you can still use them.

### 3.5.5 Asset Migration

You can move an asset from one Management Center to another via the Maintenance Module of the Response Control. To do this, navigate to Assets and select the assets you want to migrate. Alternatively you can navigate to Response Control and add a new task. You can now click the Add Task button to open the Task Menu. Choose the Maintenance module and then the Move asset to another ASGARD Type. You have to upload an agent installer from the ASGARD you want to migrate the asset to.

**Note:** The target OS or Arch of the installer doesn't matter, we will only use the installers configuration data for the migration.

|    | - Accot Managomont > Accot | ٥                            | -        | 3     |
|----|----------------------------|------------------------------|----------|-------|
|    | Add Task                   |                              | ×        |       |
| nt |                            |                              |          | vdd S |
|    | Description (optional)     |                              |          |       |
|    | Assets                     | debian01-pg01                |          | Ľ     |
|    |                            |                              |          | \$ I  |
|    | Module                     | Maintenance                  | -        | -     |
|    | Max. Runtime 🕄             | 1 day                        | -        |       |
| on | Maintenance Type           | Move asset to another ASGARD | •        |       |
|    | Agent Installer 🤨          | Browse No file selected.     |          |       |
|    |                            |                              | Add Task |       |
|    |                            |                              |          | H     |

The task will fail if the migrated asset is unable to communicate with the new Management Center. In this case, the asset will remain on the Management Center which issued the migration task. Only the asset will be migrated (it shows up as a brand new asset on your new Management Center), no scan or response tasks and also no logs will be migrated.

### 3.5.6 Delete Assets

Deleting assets will remove the assets from the Active Only asset view and will invalidate the authentication for those assets.

To delete an asset, go to the Assets View and mark the assets you want to delete. Click the Delete Assets Button on the top right corner. Confirm that you want to delete the assets.

To see all the deleted assets, change your view from Active Only to Deleted Only.

**Warning:** Deleted assets can no longer communicate with the ASGARD. Please use with caution. This cannot be undone, you have to manually fix the asset.

# 3.6 Scan Control

The Scan Control in your Management Center allows you to run different kind of scans on one or multiple assets. Additionally, you can create Scan Templates to use with new scans, so all your default options won't need to be configured for every new scan. You can also use Scan Templates to only allow certain users to execute new scans with them. False-Positive Filters can be set to exclude certain files from scan results, or even whole directories.

Your Management Center will also take care of THOR scans which stopped (e.g. the asset rebooted or lost connection to your Management Center during a scan), so that a scan will not fail if the asset is temporarily offline.

| F        | ASGARD<br>Management center | E | E As | set N | /lanagement > As   | sets |              |             |     |              |        |              |        |          | . (                     | ე 60m  | :        | mmey  | er 🕶 |  |
|----------|-----------------------------|---|------|-------|--------------------|------|--------------|-------------|-----|--------------|--------|--------------|--------|----------|-------------------------|--------|----------|-------|------|--|
| Ø        | System Status               |   |      |       |                    | _    |              |             | -   |              |        |              |        |          | _                       | _      |          | _     | _    |  |
|          | Asset Management            |   | Ass  | ets   |                    | Add  | Labels Rer   | nove Labels | ł   | Apply Labels | from C | SV 👕 Dele    | te Ass | sets     | <ul> <li>Add</li> </ul> | d Scan |          | ► Add | Task |  |
|          | Scan Control                |   | Q    |       | GARD Search Query  |      |              | 6 🔒 Q       |     | Deleted Only | ~      | 1-1of1       | Show   | 25 -     |                         | *      | C        | : •   | \$   |  |
| ►        | Response Control            |   |      |       |                    |      |              |             |     |              |        |              | • •    |          |                         |        |          |       |      |  |
| ¢        | Service Control             |   |      |       | Hostname           | -    | First Seen = | Last Seen   | ₽ ( | Seereh -     | Last S | can Complete | ed ⇒   | Labels   |                         | Actio  | ns       |       |      |  |
| <b>.</b> | IOC Management              |   |      |       | ovebango-corvor    |      | 2021-00-10   | 2 voare ago |     | Windows      | 2021-  | 00-10        |        | Exchan   |                         |        | <b>`</b> | > I≡  | ∽    |  |
| 55       | Evidence Collection         |   | -    |       | excitatinge-server |      | 2021-09-10   |             |     | Windows      | 2021-  | 09-10        |        | Excitati | ge                      |        |          |       | м    |  |
| *        | Downloads                   |   |      |       |                    |      |              |             |     |              |        |              |        |          |                         |        |          |       |      |  |
| ٨        | Licensing                   |   |      |       |                    |      |              |             |     |              |        |              |        |          |                         |        |          |       |      |  |
| Q        | Updates 1                   |   |      |       |                    |      |              |             |     |              |        |              |        |          |                         |        |          |       |      |  |
| ىتو      | Settings                    |   |      |       |                    |      |              |             |     |              |        |              |        |          |                         |        |          |       |      |  |
|          | API Documentation           |   |      |       |                    |      |              |             |     |              |        |              |        |          |                         |        |          |       |      |  |
|          |                             |   |      |       |                    |      |              |             |     |              |        |              |        |          |                         |        |          |       |      |  |
|          |                             |   |      |       |                    |      |              |             |     |              |        |              |        |          |                         |        |          |       |      |  |
|          |                             |   |      |       |                    |      |              |             |     |              |        |              |        |          |                         |        |          |       |      |  |

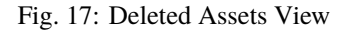

**Warning:** When creating a scan job, the Management Center offers almost all possible scan options that can be used with THOR. Please consider their use with care as there are options that may lead to incompatibilities, failing scans, or errors.

- Example 1: A combination of --truncate 0 and --allreasons may lead to very long THOR event log lines (> 64 KB), which cannot be processed by the Analysis Cockpit properly.
- Example 2: The use of the --processdump flag will create files on endpoints that are **not** automatically cleaned up.

All options can be used in certain scenarios, but they have to be chosen with care.

#### 3.6.1 Managing Scan Templates

Scan templates are the most convenient way to make use of THOR's rich set of scan options. It is possible to define scan parameters for THOR 10 and store them in different templates for later use in single scans and grouped scans. The scan templates are also very helpful if you want to automate scanning via the API, as you don't have to specify all the options, but rather only the template. This also means you don't have to change your API request, but only the template.

Imagine you want to use dedicated scan options for different system groups (e.g. Linux Servers, Domain Controllers, Workstations, etc.) and make sure to use exactly the same set of scan options every time you scan a particular group of systems. With your Management Center you can now add a scan template for every group.

A popular use case for scan templates is providing additional resource control – for example telling THOR to set the lowest process priority for itself and never use more than 50% of CPU.

Please keep in mind, that we have already optimized THOR to use the most relevant scan options for a particular system (based on type, numbers of CPUs, and system resources) and a comprehensive resource control is enabled by default.

For more details please refer to the THOR manual. Only use the scan templates if you want to deviate from the default.

Scan templates are protected from being modified by users without the Manage Scan Templates-permission, and can also be restricted from being used by users in case the flag Force Scan Template is set for this user. (See section *Restrictions* for details).

| By c | licking the | Import | Scan | Template b | outton you | can import a | previously | exported | scan template. |
|------|-------------|--------|------|------------|------------|--------------|------------|----------|----------------|
|------|-------------|--------|------|------------|------------|--------------|------------|----------|----------------|

|     | ASGARD<br>management center       | 😑 🔳 Scan Cor     | ntrol | > Scan Templates |   |         |   |         |   |                 | <b>.</b> (                   | 9 60m    | 💄 adm    | n•    | ( • |
|-----|-----------------------------------|------------------|-------|------------------|---|---------|---|---------|---|-----------------|------------------------------|----------|----------|-------|-----|
| Ø   | System Status                     |                  |       |                  |   |         |   |         |   |                 |                              |          |          | _     |     |
| -   | Asset Management 1 >              | Scan Templates   |       |                  |   |         |   |         |   | Add             | Scan Template                | Import   | Scan Tem | plate |     |
|     | Scan Control 🛛 🗸 🗸                |                  |       |                  |   |         |   |         |   |                 | of 1 Show 25 -               |          | C        | \$    |     |
|     | Single Scans                      |                  |       | -                |   |         |   |         |   |                 |                              |          |          |       |     |
|     | Group Scans                       | Name             |       | Creator          | ₹ | Comment | ₹ | Default | - | Is Restricted = | Flags                        | <b>=</b> | Actions  |       |     |
|     | Scheduled Group Scans             |                  | 8     | Search           | • | Search  | • | Search  |   | Search -        |                              | •        |          | -     |     |
|     | Scan Templates                    | Quick with Syslo | g     | admin            |   |         |   | Yes     |   | No              | quicksyslog<br>%asgard-host% |          | 7 R      |       |     |
|     | THOR Config                       |                  |       |                  |   |         |   |         |   |                 |                              |          |          |       |     |
| ►   | Response Control $\rightarrow$    |                  |       |                  |   |         |   |         |   |                 |                              |          |          |       |     |
| ¢   | Service Control $\rightarrow$     |                  |       |                  |   |         |   |         |   |                 |                              |          |          |       |     |
| , L | IOC Management >                  |                  |       |                  |   |         |   |         |   |                 |                              |          |          |       |     |
| 55  | Evidence Collection $\rightarrow$ |                  |       |                  |   |         |   |         |   |                 |                              |          |          |       |     |
| *   | Downloads >                       |                  |       |                  |   |         |   |         |   |                 |                              |          |          |       |     |
| E   | Licensing >                       |                  |       |                  |   |         |   |         |   |                 |                              |          |          |       |     |
| ខ   | Updates >                         |                  |       |                  |   |         |   |         |   |                 |                              |          |          |       |     |
| ىر  | Settings >                        |                  |       |                  |   |         |   |         |   |                 |                              |          |          |       |     |
|     | API Documentation >               |                  |       |                  |   |         |   |         |   |                 |                              |          |          |       |     |

Fig. 18: Scan Templates Overview

In order to create a scan template, navigate to Scan Control > Scan Templates and click the Add Scan Template button. The Add Scan Template dialogue appears. The current THOR scanner version is chosen for you by default but can be changed if needed.

After choosing or changing a scanner you will find the most frequently used options on the top of this page in the "Favorite Flags" category. View all THOR options by clicking on the other categories or quickly search for known flags in the search bar. By clicking on the star symbols you can also edit your personal favorites.

By checking the "Default" box, you can make this scan template the default template for every new scan. There can only be one default template at a time and selecting the box will uncheck a previous default, if set. Checking the "Restricted" flag will make the template restricted, meaning only a restricted set of users can use the template for scans. The set of users consists of all users who do not have the "Force Scan Template" restriction set (by default those are all users who are not a member of the group "Operator Level 1").

|            | ASGARD<br>Management center | - Coan Control - Soar | n Tamplatae                                |              |             | 🕑 59m  | 💄 mmeye   | r <b>- C</b> - |
|------------|-----------------------------|-----------------------|--------------------------------------------|--------------|-------------|--------|-----------|----------------|
| Ø          | System Status               | Add Scan Template     |                                            |              | ×           | _      |           |                |
|            | Asset Management            | Name                  |                                            |              |             | Import | Scan Temp | late           |
| <b>.</b> . | Scan Control                | 0                     |                                            |              |             |        | G         |                |
|            | Single Scans                | Comment               |                                            |              |             |        | Actions   |                |
|            | Group Scans                 | Default 🚯             |                                            |              |             |        | Actions   |                |
|            | Scheduled Group So          | Is Restricted 👔       |                                            |              |             |        |           |                |
|            | Scan Templates              | Scanner 🕄             | THOR 10.6 (3)                              |              |             |        |           |                |
|            | THOR Config                 | Flags                 | (no flags set)                             |              |             |        |           |                |
|            | Response Control            |                       |                                            | Search Flags |             |        |           |                |
| Ċ          | Service Control             |                       |                                            |              |             |        |           |                |
| , de la    | IOC Management              | ✓ Favorite Flags      |                                            |              |             |        |           |                |
| 20         | Evidence Collection         | sigma 🗯               |                                            |              | ~^★         |        |           |                |
| *          | Downloads                   | quick 🚯               |                                            |              | ~^★         |        |           |                |
| 8          | Licensing                   | intense 🗈             |                                            |              | ~^★         |        |           |                |
| C2         | Updates 1                   | ovolog A              | Additionally sand System massarias to ASGA | חס           | ~~*         |        |           |                |
| æ          | Settings                    | syslog                |                                            |              | · · · ·     |        |           |                |
|            | API Documentation           |                       | (no default value)                         |              |             |        |           |                |
|            |                             | module 🗯              |                                            |              | ~^★         |        |           |                |
|            |                             | path 😟                |                                            |              | ~^★         |        |           |                |
|            |                             | cpulimit 🚯            |                                            |              | ~^★         |        |           |                |
|            |                             |                       |                                            | Reset My     | y Favorites |        |           |                |
|            |                             | > Active Features     |                                            |              |             |        |           |                |
|            |                             | > Active Modules      |                                            |              |             |        |           |                |

Fig. 19: Scan Flags

## 3.6.2 THOR Excludes and False-Positive Filters

In THOR you can define directory and file excludes and false positive filters. With ASGARD 2.13+ these features can be globally defined in ASGARD at Scan Control > THOR Config.

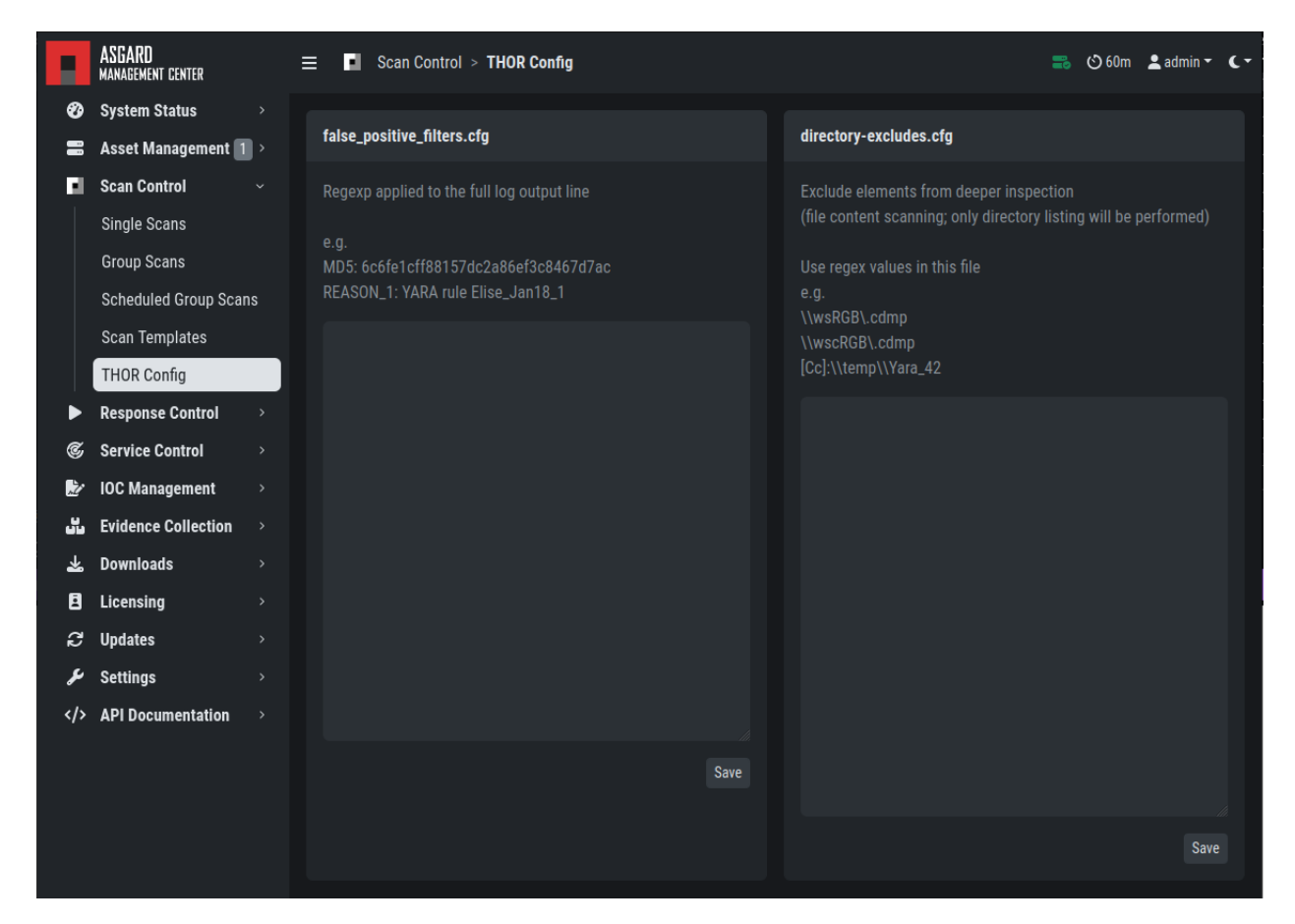

Fig. 20: Scan Control - Global Directory Exclude and FP Filtering

**Warning:** Be careful and do not use too broad filters or excludes, as this might cripple THOR's detection capabilities, if done incorrectly.

# 3.7 Scan a Single System

A single scan or standalone scan is a scan task which is assigned directly to one or more assets. This is meant to be used as a one time scan for a handful of assets.

#### 3.7.1 Create a Single Scan

The creation of a scan is performed within the Assets view. There is a button for each asset to create a new scan and to show all past scans. You can also assign a single scan to multiple assets. To do this, select your assets and click the Add Scan button in the top right corner.

|      | ASGARD<br>MANAGEMENT CENTER |   | — Accot Managamant > Accote |                                              |         |   |    |             | D 60m | 💄 ad |                   | <b>(</b> - |
|------|-----------------------------|---|-----------------------------|----------------------------------------------|---------|---|----|-------------|-------|------|-------------------|------------|
| Ø    | System Status               |   | Add Scan                    |                                              |         | × |    |             |       |      |                   |            |
|      | Asset Management            | ~ | Description (optional)      |                                              |         |   |    | Add S       | ican  |      | dd Tasl           | < l        |
|      | Assets<br>Asset Requests    |   | Assets                      | debian01-pg01, windows05-pg01, ubuntu01-pg01 |         |   |    |             | *     | C' - | \$                |            |
| n.   | Scan Control                |   | Max. Runtime 🔹              | 4 days                                       |         |   | ls | \$ <b>1</b> | ction |      |                   |            |
| ►    | Response Control            |   | No Pasource Control G       |                                              |         |   |    |             |       |      | = ~>              |            |
| Ċ    | Service Control             |   |                             |                                              |         |   |    |             |       |      | = w<br>= <b>+</b> |            |
|      | IOC Management              |   | Scanner                     | THOR 10.6 (3)                                |         |   |    |             |       |      | - ^<br>- +        |            |
| ي ال | Evidence Collection         |   | Signatures                  | THOR Signatures                              |         |   |    |             |       |      |                   |            |
| ¥    | Downloads                   |   | IOC Dulacata (antional)     |                                              |         |   |    |             |       |      |                   |            |
| ٨    | Licensing                   |   |                             | (no signatures selected)                     |         |   |    |             |       |      |                   |            |
| ಭ    | Updates 1                   |   | MISP Rulesets (optional)    |                                              |         |   |    |             |       |      |                   |            |
| J.   | Settings                    |   | Scan Template 🚯 (optional)  |                                              |         |   |    |             |       |      |                   |            |
|      | API Documentation           |   | Flags                       | syslog %asgard-host%                         |         |   |    |             |       |      |                   |            |
|      |                             |   |                             |                                              |         |   |    |             |       |      |                   |            |
|      |                             |   |                             |                                              |         |   |    |             |       |      |                   |            |
|      |                             |   | ✓ Favorite Flags            |                                              |         | . |    |             |       |      |                   |            |
|      |                             |   |                             |                                              | • • • • |   |    |             |       |      |                   |            |
|      |                             |   | quick (1)                   |                                              | ~~      | * |    |             |       |      |                   |            |

Click on the "THOR" button in the Action column in the Asset Management view.

Fig. 21: Scan Control - Scan Creation

Within this form, you can choose the maximum runtime, module, scanner, scan flags, signatures or a template can also be selected.

After the desired parameters have been set, the scan can be started by clicking the Add Scan button.

### 3.7.2 Stopping a Single Scan

To stop a single scan, navigate to the "Single Scans" tab in Scan Control section and click the "stop" (square) button for the scan you want to stop.

| F   | ASGARD<br>MANAGEMENT CENTER | = | : 1  | Scan Control > S      | ingle Scans    |                     |                                |             |                     |                    |      |           |    |                   | 2     | 🕲 59r | n 💄 adı      | nin • C • |
|-----|-----------------------------|---|------|-----------------------|----------------|---------------------|--------------------------------|-------------|---------------------|--------------------|------|-----------|----|-------------------|-------|-------|--------------|-----------|
| Ø   | System Status               |   |      |                       |                |                     |                                |             |                     |                    |      |           |    |                   |       |       |              |           |
|     | Asset Management            |   | Sing | le Scans              |                |                     |                                |             |                     |                    |      |           |    |                   |       |       | Ad           | d Scan    |
| E.  | Scan Control                |   | Sing | gle Scans Only 🚯 🔁    | Last 365 Days  |                     |                                |             |                     |                    |      | 1 - 25 of | 27 | Show 25 -         |       | *     | <b>C'</b> 5s | *         |
|     | Single Scans                |   |      |                       |                |                     |                                |             |                     |                    |      |           |    |                   |       |       | _            |           |
|     | Group Scans                 |   |      | Status                | Description \$ | Arguments           |                                | Hos         | tname 🗧             | Started            | \$ C | Ouration  |    | Progress          |       |       | Action       | S         |
|     | Scheduled Group Scans       |   |      |                       | - Search 🚯     |                     |                                | Sea         | arch 🕚              |                    |      |           | 8  |                   |       |       |              |           |
|     | Scan Templates              |   |      | Step 3 (Run THOR)     |                | Scanner             | THOR 10.6.22                   | ubu         | <u>ntu01-</u><br>1  | 2024-01-1          |      |           |    | 4/10:Process      | Check |       |              |           |
|     | THOP Config                 |   |      |                       |                | Signatures          | THOR Signatures 24.1.15-173440 | <u>hàn</u>  |                     |                    |      |           |    |                   |       |       |              |           |
|     | Peopeneo Control            |   |      |                       |                | Custom Signatures   |                                |             |                     |                    |      |           |    |                   |       |       |              |           |
| ~   | Response Control            |   |      |                       |                | No Resource Control | No                             |             |                     |                    |      |           |    |                   |       |       |              |           |
| s - | Service Control             |   |      |                       |                | THOR Flags          | syslog %asgard-host%           |             |                     |                    |      |           |    |                   |       |       |              |           |
| 2   | IOC Management              |   | →    | Step 1 (Download THOP |                | Scanner             | THOR 10.6.22                   | wing        | <u>dows05-</u><br>1 | 2024-01-1          | 7    |           |    |                   |       |       |              |           |
| ŭ   | Evidence Collection         |   |      |                       |                | Signatures          | THOR Signatures 24.1.15-173440 | KAn         |                     |                    |      |           |    |                   |       |       |              |           |
| *   | Downloads                   |   |      |                       |                | Custom Signatures   |                                |             |                     |                    |      |           |    |                   |       |       |              |           |
| 8   | Licensing                   |   |      |                       |                | No Resource Control | No                             |             |                     |                    |      |           |    |                   |       |       |              |           |
| 3   | Updates 1                   |   |      |                       |                | THOR Flags          | syslog %asgard-host%           |             |                     |                    |      |           |    |                   |       |       |              |           |
| يو  | Settings                    |   |      | Step 3 (Run THOR)     |                | Scanner             | THOR 10.6.22                   | <u>debi</u> | <u>ian01-pg0</u>    | <u>1</u> 2024-01-1 |      |           |    | 4 / 10 : Processi | Check |       |              |           |
|     | API Documentation           |   |      |                       |                | Signatures          | THOR Signatures 24.1.15-173440 |             |                     |                    |      |           |    |                   |       |       |              |           |
|     |                             |   |      |                       |                | Custom Signatures   |                                |             |                     |                    |      |           |    |                   |       |       |              |           |
|     |                             |   |      |                       |                | No Resource Control | No                             |             |                     |                    |      |           |    |                   |       |       |              |           |
|     |                             |   |      |                       |                | THOR Flags          |                                |             |                     |                    |      |           |    |                   |       |       |              |           |
|     |                             |   |      | Completed             |                | Scanner             | THOR 10.6.22                   | ubu         | <u>ntu01-</u><br>1  | 2024-01-1          |      | 00:02:38  |    | Completed         |       |       | *-           |           |
|     |                             |   |      |                       |                | Signatures          | THOR Signatures 24.1.15-173440 | <u>pgu</u>  |                     |                    |      |           |    |                   |       |       |              |           |
|     |                             |   |      |                       |                | Custom Signatures   |                                |             |                     |                    |      |           |    |                   |       |       |              |           |

Fig. 22: Stopping a Single Scan

#### 3.7.3 Download Scan Results

After the scan completion, you can download the scan results via the download button in the actions column.

The download button has the following options:

- Download Scan Result as TXT (the THOR text log file)
- Download Scan Result as JSON (only available if it was started with the --json flag)
- Download HTML Report (as \*.gz compressed file; available for successful scans only)
- Show HTML Report (opens another tab with the HTML report)

## 3.8 Scan a Group of Systems

A group scan is a scan task which is assigned to one or more asset **condition**. Those conditions can either be labels or the ASGARD Search Query. This is meant to be used if you want to scan a large group of assets with one scan configuration.

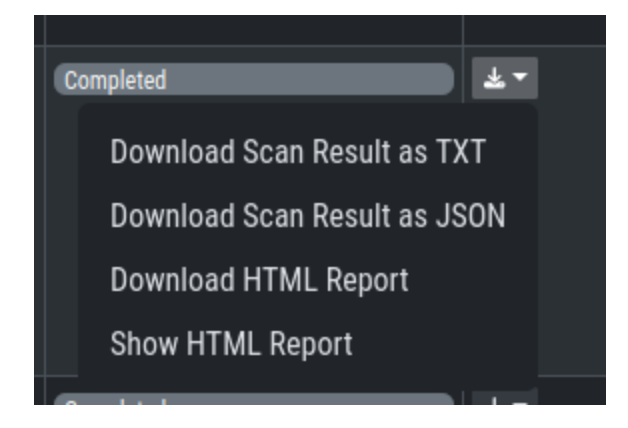

Fig. 23: Scan Control - Download Scan Results

## 3.8.1 Create Group Scans

A scan for a group of systems can be created in the Scan Control > Group Scans tab. Click the Add Group Scan button in the upper right corner.

As with the single scans, various parameters can be set. Aside from the already mentioned parameters, the following parameters can be set:

| Parameter       | Value                                                                                                    |
|-----------------|----------------------------------------------------------------------------------------------------|
| Description     | Freely selectable name for the group scan.                                                                                                    |
| Scan Target     | Here you can define which assets will be assigned the group scan. You can either use the Simple target option, which uses labels, or you can use the Advanced target options, which makes use of labels or the ASGARD Search Query. Leaving this option empty will scan all assets.                       |
| Limit           | ASGARD will not send additional scans to the agents when the client limit is reached. There-<br>fore you need to set a limit higher than the number of hosts you want to scan or enter <b>0</b> for<br>no limit. If you are using MASTER ASGARD, this limit is applied on each single selected<br>ASGARD. |
| Rate            | The number of scans per minute that are issued by ASGARD. This is where the network load can be controlled. Additionally, it is recommended to use this parameter in virtualized and oversubscribed environments in order to limit the number of parallel scans on your endpoints.                        |
| Expires         | After this time frame, no scan orders will be issued to the connected agents.                                                                                                    |
| Scheduled Start | Select a date for a scheduled start of the scan.                                                                                                    |

After the group scan has been Saved or Saved and Started, you will automatically be forwarded to the list of grouped scans.

| Add Group Scan             |                                                |              | ×        | < |
|----------------------------|------------------------------------------------|--------------|----------|---|
| Description (optional)     |                                                |              |          |   |
| Scan Target 🤹 (optional)   | Germany (2 assets) ×                           | •            | Advanced |   |
| Expires i                  | 2024-01-24 11:00:00                            |              |          |   |
| Scheduled Start (optional) | Select a date for scheduled start (optionally) |              | Clear    |   |
| Limit 🚯                    | 100                                            |              |          |   |
| Rate                       | 1 per minute                                   |              | •        |   |
| Max. Runtime 🔹             | 4 days                                         |              | <b>.</b> |   |
| No Resource Control 🗯      |                                                |              |          |   |
| Scanner                    | THOR 10.6 (3)                                  |              | -        |   |
| Signatures                 | THOR Signatures                                |              | ÷        |   |
| IOC Rulesets (optional)    | (no signatures selected)                       |              |          |   |
| MISP Rulesets (optional)   | (no signatures selected)                       |              |          |   |
| Scan Template 🔹 (optional) |                                                |              |          |   |
| Flags                      | syslog %asgard-host%                           |              |          |   |
|                            |                                                | Search Flags |          |   |

Fig. 24: Scan Control – Create Group Scan

## 3.8.2 List of all Group Scans

| The list of all grou | p scans contains. | , among other items | , the unique Scan- | ID and the name. |
|----------------------|-------------------|---------------------|--------------------|------------------|
| 0                    | 1                 |                     | / 1                |                  |

| F  | ASGARD<br>Management center |    | ≡   | Scan 🖌    | Cont | rol > Group Scal          | ns |                     |                                    |   |                |                 |   | 📑 🖒 59m     | 💄 adr   | min <b>- C -</b> |
|----|-----------------------------|----|-----|-----------|------|---------------------------|----|---------------------|------------------------------------|---|----------------|-----------------|---|-------------|---------|------------------|
| Ø  | System Status               |    |     |           |      |                           |    |                     |                                    |   |                |                 |   |             |         | _                |
| =  | Asset Management            |    | Gro | oup Scans |      |                           |    |                     |                                    |   |                |                 |   | A           | dd Grou | p Scan           |
|    | Scan Control                |    |     |           |      |                           |    |                     |                                    |   | 1 - 25 of      | f 111 Show 25 - |   |             | C -     | \$               |
|    | Single Scans                |    |     |           |      |                           |    |                     |                                    |   |                |                 |   |             |         |                  |
|    | Group Scans                 |    |     | Status    |      | Description               |    | Arguments           |                                    |   | Active Since 🗢 | Issued          | • | Completed 🗢 | Action  | S                |
|    | Scheduled Group Scan        | ıs |     | Search    |      |                           | 8  | Search              | (                                  | 8 |                | Search          | 8 | Search 🚯    |         |                  |
|    | Scan Templates              |    | →   | Active    |      | Weekly-Scaner-<br>Clients |    | Scanner             | THOR 10.6                          |   | 2024-01-10     | 3               |   | 3           | 5       |                  |
|    | THOR Config                 |    |     |           |      |                           |    | Signatures          | THOR Signatures                    |   |                |                 |   |             |         |                  |
|    | Response Control            |    |     |           |      |                           |    | Custom Signatures   |                                    |   |                |                 |   |             |         |                  |
| æ. | Service Control             |    |     |           |      |                           |    | No Resource Control | No                                 |   |                |                 |   |             |         |                  |
|    |                             |    |     |           |      |                           |    | THOR Flags          | quicksigma<br>syslog %asgard-host% |   |                |                 |   |             |         |                  |
|    |                             |    | →   | Complete  | d    | Weekly-Scaner-            |    | Scanner             | THOR 10.6                          |   | 2024-01-03     | 3               |   |             | 6 🗗     |                  |
|    |                             |    |     |           |      | Clients                   |    | Signatures          | THOR Signatures                    |   |                |                 |   |             |         |                  |
| *  | Downloads                   |    |     |           |      |                           |    | Custom Signatures   |                                    |   |                |                 |   |             |         |                  |
| E  | Licensing                   |    |     |           |      |                           |    | No Resource Control | No                                 |   |                |                 |   |             |         |                  |
| ß  | Updates 1                   |    |     |           |      |                           |    |                     | quicksigma                         |   |                |                 |   |             |         |                  |
| عر | Settings                    |    |     |           |      |                           |    | THUK Flays          | syslog %asgard-host%               |   |                |                 |   |             |         |                  |
|    | API Documentation           |    | →   | Complete  | d    | Weekly-Scaner-            |    | Scanner             | THOR 10.6                          |   | 2023-12-27     |                 |   |             | 8 🗗     |                  |
|    |                             |    |     |           |      | Clients                   |    | Signatures          | THOR Signatures                    |   |                |                 |   |             |         |                  |
|    |                             |    |     |           |      |                           |    | Custom Signatures   |                                    |   |                |                 |   |             |         |                  |
|    |                             |    |     |           |      |                           |    | No Resource Control | No                                 |   |                |                 |   |             |         |                  |
|    |                             |    |     |           |      |                           |    | THOR Flags          | quicksigma<br>syslog %asgard-host% |   |                |                 |   |             |         |                  |

Fig. 25: Scan Control – Group Scans – List

In addition, information can be found about the chosen scanner, the chosen parameters, the start and completion times and the affected assets (defined by labels). Additional columns can be added by clicking on "Column Visibility".

The Status field can have the following values:

| Status    | Value                                                                                                    |
|-----------|----------------------------------------------------------------------------------------------------|
| Paused    | The group scan has not yet started. Either click play or wait for the scheduled start date (the job will start in a 5 minute window around the scheduled time). |
| Active    | Scan is started, ASGARD will issue scans with the given parameters.                                                                                             |
| Inactive  | No additional scan jobs are being issued. All single scans that are currently running will continue to do so.                                                   |
| Completed | The group scan is completed. No further scan jobs will be issued.                                                                                               |

## 3.8.3 Starting a Group Scan

A group scan can be started by clicking on the "play" button in the "Actions" column of a group scan. Subsequently, the scan will be listed as "Started".

### 3.8.4 Details of a Group Scan

Further information about a group scan can be observed from the detail side bar of the group scan. Click the arrow in the left column of the group scan you are interested in and the details section will appear on the right side of the window.

| C Group Scan: 267 ×  |                                         | _ ** × |
|----------------------|-----------------------------------------|--------|
| Details Charts Tasks |                                         |        |
|                      | 267                                     |        |
| Module               | THOR                                    |        |
| Description          | Weekly-Scaner-Clients                   |        |
| Scanner              | THOR 10.6                               |        |
| Signatures           | THOR Signatures                         |        |
| Custom Signatures    |                                         |        |
| No Resource Control  | No                                      |        |
| THOR Flags           | quicksigmasyslog %asgard-host%          |        |
| Status               | Active                                  |        |
| Asset Labels         | Germany                                 |        |
| Query                |                                         |        |
| Limit                | max. 100 assets                         |        |
| Rate                 | every 1m                                |        |
| Creator              | berndt                                  |        |
| Start At             |                                         |        |
| Activated At         | <b>2024-01-10 15:00:21</b> (7 days ago) |        |
| Activated By         | berndt                                  |        |
| Expires              | 2024-01-17 15:00:21 (in 4 hours)        |        |
| Max. Runtime         | 24h                                     |        |
| Completed / Issued   | 3/3                                     |        |
|                      |                                         |        |

Fig. 26: Scan Control - Group Scans - Details

Aside from information about the group scan in the "Details" tab, there is a graph that shows the number of assets started and how many assets have already completed the scan in the "Charts" tab. In the "Tasks" tab you get information about the scanned assets.

# 3.9 Scheduled Group Scan

The Scheduled Group Scan section shows all scans that are to run on a frequent basis along with their periodicity. All group scans that have been started through the scheduler will show up on top of the Group Scan section the moment they are started. New scheduled tasks can be created by clicking the Add Scheduled Group Scan button.

| F    | ASGARD<br>Management center | = |     | Scan C     | ontro | ol > Scheduled Group Scar | ns |                     |                                |             |    | 🔜 🕲 59        | m 💄 adr     | nin <b>- C-</b> |
|------|-----------------------------|---|-----|------------|-------|---------------------------|----|---------------------|--------------------------------|-------------|----|---------------|-------------|-----------------|
| Ø    | System Status               |   |     |            |       |                           |    |                     |                                |             |    |               | _           | _               |
| 8    | Asset Management            |   | Sch | eduled Gro | JD Si | cans                      |    |                     |                                |             |    | Add Sche      | duled Group | o Scan          |
| E.   | Scan Control                |   |     |            |       |                           |    |                     |                                | 1 - 3 of 3  | Sh | ow 25 👻 1     | C' 🗸        | \$              |
|      | Single Scans                |   |     |            |       |                           |    |                     |                                |             |    |               |             |                 |
|      | Group Scans                 |   |     | Status     | -     | Description               | =  | Arguments           |                                | Last Issued |    | Next Issued = | Actions     |                 |
| 1    | Scheduled Group Scan        | s |     |            |       | Search                    | Ð  |                     |                                |             |    |               |             |                 |
|      | Soan Tomplator              |   | ⇒   | Disabled   |       | Desc                      |    | Scanner             | THOR 10.6 🕑                    |             |    | 2023-03-30    |             |                 |
|      |                             |   |     |            |       |                           |    | Signatures          | THOR Signatures                |             |    |               |             |                 |
|      | THOR Config                 |   |     |            |       |                           |    | Custom Signatures   |                                |             |    |               |             |                 |
|      | Response Control            |   |     |            |       |                           |    | No Resource Control | No                             |             |    |               |             |                 |
| Ċ    | Service Control             |   |     |            |       |                           |    | THOR Flags          | quicksigmasyslog %asgard-host% |             |    |               |             |                 |
| 2    | IOC Management              |   | →   | Enabled    |       | Weekly-Scaner-Clients     |    | Scanner             | THOR 10.6 🗹                    | 2024-01-10  |    | 2024-01-17    |             |                 |
| ين ا | Evidence Collection         |   |     |            |       |                           |    | Signatures          | THOR Signatures                |             |    |               |             |                 |
| ᆇ    | Downloads                   |   |     |            |       |                           |    | Custom Signatures   |                                |             |    |               |             |                 |
| Ē    | Licensing                   |   |     |            |       |                           |    | No Resource Control | No                             |             |    |               |             |                 |
| C    | Updates 1                   |   |     |            |       |                           |    | THOR Flags          | quicksigmasyslog %asgard-host% |             |    |               |             |                 |
| بر   | Settings                    |   | ⇒   | Disabled   |       | ExecuteThor weekly        |    | Scanner             | THOR 10.5 🗹                    |             |    | 2021-10-18    |             |                 |
| 4    |                             |   |     |            |       |                           |    | Signatures          | THOR Signatures                |             |    |               |             |                 |
| ~//  | APIDocumentation            |   |     |            |       |                           |    | Custom Signatures   |                                |             |    |               |             |                 |
|      |                             |   |     |            |       |                           |    | No Resource Control | No                             |             |    |               |             |                 |
|      |                             |   |     |            |       |                           |    | THOR Flags          |                                |             |    |               |             |                 |
|      |                             |   |     |            |       |                           |    |                     |                                |             |    |               |             |                 |

Fig. 27: Scan Control - Scheduled Group Scan

# 3.10 Syslog Forwarding

#### **Hint:** This chapter is optional

To configure Syslog Forwarding of logs, you can set the --syslog flag during scans. You have multiple options as to where you can send the logs.

The --syslog value is constructed of the following arguments. Please keep in mind that the fields need to be in the correct order. Values are separated with the colon sign :

|           | ASGARD               |   | ≡ Di  | Coan Control Scheduled Crown Coane |                              |      |            | 🔜 🖒 60 n      | n 💄 admin 👻 🕻 🗸 |
|-----------|----------------------|---|-------|------------------------------------|------------------------------|------|------------|---------------|-----------------|
| Ø         | System Status        |   |       | Add Scheduled Group Scan           |                              | ×    |            |               |                 |
|           | Asset Management     |   | Sched |                                    |                              |      |            | Add Sched     | uled Group Scan |
| E.        | Scan Control         |   |       | Description (optional)             |                              |      |            | how 25 🔻 1    |                 |
|           | Single Scans         |   |       | First Run                          | 2024-01-17 13:00:00          |      |            |               |                 |
|           |                      |   |       | Repeat Interval                    | 7 davs                       |      | t Issued ≑ | Next Issued 🗢 | Actions         |
|           | Scheduled Group Scan | s |       |                                    |                              |      |            |               |                 |
|           | Scan Templates       |   | →     | Scan Target 🗈 (optional)           | (no labels selected) - Advar | nced |            | 2023-03-30    |                 |
|           |                      |   |       | Limit 🚯                            | 100                          |      |            |               |                 |
|           | Response Control     |   |       |                                    |                              |      |            |               |                 |
| C         | Service Control      |   |       | Rate                               | 1 per minute                 |      |            |               |                 |
|           | IOC Management       |   |       | Expires 🚯                          | in 7 days                    |      |            |               |                 |
| <b>دی</b> | Evidence Collection  |   |       |                                    |                              |      |            |               |                 |
| *         | Downloads            |   |       | Max. Runtime 🚯                     | 4 days                       |      |            |               |                 |
| 8         | Licensing            |   |       | No Resource Control 🔅              |                              |      |            |               |                 |
| 32        | Updates 1            |   |       | Scanner                            | THOR 10.6 1                  |      |            |               |                 |
| ريج       | Settings             |   | 7     |                                    |                              |      |            |               | ×               |
|           | API Documentation    |   |       | Signatures                         | THOR Signatures              |      |            |               |                 |
|           |                      |   |       | IOC Rulesets (optional)            |                              |      |            |               |                 |
|           |                      |   |       | MISP Rulesets (optional)           | (no signatures selected)     |      |            |               |                 |
|           |                      |   |       | Scan Template 🕢 (ontional)         |                              |      |            |               |                 |

Fig. 28: Scan Control – New Scheduled Group Scan

| Flags            | syslog %asgard-host%                       |              |             |
|------------------|--------------------------------------------|--------------|-------------|
|                  |                                            | Search Flags |             |
| ✓ Favorite Flags |                                            |              |             |
| module 🔅         | (no default value)                         |              | ~^★         |
| sigma 😧          |                                            |              | ~^ <b>★</b> |
| quick 🔹          |                                            |              | ~^★         |
| intense 😧        |                                            |              | ~^ <b>★</b> |
| syslog 🕯         | Additionally send Syslog messages to ASGAR | D            | ~^★         |
|                  | %asgard-host%                              |              |             |
|                  | Add additional value (2nd value)           |              |             |

| Pos. | Field       | Description                                                                                  | Possible Values                                                         |
|------|-------------|----------------------------------------------------------------------------------------------|-------------------------------------------------------------------------|
| 1    | Servei      | The receiving server, <b>%asgard-host%</b> is the ASGARD which issued the Scan for the Agent | FQDN or IP of remote host                                               |
| 2    | Port        | <b>optional</b> - the listening port on the remote system, default is 514                    | 1 - 65535                                                               |
| 3    | For-<br>mat | optional - the log format, default is DEFAULT                                                | - DEFAULT <sup>1</sup><br>- CEF<br>- JSON<br>- SYSLOGJSON<br>- SYSLOGKV |
| 4    | Socke       | optional - The socket type, default is UDP                                                   | - UDP<br>- TCP<br>- TCPTLS                                              |

Hint: The syslog listener on the Management Center is running on port UDP/514.

Examples:

- cribl.local:6514
- 172.16.20.10:514:SYSLOGKV:TCP
- rsyslog-forwarder.dom.int:514:JSON:TCP
- arcsight.dom.int:514:CEF:UDP

If you choose to use the --syslog flag, please make sure that the necessary ports are allowed within your network/firewall. If you decide to forward your logs via ASGARD to a SIEM, please have a look at *Rsyslog Forwarding*.

**Note:** If Syslog Forwarding is selected for a new THOR Scan, the default target will be set to %asgard-host%, which is your Management Center. Syslog Forwarding is optional and you do not lose any functionality if you are not using it (in most cases). If you want to forward logs in real-time from your Management Center to a SIEM (for example), you do however have to enable Syslog Forwarding.

Please see Rsyslog Forwarding for more information

# 3.11 Response Control

The Response Control is used to execute tasks on your agents. Those tasks can be:

- Run Playbook (pre-defined or custom)
- Run Interrogate (collect system information)
- Open Remote Console
- Maintenance
  - Upgrade Agent
  - Upgrade Service Controller

<sup>&</sup>lt;sup>1</sup> This is the default log format of THOR.

- Configure the asset's proxy
- Move asset to another ASGARD

### 3.11.1 Opening a Remote Console on an endpoint

In order to open a remote console on an endpoint, open the Asset Management section and click the "command line" button in the Actions column.

| ASGARD<br>management center | ≡                                                                                                    | Ass                                                                                                    | set N                                                                                                    | Management > <b>Assets</b>                                                                                                    |                                                                                                    |                                                                                                    |                                                                                                    |                                                                                                    |                                                                                                    |                                                                                                    |                                                                                                    |                                                                                                    |                                                                                                    | 8                                                                                                    | 🕑 59m                                                                                                    | 💄 adr                                                                                                    | nin <b>- C-</b>                                                                                                    |
|-----------------------------|----------------------------------------------------------------------------------------------------|----------------------------------------------------------------------------------------------------|----------------------------------------------------------------------------------------------------|----------------------------------------------------------------------------------------------------|----------------------------------------------------------------------------------------------------|----------------------------------------------------------------------------------------------------|----------------------------------------------------------------------------------------------------|----------------------------------------------------------------------------------------------------|----------------------------------------------------------------------------------------------------|----------------------------------------------------------------------------------------------------|----------------------------------------------------------------------------------------------------|----------------------------------------------------------------------------------------------------|----------------------------------------------------------------------------------------------------|----------------------------------------------------------------------------------------------------|----------------------------------------------------------------------------------------------------|----------------------------------------------------------------------------------------------------|----------------------------------------------------------------------------------------------------|
| System Status               |                                                                                                    |                                                                                                    |                                                                                                    |                                                                                                    |                                                                                                    |                                                                                                    | _                                                                                                    | _                                                                                                    |                                                                                                    | _                                                                                                    |                                                                                                    |                                                                                                    | _                                                                                                    | _                                                                                                    | _                                                                                                    | -                                                                                                    | _                                                                                                    |
| Asset Management            |                                                                                                    | Asse                                                                                                    | ets                                                                                                    |                                                                                                    |                                                                                                    | Add Labels                                                                                                    | Remove L                                                                                                    | abels                                                                                                    | -S Apply La                                                                                                    | abels                                                                                                    | from CSV                                                                                                    | elete As                                                                                                    | sets                                                                                                    | Add                                                                                                    | l Scan                                                                                                    | ► Ad                                                                                                    | d Task                                                                                                    |
| Assets                      |                                                                                                    | Q                                                                                                    |                                                                                                    |                                                                                                    |                                                                                                    |                                                                                                    | 6                                                                                                    | <u>م</u>                                                                                                    | Active On                                                                                                    | ly 🚯                                                                                                    | ✓ 1-3 of 3                                                                                                    | Show                                                                                                    | 25 -                                                                                                    |                                                                                                    | *                                                                                                    | C' •                                                                                                    | *                                                                                                    |
| Asset Requests              |                                                                                                    |                                                                                                    |                                                                                                    |                                                                                                    |                                                                                                    |                                                                                                    |                                                                                                    |                                                                                                    |                                                                                                    |                                                                                                    |                                                                                                    |                                                                                                    |                                                                                                    |                                                                                                    |                                                                                                    |                                                                                                    |                                                                                                    |
| Scan Control                |                                                                                                    |                                                                                                    |                                                                                                    | Hostname                                                                                                    | •                                                                                                    | First Seen ≑                                                                                                    | Last Seen                                                                                                    | ÷                                                                                                    | OS                                                                                                    | •                                                                                                    | Last Scan Comple                                                                                                    | eted 🗢                                                                                                    | Labels                                                                                                    | -                                                                                                    | Actior                                                                                                    | IS                                                                                                    |                                                                                                    |
| Response Control            |                                                                                                    |                                                                                                    |                                                                                                    | Search                                                                                                    | 0                                                                                                    | Search 👻                                                                                                    |                                                                                                    |                                                                                                    | Search                                                                                                    |                                                                                                    |                                                                                                    |                                                                                                    | Search                                                                                                    |                                                                                                    |                                                                                                    |                                                                                                    |                                                                                                    |
| Service Control             |                                                                                                    | →                                                                                                    |                                                                                                    | <u>debian01-pg01</u>                                                                                                    |                                                                                                    | 2022-10-27                                                                                                    |                                                                                                    |                                                                                                    | ∆ Linux                                                                                                    | _                                                                                                    | 2024-01-17                                                                                                    |                                                                                                    |                                                                                                    | Con                                                                                                    |                                                                                                    |                                                                                                    | · ☆                                                                                                    |
| IOC Management              | <b>`</b>                                                                                                    | →                                                                                                    |                                                                                                    | windows05-pg01                                                                                                    |                                                                                                    | 2022-01-10                                                                                                    |                                                                                                    |                                                                                                    | Window Window                                                                                                    | /S                                                                                                    | 2024-01-17                                                                                                    |                                                                                                    |                                                                                                    | ог                                                                                                    | this as                                                                                                    | set. The                                                                                                    | remote                                                                                                    |
| Fuidence Oellection         |                                                                                                    | →                                                                                                    |                                                                                                    | <u>ubuntu01-pg01</u>                                                                                                    |                                                                                                    | 2021-09-08                                                                                                    |                                                                                                    |                                                                                                    | ∆ Linux                                                                                                    |                                                                                                    | 2024-01-17                                                                                                    |                                                                                                    |                                                                                                    | COL                                                                                                    | separa                                                                                                    | ill be ope                                                                                                    | ened in a                                                                                                    |
| Evidence Collection         |                                                                                                    |                                                                                                    |                                                                                                    |                                                                                                    |                                                                                                    |                                                                                                    |                                                                                                    |                                                                                                    |                                                                                                    |                                                                                                    |                                                                                                    |                                                                                                    |                                                                                                    | con                                                                                                    | nected                                                                                                    | until the                                                                                                    | tab gets                                                                                                    |
| Downloads                   |                                                                                                    |                                                                                                    |                                                                                                    |                                                                                                    |                                                                                                    |                                                                                                    |                                                                                                    |                                                                                                    |                                                                                                    |                                                                                                    |                                                                                                    |                                                                                                    |                                                                                                    |                                                                                                    |                                                                                                    | closed                                                                                                    |                                                                                                    |
| Licensing                   |                                                                                                    |                                                                                                    |                                                                                                    |                                                                                                    |                                                                                                    |                                                                                                    |                                                                                                    |                                                                                                    |                                                                                                    |                                                                                                    |                                                                                                    |                                                                                                    |                                                                                                    |                                                                                                    |                                                                                                    |                                                                                                    |                                                                                                    |
| Updates 1                   |                                                                                                    |                                                                                                    |                                                                                                    |                                                                                                    |                                                                                                    |                                                                                                    |                                                                                                    |                                                                                                    |                                                                                                    |                                                                                                    |                                                                                                    |                                                                                                    |                                                                                                    |                                                                                                    |                                                                                                    |                                                                                                    |                                                                                                    |
| Settings                    |                                                                                                    |                                                                                                    |                                                                                                    |                                                                                                    |                                                                                                    |                                                                                                    |                                                                                                    |                                                                                                    |                                                                                                    |                                                                                                    |                                                                                                    |                                                                                                    |                                                                                                    |                                                                                                    |                                                                                                    |                                                                                                    |                                                                                                    |
| API Documentation           |                                                                                                    |                                                                                                    |                                                                                                    |                                                                                                    |                                                                                                    |                                                                                                    |                                                                                                    |                                                                                                    |                                                                                                    |                                                                                                    |                                                                                                    |                                                                                                    |                                                                                                    |                                                                                                    |                                                                                                    |                                                                                                    |                                                                                                    |
|                             |                                                                                                    |                                                                                                    |                                                                                                    |                                                                                                    |                                                                                                    |                                                                                                    |                                                                                                    |                                                                                                    |                                                                                                    |                                                                                                    |                                                                                                    |                                                                                                    |                                                                                                    |                                                                                                    |                                                                                                    |                                                                                                    |                                                                                                    |
|                             |                                                                                                    |                                                                                                    |                                                                                                    |                                                                                                    |                                                                                                    |                                                                                                    |                                                                                                    |                                                                                                    |                                                                                                    |                                                                                                    |                                                                                                    |                                                                                                    |                                                                                                    |                                                                                                    |                                                                                                    |                                                                                                    |                                                                                                    |
|                             |                                                                                                    |                                                                                                    |                                                                                                    |                                                                                                    |                                                                                                    |                                                                                                    |                                                                                                    |                                                                                                    |                                                                                                    |                                                                                                    |                                                                                                    |                                                                                                    |                                                                                                    |                                                                                                    |                                                                                                    |                                                                                                    |                                                                                                    |
|                             | ASCARD<br>MARAGEMENT CENTER<br>System Status<br>Asset Management<br>Assets<br>Asset Requests<br>Scan Control<br>Response Control<br>Service Control<br>IOC Management<br>Evidence Collection<br>Downloads<br>Licensing<br>Updates 1<br>Settings<br>API Documentation | ASCARD<br>MANAGEMENT CENTER S<br>System Status ><br>Asset Management ><br>Asset Requests<br>Scan Control ><br>Control ><br>Service Control ><br>Control ><br>Contro | ASCARD<br>MANAGEMENT CENTER SE ASS<br>System Status >><br>Asset Management ~<br>Asset Requests<br>Scan Control >><br>Response Control >><br>IOC Management >><br>Evidence Collection >><br>Licensing >><br>Licensing >><br>Licensing >><br>API Documentation >> | ASCARD<br>MANAGEMENT CENTER ⇒<br>Asset Management →<br>Assets Asset Requests<br>Scan Control →<br>Response Control →<br>IOC Management →<br>Evidence Collection →<br>Licensing →<br>Licensing →<br>Licensing →<br>API Documentation → | ASCARD<br>MARAGEMINIT CENTER<br>System Status →<br>Asset Management →<br>Asset Management →<br>Asset Management →<br>Assets<br>Asset Requests<br>Scan Control →<br>Response Control →<br>Response Control →<br>Service Control →<br>IOC Management →<br>Evidence Collection →<br>Cudence Collection →<br>Licensing →<br>Licensing →<br>API Documentation → | ASSCARD       ⇒       Asset Management > Assets         System Status       >         Asset Management       ~         Assets          Asset Requests          Scan Control       >         Service Control       >         IOC Management       >         Licensing       >         Settings       >         API Documentation       > | ASSEARD   System Status   Asset Management   Asset Management   Asset Management   Asset Management   Asset Management   Asset Requests   Scan Control   >   Response Control   >   IOC Management   >   Downloads   >   Licensing   >   API Documentation        Asset Management > Assets    Add Labels   Q   ASGARD Search Query   Hostname   First Seen •   Search   Idebian01-pg01   2022-10-27   Idebian01-pg01   2022-10-27   Idebian01-pg01   2022-10-27   Idebian01-pg01   2022-10-27   Idebian01-pg01   2022-10-27   Idebian01-pg01   2022-10-27   Idebian01-pg01   2021-09-08 | ASSEARD   System Status   Asset Management   Asset Management   Asset Management   Assets   Assets   Asset Requests   Scan Control   >   Response Control   >   IC Management   >   Downloads   >   Licensing   >   API Documentation     Image: Control     Image: Control     Image: Control     Image: Control   Image: Control   Image: Control     Image: Control   >   Image: Control   >   Image: Control   Image: Control < | ASSEARD<br>MARGEMINT CENTER       = Asset Management > Assets         System Status       >         Asset Management          Assets       Add Labels       Remove Labels         Assets       Add Labels       Remove Labels         Assets        Add Labels       Remove Labels         Assets       Add Labels       Remove Labels          Assets        Add Labels       Remove Labels         Asset Requests             Scan Control       >        Search       Search          Service Control       >              Oc Management       >               Updates       >       >               Settings       > | ASSARD   System Status   Asset Management   Asset Management   Asset Management   Assets   Asset Requests   Scan Control   Service Control   Service Control   Control   Service Control   Control   Control< | ASSARD   System Status   Asset Management   Asset Management   Asset Management   Assets   Asset Requests   Scan Control   Service Control   Service Control   Control   Service Control   Service Control   Control   Service Control   Service Control   Service Control   Service Control   Service Control   Settings   API Documentation | SSRAD   System Status   Assets   Assets   Assets   Asset Requests   Scan Control   Service Control   Service Control   Commonads   Periodence Collection   Commonads   Periodence Collection   Settings   API Documentation | ASSARD   System Status   Asset Management   Asset Management   Asset Requests   San Control   Service Control   Service Control   Control   Service Control   Service Control   Servi | ASSARD   System Status   Asset Management   Asset Management   Asset Requests   San Control   Service Control   OtManagement   Vidence Collection   Downloads   Downloads   Apl Documentation   Apl Documentation | SSRD   System Status   Asset   Aaset   Asset   Asset | ASSER   System Status   Assets   Assets   Assets   Asset Management   Asset Requests   Scan Control   Service Control   Service Control   Service Control   Service Control   Service Control   Service Control   Stridence Collection   Commentation   Applustation   Applustation   Applustation   Control   Asset   Asset   Asset   Asset   Asset   Asset   Asset   Asset   Asset   Asset   Asset   Asset   Asset   Asset   Service Control   Service Control | ASSARD   System Status   Asset Management   Asset Management   Asset Management   Asset Requests   Sara Control   Service Control   Ci Management   Ci Management |

Fig. 29: Opening a Remote Console from the Asset View

Depending on your configuration it may take between 10 seconds and 10 minutes for the remote console to open. Please note that all actions within the remote console are recorded and can be audited. All consoles open with root or system privileges.

In order to replay a remote console session, navigate to Response Control, expand the task that represents your session by clicking the arrow to the left in the tasks row. Select the Console Log tab and click the play button in the bottom row.

ASGARD users can only see their own remote console session. Only users with the View Remote Console Log permission are able to replay all sessions from all users.

Note: The permission View Remote Console Log requires the Response Control permission.

|            | ASGARD<br>management center | ≡ Response Con | trol > Remote Con              | sole           |               |                        |                         |                 | 20 | 🕑 60m | Ladmin ▼ | <b>C</b> - |
|------------|-----------------------------|----------------|--------------------------------|----------------|---------------|------------------------|-------------------------|-----------------|----|-------|----------|------------|
| 8          | System Status               |                | root@debian01                  | 1-pg0          | )1:/# id      |                        |                         |                 |    |       |          |            |
| 88         | Asset Management            |                | uid=0(root) o<br>root@debian01 | gid=0<br>1-pa0 | )(root) grom  | ups=0(root)            |                         |                 |    |       |          |            |
|            | Scan Control                |                |                                | 1 9            |               |                        |                         |                 |    |       |          |            |
| ►          | Response Control            |                |                                |                |               |                        |                         |                 |    |       |          |            |
|            | Tasks                       |                |                                |                |               |                        |                         |                 |    |       |          |            |
|            | Group Tasks                 |                |                                |                |               |                        |                         |                 |    |       |          |            |
|            | Scheduled Group Tasks       |                |                                |                |               |                        |                         |                 |    |       |          |            |
|            | Playbooks                   |                |                                |                |               |                        |                         |                 |    |       |          |            |
|            | Playbook Files              |                |                                |                |               |                        |                         |                 |    |       |          |            |
| Ś          | Service Control             |                |                                |                |               |                        |                         |                 |    |       |          |            |
| Ż          | IOC Management              |                |                                |                |               |                        |                         |                 |    |       |          |            |
| Ĵ          | Evidence Collection         |                |                                |                |               |                        |                         |                 |    |       |          |            |
| *          | Downloads                   |                |                                |                |               |                        |                         |                 |    |       |          |            |
| E          | Licensing                   |                |                                |                | Add Columno   | Demous Columna         | Add Dawa                | Domovo Dowo     |    |       |          |            |
| <b>C</b> 2 | Updates 1                   |                |                                |                |               | d the session gracefu  |                         | Remove Rows     |    |       |          |            |
| ىر         | Settings                    |                |                                |                |               | u tile session gracert | illy, please <u>cio</u> | ise uns window. |    |       |          |            |
|            | API Documentation           |                |                                |                |               |                        |                         |                 |    |       |          |            |
|            |                             | Details Tasks  | Services Timel                 | ine            | Software List | Local Users            |                         |                 |    |       |          |            |
|            |                             | ID             |                                |                |               |                        |                         |                 |    |       |          |            |
|            |                             | Hostname       |                                |                | deb           | pian01-pg01            |                         |                 |    |       |          |            |

Fig. 30: Remote Shell

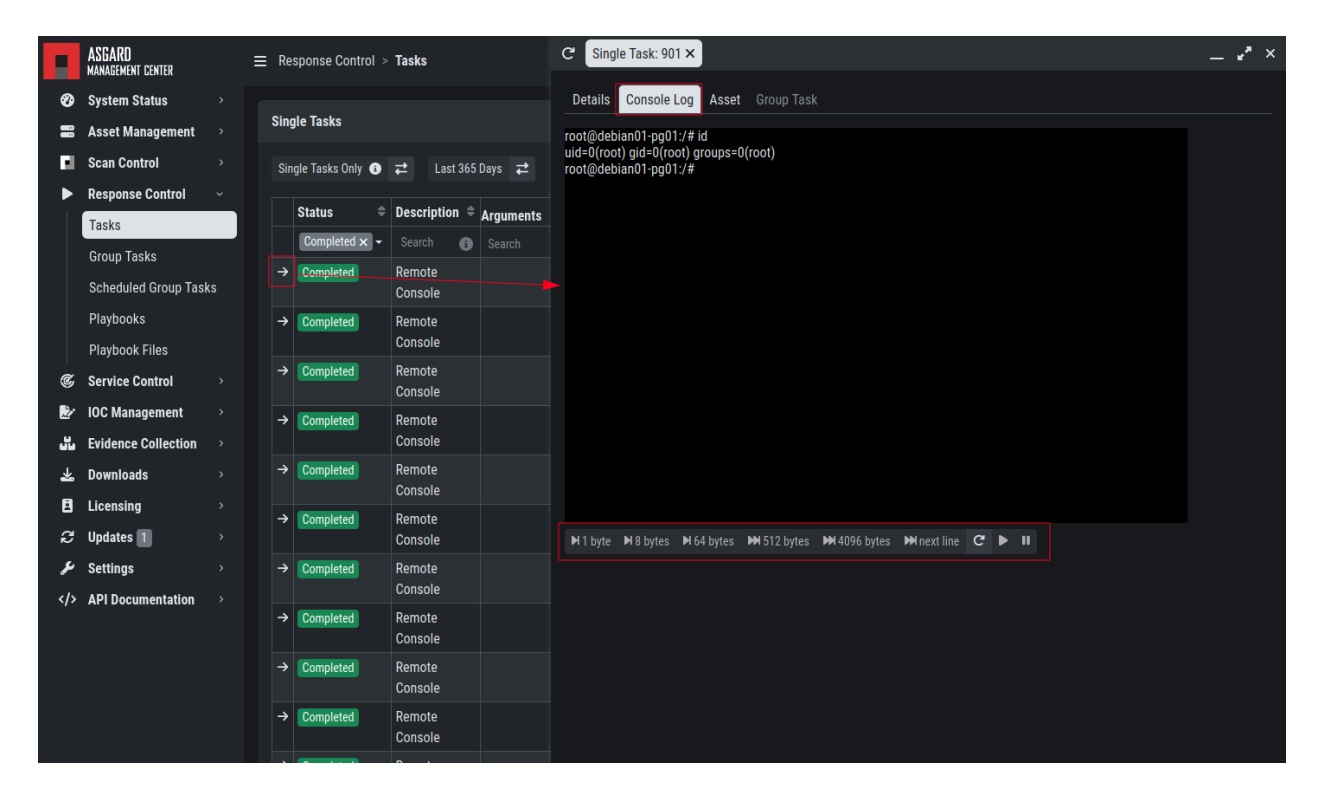

Fig. 31: Replay Remote Shell Session

## 3.11.2 Response Control with Pre-Defined Playbooks

In addition to controlling THOR scans, the Management Center contains extensive response functions. Through your Management Center, you can start or stop processes, modify and delete files or registry entries, quarantine endpoints, collect triage packages and execute literally any command on connected systems. All with one click and executed on one or multiple endpoints at once.

It is also possible to download specific suspicious files. You can transfer a suspicious file to the ASGARD Management Center and further analyze offline.

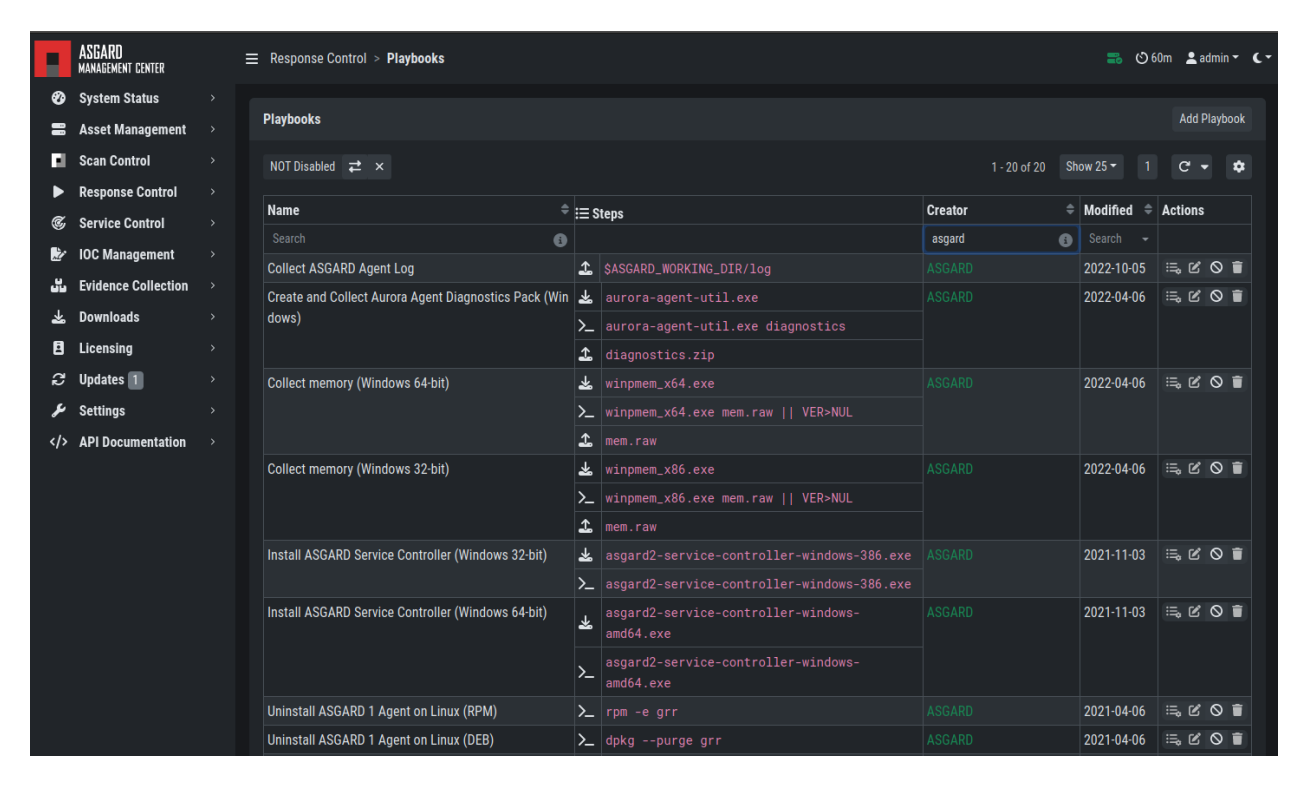

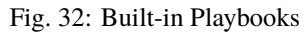

To execute a predefined response action one or more endpoints, navigate to the Assets view and either click the "play" button in the Actions Column, or selected multiple assets and press the "Add Task" button in the top right corner. This will lead you to a dialogue where you can select the desired action.

In this example, we collect the ASGARD Agent Logs.

ASGARD ships with pre-defined playbooks for the following tasks:

- Collect ASGARD Agent Log
- Create and Collect Aurora Agent Diagnostics Pack (Windows only)
- Collect full triage pack (Windows only)
- Isolate endpoint (Windows only)
- Collect system memory
- · Collect file / directory
- Collect directory
- Collect Aurora diagnostics pack

|     | ASGARD<br>MANAGEMENT CENTER | - Accat Managamant > Accate     |                                    |            |          | 5 | S 60 | )m  | 👤 adn | in <b>- C-</b> |
|-----|-----------------------------|---------------------------------|------------------------------------|------------|----------|---|------|-----|-------|----------------|
| Ø   | System Status               | Add Task                        |                                    |            | ×        |   |      |     |       |                |
|     | Asset Management            | Description (optional)          | porintian (antional)               |            |          |   |      |     | ► Add | Task           |
|     | Assets                      | Description (optional)          |                                    |            |          |   |      | C   |       |                |
|     | Asset Requests              | Assets                          | debian01-pg01, windows05-pg01, ubu | ntu01-pg01 |          |   |      |     |       |                |
| E   | Scan Control                | Module                          | Run Playbook                       |            |          |   | Acti | ons |       |                |
| ►   | Response Control            | Max Runtime 🚯                   | 3 hours                            |            |          |   | e.   |     | > 1=  |                |
| Ċ   | Service Control             |                                 |                                    |            |          |   |      |     |       |                |
| 1   | IOC Management              | Playbook                        | Collect ASGARD Agent Log           |            |          |   | E    |     |       | *              |
| ů   | Evidence Collection         | 1 Collect File Path / Directory |                                    |            |          |   | -    |     |       |                |
| *   | Downloads                   |                                 | SASGARD_WORKING_DIR/log            |            |          |   | ٦    |     | 2 6   |                |
| 8   | Licensing                   |                                 |                                    |            | Add Task |   |      |     |       |                |
| Q   | Updates 1                   |                                 |                                    |            |          |   |      |     |       |                |
| مکر | Settings                    |                                 |                                    |            |          |   |      |     |       |                |
|     | API Documentation           |                                 |                                    |            |          |   |      |     |       |                |
|     |                             |                                 |                                    |            |          |   |      |     |       |                |
|     |                             |                                 |                                    |            |          |   |      |     |       |                |
|     |                             |                                 |                                    |            |          |   |      |     |       |                |

Fig. 33: Execute Playbook on Endpoints

• Execute command and collect stdout and stderr

**Warning:** The collection of memory can set the systems under high load and impacts the systems response times during the transmission of collected files. Consider all settings carefully! Also be aware that memory dumps may fail due to kernel incompatibilities or conflicting security mechanisms. Memory dumps have been successfully tested on all supported Windows operating systems with various patch levels. The memory collection on Linux systems depends on kernel settings and loaded modules, thus we cannot guarantee a successful collection. Additionally, memory dumps require temporary free disk space on the system drive and consume a significant amount of disk space on ASGARD as well. The ASGARD agent checks if there is enough memory on the system drive and adds a 50% safety buffer. If there is not enough free disk space, the memory dump will fail.

#### 3.11.3 Response Control for Groups of Systems

Response functions for groups of systems can be defined in the Group Tasks tab or the New Scheduled Group Task tab.

This view should look already familiar, since it is similar to the Group Scan view. You can select the targets by either specifying one or more labels or by making use of the ASGARD Search Query.

#### **ASGARD Management Center v3 Manual**

|     | ASGARD<br>Management center | - Doeponeo Control - Croun To | noko                                           |                   | 📑 🖒 60m | Ladmin ▼ C ▼  |
|-----|-----------------------------|-------------------------------|------------------------------------------------|-------------------|---------|---------------|
| Ø   | System Status               | Add Group Task                |                                                | ×                 |         |               |
|     | Asset Management            | Description (aptional)        |                                                |                   | 4       | dd Group Task |
| E.  | Scan Control                | Description (optional)        |                                                |                   |         | C - 🗱         |
| ►   | Response Control            | Task Target 🔹 (optional)      |                                                | Advanced          |         |               |
| ¢,  | Service Control             | Expires 🚯                     | 2024-01-24 15:00:00                            |                   | eted =  | Actions       |
| Ľ   | IOC Management              | Scheduled Start (ontional)    | Select a date for scheduled start (ontionally) | Clear             |         |               |
|     | Evidence Collection         | conclused order (optional)    |                                                | olcui             |         |               |
| *   | Downloads                   | Limit 🚯                       | 100                                            |                   |         |               |
| 8   | Licensing                   | Rate                          | 1 per minute                                   |                   |         |               |
| ₹2  | Updates 1                   | Task                          | Select a task                                  |                   |         |               |
| محر | Settings                    |                               |                                                |                   |         | L.            |
|     | API Documentation           | Max. Runtime 🛈                | 4 days                                         |                   |         |               |
|     |                             |                               | Add Group Task Add and Act                     | tivate Group Task |         |               |
|     |                             |                               |                                                |                   |         |               |
|     |                             |                               |                                                |                   |         |               |
|     |                             |                               | Interrogate  2023-12-05 3                      |                   |         | C.            |
|     |                             | → Completed Weekly            | Interrogate 3 2023-11-28 3                     | 3                 |         |               |

Fig. 34: Execute Playbook on Group of Endpoints

#### 3.11.4 Response Control with Custom Playbooks

You can add your own custom playbook by clicking the Add Playbook button in the Response Control > Playbooks tab.

This lets you define a name and a description for your playbook. After clicking the Add Playbook button, click on the Edit steps of this playbook action.

This opens the side pane in which single playbook steps can be added using the Add Step button.

You can do create the following type of Playbook Steps:

- Run Command Line on Endsystem
- Upload File to ASGARD Management Center
- Download File from ASGARD Management Center

This allows you to download files from the Management Center to your endpoint and vice versa. This way you can directly collect evidence from your endpoints.

If you need custom files for your playbook (scripts, configurations, binaries, etc.) you can do so by selecting Upload New File when setting the type to Download File from ASGARD Management Center during the creation of the playbook step. Alternatively you upload (and manage) new files at Response Control > Playbook Files.

You can have up to 16 steps in each playbook, which are executed sequentially. If you execute a command the **stdout** and **stderr** can be reported back as well if you wish to do so.

|    | ASGARD<br>Management center       | Response C   | ontrol > Dlauhooke          |                                                                                              |        |                      |                            |           | 💼 O6       | Om 💄 adr |     | (- |
|----|-----------------------------------|--------------|-----------------------------|----------------------------------------------------------------------------------------------|--------|----------------------|----------------------------|-----------|------------|----------|-----|----|
| Ð  | System Status                     |              | Add Playbook                |                                                                                              |        | ×                    |                            |           |            |          |     |    |
|    | Asset Management >                | Playbooks    |                             |                                                                                              |        |                      |                            |           |            |          |     |    |
| ы  | Scan Control >                    |              | Name                        | My Custom Play                                                                               | book   |                      | -                          |           |            |          |     |    |
|    | Response Control 🗸                |              | Description                 | collect /etc/os-                                                                             | elease | from linux endpoints | 1 - 20 of 20 Snow 25 • 1 C |           |            |          | *   |    |
|    | Taska                             | Name         |                             |                                                                                              |        |                      |                            | Creator 🗢 | Modified 🗘 | Actions  |     |    |
|    |                                   |              | Info: The playbook steps    | Info: The playbook steps can be added after playbook creation with the $\Xi_{\rm s}$ button. |        |                      |                            |           |            |          |     |    |
|    | Group Tasks                       | Collect ASG  | ∷≕, button.                 |                                                                                              |        |                      |                            |           |            |          | 9 🗊 |    |
|    | Scheduled Group Tasks             | Create and ( | Add Playbook                | Add Playbook                                                                                 |        |                      |                            |           | 2022-04-06 |          | 9 🗊 |    |
|    | Playbooks                         |              |                             |                                                                                              | ≻      |                      |                            |           |            |          |     |    |
|    | Playbook Files                    |              |                             |                                                                                              |        |                      |                            |           |            |          |     |    |
| Ċ  | Service Control >                 |              |                             |                                                                                              | 1      |                      |                            |           |            |          |     |    |
| 1  | IOC Management $\rightarrow$      | Collect mem  | ory (Windows 64-bit)        |                                                                                              | *      |                      |                            |           | 2022-04-06 | ≡. C (   | 9   |    |
| 50 | Evidence Collection $\rightarrow$ |              |                             |                                                                                              |        |                      |                            |           |            |          |     |    |
| ¥  | Downloads $\rightarrow$           |              |                             |                                                                                              | 1      |                      |                            |           |            |          |     |    |
| ٨  | Licensing $\rightarrow$           | Collect mem  | ory (Windows 32-bit)        |                                                                                              | *      |                      |                            |           | 2022-04-06 |          | 9 🗊 |    |
| ß  | Updates 1                         |              |                             |                                                                                              |        |                      |                            |           |            |          |     |    |
| ير | Settings >                        |              |                             |                                                                                              | ~_     |                      |                            |           |            |          |     |    |
|    | API Documentation >               |              |                             |                                                                                              | ⊥      |                      |                            |           |            |          |     |    |
|    |                                   | Install ASGA | RD Service Controller (Wind |                                                                                              | ≯      |                      |                            |           |            |          | 9   |    |
|    |                                   |              |                             |                                                                                              |        | asgard2-service-     |                            |           |            |          |     |    |

Fig. 35: Add Custom Playbook

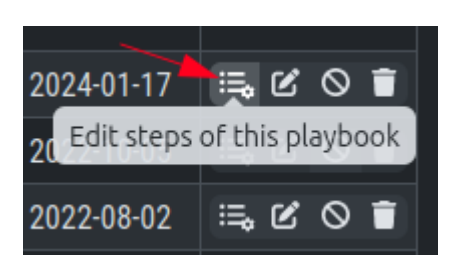

Fig. 36: Playbook Action Items

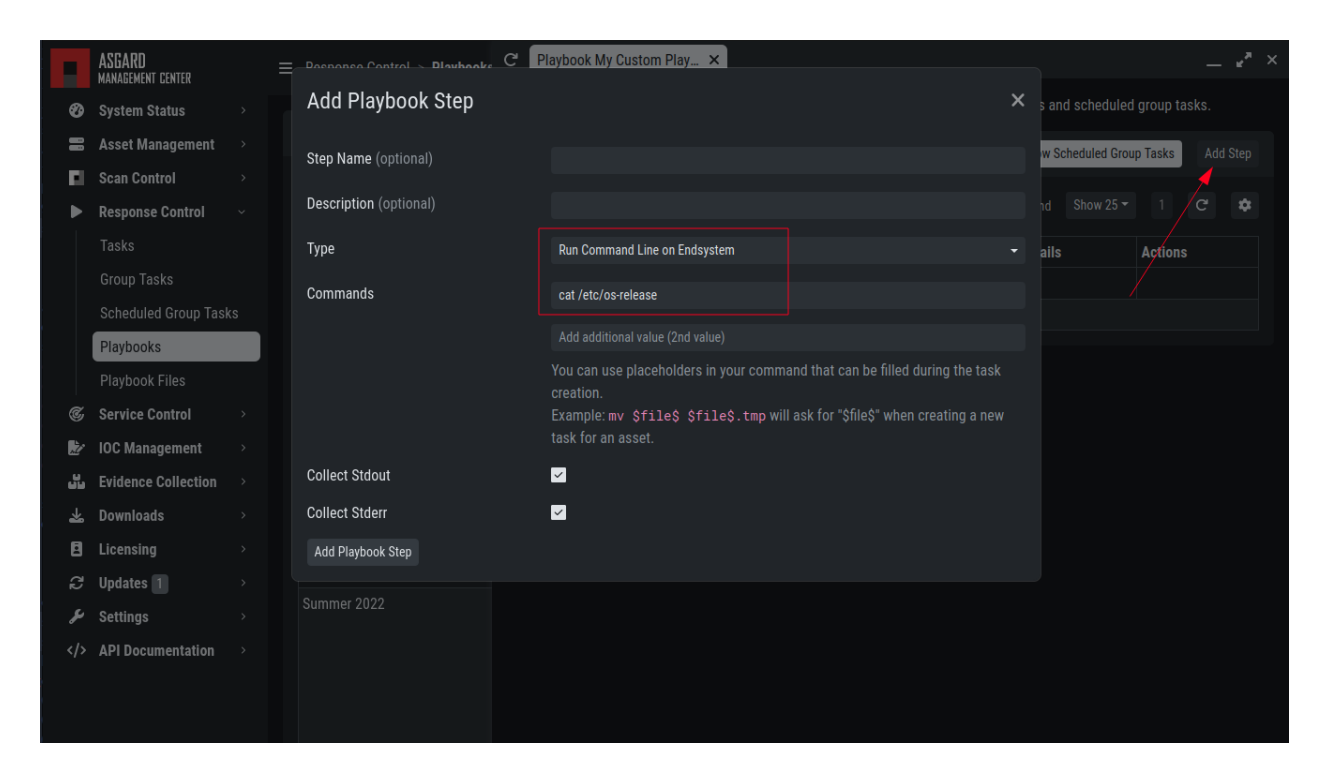

Fig. 37: Add Playbook Entry

|     | ASGARD<br>Management center                                                                                                    |   |                                              |                      |       |              | 📰 🕲 ଶ       | 50m 💄 admin 👻 🗲 👻 |  |  |  |  |
|-----|----------------------------------------------------------------------------------------------------|---|----------------------------------------------|----------------------|-------|--------------|-------------|-------------------|--|--|--|--|
| Ø   | System Status                                                                                                    |   |                                              |                      |       |              |             |                   |  |  |  |  |
| 8   | Asset Management                                                                                                    |   | Playbook Files                               | book Files Upload Pl |       |              |             |                   |  |  |  |  |
| ы   | Scan Control                                                                                                    |   |                                              |                      |       | 1 - 10 of 10 | Show 25 - 1 | C • 🗘             |  |  |  |  |
| ►   | Response Control                                                                                                    |   |                                              |                      |       |              |             |                   |  |  |  |  |
|     | Tasks                                                                                                    |   | Name                                         | Size                 |       | Creator \$   | Modified 🗘  | Actions           |  |  |  |  |
|     | Group Tasks                                                                                                    |   | Search                                       | Sear                 | rch 🔹 | Search 🚯     |             |                   |  |  |  |  |
|     | Cohedulad Croup Tool                                                                                                    |   | winpmem_x86.exe                              | 217                  | КВ    |              | 2023-12-11  | ∠ 🗊               |  |  |  |  |
|     | Scheduled Group Task                                                                                                    | s | winpmem_x64.exe                              | 528 H                | КВ    |              | 2023-12-11  | ≟ 🗎               |  |  |  |  |
|     | Playbooks                                                                                                    |   | quarantine.bat                               | 4 KB                 |       |              | 2023-12-11  | ∠ 🗊               |  |  |  |  |
|     | Playbook Files                                                                                                    |   | linpmem.zip                                  | 994 I                | КВ    |              | 2023-12-11  | ⊻ 🗊               |  |  |  |  |
| C   | Service Control                                                                                                    |   | de-quarantine.bat                            | 3 KB                 |       |              | 2023-12-11  | ∠ 🗐               |  |  |  |  |
| Ż   | IOC Management                                                                                                    |   | aurora-agent-util.exe                        | 88 B                 |       |              | 2023-12-11  | ∠ 🗊               |  |  |  |  |
| دل. | Evidence Collection                                                                                                    |   | asgard2-service-controller-windows-amd64.exe | 57 B                 |       |              | 2023-12-11  | ∠ 🗊               |  |  |  |  |
| *   | Downloads                                                                                                    |   | asgard2-service-controller-windows-386.exe   | 55 B                 |       |              | 2023-12-11  | 2                 |  |  |  |  |
| 8   | Licensing                                                                                                    |   | CyLR_win-x86.zip                             | 20 M                 | IB    |              | 2023-12-11  | ∠ 🕯               |  |  |  |  |
| 2   | Updates 1                                                                                                    |   | CyLR_win-x64.zip                             | 22 M                 | IB    |              | 2023-12-11  | ≟ ∎               |  |  |  |  |
| يو  | Settings                                                                                                    |   |                                              |                      |       |              |             |                   |  |  |  |  |
|     | to the second second se |   |                                              |                      |       |              |             |                   |  |  |  |  |
|     | API Documentation                                                                                                    |   |                                              |                      |       |              |             |                   |  |  |  |  |
|     |                                                                                                    |   |                                              |                      |       |              |             |                   |  |  |  |  |
|     |                                                                                                    |   |                                              |                      |       |              |             |                   |  |  |  |  |

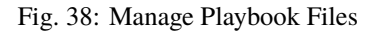

## 3.11.5 Change the Asset(s) Proxy

You can change the Proxy Settings on your Assets via the Response Control. To do this, select the asset(s) and click Add Task in the top right corner. Next, set the Module to Maintenance and the Maintenance Type to Configure the asset's proxy. You can now set your proxy. Multiple proxies can be set, though only one FQDN/IP-Address per field can be set.

| Add Task                  |                                  | ×        |
|---------------------------|----------------------------------|----------|
| Description (optional)    |                                  |          |
| Assets                    | debian01-pg01                    |          |
| Module                    | Maintenance                      | •        |
| Max. Runtime 🗈            | 3 hours                          | •        |
| Maintenance Type          | Configure the asset's proxy      | •        |
| Proxy (optional)          | proxy.domain.local               |          |
|                           | Add additional value (2nd value) |          |
| System Proxy 🔹 (optional) |                                  |          |
|                           |                                  | Add Task |

Fig. 39: Change/Set an assets Proxy

# 3.12 Service Control

Service Control is ASGARD's way of deploying real-time services on endpoints. Currently there only exist the Aurora service. To use Aurora, the service controller has to be installed on an asset.

### 3.12.1 Service Controller Installation

To install the ASGARD Service Controller on an asset, you need to install the ASGARD Agent first. If you already have installed the ASGARD Agent and accepted the asset in your Management Center, you can use the **"Install ASGARD Service Controller"** playbook to deploy the service controller on an asset. Optionally you can manually download and execute the asgard2-service-controller installer from the ASGARD downloads page.

| Add Task                       |                                                    | ×       |
|--------------------------------|----------------------------------------------------|---------|
| Description (optional)         |                                                    |         |
| Assets                         | windows05-pg01                                     |         |
| Module                         | Run Playbook                                       | •       |
| Max. Runtime 🔹                 | 3 hours                                            | -       |
| Playbook                       | Install ASGARD Service Controller (Windows 64-bit) | •       |
| 1. Download File from ASGARD 🕄 | asgard2-service-controller-windows-amd64.exe       |         |
| 2. Execute Commands 🔹          | asgard2-service-controller-windows-amd64.exe       |         |
|                                | Ad                                                 | ld Task |

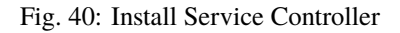

#### 3.12.2 Service Controller Update

If an ASGARD update comes with a new service controller version, you need to update the service controller on the already rolled-out assets. You can do this using an "Update Agent" task. You can do that by either selecting one or multiple assets in the Assets view, or by creating a (scheduled) Group Task.

Note: If you don't see the Update Agent module, you need to enable Show Advanced Tasks in Settings > Advanced

## 3.13 Aurora

- Aurora is a lightweight endpoint agent that applies Sigma rules and IOCs on local event streams.
- It uses Event Tracing for Windows (ETW) to subscribe to certain event channels.
- It extends the Sigma standard with so-called "response actions" that can get executed after a rule match
- It supports multiple output channels: the Windows Eventlog, a log file and remote UDP targets

Its documentation can be found here.
| Add Task               |                            | ×        |
|------------------------|----------------------------|----------|
| Description (optional) |                            |          |
| Assets                 | windows05-pg01             |          |
| Module                 | Maintenance                | ·        |
| Max. Runtime 🗈         | 3 hours                    | •        |
| Maintenance Type       | Upgrade Service Controller | •        |
|                        |                            | Add Task |

Fig. 41: Update Service Controller

#### 3.13.1 Aurora Overview

Under Service Control > Aurora > Asset View (Deployed) the overview of all assets with installed Aurora is shown. Clicking on the entry opens a drop-down menu with details and additional information.

#### 3.13.2 Deploy Aurora on Asset

You can als see an overview of all assets without Aurora installed under Service Control > Aurora > Asset View (Not Deployed) and install Aurora using the Deploy Aurora button. Those are all the assets which have the service controller installed, but the Aurora deployment was not done yet.

#### 3.13.3 Change Service for an Asset

To change the Aurora configuration of an asset, navigate to Service Control > Aurora > Asset View (Deployed), select the asset's checkbox and choose > Change Aurora Configuration. Then choose the desired service configuration > by clicking Assign and Restart.

If you want to enable or disable the Aurora service on an or more assets, select them with the checkbox and use the Enable or Disable button. Alternatively you can use the play or stop action icon on a single asset to achieve the same.

### 3.13.4 Create a Custom Aurora Configuration

Go to Service Control > Aurora > Configurations > Add Configuration, enter a name and add the rulesets that should apply for this service configuration. No rulesets is a viable option, if you only want to use the non-sigma matching modules. You don't need to edit any other option as sane defaults are given.

|    | ASGARD<br>management center       | ≡ s | ervice | e Control > A | urora       | > Asset View | (Deployed)  | ) |                            |           |          |         |        | =              | 🍐 🕐 59m  | n 💄 adm     | in <b>- C-</b> |
|----|-----------------------------------|-----|--------|---------------|-------------|--------------|-------------|---|----------------------------|-----------|----------|---------|--------|----------------|----------|-------------|----------------|
| Ø  | System Status >                   |     |        |               |             |              |             |   |                            |           |          |         | _      |                |          |             |                |
| -  | Asset Management >                | Se  | rvices | S             |             |              |             |   | <i></i> Change             | Aurora Co | onfigura | ition 2 | 🞗 Rei  | move Aurora    | Enable   | ØDi         | sable          |
| E. | Scan Control >                    | S   | how: A | ctive Only 🚯  | ₽           |              |             |   |                            |           |          |         | 1 of 1 | Show 25 -      | 1        | <b>C</b> 5s | \$             |
| ►  | Response Control $\rightarrow$    |     |        | 11            |             | 1 + 0        | 1 - 1 - 1 - |   | De aleve d Oe a Gaussida a | Packle    |          | 8 - 81  |        | Den din a Ohen |          | A           |                |
| ¢  | Service Control $\sim$            |     |        | Hostname      | -           |              | Labels      |   |                            | Enable    | a        | Active  |        | Pending Char   | iges 😈 👻 | Actions     |                |
|    | Aurora ~                          |     |        | Search        |             |              |             |   | Search 🕒                   | Search    |          | Search  |        | Search         |          | 0.0         |                |
|    | Asset View<br>(Deployed)          |     |        | windows05-    | <u>1901</u> |              |             |   |                            | Yes       |          | Yes     |        | No             |          | 0 9         |                |
|    | Asset View (Not<br>Deployed)      |     |        |               |             |              |             |   |                            |           |          |         |        |                |          |             |                |
|    | Configurations                    |     |        |               |             |              |             |   |                            |           |          |         |        |                |          |             |                |
|    | Process Exclusions                |     |        |               |             |              |             |   |                            |           |          |         |        |                |          |             |                |
|    | False Positive Filters            |     |        |               |             |              |             |   |                            |           |          |         |        |                |          |             |                |
|    | Response Action<br>Logs           |     |        |               |             |              |             |   |                            |           |          |         |        |                |          |             |                |
|    | Sigma >                           |     |        |               |             |              |             |   |                            |           |          |         |        |                |          |             |                |
|    | Help                              |     |        |               |             |              |             |   |                            |           |          |         |        |                |          |             |                |
| 2  | IOC Management >                  |     |        |               |             |              |             |   |                            |           |          |         |        |                |          |             |                |
|    | Evidence Collection $\rightarrow$ |     |        |               |             |              |             |   |                            |           |          |         |        |                |          |             |                |
| *  | Downloads >                       |     |        |               |             |              |             |   |                            |           |          |         |        |                |          |             |                |
| ۸  | Licensing >                       |     |        |               |             |              |             |   |                            |           |          |         |        |                |          |             |                |
| S  | Updates 1 >                       |     |        |               |             |              |             |   |                            |           |          |         |        |                |          |             |                |
| يو | Settings >                        |     |        |               |             |              |             |   |                            |           |          |         |        |                |          |             |                |
|    | API Documentation >               |     |        |               |             |              |             |   |                            |           |          |         |        |                |          |             |                |
|    |                                   |     |        |               |             |              |             |   |                            |           |          |         |        |                |          |             |                |

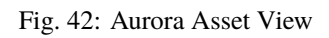

| AS<br>M       | SGARD | =                    | Sancioa Contra |   | Aurora - Accat l  | liow (Deployed)              |     |            |             |                  |         | ha 🔍 🔪 | min <b>- C -</b> |
|---------------|-------|----------------------|----------------|---|-------------------|------------------------------|-----|------------|-------------|------------------|---------|--------|------------------|
| 629 S<br>≣≣ A | Cha   | inge Aurora Cont     | figuration     |   |                   |                              |     |            |             |                  |         | ×      | sable            |
| n s           | Se    | rvice Configurations |                |   |                   |                              |     |            |             |                  |         |        |                  |
| ► R<br>©u s   |       |                      |                |   |                   |                              |     |            | 1 - 1 of 1  | Show 25 ▼ 1      | C -     | \$     |                  |
|               |       | Assign               | Configuration  |   | Configuration Set | tings                        |     |            |             | Number of Assets | Creator |        |                  |
|               |       |                      |                | 8 | Toggle SortBy     |                              |     |            |             |                  |         | 8      |                  |
|               | ÷     | 🖉 Assign and Restart | Default        |   | Agent             | Aurora Agent (Latest)        |     |            |             |                  | admin   |        |                  |
|               |       |                      | Configuration  |   | Sigma Rulesets    | Default - High and Critical  | 193 | <b>©</b> 0 | <b>Q</b> 28 |                  |         |        |                  |
|               |       |                      |                |   |                   | Effective Rules and Response | 193 | <b>0</b>   | <b>Q</b> 28 |                  |         |        |                  |
|               |       |                      |                |   | IOC Rulesets      |                              |     |            |             |                  |         |        |                  |
|               |       |                      |                |   | MISP Rulesets     |                              |     |            |             |                  |         |        |                  |
|               |       |                      |                |   | Preset            | agent-config-standard.yml    |     |            |             |                  |         |        |                  |
|               |       |                      |                |   | Options           | Simulate Responses           |     |            |             |                  |         |        |                  |
|               |       |                      |                |   |                   |                              |     |            |             |                  |         |        |                  |
|               | igma  |                      |                |   |                   |                              |     |            |             |                  |         |        |                  |
| н             |       |                      |                |   |                   |                              |     |            |             |                  |         |        |                  |

Fig. 43: Change Aurora Service Configuration

| Add Configuration        |                             | ×                 |
|--------------------------|-----------------------------|-------------------|
| Name                     |                             |                   |
| Activate Responses 🕄     |                             |                   |
| Sigma Rulesets           | Select Sigma Rulesets       |                   |
| IOC Rulesets (optional)  | (no signatures selected)    |                   |
| MISP Rulesets (optional) | (no signatures selected)    |                   |
| Agent                    | Aurora Agent                | -                 |
| Preset                   | agent-config-standard.yml 🚯 | -                 |
|                          |                             | Add Configuration |

Fig. 44: Create a Custom Aurora Configuration

#### 3.13.5 Process Excludes

If Aurora uses too much CPU cycles, the most common reason is a heavy event producer on the system (e.g. anti virus or communication software). In order to analyze the issue and define process exclusions, go to Service Control > Aurora > Process Exclusions

An overview over the top event producing processes is given on the bottom of the section. Another possibility is to download a *Aurora Diagnostics Pack* and look in the status.txt at the event statistics by process.

### 3.13.6 False Positive Filters

If needed, false positives can be globally defined on all Aurora agents at Service Control > Aurora > False Positive Filters. It is recommended to filter false positives at Service Control > Sigma > Rules and filter the false positives on a rule level using the "edit false positive" action (funnel icon). For more details see *False Positive Tuning of Sigma Rules*. If this is not possible, because you need a quick fix and multiple rules are affected, the global false positive filter can help.

Warning: A too permissive filter will greatly reduce Aurora's detection and response capabilities.

#### **ASGARD Management Center v3 Manual**

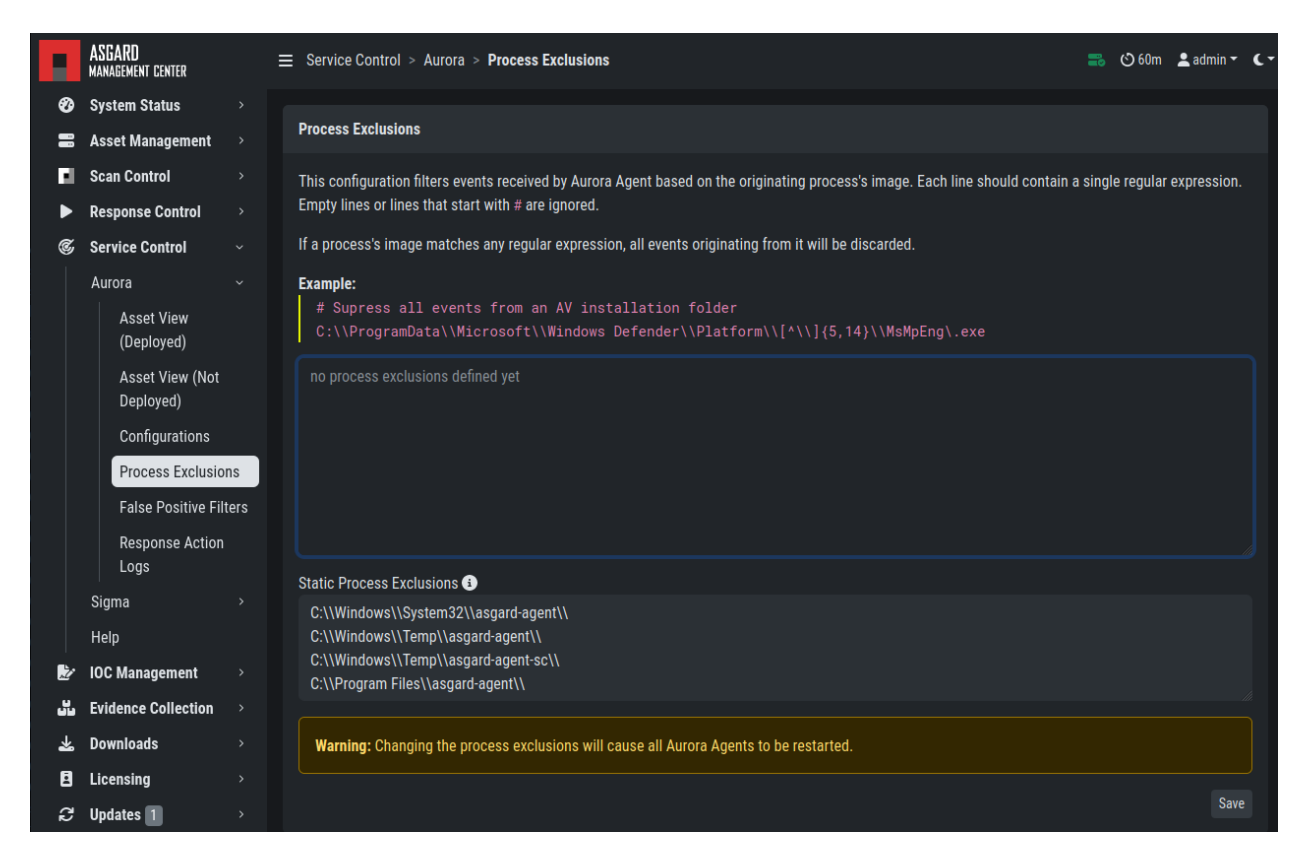

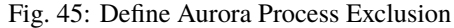

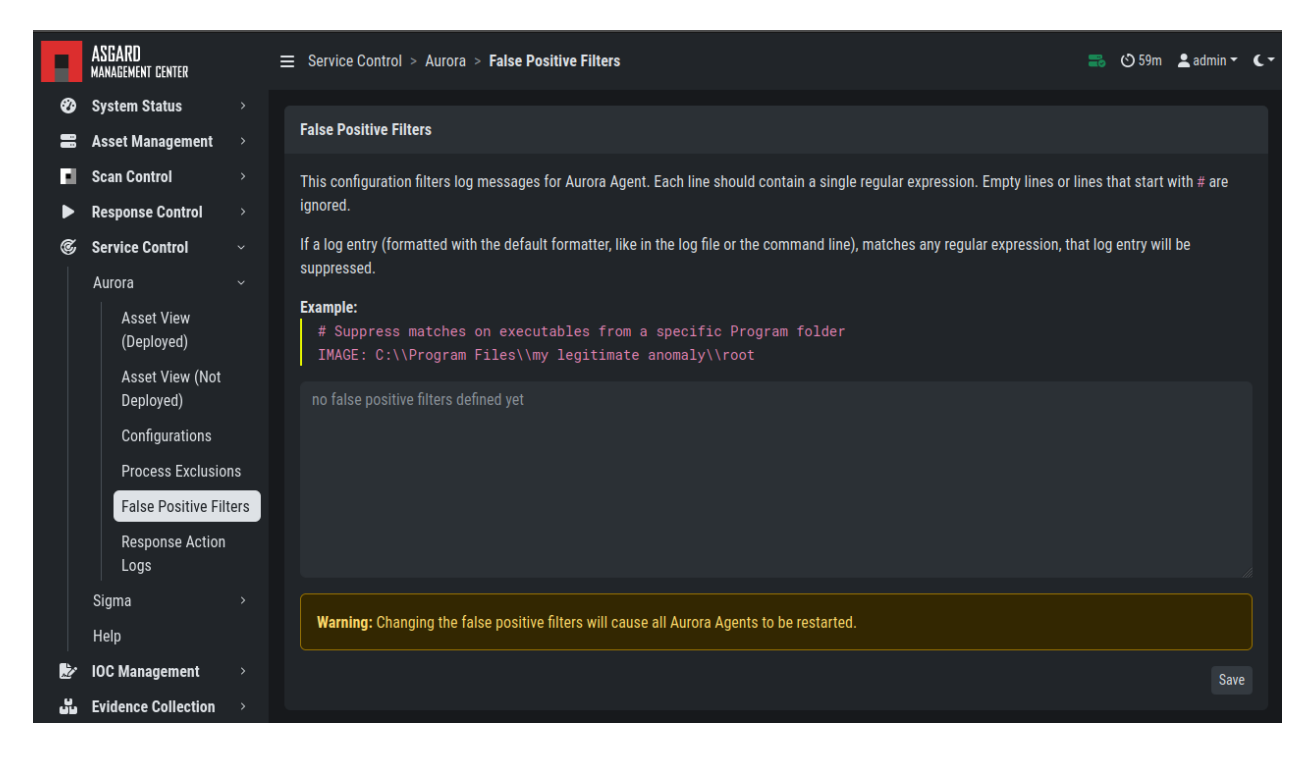

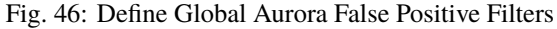

### 3.13.7 Response Action Logs

You can view an overview and the logs of the Aurora response and simulated response actions under Service Control > Aurora > Response Action Logs.

|                    | ASGARD<br>management center               | Service Control 5 > Aurora > Response Action Logs                                          |                      | 🎫 🕚 59m 💈                                                                                     | admin ▾ C▾ |
|--------------------|-------------------------------------------|--------------------------------------------------------------------------------------------|----------------------|-----------------------------------------------------------------------------------------------|------------|
| 8<br>              | System Status >                           | Response Action Log Statistics                                                             | G                    | Simulated Response Action Log Statistics                                                      | C          |
|                    | Scan Control >                            | Events Today                                                                               | 1                    | Events Today                                                                                  | 1          |
| C                  | Service Control 5 ~                       | Events Last 3 Days                                                                         | 1                    | Events Last 3 Days                                                                            | 1          |
|                    | Aurora ~<br>Asset View                    | Events Last 7 Days Events This Week                                                        |                      | Events Last 7 Days<br>Events This Week                                                        |            |
|                    | Asset View (Not<br>Deployed)              | Events Last Week<br>Events Last 4 Weeks<br>Events on win10-at                              | 0                    | Events Last Week<br>Events Last 4 Weeks<br>Events on win 10-at                                | 0          |
|                    | Configurations<br>Process Exclusions      |                                                                                            |                      |                                                                                               |            |
|                    | False Positive Filters<br>Response Action | Response Action Log<br>Feb 9 09:54:56 Win10-at AURORA: Warning M                           | DDULE: Sig           | ma MESSAGE: Executed response action ACTION                                                   | kill       |
|                    | Sigma 5 >                                 | PROCESSES: 8396 / FUNGIL32.exe, 19028 / Cmg<br>ltStrike Load by Rundll32 RULE_ID: ae9c6a7c | -9521-42a6           | 8 / connost.exe <u>RESPONSE_URIGIN:</u> inline RUL<br>-915e-5aaa8689d529 AURORA_EVENTID: 6000 | E: CODA    |
| ž                  | Help<br>IOC Management 2 >                | Simulated Response Action Log                                                              |                      |                                                                                               | <b>₹</b> C |
| <del>بر</del><br>1 | Evidence Collection > Downloads >         | Feb 9 09:51:59 Win10-at AURORA: Info MODU<br>ecuted because it is set to simulation mode.  | E: Sigma<br>Activate | MESSAGE: Simulated Response. This action was<br>it to change this behaviour. ACTION: kill     | s not ex   |
| 8                  | Licensing >                               | PROCESSES: 10028 / cma.exe, 10048 / connost<br>1132 RULE_ID: ae9c6a7c-9521-42a6-915e-5aaa8 | 689d529 AL           | INSE_URIGIN: Inline RULE: CobaitStrike Load<br>IRORA_EVENTID: 6001                            | by Runa    |
| ु<br>भू            | Settings >                                |                                                                                            |                      |                                                                                               |            |

Fig. 47: Aurora Response Action Logs

#### 3.13.8 Best Practices for Managing Aurora

- 1. Install the ASGARD agent on the asset (see ASGARD Agent Deployment)
- 2. Install the ASGARD service controller on the asset (see Service Controller Installation)
- 3. Deploy the Aurora Service on the asset using the [Default] Standard configuration with critical and high Sigma rules
- 4. configuration (see Deploy Aurora on Asset)

If you want to enable the blocking capabilities of Aurora, we suggest to enable our included responses:

- 1. See the overview at Service Control > Aurora > Configurations. The Effective Rules and Response row shows how many responses are active. By default no responses are active. See *How to activate Responses*.
- 2. Do not directly activate the responses in production environments. Monitor your environment for at least a month with simulated responses to verify that no false positive matches occur.

#### ASGARD Management Center v3 Manual

|    | ASGARD<br>Management center  | Ξ | ≣ Si | ervice | e Control > 1 | Aurora      | > Asset View        | (Deployed | ) |                        |      |              |         |      | 📰 😋 60n             | i 💄 adr      | min <b>- C-</b> |
|----|------------------------------|---|------|--------|---------------|-------------|---------------------|-----------|---|------------------------|------|--------------|---------|------|---------------------|--------------|-----------------|
| Ø  | System Status                |   |      |        |               |             |                     |           |   |                        |      |              | _       |      |                     |              |                 |
| =  | Asset Management             |   | Sei  | rvice  | S             |             |                     |           |   | <i></i> 𝔊 Chang        | ge A | Aurora Confi | ition 🔀 | Ren  | nove Aurora         | 0            | isable          |
| E. | Scan Control                 |   | St   | how: A | Active Only 🚯 | ₽           |                     |           |   |                        |      |              | 1-10    | of 1 | Show 25 - 1         | <b>C'</b> 5s | \$              |
| ►  | Response Control             |   |      |        |               |             |                     |           |   |                        |      |              |         |      |                     | 1            |                 |
| Ś  | Service Control              |   |      |        | Hostname      |             | Last Seen 🗧         | Labels    |   | Deployed Configuration | =    | Enabled      | Active  | •    | Pending Changes 🕚 🛡 | Action       | S               |
|    | Aurora                       |   |      |        | Search        | 9           | Search <del>-</del> | Search    |   | Search                 | Ð    | Search       | Search  |      | Search -            |              |                 |
|    | Asset View<br>(Deployed)     |   | →    |        | windows05     | <u>pg01</u> |                     |           |   |                        |      | Yes          | Yes     |      | No                  | 03           |                 |
|    | Asset View (Not<br>Deployed) |   |      |        |               |             |                     |           |   |                        |      |              |         |      |                     |              |                 |
|    | Configurations               |   |      |        |               |             |                     |           |   |                        |      |              |         |      |                     |              |                 |
|    | Process Exclusions           |   |      |        |               |             |                     |           |   |                        |      |              |         |      |                     |              |                 |
|    | False Positive Filter        |   |      |        |               |             |                     |           |   |                        |      |              |         |      |                     |              |                 |
|    | Response Action<br>Logs      |   |      |        |               |             |                     |           |   |                        |      |              |         |      |                     |              |                 |
|    | Sigma                        |   |      |        |               |             |                     |           |   |                        |      |              |         |      |                     |              |                 |
|    | Help                         |   |      |        |               |             |                     |           |   |                        |      |              |         |      |                     |              |                 |

Fig. 48: Aurora Service Successfully Deployed

3. In larger environments use different configurations and rulesets for different environments. As an example you can test changes to the configuration in a test environment, before adapting the changes for the production environment.

You can test the response functionality by entering the command

```
C:\Users\user>rundll32.exe AuroraFunctionTest.dll StartW
```

on the command line of an asset. As a result you should see following message in the Service Control > Aurora > Response Action Logs:

More tests are available from the Function Tests section of the Aurora manual. Those tests only generate detection events but no responses. If your ASGARD Management Center is connected to an Analysis Cockpit, you can see the detection events at Events > Aurora Events or in the Windows EventLog of the asset.

# 3.14 Sigma

Aurora is using Sigma in order to define detections.

#### 3.14.1 What is Sigma

From the project website:

Sigma is a generic and open signature format that allows you to describe relevant log events in a straightforward manner. The rule format is very flexible, easy to write and applicable to any type of log file. The main purpose of this project is to provide a structured form in which researchers or analysts can describe their once developed detection methods and make them shareable with others.

Sigma is for log files what Snort is for network traffic and YARA is for files.

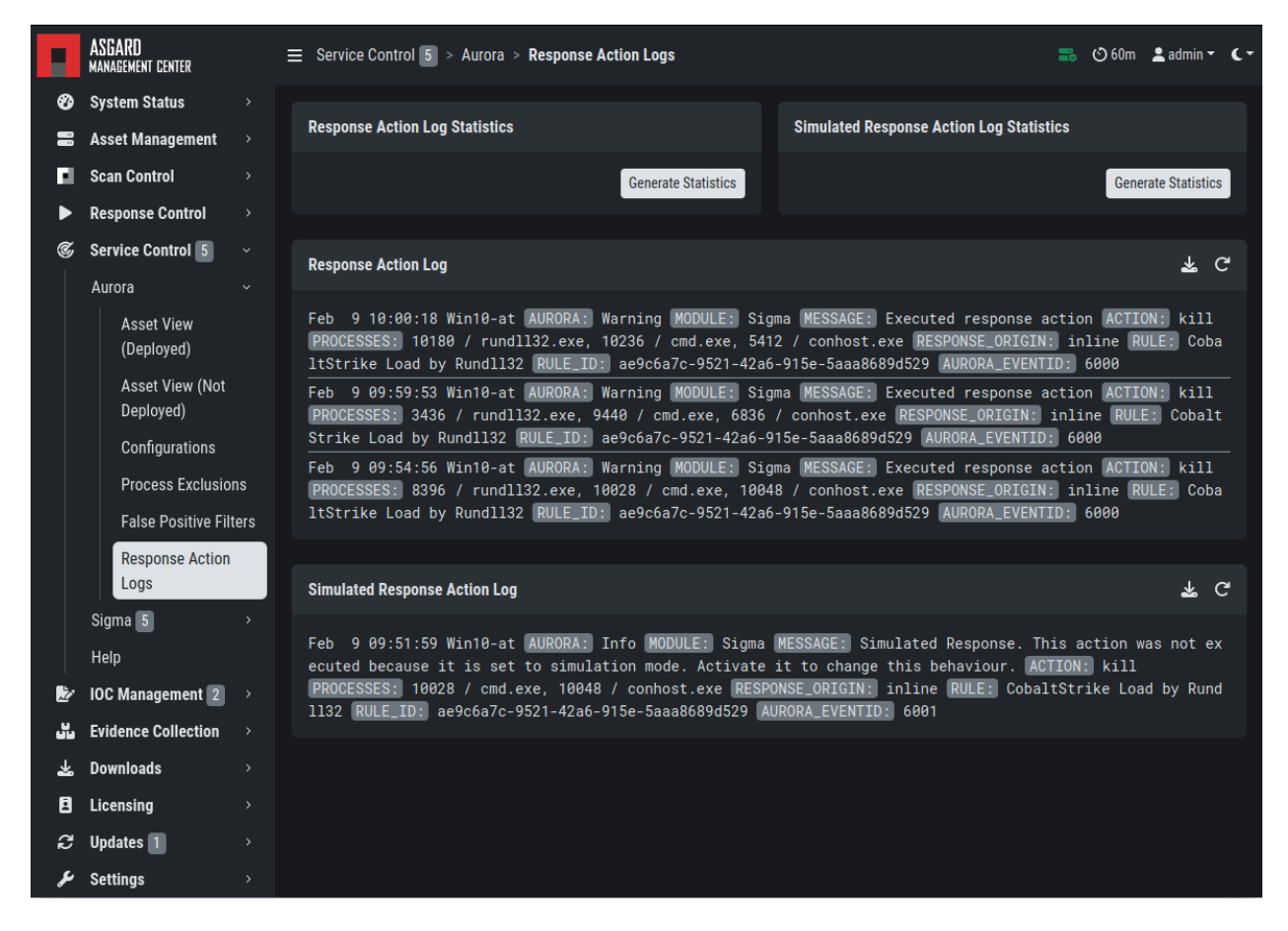

Fig. 49: Aurora Simulated Response Action

## 3.14.2 Creating a Ruleset

Rulesets are used to group rules to manageable units. As an asset can only have one service configuration, rulesets are used to determine which rules are used in which service configuration. There exist default rulesets for high and critical Sigma rules. If you want to create a custom ruleset go to Service Control > Sigma > Rulesets > Create Ruleset.

| Create Ruleset             |               | ×              |
|----------------------------|---------------|----------------|
| Name                       |               |                |
| Description                |               |                |
| Default Response<br>Mode i | Simulation    | -              |
| Automatically add new S    | igma rules    |                |
| Sigma Levels 🗈             | Select Levels | -              |
|                            |               | Create Ruleset |

Fig. 50: Create a Ruleset

If you have chosen that new Sigma rules should be added automatically to the new ruleset, they will be added now. If you didn't set any Sigma levels to automatically add to this rule, you now need to add the desired rules manually by going to Service Control > Sigma > Rules. Choose the rules that should be added to this ruleset by selecting the checkboxes and then Add to Ruleset. A rule can be assigned to multiple rulesets.

**Note:** You need to commit and push your changes after editing a ruleset. ASGARD has to restart the service controller to read new configurations. In order to prevent multiple restarts in the case of an admin performing several configuration changes in succession, the admin has to initiate the reloading of the new configuration by going to Service Control > Sigma > Rulesets and performing the **Compile ruleset** action (gear wheels). The need for compiling is indicated in the **Uncompiled Changes** column.

| Add To Ruleset |                                               |                    | ×   |
|----------------|-----------------------------------------------|--------------------|-----|
| Rules          | Pikabot Fake DLL Extension Ex<br>Rundll32.EXE | ecution Via        |     |
| Rulesets       | Select rulesets to be added /                 | removed            |     |
|                |                                               | Add Rules to Rules | ets |

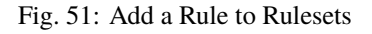

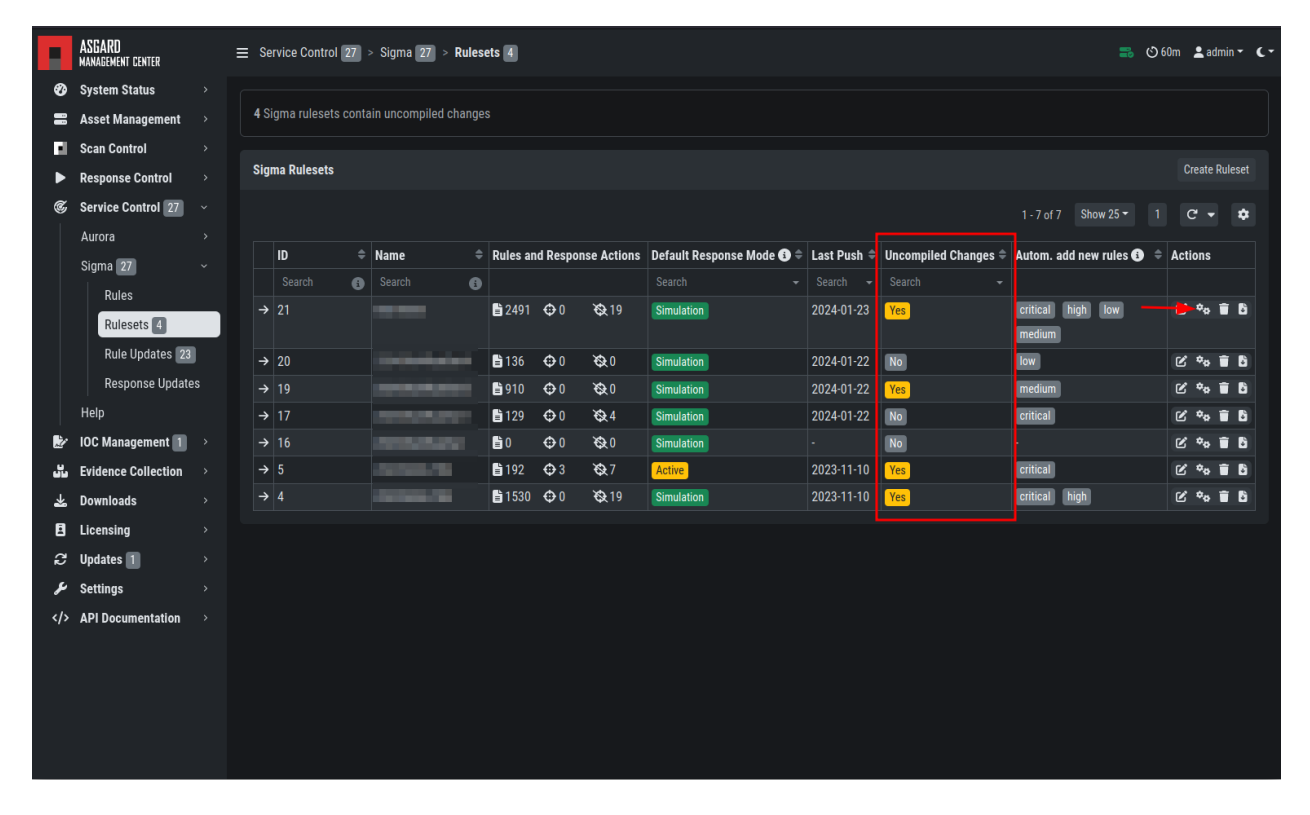

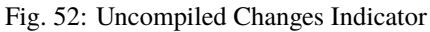

### 3.14.3 Choosing which Rules to activate

It is not advised to enable all available rules on an asset. We suggest to start with all "critical" and then advance to all "high" rules. We already provide a default ruleset for those two levels for you to use. "Medium" rules should not be enabled in bulk, and "low"/"informational" at all . Single medium rules, which increase an organization's detection coverage and do not trigger a bigger number of false positives, can be added to the active configuration, but should be tested rule by rule.

In order to easily add rules to a ruleset you can use the column filters to select the desired rules and add the bulk to a ruleset. As an example you can add all rules of level "critical" to a ruleset:

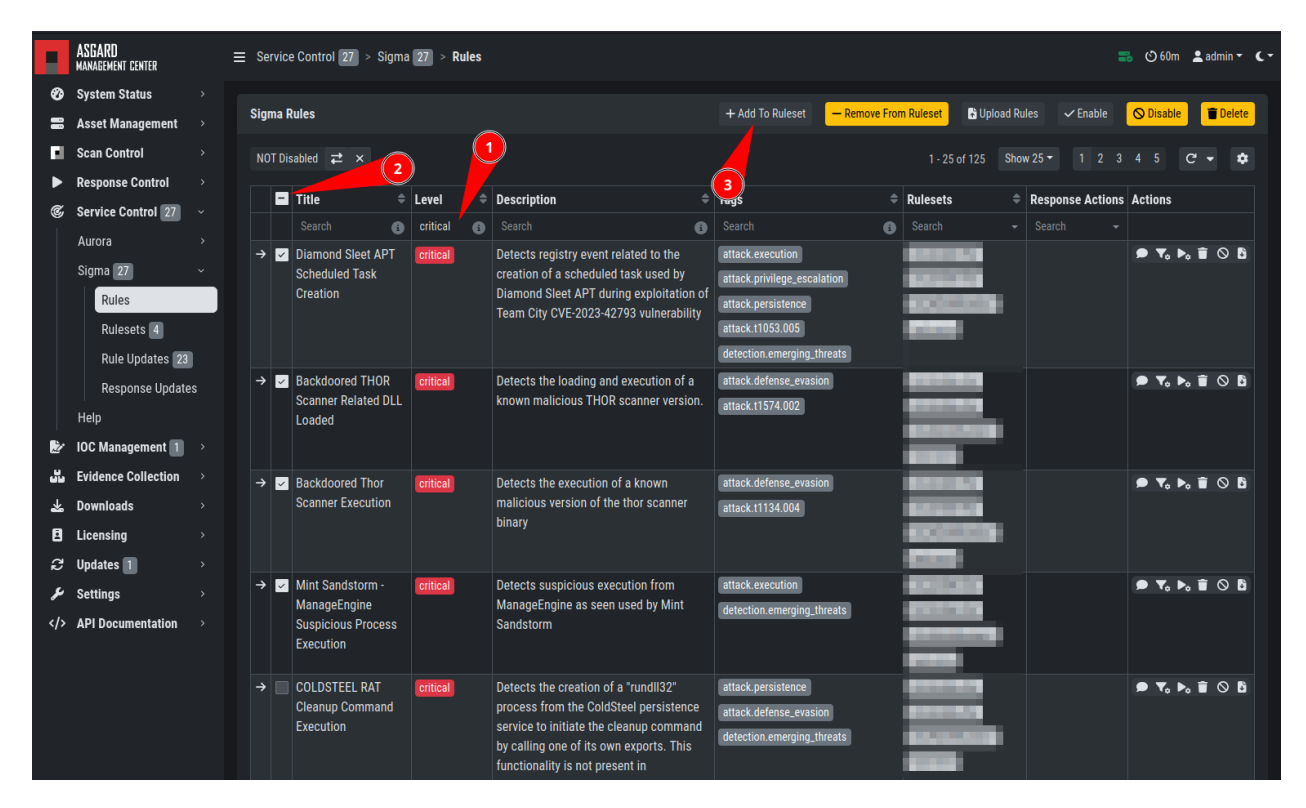

Fig. 53: Add All Critical Rules to a Ruleset

Another great way to pivot the Sigma rule database is the usage of MITRE ATT&CK® IDs.

Or you can just search the title or description field of the rules. You can also search the rule itself using the "Rule" column. (the "Rule" column is not shown by default and has to be added using the gear wheel button).

| F          | ASGARD<br>management center | Ξ | ≣ Se     | rvice  | e Control 2                        | 27 >  | Sigma 🛛  | 27 > | Rules                                                                                                    |     |                                                                                 |          |                 |        | 2                | <u>اه (ک</u> | )m 💄           | admii | n <b>- (</b> - | ł |
|------------|-----------------------------|---|----------|--------|------------------------------------|-------|----------|------|----------------------------------------------------------------------------------------------------|-----|---------------------------------------------------------------------------------|----------|-----------------|--------|------------------|--------------|----------------|-------|----------------|---|
| Ø          | System Status               |   |          |        |                                    |       |          |      |                                                                                                    |     |                                                                                 |          | _               |        |                  |              | _              | _     | _              |   |
| -          | Asset Management >          |   | Sig      | ma R   | Rules                              |       |          |      |                                                                                                    | + A | Add To Ruleset — Remove Fro                                                     | om Ru    | ileset 💽 Uploar | l Rule | es 🗸 Enable      | 🛇 Disa       | ble            | Te De | elete          |   |
| E.         | Scan Control                |   | NC       | )T Dis | sabled 🔁                           |       |          |      |                                                                                                    |     |                                                                                 |          |                 |        | 6 of 6 Show 25 - |              |                |       | •              |   |
| ►          | Response Control            |   |          |        |                                    |       |          |      |                                                                                                    |     |                                                                                 |          |                 |        | -                |              |                |       |                |   |
| C          | Service Control 27 ~        |   |          |        | Title                              |       | Level    |      | Description                                                                                                    |     | Tags                                                                            | ÷        | Rulesets        |        | Response Actions | Action       | 5              |       |                |   |
|            | Aurora >                    |   |          |        |                                    | 8     | critical | 8    |                                                                                                    | B   | t1543.003                                                                       | 8        | Search          |        |                  |              |                |       |                |   |
|            | Sigma 27                    |   | →        |        | Malicious                          |       | critical |      | Detects known malicious service installs that only<br>appear in cases of lateral movement, credential            |     | attack.persistence                                                              |          |                 |        |                  | P 1          | • Þ• 1         |       |                |   |
|            | Rules                       |   |          |        | Installatio                        | ons   |          |      | dumping, and other suspicious activities.                                                                        |     | attack.privilege_escalation                                                     |          | -               | a l    |                  |              |                |       |                |   |
|            | Rulesote 4                  |   |          |        |                                    |       |          |      |                                                                                                    |     | attack.11003 Car.2013-09-005                                                    | "        |                 | ۰.     |                  |              |                |       |                |   |
|            | Rulesets 4                  |   |          |        |                                    |       |          |      |                                                                                                    |     | attack (1569.002                                                                |          | _               |        |                  |              |                |       |                |   |
|            | Rule Opdates 23             |   | →        |        | CobaltStri                         | ike   | critical |      | Detects known malicious service installs that annear                                                             | in  | attack execution                                                                |          |                 |        |                  | • •          | . <b>b</b> . i |       |                |   |
|            | Response Updates            |   |          |        | Service                            |       | Cittodi  |      | cases in which a Cobalt Strike beacon elevates                                                                   |     | attack.privilege escalation                                                     |          |                 |        |                  |              |                |       |                |   |
|            | Help                        |   |          |        | Installatio                        | ons - |          |      | privileges or lateral movement                                                                                   |     | attack.lateral_movement                                                         |          | -               | н.     |                  |              |                |       |                |   |
| Ľ          | IOC Management 🗻 🔷          |   |          |        | System                             |       |          |      |                                                                                                    |     | attack.t1021.002                                                                |          |                 |        |                  |              |                |       |                |   |
| <b>ٽ</b> ٽ | Evidence Collection         |   |          |        |                                    |       |          |      |                                                                                                    |     | attack.t1543.003                                                                |          | _               |        |                  |              |                |       |                |   |
| *          | Downloads >                 |   |          |        |                                    |       |          |      |                                                                                                    |     | attack.t1569.002                                                                |          |                 |        |                  |              |                |       |                |   |
| E          | Licensing >                 |   |          |        | Moriya                             |       | critical |      | Detects the use of Moriya rootkit as described in the                                                            |     | attack.persistence                                                              |          | and the second  |        |                  | ₽ ۲,         | • ▶₀ i         | ī O   | 8              |   |
| æ          | Updates 1                   |   |          |        | Rootkit -                          |       |          |      | securelist's Operation TunnelSnake report                                                                        |     | attack.privilege_escalation                                                     |          |                 |        |                  |              |                |       |                |   |
| ىر         | Settings >                  |   |          |        | System                             |       |          |      |                                                                                                    |     | attack.t1543.003                                                                |          |                 |        |                  |              |                |       |                |   |
|            | API Documentation >         |   |          |        |                                    |       |          |      |                                                                                                    |     |                                                                                 | _        |                 |        |                  |              |                |       |                |   |
|            |                             |   | <b>→</b> |        | Turla PNG<br>Dropper<br>Service    | ;     | critical |      | This method detects malicious services mentioned in<br>Turla PNG dropper report by NCC Group in November<br>2018 |     | attack.persistence attack.g00<br>attack.t1543.003<br>detection.emerging_threats | 010      |                 | •      |                  |              | , <b>⊳</b> ₀ i |       |                |   |
|            |                             |   |          |        | OilRig AP<br>Registry<br>Persisten | T     | critical |      | Detects OilRig registry persistence as reported by<br>Nyotron in their March 2018 report                         |     | attack.persistence attack.g00<br>attack.t1053.005 attack.s011                   | )49<br>1 |                 |        |                  | ▼            | . ▶₀ i         | ĨO    |                |   |

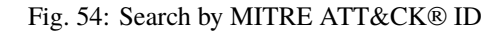

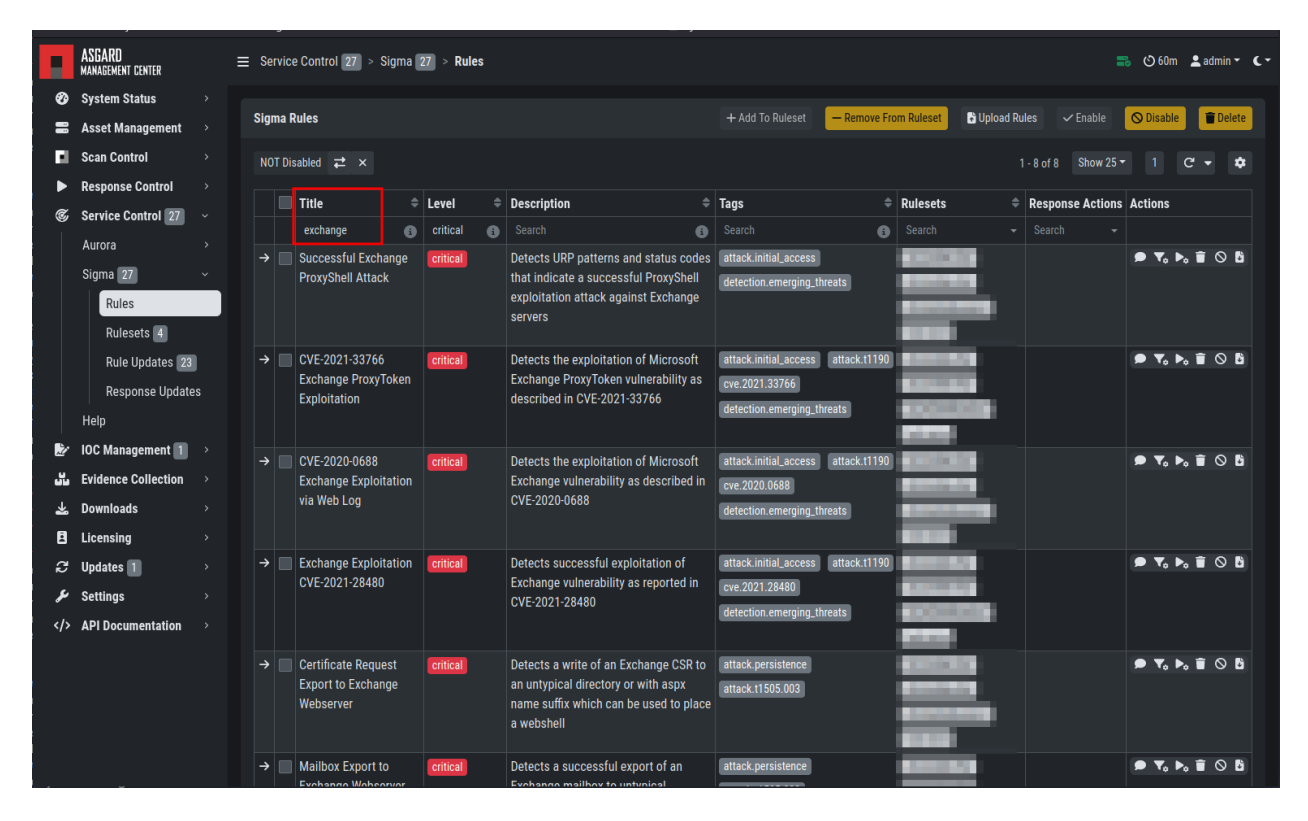

Fig. 55: Search by Rule Title or Description

# 3.14.4 False Positive Tuning of Sigma Rules

Not every environment is the same. It is expected that some rules will trigger false positive matches in your environment. You have multiple options to tackle that issue.

- 1. If it is a general false positive, probably not only occurring in your environment, consider reporting it at as a Github issue or e-mail to us at rules@nextron-systems.com. We will take care of the tuning for you and your peers.
- 2. If the false positive is specific to your environment, you can tune single Sigma rules at Service Control > Sigma > Rules, filter for the rule in question and choose the "Edit false positive filters of this rule" action. Here you can do simple rule tunings on your own. By clicking the Add False Positive Filter button you can add single lines that filter the event for false positives (i.e. they are OR-connected meaning: "Do not match the event if any of those lines matches). They are applied on top of the rule logic and persist automatic rule updates.

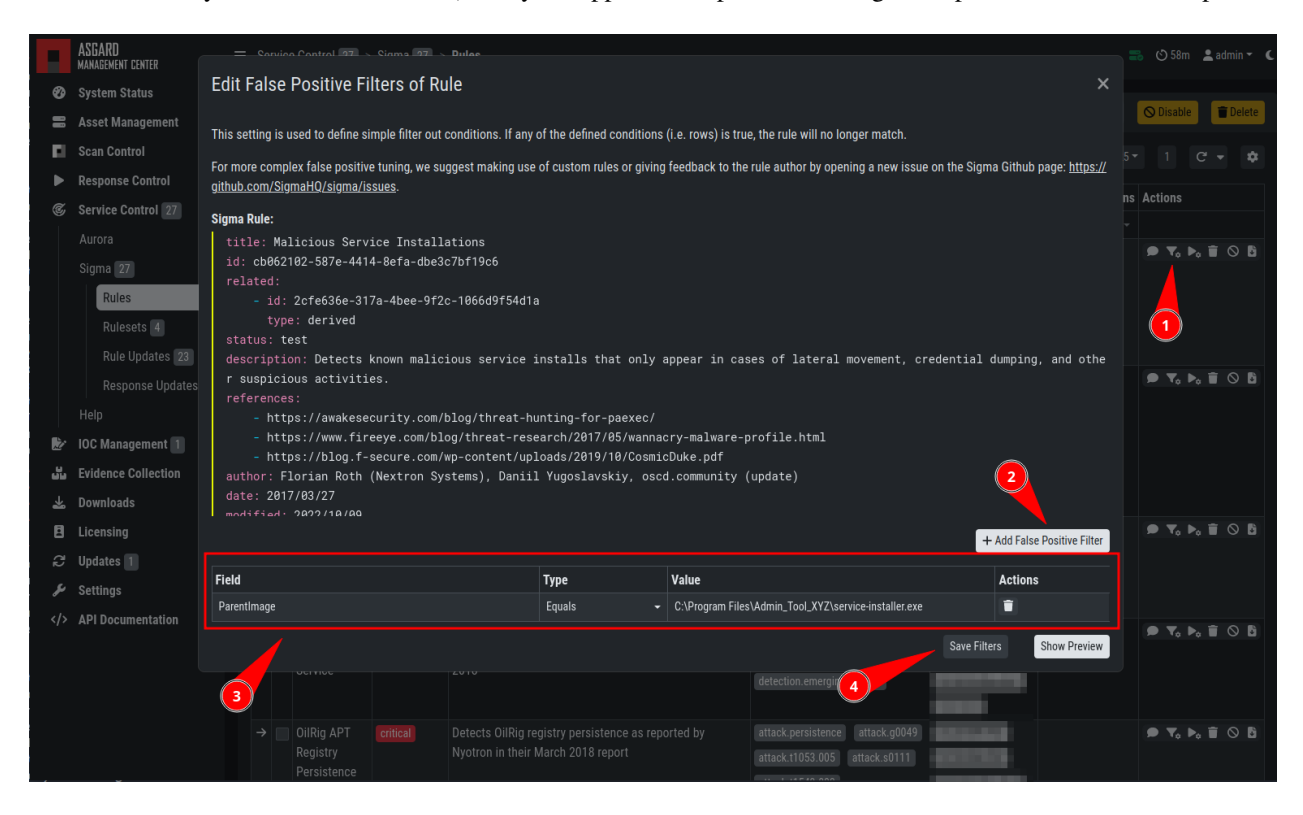

Fig. 56: Example of the false positive tuning of a Sigma rule

To see the resulting rule you can click the "Show Preview" button or look at the "Compiled Rule" row in the rule's drop down menu.

If you want to review the tuned rules: To filter for all rules containing a custom false positive tuning, you have to add the "Filters" column to your view (gear wheels icon) and show all non-empty rows by using the NOT – column filter.

3. If the rule is adding too much noise and tuning is not sensible, you can remove the rule from the ruleset for a subset of your machines (maybe you need to define and use a separate ruleset for that use-case) or you can disable the rule altogether. This is done using the Disable this rule action of the rule. Disabling the rule affects the rule in all rulesets.

After tuning a rule, the rulesets using that rule have to be re-compiled at Service Control > Sigma > Rulesets.

## 3.14.5 Adding Custom Rules

Custom rules can be added using the sigma format complying with the specification. You can upload single files or a ZIP compressed archive. This can be done at Service Control > Sigma > Rules > Upload Rules.

| Upload Rules |                                                   | ×            |
|--------------|---------------------------------------------------|--------------|
| File(s)      | Browse internal_sigma_rules.yml                   |              |
|              | Supported the extensions are .ymr, .yamr and .zrp |              |
| Rulesets     | Select Ruleset                                    |              |
|              |                                                   | Upload Rules |
|              |                                                   |              |

Fig. 57: Adding Custom Rules

## 3.14.6 Rule and Response Updates

If new rules or rule updates are provides by the Aurora signatures, the updates have to be applied by the user manually in order to be affecting Aurora agents managed by ASGARD. An indicator is shown in the WebUI and the rules changes can be reviewed and applied at Service Control > Sigma > Rule Updates.

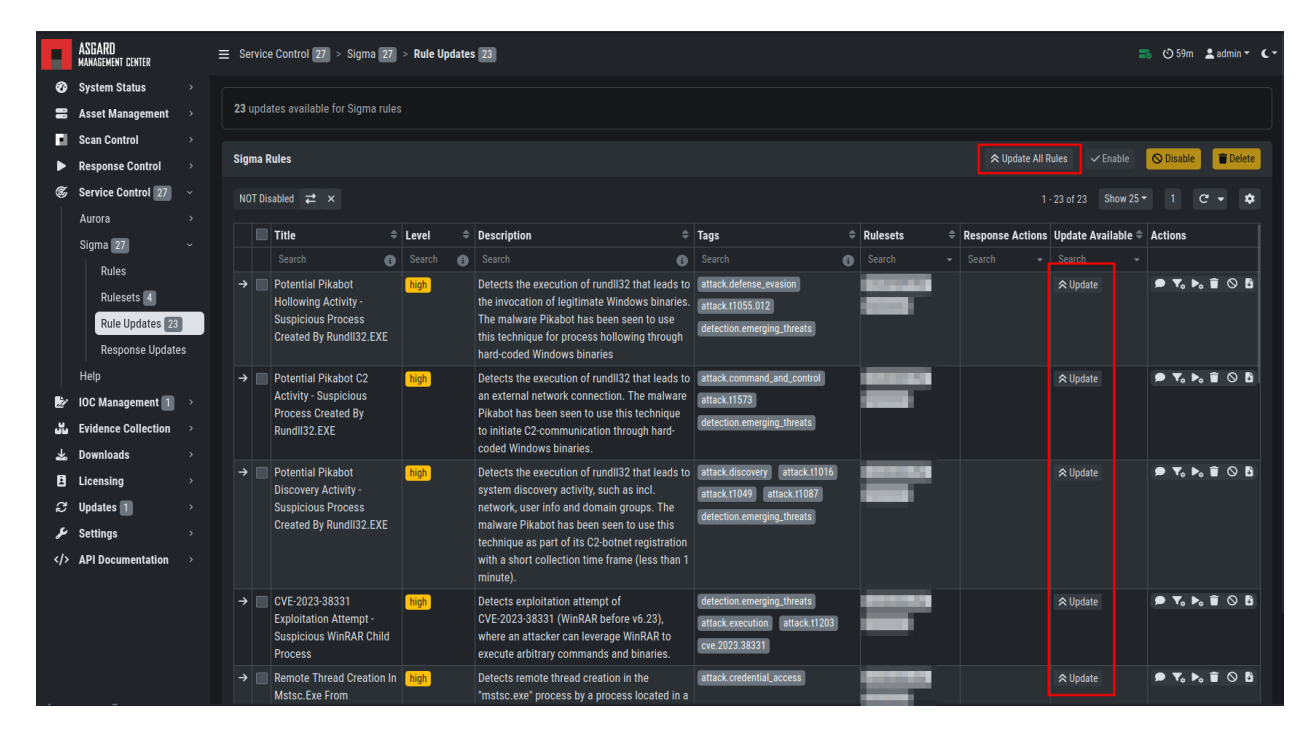

Fig. 58: Sigma Rule Updates for Aurora

Clicking on the Update button in the "Update Available" column opens a diff view in which the changes are shown and where the user can apply or discard the changes. If you do not need to review each single change, you can apply all changes using the Update All Rules button.

Analogous the updates of response actions can be viewed and applied at Service Control > Sigma > Response Updates.

#### 3.14.7 How to activate Responses

As a fail safe and for administration purposes, responses are generally only simulated if not explicitly set to active. This has to be done on different levels:

- Service configuration level
- Ruleset configuration level (on updates)
- Ruleset rule level

If on one level a rule is simulated, it will not execute the response actions but only generate a log line that describes the action that would have been performed. You can see an overview of the state of all responses in the Service Control > Aurora > Configurations menu.

|   | Configuration \$  | Configuration Settings |                              |      |             |             |  |  |  |  |  |  |  |
|---|-------------------|------------------------|------------------------------|------|-------------|-------------|--|--|--|--|--|--|--|
|   | Search 🚯          |                        |                              | (    | 3           | 2           |  |  |  |  |  |  |  |
| → | Critical          | Agent                  | Aurora Agent (Latest)        |      | ~           |             |  |  |  |  |  |  |  |
|   |                   | Ciamo Dulocoto         | All critical Sigma rules 📑   | 125  | <b>\$</b> 5 | ₹&4         |  |  |  |  |  |  |  |
|   |                   | Sigma Rulesets         | Effective Rules and Response | 125  | <b>⊕</b> 5  | <b>X</b>    |  |  |  |  |  |  |  |
|   |                   | IOC Rulesets           |                              |      |             |             |  |  |  |  |  |  |  |
|   |                   | MISP Rulesets          |                              |      |             |             |  |  |  |  |  |  |  |
|   |                   | Preset                 | agent-config-standard.yml    |      |             |             |  |  |  |  |  |  |  |
|   |                   | Options                | Simulate Responses           |      |             |             |  |  |  |  |  |  |  |
| → | Critical and High | Agent                  | Aurora Agent (Latest)        |      |             |             |  |  |  |  |  |  |  |
|   |                   |                        | All high Sigma rules 📑       | 1288 | <b>@</b> 2  | <b>Q</b> 15 |  |  |  |  |  |  |  |
|   |                   | Sigma Rulesets         | All critical Sigma rules 📑   | 125  | <b>\$</b> 5 | <b>Q</b> 4  |  |  |  |  |  |  |  |
|   |                   |                        | Effective Rules and Response | 1413 | ⊕7          | छ 19        |  |  |  |  |  |  |  |
|   |                   | IOC Rulesets           | GNA Ruleset                  |      |             |             |  |  |  |  |  |  |  |
|   |                   | MISP Rulesets          |                              |      |             |             |  |  |  |  |  |  |  |
|   |                   | Preset                 | agent-config-standard.yml    |      |             |             |  |  |  |  |  |  |  |
|   |                   | Options                | Activate Responses           |      |             |             |  |  |  |  |  |  |  |

Fig. 59: Aurora Configuration Response Action Overview

- (1) indicates whether responses are activated on configuration level. Edit the configuration to change it.
- (2) indicates how many rules are only simulated in that ruleset (or in sum).
- (3) indicates how many rules have active responses in that ruleset (or in sum)

To change the status of a response in the ruleset click the ruleset link. You can view all simulated or all active responses. Use the checkbox and the button in the upper right to switch the response status of the rules between active and simulated.

|                                                                                                    | ASGARD<br>Management center    | Ξ | Se     | ervice Control 27 > Sigr   | na 2  | 7 > Rulesets 4                                                                                                    |      |            |            |             | C A   | ll hig | gh Sigma rules 🗙       |            |       |                                |             |                     |              | _ ** ×    |
|----------------------------------------------------------------------------------------------------|--------------------------------|---|--------|----------------------------|-------|----------------------------------------------------------------------------------------------------|------|------------|------------|-------------|-------|--------|------------------------|------------|-------|--------------------------------|-------------|---------------------|--------------|-----------|
| Ø                                                                                                    | System Status                  |   |        |                            |       |                                                                                                    |      |            |            |             | Detai | ls     | Rules (1288) Rules w   | ith Active | Respo | nse Actions (2) Rules with S   | Simula      | ted Response Action | ns (15)      |           |
| =                                                                                                    | Asset Management 🔷             |   |        | ligma rulesets contain uno | compi | iled changes                                                                                                    |      |            |            |             |       |        |                        |            |       |                                |             |                     |              |           |
| E.                                                                                                    | Scan Control >                 |   |        |                            |       |                                                                                                    |      |            |            |             | Sign  | na R   | lules                  |            |       | (                              | 3           | 🗢 Acti              | rate Respons | e Actions |
| ►                                                                                                    | Response Control $\rightarrow$ |   | Sig    | ma Rulesets                |       |                                                                                                    |      |            |            |             |       | T Dis  | sabled ≓ ×             |            |       | 1                              | - 15 o      |                     |              | - •       |
| C                                                                                                    | Service Control 27 ~           |   |        |                            |       |                                                                                                    |      |            |            |             |       |        |                        |            |       |                                |             |                     |              |           |
|                                                                                                    | Aurora >                       |   |        |                            |       |                                                                                                    |      |            |            |             |       | =      | Title 2 =              | Level      |       | Description                    |             | Response Actions    | Simulated    | Since ≑   |
|                                                                                                    | Sigma 27                       |   |        | ID                         |       | Name                                                                                                    | ≑ Ru | es ar      | nd Respo   | nse Action  |       | _      | SP                     | Search     | 0     | Search                         | 0           | Search +            | Search       | ~         |
|                                                                                                    | Rules                          |   |        | Search                     | 0     |                                                                                                    | 8    |            |            |             | 7     |        | Child Process          | nign       |       | spawning from an Outlook       |             | Process Kill        | 2024-02-0    |           |
|                                                                                                    | Rulesets 4                     |   | >      |                            |       | All high Sigma rules                                                                                                    | 61   | 288        | <b>⊕</b> 2 | Q 15        |       |        |                        |            |       | process.                       |             |                     |              |           |
|                                                                                                    | Rule Updates 23                |   | →<br>、 | 22                         |       | All critical Sigma rules                                                                                                    |      | 25         | <b>(</b> ) | €Q:4        |       |        | SystemStateBackup      | high       |       | Deletes the Windows            |             | Process Kill        | 2024-02-0    |           |
|                                                                                                    | Response Updates               |   | 1      | 21                         |       | Renormalization of the local division of the local division of the |      | 2491       | Φ0<br>Φ0   | Q 19        |       |        | Wbadmin.EXE            |            |       | wbadmin.exe. This technique    |             |                     |              |           |
|                                                                                                    | Help                           |   | 2      | 10                         |       | Contract of the                                                                                                    |      | 130<br>010 | φ0<br>Φ0   | <b>X</b> 20 |       |        |                        |            |       | used by numerous ransomwa      | re          |                     |              |           |
| l in the second second s | IOC Management 1 →             |   | 7      |                            |       | Transmission of the                                                                                                    | 6 1  | 120        | ф0<br>Ф0   | X2 /        |       |        |                        |            |       | successful on server platform  | ıs          |                     |              |           |
|                                                                                                    | Evidence Collection >          |   | `<br>ج | 16                         |       | Distance of the local distance of the local distance of the local  | 6    | )          | ф (        | 10 49X      |       |        |                        |            |       | that have Windows Backup       |             |                     |              |           |
| *                                                                                                    | Downloads >                    |   |        |                            |       | Distance and                                                                                                    | 6    | -<br>192   | <b>•</b> 3 | <b>8</b> .7 |       |        | Querisieus CVCTEM      | (Link)     |       | enabled.                       |             | Desess Kill         | 2024.02.0    | 7         |
| -<br>-                                                                                                    | Licensing >                    |   |        |                            |       | 1004048                                                                                                    | 6    | 1530       | <b>0</b>   | <b>Q</b> 19 | 7     |        | User Process Creation  | nign       |       | creation as SYSTEM user        |             | Process Kill        | 2024-02-0    |           |
|                                                                                                    |                                |   |        |                            |       |                                                                                                    |      |            |            |             |       |        |                        |            |       | (suspicious program or comn    | nand        |                     |              |           |
| يد                                                                                                    | Settings                       |   |        |                            |       |                                                                                                    |      |            |            |             | -     |        | Delete Velume Chadow   |            |       | line parameter)                | dow         | Droeges Kill        | 2024.02.0    | 7         |
| ds                                                                                                    |                                |   |        |                            |       |                                                                                                    |      |            |            |             | 7     |        | Copies via WMI with    | nign       |       | Copies with PowerShell code    | and         | PIOCESS KIII        | 2024-02-0    |           |
|                                                                                                    |                                |   |        |                            |       |                                                                                                    |      |            |            |             |       |        | PowerShell - PS Script |            |       | Get-WMIObject. This techniqu   | ue is       |                     |              |           |
|                                                                                                    |                                |   |        |                            |       |                                                                                                    |      |            |            |             |       |        |                        |            |       | families such as Sodinokibi/F  | re<br>REvil |                     |              |           |
|                                                                                                    |                                |   |        |                            |       |                                                                                                    |      |            |            |             |       |        | ShimCache Flush        | high       |       | Detects actions that clear the | local       | Process Kill        | 2024-02-0    |           |
|                                                                                                    |                                |   |        |                            |       |                                                                                                    |      |            |            |             |       |        |                        |            |       | ShimCache and remove foren     | isic        |                     |              |           |
|                                                                                                    |                                |   |        |                            |       |                                                                                                    |      |            |            |             | →     |        | Boot Configuration     | high       |       | Detects the use of the bodedi  | it          | Process Kill        | 2024-02-0    | 7         |
|                                                                                                    |                                |   |        |                            |       |                                                                                                    |      |            |            |             | T Í I | -      | T V                    | - angle    |       | Deteoto the use of the bedeu   |             |                     | 1011020      |           |

Fig. 60: Response Configuration in Rulesets

The default response mode of a ruleset is important for the behavior of response updates. It can be seen at Service Control > Sigma > Rulesets in the Default Response Mode column.

If "Simulation" is selected, response actions of new and updated rules will be put in simulation mode. If "Active" is selected, new rules will automatically be put in active mode and updated rules will not change their current response mode. We advise to leave the default response mode in "Simulation" mode.

# 3.15 IOC Management

#### 3.15.1 Integrating Custom IOCs

The menu IOC Management gives you the opportunity to easily integrate custom signatures into your scans.

In order to create your own custom IOC Group, navigate to IOC Management > IOCs and click Add IOC Group in the upper right corner. Select a name and optionally a description for your IOC Group.

To add IOCs to this group, use the Show and edit IOCs in this IOC group action. A side pane opens where you can click the Import IOCs button to import your own signatures in any of THOR's IOC formats as files (e.g. files for keyword IOCs, YARA files and SIGMA files). Refer to the THOR manual (custom signatures) for a complete list and file formats. Browse to the file you want to add and click upload. This adds your IOC file to the default ruleset.

However, you can also click the Add IOC(s) button to add some IOCs interactively. Select the type, score and description, enter some values and click the Add IOC button.

| F  | ASGARD<br>MANAGEMENT CENTER | : | ≡ Se        | ervice Control 27 | > Sigma 27 > Ru                                                                                                    | lesets 4       |             |                 |                           |               |                      |            | <b>=</b> 05       | 2m 💄     | , admin 👻  | ۲- |
|----|-----------------------------|---|-------------|-------------------|----------------------------------------------------------------------------------------------------|----------------|-------------|-----------------|---------------------------|---------------|----------------------|------------|-------------------|----------|------------|----|
| ø  | System Status               |   |             |                   |                                                                                                    |                |             |                 |                           |               |                      |            |                   |          |            |    |
| =  | Asset Management            |   | <b>4</b> Si | igma rulesets cor | ntain uncompiled char                                                                                                    | iges           |             |                 |                           |               |                      |            |                   |          |            |    |
| E. | Scan Control                |   |             |                   |                                                                                                    |                |             |                 |                           |               |                      |            |                   |          |            |    |
| ►  | Response Control            |   | Sig         | ma Rulesets       |                                                                                                    |                |             |                 |                           |               |                      |            |                   | Crea     | ite Rulese | et |
| S  | Service Control 27          |   |             |                   |                                                                                                    |                |             |                 |                           |               |                      | 1 - 9 of 9 | Show 25 - 1       | C        | - 4        | ¢  |
|    | Aurora                      |   |             | 10                | No.                                                                                                    | Dulas au       | 1.0         |                 |                           | Level Durch & | U                    | 8          |                   |          |            |    |
|    | Sigma 27                    |   |             | <b>₩</b>          | Name -                                                                                                    | Rules an       | a kespon    | ise Actions     | Default Response Mode 🕤 = | Last Push =   | Oncomplied Changes = | Autom.     | add new rules 😈 👳 | Action   | s          |    |
|    | Rules                       |   |             | Search 🚯          | Search                                                                                                    |                |             |                 |                           | Search 👻      | Search -             |            |                   |          |            |    |
|    | Rulesets 4                  |   | →           | 23                | All high Sigma rules                                                                                                    | 1288           | <b>⊕</b> 2  | <b>EQ</b> 15    | Simulation                | 2024-02-07    | No                   | high       |                   | 6.4      | • • C      |    |
|    | Rule Updates 23             |   | →           | 22                | All critical Sigma<br>rules                                                                                                    | 125            | <b>⊕</b> 0  | <b>€</b> 4      | Simulation                | 2024-02-07    | No                   | critical   |                   | ¢ *      | • T C      |    |
|    | Response Update             | s |             |                   |                                                                                                    | 🖹 2491         | <b>\$</b> 0 | <b>&amp;</b> 19 | Simulation                | 2024-01-23    | Yes                  | critical   | high low          | Ľ *      | • 🖬 🕻      |    |
|    | Help                        |   | -           | 20                |                                                                                                    | 126            | <u>م</u> ۵  | X51.0           | Simulation                | 2024-01-22    | Na                   | low        |                   | CE 0     |            |    |
| Ż  | IOC Management 1            |   | ~           | 20                |                                                                                                    | ■ 130<br>■ 010 | <b>Q</b> 0  | <b>Q</b>        | Simulation                | 2024-01-22    | NO                   | madium     |                   | <u> </u> |            |    |
| 55 | Evidence Collection         |   | 7           | 17                |                                                                                                    | B 910          | ψ0<br>Φ0    | <i>€</i> ≹0     | Simulation                | 2024-01-22    |                      | medium     | 1                 |          |            |    |
| *  | Downloads                   |   | 7           | 1/                | A BOOM CARD                                                                                                    | ■ 129          | ψ0<br>•     | <b>SX</b> 4     | Simulation                | 2024-01-22    | No                   | critical   |                   |          |            |    |
| B  | Licensing                   |   | →           | 16                | and the second second s |                | <b>⊕</b> 0  | € <u>₹</u> 0    | Simulation                |               | No                   |            |                   | C •      |            |    |
| g  | Updates 1                   |   | →           |                   | ADABAT PR                                                                                                    | E 192          | <b>⊕</b> 3  | <b>6</b> 2,7    | Active                    | 2023-11-10    | Yes                  | critical   | _                 | 6.4      | • • C      |    |
| ų  | Settings                    |   | →           | 4                 | 0000040                                                                                                    | <b>1530</b>    | <b>⊕</b> 0  | <b>E</b> 19     | Simulation                | 2023-11-10    | Yes                  | critical   | high              | 6.4      | • T C      | 3  |
| 4  |                             |   |             |                   |                                                                                                    |                |             |                 |                           |               |                      |            |                   |          |            |    |
|    | API Documentation           |   |             |                   |                                                                                                    |                |             |                 |                           |               |                      |            |                   |          |            |    |
|    |                             |   |             |                   |                                                                                                    |                |             |                 |                           |               |                      |            |                   |          |            |    |
|    |                             |   |             |                   |                                                                                                    |                |             |                 |                           |               |                      |            |                   |          |            |    |

Fig. 61: Ruleset Default Response Mode

|          | ASGARD<br>management center |   |            |               |                           |   |                                                                                                    |                      | ≗admin • C• |
|----------|-----------------------------|---|------------|---------------|---------------------------|---|----------------------------------------------------------------------------------------------------|----------------------|-------------|
| Ø        | System Status               |   |            | Add IOC Group | >                         | < |                                                                                                    |                      |             |
| 8        | Asset Management            |   | IOC Groups | Mama          | 0 5 1 0004                |   |                                                                                                    | Remove From Rulesets |             |
| E.       | Scan Control                |   |            | Name          | Case February 2024        |   |                                                                                                    |                      | c 🏚         |
|          | Response Control            |   |            | Description   | IOCs from incident 2/2024 |   |                                                                                                    |                      |             |
| Ś        | Service Control 27          |   | IOC Group  |               |                           |   | Rulesets                                                                                                    | Actions              |             |
| k.       | IOC Management 1            |   |            |               | Add IOC Group             |   |                                                                                                    |                      |             |
|          | IOCs                        |   |            |               |                           |   |                                                                                                    |                      |             |
|          | IOC Rulesets 1              | _ |            |               |                           |   | COLUMN A                                                                                                    |                      |             |
|          | MISP Events                 |   |            |               |                           |   | 10000                                                                                                    |                      |             |
|          | MISP Rulesets               |   |            |               |                           |   |                                                                                                    |                      |             |
|          | Evidence Collection         |   |            |               |                           |   |                                                                                                    |                      |             |
| ш<br>Ш   | Downloade                   |   |            |               |                           |   | Contraction of Contraction of Contra |                      |             |
|          | Liconcing                   |   |            |               |                           |   |                                                                                                    |                      |             |
| B        |                             |   |            |               |                           |   | COLUMN TWO IS NOT                                                                                                    |                      |             |
| 10       | Opdates 1                   |   |            |               |                           |   |                                                                                                    |                      |             |
| <i>"</i> | Settings                    |   |            |               |                           |   |                                                                                                    |                      |             |
|          | API Documentation           |   |            |               |                           |   |                                                                                                    |                      |             |
|          |                             |   |            |               |                           |   |                                                                                                    |                      |             |
|          |                             |   |            |               |                           |   |                                                                                                    |                      |             |
|          |                             |   |            |               |                           |   |                                                                                                    |                      |             |
|          |                             |   |            |               |                           |   |                                                                                                    |                      |             |
|          |                             |   |            |               |                           |   |                                                                                                    |                      |             |

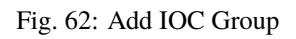

| ASGARD<br>MANAGEMENT CENTER | $\equiv$ IOC Management 1 > IOCs                                                                                                    |                                                                                                    | C Case February 2024 ×                                                                                                    | )                                                                                                    |                                                                                                    |                                                                                                    |                                                                                                    |                                                                             |                                                                                                    |                                                                                                    | ** ×                                                                                                    |
|-----------------------------|----------------------------------------------------------------------------------------------------|----------------------------------------------------------------------------------------------------|----------------------------------------------------------------------------------------------------|----------------------------------------------------------------------------------------------------|----------------------------------------------------------------------------------------------------|----------------------------------------------------------------------------------------------------|----------------------------------------------------------------------------------------------------|-----------------------------------------------------------------------------|----------------------------------------------------------------------------------------------------|----------------------------------------------------------------------------------------------------|----------------------------------------------------------------------------------------------------|
| System Status               |                                                                                                    |                                                                                                    | Details IOCs                                                                                                    |                                                                                                    |                                                                                                    |                                                                                                    |                                                                                                    |                                                                             |                                                                                                    |                                                                                                    |                                                                                                    |
| Asset Management            | > IOC Groups                                                                                                    |                                                                                                    |                                                                                                    |                                                                                                    |                                                                                                    |                                                                                                    |                                                                                                    |                                                                             |                                                                                                    |                                                                                                    |                                                                                                    |
| Scan Control                | ,                                                                                                    |                                                                                                    | IUCs                                                                                                    |                                                                                                    |                                                                                                    |                                                                                                    |                                                                                                    | 2 + #                                                                       | dd IOC(s)                                                                                                    | T. Import I                                                                                                    | UCs                                                                                                    |
| Response Control            | ·                                                                                                    |                                                                                                    |                                                                                                    |                                                                                                    |                                                                                                    |                                                                                                    |                                                                                                    | 1 - 2 of 2 Show 2                                                           |                                                                                                    | C -                                                                                                    | *                                                                                                    |
| Service Control 27          | > Search                                                                                                    |                                                                                                    | Value                                                                                                    |                                                                                                    | Type 🌲                                                                                                    | Score                                                                                                    |                                                                                                    | Desc                                                                        | ¢                                                                                                    | Actions                                                                                                    |                                                                                                    |
| IOC Management 1            | → Case February 2024                                                                                                    |                                                                                                    | Search                                                                                                    | 6                                                                                                    | Search -                                                                                                    | Search                                                                                                    | 6                                                                                                    | Search                                                                      | 6                                                                                                    | Houono                                                                                                    |                                                                                                    |
| IOCs                        |                                                                                                    |                                                                                                    | \\mimikatz\.exe                                                                                                    |                                                                                                    | Filename                                                                                                    | 60                                                                                                    |                                                                                                    |                                                                             |                                                                                                    | Ľ 🕯                                                                                                    |                                                                                                    |
| IOC Rulesets 1              |                                                                                                    |                                                                                                    | \\PsEvec\ eve                                                                                                    |                                                                                                    | Filonamo                                                                                                    |                                                                                                    |                                                                                                    |                                                                             |                                                                                                    | 12 🖬                                                                                                    |                                                                                                    |
| MISP Events                 |                                                                                                    |                                                                                                    | ((Falked).exe                                                                                                    |                                                                                                    | Fliename                                                                                                    | 60                                                                                                    |                                                                                                    |                                                                             |                                                                                                    |                                                                                                    |                                                                                                    |
| MISP Rulesets               |                                                                                                    |                                                                                                    |                                                                                                    |                                                                                                    |                                                                                                    |                                                                                                    |                                                                                                    |                                                                             |                                                                                                    |                                                                                                    |                                                                                                    |
| Evidence Collection         | · → □ □ □ □ □ □ □                                                                                                    |                                                                                                    |                                                                                                    |                                                                                                    |                                                                                                    |                                                                                                    |                                                                                                    |                                                                             |                                                                                                    |                                                                                                    |                                                                                                    |
| Downloads                   | > <b>&gt;</b>                                                                                                    |                                                                                                    |                                                                                                    |                                                                                                    |                                                                                                    |                                                                                                    |                                                                                                    |                                                                             |                                                                                                    |                                                                                                    |                                                                                                    |
| Licensing                   |                                                                                                    |                                                                                                    |                                                                                                    |                                                                                                    |                                                                                                    |                                                                                                    |                                                                                                    |                                                                             |                                                                                                    |                                                                                                    |                                                                                                    |
| Updates 1                   | >                                                                                                    |                                                                                                    |                                                                                                    |                                                                                                    |                                                                                                    |                                                                                                    |                                                                                                    |                                                                             |                                                                                                    |                                                                                                    |                                                                                                    |
| Settings                    | >                                                                                                    |                                                                                                    |                                                                                                    |                                                                                                    |                                                                                                    |                                                                                                    |                                                                                                    |                                                                             |                                                                                                    |                                                                                                    |                                                                                                    |
| API Documentation           |                                                                                                    |                                                                                                    |                                                                                                    |                                                                                                    |                                                                                                    |                                                                                                    |                                                                                                    |                                                                             |                                                                                                    |                                                                                                    |                                                                                                    |
|                             |                                                                                                    |                                                                                                    |                                                                                                    |                                                                                                    |                                                                                                    |                                                                                                    |                                                                                                    |                                                                             |                                                                                                    |                                                                                                    |                                                                                                    |
|                             |                                                                                                    |                                                                                                    |                                                                                                    |                                                                                                    |                                                                                                    |                                                                                                    |                                                                                                    |                                                                             |                                                                                                    |                                                                                                    |                                                                                                    |
|                             |                                                                                                    |                                                                                                    |                                                                                                    |                                                                                                    |                                                                                                    |                                                                                                    |                                                                                                    |                                                                             |                                                                                                    |                                                                                                    |                                                                                                    |
|                             |                                                                                                    |                                                                                                    |                                                                                                    |                                                                                                    |                                                                                                    |                                                                                                    |                                                                                                    |                                                                             |                                                                                                    |                                                                                                    |                                                                                                    |
|                             | ASGARD<br>MANAGEMENT CENTER<br>System Status<br>Asset Management<br>Scan Control<br>Service Control 27<br>IOC Management 1<br>IOCS<br>IOC Rulesets 1<br>MISP Events<br>MISP Rulesets<br>Evidence Collection<br>Downloads<br>Licensing<br>Updates 1<br>Settings<br>API Documentation | ASGARD<br>MMAGDENT Central   System Status   System Status   Asset Management   Scan Control   Service Control   Service Control   Service Control   Service Control   Service Control   Service Control   NISP Rulesets   Evidence Collection   Downloads   Settings   Settings   API Documentation | ASGARD<br>MMMGMMT CENTR<br>System Status<br>System Status<br>Asset Management<br>Scan Control<br>Service Control<br>Service Control<br>Service Control<br>Coc<br>IOC Management<br>Coc<br>Coc<br>C | ASGARD<br>MMAGDINI CENTRA<br>System Status<br>System Status<br>Asset Management<br>Scan Control<br>Service Control<br>Service Control<br>CC<br>IOC Groups<br>IOC Groups<br>I | ASGARD<br>MMAGDINI CENTRA<br>System Status<br>Asset Management<br>Scan Control<br>Service Control<br>Service Control<br>Service Control<br>Service Control<br>Service Control<br>Search<br>Case February 2024<br>Case February 2024<br>Cas | ASGRID<br>MMM2DDMI Control<br>System Status<br>Asset Management<br>Scan Control<br>Service Control<br>Service Control<br>Coc<br>IOC Management<br>Search<br>Cocs<br>Cocs<br>Coc | ASARD   MAMAGENENT CNTR     System Status   Asset Management   San Control   Service Control   Service Control   Service Control   Service Control   Cose February 2024   Cose February 2024 <td< th=""><th>ASGRD<br/>MAMAGEMENT CARIER<br/>System Status<br/>Asset Management<br/>C Groups</th><th>ASARD   MANAGEMENT CATTR     System Status     Asset Management   Scan Control   Asset Management   Scan Control   Asset Management   Scar Control   Service Control   Service Contro</th><th>ASARM<br/>MAMAGEMENT CARTER<br/>System Status<br/>Asset Management<br/>Asset Management<br/>Asset Management<br/>Asset Management<br/>Coc Goops<br/>Coc Goops<br/>Coc Coc Coc Coc Coc Coc Coc Coc Coc Coc</th><th>ASGAN<br/>Maddefer Graffic Graffic Control Control Contro</th></td<> | ASGRD<br>MAMAGEMENT CARIER<br>System Status<br>Asset Management<br>C Groups | ASARD   MANAGEMENT CATTR     System Status     Asset Management   Scan Control   Asset Management   Scan Control   Asset Management   Scar Control   Service Control   Service Contro | ASARM<br>MAMAGEMENT CARTER<br>System Status<br>Asset Management<br>Asset Management<br>Asset Management<br>Asset Management<br>Coc Goops<br>Coc Goops<br>Coc Coc Coc Coc Coc Coc Coc Coc Coc Coc | ASGAN<br>Maddefer Graffic Graffic Control Control Contro |

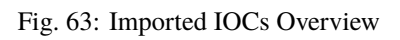

|      | ASGARD                             |                    | se February 2024 ×               |                       | \<br>\ | _          | $_{e^{H}}$ $\times$ |
|------|------------------------------------|--------------------|----------------------------------|-----------------------|--------|------------|---------------------|
| Ø    | MANAGEMENT CENTER<br>System Status | Add IOC            |                                  | ×                     |        |            |                     |
|      | Asset Management                   | Туре               | Filename 🕦                       |                       | 10C(e) | ↑ Import I | 00%                 |
| E.   | Scan Control                       |                    |                                  |                       |        | - importi  |                     |
| ►    | Response Control                   | Score              | 60                               |                       |        | C' 📼       |                     |
| C    | Service Control 27                 | Description        | IOCs from incident 2/2024        | custom<br>description |        | Actions    |                     |
| all' | IOC Management 1                   | Value(s)           |                                  |                       |        |            |                     |
|      | IOCs                               | case insensitive 🚯 | (/some-bind) y. exe              |                       |        | C 🕯        |                     |
|      | IOC Rulesets 1                     |                    | \\another-binary\.exe            |                       |        | c2 🚔       |                     |
|      | MISP Events                        |                    | Add additional value (3rd value) |                       |        |            |                     |
|      | MISP Rulesets                      |                    | Example(s):                      |                       |        |            |                     |
| 5    | Evidence Collection                |                    | \\PsExec\.exe                    |                       |        |            |                     |
| ¥    | Downloads                          |                    | \\bin\\nc\.exe                   |                       |        |            |                     |
| E    | Licensing                          |                    |                                  |                       |        |            |                     |
| Q    | Updates 1                          | Add IOC            |                                  |                       |        |            |                     |
| z    | Settings                           |                    |                                  |                       |        |            |                     |
|      | API Documentation                  |                    |                                  |                       |        |            |                     |
|      |                                    |                    |                                  |                       |        |            |                     |
|      |                                    |                    |                                  |                       |        |            |                     |
|      |                                    |                    |                                  |                       |        |            |                     |
|      |                                    |                    |                                  |                       |        |            |                     |
|      |                                    |                    |                                  |                       |        |            |                     |
|      |                                    |                    |                                  |                       |        |            |                     |

Fig. 64: Add IOCs

You can add those IOC Groups to IOC Rulesets which can be created in the IOC Management > IOC Rulesets tab by clicking the Add Ruleset button in the upper right corner. Select name and description and click the Add Ruleset button.

|    | ASGARD<br>MANAGEMENT CENTER | ≡ 10C | : Mana | romont 1    |      | Dulacat | to 1     |         |            |    |           |              |           | ۍ 🕄  | n 🛓    | <b>L</b> adn |              | <b>C</b> - |
|----|-----------------------------|-------|--------|-------------|------|---------|----------|---------|------------|----|-----------|--------------|-----------|------|--------|--------------|--------------|------------|
| Ø  | System Status               |       |        | Add Ru      | lese | et      |          |         |            |    | ×         |              |           |      |        |              |              |            |
|    | Asset Management            |       |        | Nomo        |      |         |          |         |            |    |           |              |           |      |        |              |              |            |
| E. | Scan Control                |       |        | Name        |      |         | Incident | cases   |            |    |           |              |           |      |        |              |              |            |
| ►  | Response Control            | Rule  | sets   | Descriptior | n    |         | IOCs fro | m incid | lents      |    |           |              |           |      |        |              |              |            |
| ¢  | Service Control 27          |       |        |             |      |         |          |         | 2          | Ad | d Ruleset | 1 - 10 of 10 |           |      | C      |              | \$           |            |
| Ľ  | IOC Management 1            |       |        |             |      |         |          |         |            |    |           |              |           |      |        |              |              |            |
|    | IOCs                        |       | Name   |             |      | Desc    |          |         | IOC Groups |    | Uncompil  | ed Changes   | Compiled  | \$ A | lctio  | ns           |              |            |
|    | IOC Rulesets 1              |       |        |             |      |         |          |         |            |    | Search    |              |           |      | c.e. 1 | <b>~</b> ~   |              |            |
|    | MISP Events                 | 7     |        |             |      |         |          |         |            |    | Yes       |              | -         |      |        | • •          | а Ці<br>- Пі |            |
|    | MISP Rulesets               |       |        |             |      |         |          |         |            |    | No        |              | 2024-01-2 | 9    |        | <b>~</b> •   | - U<br>- Bi  |            |
| 5  | Evidence Collection         |       |        |             |      |         |          |         |            |    | No        |              | 2024-01-1 |      |        | -<br>        | <br>         |            |
| *  | Downloads                   |       |        |             |      |         |          |         |            |    |           |              |           |      |        | <b>i</b> *   | » Bì         |            |
| Ē  | Licensing                   |       |        |             |      |         |          |         |            |    |           |              |           |      |        | î °          | » Bì         |            |
| đ  | Updates 1                   |       |        |             |      |         |          |         |            |    |           |              |           |      |        | î *          | o Bì         |            |
| Ļ  | Settings                    |       |        |             |      |         |          |         |            |    |           |              | 2023-08-3 |      |        | î *          | a 🗳          |            |
|    | API Documentation           |       |        |             |      |         |          |         |            |    |           |              | 2022-04-2 |      |        | î *          | » 🗳          |            |
|    |                             |       |        |             |      |         |          |         |            |    |           |              |           |      |        | î ÷          | » 🗳          |            |
|    |                             |       |        |             |      |         |          |         |            |    |           |              |           |      |        |              |              |            |
|    |                             |       |        |             |      |         |          |         |            |    |           |              |           |      |        |              |              |            |
|    |                             |       |        |             |      |         |          |         |            |    |           |              |           |      |        |              |              |            |
|    |                             |       |        |             |      |         |          |         |            |    |           |              |           |      |        |              |              |            |

Fig. 65: Add Ruleset

After that, click on an entry in the table to expand it. There you get information about all IOC Groups which have been added to this ruleset. Additionally you can add or remove selected IOC Groups in IOC Management: IOCs by clicking one of the three buttons shown below.

| Add To Rulesets | Remove From Rulesets | Add IOC Group |
|-----------------|----------------------|---------------|
|                 |                      |               |

Fig. 66: Buttons to Add/Remove IOC Groups

You can now add your IOC Group to the newly created IOC Ruleset.

This Ruleset can now be used in THOR scans.

Anytime you add, remove or change IOCs within one of your IOC Groups, you have to recompile the IOC Ruleset. To do this, navigate to the IOC Rulesets page and click the "geard" icon in the Ruleset's row

|    | ASGARD<br>MANAGEMENT CENTER | $\equiv$ IOC Management 2 > IC |                     |                           |                |                            | 📰 🕲 60m 💄 admin 👻 🤇 🕶 |
|----|-----------------------------|--------------------------------|---------------------|---------------------------|----------------|----------------------------|-----------------------|
| Ø  | System Status               |                                | Add IOC Groups To   | Ruleset                   | ×              |                            |                       |
|    | Asset Management            | IOC Groups                     | 0-1                 |                           |                | Add To Rulesets Remove Fro | Add IOC Group         |
| п  | Scan Control                |                                | Selected IOC Groups | oc groups selected        |                | 1 - 10 of 10 Show          | 25 - 1 C - 🌣          |
| ►  | Response Control            |                                | Ruleset             | ncident-cases 🗙           |                |                            |                       |
| ¢  | Service Control 27          |                                | 3                   |                           | Add To Ruleset | Ruleset 2                  | Actions               |
| Ŀ  | IOC Management 2            | → M Case February 202          |                     | IOCs from incident 2/2024 | B              |                            |                       |
|    | IOCs                        | →                              |                     |                           | 4              |                            |                       |
|    | IOC Rulesets 2              |                                |                     |                           |                | 0000000                    | 6 6 1                 |
|    |                             |                                |                     |                           |                | 0.000                      | ピ № 1                 |
|    |                             |                                |                     |                           |                |                            | C D T                 |
| 5  | Evidence Collection         |                                |                     |                           |                |                            | 2 🕑 🗊                 |
| *  | Downloads                   |                                |                     |                           |                | Section 2.                 |                       |
| ٥  | Licensing                   |                                |                     |                           |                | 0.000                      |                       |
| Q  | Updates 1                   |                                |                     |                           |                | <u> </u>                   |                       |
| ىچ | Settings                    |                                |                     |                           |                | ALL REAL PROPERTY.         |                       |
|    | API Documentation           |                                |                     |                           |                |                            |                       |
|    |                             |                                |                     |                           |                |                            |                       |
|    |                             |                                |                     |                           |                |                            |                       |
|    |                             |                                |                     |                           |                |                            |                       |
|    |                             |                                |                     |                           |                |                            |                       |
|    |                             |                                |                     |                           |                |                            |                       |

Fig. 67: Add IOC Group to Ruleset

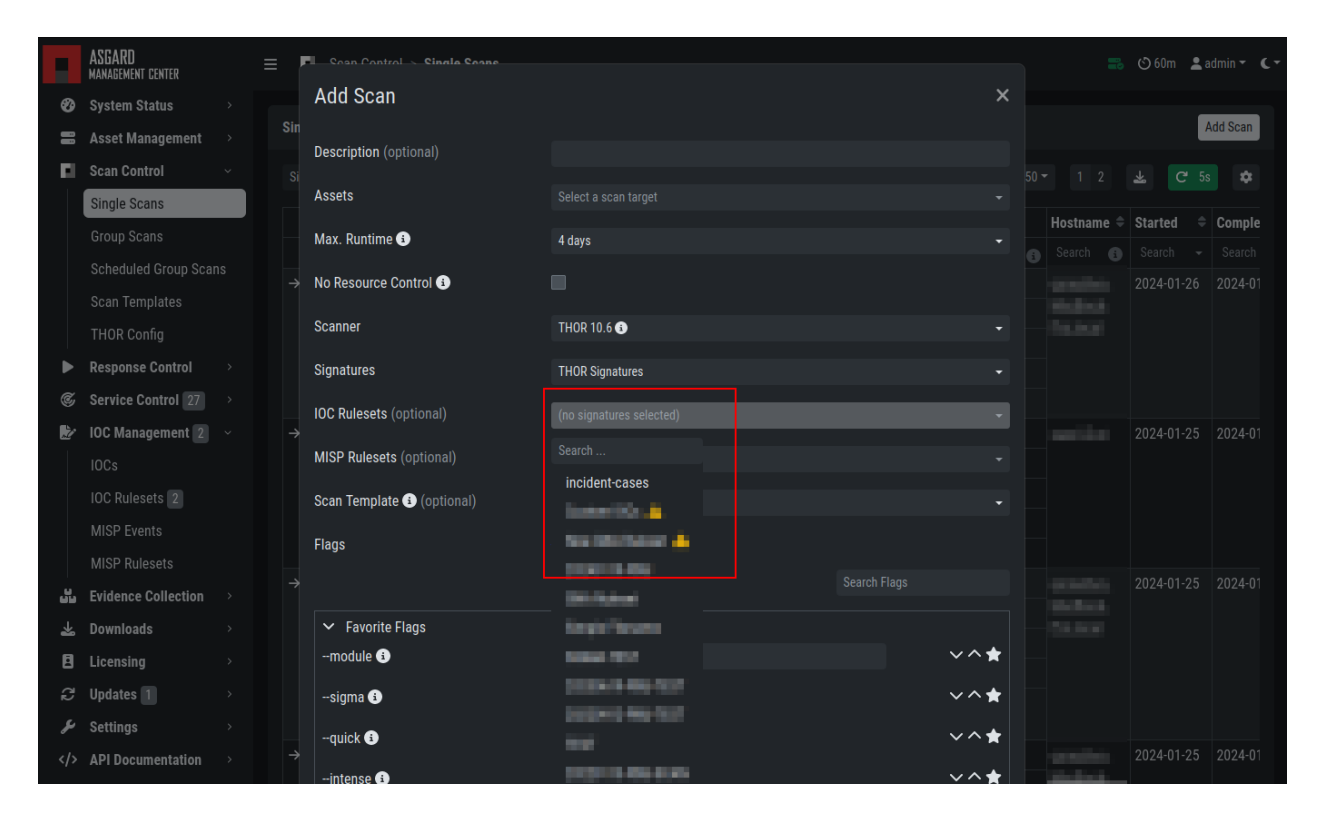

Fig. 68: IOC Ruleset in THOR Scan

|    | ASGARD<br>Management center |    | ≡ 100  | C Management 3 > IOC Ru                                                                                                    | lese  | ts 3     |     |            |   |                    |       | 2          | ଓ | 60m  | :   | admi       | n <del>-</del> | (- |
|----|-----------------------------|----|--------|----------------------------------------------------------------------------------------------------|-------|----------|-----|------------|---|--------------------|-------|------------|---|------|-----|------------|----------------|----|
| Ø  | System Status               |    |        |                                                                                                    |       |          |     |            |   |                    |       |            |   |      |     |            |                |    |
| 8  | Asset Management            |    | 3 10   | C rulesets contain uncompile                                                                                                    | ed cl | hanges   |     |            |   |                    |       |            |   |      |     |            |                |    |
|    | Scan Control                |    |        |                                                                                                    |       |          |     |            |   |                    |       |            |   |      |     |            |                |    |
|    | Single Scans                |    | Rule   | esets                                                                                                    |       |          |     |            |   |                    |       |            |   |      | Ac  | ld Rul     | leset          |    |
|    | Group Scans                 |    |        |                                                                                                    |       |          |     |            |   | 1-11               | of 11 | Show 25 -  |   |      | Ċ   | -          | ¢              |    |
|    | Scheduled Group Scan        | ıs |        |                                                                                                    |       |          |     |            |   |                    |       |            |   |      |     |            |                |    |
|    | Scan Templates              |    |        | Name                                                                                                    |       | Desc 🌩   | : 1 | IOC Groups |   | Uncompiled Changes |       | Compiled   |   | Acti | ons |            |                |    |
|    | THOR Config                 |    |        |                                                                                                    | 8     | Search 👔 |     | Search     | ٨ | Search             | 6     |            |   |      |     |            |                |    |
|    | Response Control            |    | →      | incident-cases                                                                                                    |       |          | 1   | 1          |   | Yes                |       | 2024-02-07 |   | Ľ    |     | °a<br>≁    | 3<br>2         |    |
| ¢  | Service Control 27          |    | →      | Contraction of Contraction of Contra |       |          |     |            |   | Yes                |       | -          |   | Ľ    |     | ~~         | 2              |    |
|    | IOC Management 3            |    | →<br>、 | the other based                                                                                                    |       |          |     |            |   | Yes                |       | 2024-01-25 |   |      |     | **         | •              |    |
|    | IOCs                        |    | 7      |                                                                                                    |       |          |     |            |   |                    |       | 2024-01-19 |   | 6    |     | **         | •              |    |
|    | IOC Rulesets 3              |    | -      | La su lla su                                                                                                    |       |          |     |            |   | No                 |       | 2024-01-19 |   |      | -   | • •<br>Ф., | L<br>R         |    |
|    | MISP Events                 |    |        | and the                                                                                                    |       |          |     |            |   | No                 |       | 2023-11-17 |   | R    | -   | Ф.,        | 8              |    |
|    | MISP Pulosote               |    | ,<br>→ | COMPANY OF COMPANY                                                                                                    |       |          |     |            |   | No                 |       | 2023-08-30 |   | ß    | -   | -<br>¢ی    | 8              |    |
|    | Fridence Collection         |    | →      | CONTRACTOR OF                                                                                                    |       |          |     |            |   | No                 |       | 2023-08-30 |   | Ľ    | î   | ¢          | 6              |    |
|    | Downloado                   |    | →      | -                                                                                                    |       |          | k   |            |   | No                 |       | 2022-04-26 |   | Ľ    | î   | ¢          | 6              |    |
| ~  | Downloads                   |    | →      | 10010-001004                                                                                                    |       |          |     |            |   | No                 |       | 2023-11-17 |   | Ľ    | î   | ¢          | 5              |    |
| 8  |                             |    |        |                                                                                                    |       |          |     |            |   |                    |       |            |   |      |     |            |                |    |
| 8  | Updates 1                   |    |        |                                                                                                    |       |          |     |            |   |                    |       |            |   |      |     |            |                |    |
| عر | Settings                    |    |        |                                                                                                    |       |          |     |            |   |                    |       |            |   |      |     |            |                |    |
|    | API Documentation           |    |        |                                                                                                    |       |          |     |            |   |                    |       |            |   |      |     |            |                |    |

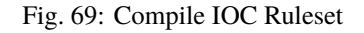

### 3.15.2 Scan only with Custom IOCs

Those rulesets can be selected in the "IOC Rulesets" field while creating a new scan job. If a ruleset is selected, the scan will include all custom IOCs included in IOC Groups which have been added to this ruleset. You can also select more than one ruleset.

The THOR scan would be performed with the default settings and the custom ruleset, the default signatures would not be applied.

**Note:** To scan exclusively with the custom ruleset, the flag --customonly must be set. Please see THOR Flags for more information.

### 3.15.3 Integrating IOCs through MISP

**Note:** In order to use MISP events and their IOCs for scanning, you need to link your ASGARD with a MISP first. Please see *Link MISP* for reference.

ASGARD provides an easy to use interface for integrating IOCs from a connected MISP into THOR scans. In order to add rules from a MISP, navigate to IOC Management > MISP > MISP Events, select the IOCs and add them to the desired ruleset by using the button in the upper right corner.

There is no default ruleset for MISP. You must create at least one ruleset (see tab "MISP Rulesets") before you can add MISP rules.

|    | ASGARD<br>Management center                           | F   | Cosn Control Scinela Cosne |                                 |             |                                                                                                    |   |            | 🕲 59m  💄   | admin 👻 🕻 🥆 |
|----|-------------------------------------------------------|-----|----------------------------|---------------------------------|-------------|----------------------------------------------------------------------------------------------------|---|------------|------------|-------------|
| Ø  | System Status                                         |     | Add Scan                   |                                 |             | \$                                                                                                    | < |            |            |             |
|    | Asset Management $\rightarrow$                        | Sin |                            |                                 | 100         |                                                                                                    |   |            |            | Add Scan    |
| E. | Scan Control 🛛 🗸                                      |     | Description (optional)     | Incident February 2024 - Custom | n IUCs only |                                                                                                    |   |            | 🛓 C 5      | s 🌣         |
|    | Single Scans                                          |     | Assets                     |                                 |             |                                                                                                    |   |            |            |             |
|    |                                                       |     | Max. Runtime 🗊             | 4 days                          |             | -                                                                                                    |   | Hostname = | Started =  | Comple      |
|    |                                                       |     | No Resource Control G      |                                 |             |                                                                                                    |   |            |            |             |
|    |                                                       |     |                            |                                 |             |                                                                                                    |   |            |            |             |
|    |                                                       |     | Scanner                    | THOR 10.6 😧                     |             | •                                                                                                    |   |            |            |             |
| ►  | $\textbf{Response Control} \qquad \rightarrow \qquad$ |     | Signatures                 | THOR Signatures                 |             | <del>.</del>                                                                                                    |   |            |            |             |
| Ċ  | Service Control 27                                    |     | IOC Rulesets (optional)    | incident-cases ×                |             |                                                                                                    |   |            |            |             |
|    | IOC Management 2 ~                                    |     |                            |                                 |             |                                                                                                    |   |            |            |             |
|    |                                                       |     | MISP Rulesets (optional)   | (no signatures selected)        |             |                                                                                                    |   |            |            |             |
|    | IOC Rulesets 2                                        |     | Scan Template 🚯 (optional) | Fast Scan                       |             | -                                                                                                    |   |            |            |             |
|    |                                                       |     | Flags                      | customonlysyslog %asgar         | rd-host%    |                                                                                                    |   |            |            |             |
|    |                                                       |     |                            |                                 |             | custom                                                                                                    |   |            | 2024-01-25 | 2024-01     |
| 55 | Evidence Collection >                                 |     |                            | -                               |             |                                                                                                    | Ļ |            |            |             |
| *  | Downloads >                                           |     | customoniy 3               |                                 |             | ·                                                                                                    | 1 |            |            |             |
| 8  | Licensing >                                           |     |                            |                                 |             | Add Scan                                                                                                    |   |            |            |             |
| 2  | Updates 1 >                                           |     |                            |                                 |             |                                                                                                    |   |            |            |             |
| 2  | Settings >                                            |     |                            |                                 |             | And a state of the state of the |   |            | 2024 01 25 | 2024.01     |
|    | API Documentation >                                   | ~   |                            |                                 |             |                                                                                                    |   |            |            | 2024-01     |

Fig. 70: Select Ruleset while creating a scan job

|    | ASGARD<br>management center | : | ≡ 10          | C Mai | nagement 2 > MISP Events                                                                                              |       |             |       |              |          |          |          |           | 🕑 60m  | 💄 admin    | - ر- |
|----|-----------------------------|---|---------------|-------|----------------------------------------------------------------------------------------------------|-------|-------------|-------|--------------|----------|----------|----------|-----------|--------|------------|------|
| Ø  | System Status               |   |               |       |                                                                                                    |       |             |       |              |          |          |          |           |        |            |      |
|    | Asset Management            |   | The           | ASG   | ARD Management Center automatically synchronized with the MISF                                                        | nce p | er hour. Th | ie la | st successfu | synchro  | nizatior | n was 12 | ? minutes | ago. 🤇 | 🖲 Sync Now |      |
|    | Scan Control                |   |               |       |                                                                                                    |       |             |       |              |          |          |          |           |        |            |      |
| ►  | Response Control            |   | Eve           | nts   |                                                                                                    |       |             |       |              |          |          | dd To Ru |           | Remove | From Rules | ets  |
| ¢  | Service Control 237         |   |               |       |                                                                                                    |       |             |       | of 1 260 St  | 10W 25 - |          |          | 15        | 51     | <i>a</i> - | ~    |
| Ż  | IOC Management 2            |   |               |       |                                                                                                    |       |             |       | 011,209 31   | 1011 23  |          | 2 3      | • J       |        |            | ~    |
|    | IOCs                        |   |               |       | Info                                                                                                    |       | Date        |       | Published 🖣  | Threat   | Level    | Org      |           |        | Rulesets   |      |
|    | IOC Rulesets 2              |   |               |       | Search                                                                                                    | 8     | Search      |       | Search 👻     | Search   |          | - Sear   |           | 0      | Search     |      |
|    | MISP Events                 |   | →             |       | Microsoft Office 365 Phishing - hosted on IPFS - https://ipfs.io/ipfs/QmdZDtyPr<br>gTU7p6JZ5dm3CoZnH2qdEjTRfsUY8Nncwh | rvVe  | 2023-01-1   |       | Yes          | Low      |          | CIRC     | L         |        |            |      |
|    | MISP Rulesets               |   | →             |       | OSINT - CircleCl incident report for January 4, 2023 security incident                                                |       | 2023-01-1   | 19    | Yes          | Undefi   | ned      | CIRC     | L         |        |            |      |
| 5  | Evidence Collection         |   | →             |       | Analysis of FG-IR-22-398 - FortiOS - heap-based buffer overflow in SSLVPNd                                            |       | 2023-01-1   |       | Yes          | High     |          | CIRC     | L         |        |            |      |
| *  | Downloads                   |   | →             |       | OSINT (VT Collection) - GodFather Malware Returns Targeting Banking Users                                             |       | 2023-01-1   | 10    | Yes          | Low      |          | CIRC     | L         |        |            |      |
| ٨  | Licensing                   |   | →             |       | OSINT - Godfather Trojan IOCs                                                                                         |       | 2023-01-1   | 10    | Yes          | High     |          | CIRC     | L         |        |            |      |
| đ  | Updates 1                   |   | →             |       | OSINT - QNAP worm aka Raspberry Robin                                                                                 |       | 2022-12-1   | 19    | Yes          | Undefi   | ned      | CIRC     | L         |        |            |      |
| ىر | Settings                    |   | →             |       | OSINT - Fortinet says SSL-VPN pre-auth RCE bug is exploited in attacks                                                |       | 2022-12-1   |       | Yes          | High     |          | CIRC     | L         |        |            |      |
|    | API Documentation           |   | →             |       | Prynt Stealer Spotted In the Wild - A New Info Stealer Performing Clipper And K<br>ger Activities                     | eylog | 2022-04-2   | 21    | Yes          | High     |          | CIRC     | L         |        |            |      |
|    |                             |   | →             |       | [OSINT] No Honor Among Thieves - Prynt Stealer's Backdoor Exposed                                                     |       | 2022-09-0   | )1    | Yes          | High     |          | CIRC     | L         |        |            |      |
|    |                             |   | →             |       | OSINT - Linux malware found on a single compromised Linux host                                                        |       | 2022-10-0   | )7    | Yes          | Mediu    | n        | CIRC     | L         |        |            |      |
|    |                             |   | →             |       | DeftTorero: tactics, techniques and procedures of intrusions revealed                                                 |       | 2022-10-0   | )3    | Yes          | Undefi   | ned      | CIRC     | L         |        |            |      |
|    |                             |   | →             |       | OSINT - Uber Breach & Attack Analysis                                                                                 |       | 2022-09-1   | 18    | Yes          | Undefi   | ned      | CIRC     | L         |        |            |      |
|    |                             |   | →             |       | Dissecting PlugX to Extract Its Crown Jewels                                                                          |       | 2022-09-1   | 14    | Yes          | Undefi   | ned      | CIRC     | L         |        |            |      |
|    |                             |   | $\rightarrow$ |       | Chiseling In: Lorenz Ransomware Group Cracks MiVoice And Calls Back For Fre                                           | e     | 2022-09-1   | 12    | Yes          | Undefi   | ned      | CIRC     | L         |        |            |      |

Fig. 71: MISP events

To create a new ruleset, click Add MISP Ruleset in the IOC Management > MISP > MISP Rulesets tab. Select a name and the type of IOCs you want to use in this ruleset. By default, all types are selected, but there may be reasons for deselecting certain categories. For example, filename IOCs tend to cause false positives and may be deselected for that reason. The picture below shows the dialogue for adding a MISP ruleset. Enable Auto Compile in order to automatically compile new MISP events into the ruleset, when they arrive.

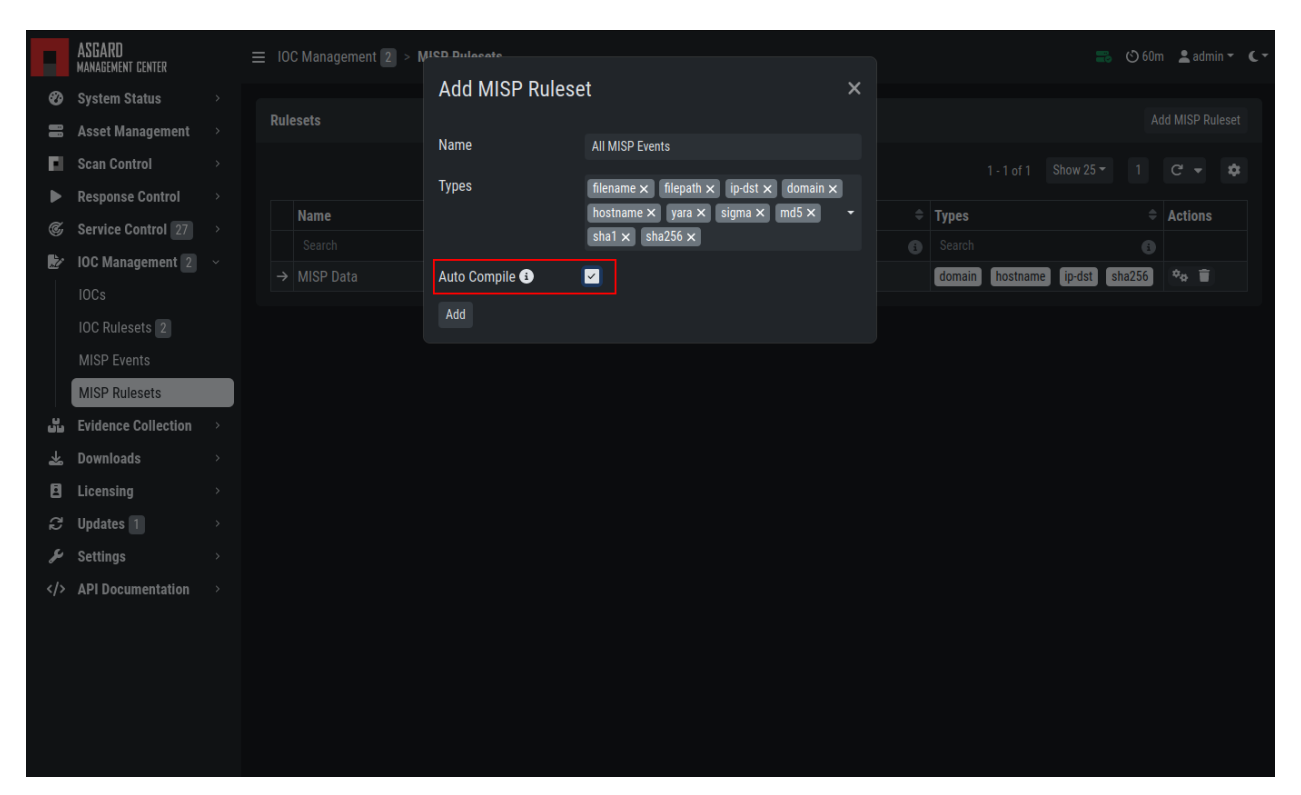

Fig. 72: Adding a new MISP ruleset

In order to use a MISP ruleset in a scan, add the ruleset in the MISP Signatures field when creating your scan.

#### **MISP Attributes used by ASGARD**

Since not all the information and attributes in a MISP event are relevant to ASGARD and the THOR scanner, we provide a list of attributes which will be used by ASGARD:

- hostname
- ip-dst
- domain
- domain-ip>hostname
- domain-ip>ip-dst
- domain-ip>domain
- filename
- filepath
- file>filename
- file>filepath

|          | ASGARD<br>MANAGEMENT CENTER | _ | =   | Coan Control      Cinala Coane |                          |     |           | 8                                                                                                    | 🕲 59m 💄    | admin - C- |
|----------|-----------------------------|---|-----|--------------------------------|--------------------------|-----|-----------|----------------------------------------------------------------------------------------------------|------------|------------|
| Ø        | System Status               |   |     | Add Scan                       |                          |     | ×         |                                                                                                    |            |            |
|          | Asset Management            |   | Sin | Description (anti-nal)         |                          |     |           |                                                                                                    |            | Add Scan   |
| <b>D</b> | Scan Control                |   |     | Description (optional)         |                          |     |           |                                                                                                    | ¥ C 5      | s 🏚        |
|          | Single Scans                |   |     | Assets                         |                          |     |           |                                                                                                    |            |            |
|          | Group Scans                 |   |     | Max. Runtime 🗊                 | 4 days                   |     |           | Hostname 🗢                                                                                                    | Started 4  | Comple     |
|          |                             |   |     | No Pasauroa Control 🙃          |                          |     |           |                                                                                                    |            |            |
|          |                             |   |     |                                |                          |     |           |                                                                                                    |            |            |
|          |                             |   |     | Scanner                        | THOR 10.6 🕄              |     |           |                                                                                                    |            |            |
| ►        | Response Control            |   |     | Signatures                     | THOR Signatures          |     |           |                                                                                                    |            |            |
| Ċ        | Service Control 27          |   |     | IOC Rulesets (optional)        | (no signatures selected) |     |           |                                                                                                    |            |            |
|          | IOC Management 2            |   |     |                                |                          |     |           |                                                                                                    |            |            |
| 55       | Evidence Collection         |   |     | MISP Rulesets (optional)       | All MISP Events ×        |     |           |                                                                                                    |            |            |
| *        | Downloads                   |   |     | Scan Template 🚯 (optional)     | Fast Scan                |     |           |                                                                                                    |            |            |
| ٨        | Licensing                   |   |     | Flags                          | svslog %asgard-host%     |     |           |                                                                                                    |            |            |
| Q        | Updates 1                   |   |     |                                |                          |     |           |                                                                                                    | 2024 01 25 | 2024.01    |
| S.       | Settings                    |   |     |                                |                          |     |           |                                                                                                    |            |            |
|          | API Documentation           |   |     | ✓ Favorite Flags               |                          |     |           |                                                                                                    |            |            |
|          |                             |   |     | module 🚯                       |                          | ~ ~ | `★        |                                                                                                    |            |            |
|          |                             |   |     | sigma 🕄                        |                          | ~~  | <b>`★</b> |                                                                                                    |            |            |
|          |                             |   |     | quick 🚯                        |                          | ~~  | `★        |                                                                                                    |            |            |
|          |                             |   | ⇒   | intense 🗈                      |                          | ~/  | <b>`★</b> | and the state of the state of t | 2024-01-25 | 2024-01    |

Fig. 73: Scanning with MISP Ruleset

- file>md5
- file>sha1
- file>sha256
- md5
- sha1
- sha256
- yara
- yara>yara
- sigma

**Warning:** Only attributes with the flag IDS set to true will be used by ASGARD. Please make sure that the flag is set if you are intending to use certain events/attributes.

# 3.16 Evidence Collection

#### 3.16.1 Collected Evidences

ASGARD provides two forms of collected evidence:

- 1. Playbook output (file or memory collection, command output)
- 2. Sample quarantine (sent by THOR via Bifrost protocol during the scan)

All collected evidence can be downloaded in the Collected Evidence section.

|    | ASGARD<br>MANAGEMENT CENTER |   | ■ Evidence Collection > Collected Evi | dences   |            |             | 🍔 🖒 60m                                                              | n 💄 admin 👻 |  |
|----|-----------------------------|---|---------------------------------------|----------|------------|-------------|----------------------------------------------------------------------|-------------|--|
| Ð  | System Status               |   |                                       |          |            |             |                                                                      |             |  |
|    | Asset Management            |   | Collected Evidences                   |          |            |             |                                                                      |             |  |
|    | Scan Control                |   |                                       |          |            |             | 1 - 4 of 4 Show 25 - 1                                               | C - 🗙       |  |
| ►  | Response Control            |   |                                       |          |            |             |                                                                      |             |  |
| ¢  | Service Control 27          |   | Path ≑                                | Size =   | Hostname = | Type =      | SHA256                                                               | Actions     |  |
| Ŀ  | IOC Management 2            |   | Search 🚯                              | Search 🚯 | Search 🚯   | Bifrost × - | Search (1)                                                           |             |  |
| 35 | Evidence Collection         | × | /root/.bash_history                   | 5 KB     |            | Bifrost     | e2b17c49ee7c7d88550213ade1d4e267b83fea26d55d7<br>f1d9b3a075c98ac1ac9 | C)          |  |
|    | Collected Evidences         |   | /root/test.txt                        | 6 B      | -140-41    | Bifrost     | 521c38abbbbb94536b928e06164a1557de83b7fd688c8<br>26f66551eecca7193ae | 6           |  |
| *  | Downloads                   |   | /root/.bash_history                   | 4 КВ     |            | Bifrost     | 35ea08f857a5e2c5a131a7149b6cbcb381bc6de067abd<br>a8bca92b6da3a5ccd05 | 6           |  |
| ۸  | Licensing                   |   | c:\Users\User\AppData\Local\ntuse     | 8 B      |            | Bifrost     | f7ef53d21502321eaecb78bb405b7ff266253b4a27d89b                       | 6           |  |
| S  | Updates 1                   |   | r.log1.txt                            |          |            |             | 9b8c4da5847cdd1b9d                                                   |             |  |
| ىر | Settings                    |   |                                       |          |            |             |                                                                      |             |  |
|    | API Documentation           |   |                                       |          |            |             |                                                                      |             |  |
|    |                             |   |                                       |          |            |             |                                                                      |             |  |
|    |                             |   |                                       |          |            |             |                                                                      |             |  |
|    |                             |   |                                       |          |            |             |                                                                      |             |  |
|    |                             |   |                                       |          |            |             |                                                                      |             |  |
|    |                             |   |                                       |          |            |             |                                                                      |             |  |
|    |                             |   |                                       |          |            |             |                                                                      |             |  |
|    |                             |   |                                       |          |            |             |                                                                      |             |  |
|    |                             |   |                                       |          |            |             |                                                                      |             |  |

Fig. 74: Collected Evidence List

### 3.16.2 Bifrost Quarantine

If Bifrost is used with your THOR scans, all collected samples show up here. You will need the "ResponseControl" permission in order to view or download the samples. See section *Roles* and *Rights* for details.

|    | ASGARD Evidence Collection > Bifrost Quarantine 📾 📀 60m 📤 admin - |   |         |            |        |   |               |         |         |   | nin • • • •                                                             | ŀ        |                                                                        |        |                                                                          |                                                            |                                                 |         |    |  |
|----|-------------------------------------------------------------------|---|---------|------------|--------|---|---------------|---------|---------|---|-------------------------------------------------------------------------|----------|------------------------------------------------------------------------|--------|--------------------------------------------------------------------------|------------------------------------------------------------|-------------------------------------------------|---------|----|--|
| Ø  | System Status                                                     |   |         |            |        |   |               |         |         |   |                                                                         |          |                                                                        |        |                                                                          |                                                            |                                                 |         |    |  |
|    | Asset Management                                                  |   | Bifrost | Quarant    | ine    |   |               |         |         |   |                                                                         |          |                                                                        |        |                                                                          |                                                            |                                                 |         |    |  |
| E. | Scan Control                                                      |   |         |            |        |   |               |         |         |   |                                                                         |          |                                                                        |        | 1 - 4 of 4                                                               | Show 25 -                                                  |                                                 | C -     | \$ |  |
| ►  | Response Control                                                  |   |         |            |        |   |               |         | _       |   |                                                                         |          |                                                                        |        | _                                                                        |                                                            |                                                 |         |    |  |
| Ś  | Service Control 27                                                |   | Name    |            | Size   |   | Hostnames     | s ₹<br> | Туре    |   | SHA256                                                                  | ₹<br>_   | First Bytes                                                            | -      | Reason                                                                   |                                                            |                                                 | Actions | \$ |  |
| 2  | IOC Management 2                                                  |   |         | n 👩        | Search | 0 |               | 8       | Search  | • | Search                                                                  | 9        | Search                                                                 | 9<br>7 | Search                                                                   | . (                                                        | DE: 100                                         |         |    |  |
|    | Evidence Collection                                               |   | .basn   | _nistory   | D KB   |   | _             |         | UNKNUWN | N | ade1d4e267b83fea26d55c                                                  | d d      | 25f332e312e302e325f / 0                                                | /<br>d | DESC: YARA                                                               | rule TEST_                                                 | RE: TOU<br>CUSTOM                               |         |    |  |
|    | Collected Evidences                                               |   |         |            |        |   |               |         |         |   | 7f1d9b3a075c98ac1ac9                                                    |          | pkg -i grr_3.1.0.2_                                                    |        | _RULE / no                                                               | description                                                | SUBSCO                                          |         |    |  |
|    | Bifrost Quarantine                                                |   |         |            |        |   |               |         |         |   |                                                                         |          |                                                                        |        | RE: 100 REF<br>Str1: "Test!"                                             | : not set M/                                               | ATCHED:                                         |         |    |  |
| *  | Downloads                                                         | > | test.tx | ct         | 6 B    |   | <b>Martin</b> |         | UNKNOWN | N | 521c38abbbbb94536b928                                                   | 3e       | 54657374210a / Test!                                                   |        | Malware file                                                             | e found SCO                                                | RE: 100                                         |         |    |  |
| ۸  | Licensing                                                         |   |         |            |        |   |               |         |         |   | 06164a1557de83b7fd6880                                                  | C        |                                                                        |        | DESC: YARA                                                               | rule TEST_                                                 |                                                 |         |    |  |
| C  | Updates 1                                                         |   |         |            |        |   |               |         |         |   | 62010055166008719586                                                    |          |                                                                        |        | _ROLE / 110<br>RE: 100 REF                                               | : not set M                                                | ATCHED:                                         |         |    |  |
| r  | Settings                                                          |   |         |            |        |   |               |         |         |   |                                                                         |          |                                                                        |        | Str1: "Test!"                                                            |                                                            |                                                 |         |    |  |
|    | API Documentation                                                 |   | .bash   | _history   | 4 KB   |   |               |         | UNKNOWN | 1 | 35ea08f857a5e2c5a131a7<br>149b6cbcb381bc6de067a<br>da8bca92b6da3a5ccd05 | 7<br>Ib  | 64706b67202d69206772<br>25f332e312e302e325f / (<br>pkg -i grr_3.1.0.2_ | 7<br>d | Malware file<br>DESC: YARA<br>_RULE / no<br>RE: 100 REF<br>Str1: "Test!" | e found SCO<br>a rule TEST_<br>description<br>: not set M/ | RE: 100<br>CUSTOM<br>SUBSCO<br>ATCHED:          | 6       |    |  |
|    |                                                                   |   | ntuse   | r.log1.txt | 8 B    |   | 86704         |         | UNKNOWN | N | f7ef53d21502321eaecb78<br>b405b7ff266253b4a27d89<br>9b8c4da5847cdd1b9d  | 3b<br>9b | 7465737420313233 / tes<br>123                                          | t      | Malware file<br>DESC: File M<br>SUBSCORE:<br>TCHED: \\A<br>er.log1       | e found SCO<br>Iame Chara<br>100 REF: no<br>ppData\\Lo     | RE: 100<br>cteristics<br>ot set MA<br>cal\\ntus |         |    |  |
|    |                                                                   |   |         |            |        |   |               |         |         |   |                                                                         |          |                                                                        |        |                                                                          |                                                            |                                                 |         |    |  |

Fig. 75: Bifrost Collections

# 3.17 Download Links

The Downloads section lets you create and download a full THOR package including scanner, custom IOCs and MISP rulesets along with a valid license for a specific host. This package can then be used for systems that cannot be equipped with an ASGARD agent for some reason. For example, this can be used on air gapped networks. Copy the package to a flash drive or CD ROM and use it where needed.

You can choose to disable the download token altogether using Disable Download Token. If disabled, anyone with network access can download and issue licenses, which may lead to unwanted exhaustion of the ASGARD license pool. You can reset the download token by disabling and then re-enabling it using New Download Token.

While selecting different options in the form, the download link changes.

After you have generated a download token and have selected the correct scanner, operating system and target hostname (not FQDN), you can copy the download link and use it to retrieve a full scanner package including a license file for that host. These download links can be sent to administrators or team members that don't have access to ASGARD management center. Remember that the recipients of that link still need to be able to reach ASGARD's web server port (443/tcp). The token can be used to download THOR or a THOR license without an ASGARD account. Attention: If you disable the token, anybody can download THOR from this ASGARD or can generate licenses.

**Note:** The scanner package will not contain a license file if you don't set a hostname in the Target Hostname field. If you have an Incident Response license, you must provide it separately.

#### **ASGARD Management Center v3 Manual**

|    | ASGARD<br>Management center | : | ■ Downloads > <b>THOR</b>              |                                            |                                | 📪 ව | 59m 💄 | admin <del>-</del> | ۲. |
|----|-----------------------------|---|----------------------------------------|--------------------------------------------|--------------------------------|-----|-------|--------------------|----|
| Ø  | System Status               |   |                                        |                                            |                                |     |       |                    |    |
|    | Asset Management            |   | Download THOR                          |                                            |                                |     |       |                    |    |
| ы  | Scan Control                |   | Scanner                                | THOR 10 🚯                                  | •                              |     |       |                    |    |
| ►  | Response Control            |   | Signatures                             | THOR Signatures                            |                                |     |       |                    |    |
| Ś  | Service Control 27          |   |                                        |                                            |                                |     |       |                    |    |
| 1  | IOC Management 2            |   | IOC Rulesets (optional)                | incident-cases ×                           | •                              |     |       |                    |    |
| 5  | Evidence Collection         |   | MISP Rulesets (optional)               | All MISP Events ×                          | •                              |     |       |                    |    |
| ᆇ  | Downloads                   |   | Hostname (1) (ontional)                |                                            | Ilea hostnama as 7ID filo nama |     |       |                    |    |
|    | THOR                        |   | ······································ |                                            |                                | _   |       |                    |    |
|    | Agent Installers            |   | Download URL (Windows)                 | :8443/api/v1/downloads/thor?os             | s=windows&type=work Copy       |     |       |                    |    |
|    | Manuals                     |   | Download URL (Windows Server)          | :8443/api/v1/downloads/thor?os             | s=windows&type=serve Copy      |     |       |                    |    |
| E  | Licensing                   |   | Download URL (Linux)                   | :8443/api/v1/downloads/thor?os             | s=linux&type=server&s          |     |       |                    |    |
| C  | Updates 1                   |   |                                        |                                            |                                |     |       |                    |    |
| يو | Settings                    |   | Download URL (MacOS)                   | :8443/api/v1/downloads/thor?os             | s=darwin&type=workst Copy      |     |       |                    |    |
|    | API Documentation           |   |                                        |                                            |                                |     |       |                    | -  |
|    |                             |   | Download Token                         | , _ IAdiVozg                               | Сору                           |     |       |                    |    |
|    |                             |   |                                        | Latest usage was 9 hours ago from          | using the                      |     |       |                    |    |
|    |                             |   |                                        | thor.exeasgard <nost> API endpoint.</nost> |                                |     |       |                    |    |
|    |                             |   |                                        | Disable Download Token                     | New Download Token             |     |       |                    |    |
|    |                             |   |                                        |                                            |                                |     |       |                    |    |
|    |                             |   |                                        |                                            |                                |     |       |                    |    |
|    |                             |   |                                        |                                            |                                |     |       |                    |    |

Fig. 76: Download THOR package and license workstation named 'WIN-CLI-DE-1234'

#### 3.17.1 Use Case 1 - Share th URL without Hostname

You can generate download links without an included license by leaving the *hostname* field empty. A valid license (e.g. "Incident Response") must be placed in the program folder after the download and extraction.

#### 3.17.2 Use Case 2 - Share th URL with Hostname

By including the hostname in the form, a license will be generated and included in the download package You can copy the final download link and send it to anyone, who can use this link to download a package and run scans on a host with that name.

You or the recipient can change the name in that URL to make it usable on other systems.

Note that you may have to adjust the *type* field to get the correct license type (*client* for workstations, *server* for servers) and the THOR version (*win*, *linux*, *osx*) to generate a correct URL.

```
.../thor?os=windows&type=server&scanner=thor10%40latest&hostname=mywinserver...
.../thor?os=windows&type=workstation&scanner=thor10%40latest&hostname=mywinwks1...
.../thor?os=linux&type=server&scanner=thor10%40latest&hostname=mylinuxsrv1...
```

#### 3.17.3 Use Case 3 - Use the URL in Scripts

By default, the generated download link is protected with a token that makes it impossible to download a package or generate a license without knowing that token. This token is specific to every ASGARD instance.

You can use that URL in Bash or PowerShell scripts to automate scans on systems without an installed ASGARD agent.

# 3.18 Licensing

ASGARD requires an Issuer-License in order to scan systems. The Issuer-License contains the number of asset-, serverand workstation systems that can be scanned with ASGARD Management Center as well as the Aurora service licenses.

ASGARD will automatically issue a valid single-license for a particular system during its initial THOR scan.

The screenshot below shows the licensing section of an ASGARD.

|    | ASGARD<br>management center | : | ≡ Licensing >   | Licenses   |            |                   |             |                  |                    |                         | ୍ଷ 🕄             | 60m      | 💄 admi    | m <b>- (</b> - |
|----|-----------------------------|---|-----------------|------------|------------|-------------------|-------------|------------------|--------------------|-------------------------|------------------|----------|-----------|----------------|
| Ø  | System Status               |   |                 |            |            |                   |             |                  |                    |                         |                  |          |           |                |
|    | Asset Management            |   | Installed Licer | nses       |            |                   |             |                  | Download All G     | enerated Licenses Uploa | d ASGARD Managem | ient C   | enter Lic | ense           |
| E. | Scan Control                |   | Valid Licenses  | Only ≓     |            |                   |             |                  |                    | 1 - 4 of 4              | 4 Show 25 -      |          | G         | *              |
| ►  | Response Control            |   | <b>0</b>        | 0          | Produce A  | 4 4 4 -           | 0           | W                | A                  | A                       | <b>0</b>         |          |           |                |
| ¢  | Service Control 27          |   | Status =        | starts =   | Expires =  | ASSET LIC.        | Server Lic. | workstation Lic. | Aurora Server Lic. | Aurora workstation Lic. | Uwner            | <b>₽</b> | ctions    |                |
| 1  | IOC Management 2            |   | Search -        | 0004.00.07 | 0005 04 00 |                   |             |                  |                    |                         |                  |          |           |                |
| 35 | Evidence Collection         |   | Valid           | 2024-02-07 | 2025-01-09 |                   |             |                  |                    |                         | Name             |          |           |                |
| *  | Downloads                   |   | Valid           | 2023-10-30 | 2024-10-21 |                   |             |                  | 0/0                | 0/0                     | Name and         |          |           |                |
| E  | Licensing                   |   | Valid           | 2023-04-26 | 2024-04-26 |                   |             |                  |                    |                         | Personal Sector  |          |           |                |
|    | Licenses                    |   |                 |            |            |                   |             |                  |                    |                         | (Percent)        |          |           |                |
|    | Generate Licenses           |   |                 |            |            | 18 /<br>unlimited | 23 / 19994  |                  |                    |                         |                  |          |           |                |
| C  | Updates 1                   |   |                 |            |            |                   |             |                  |                    |                         |                  |          |           |                |
| ىر | Settings                    |   |                 |            |            |                   |             |                  |                    |                         |                  |          |           |                |
|    | API Documentation           |   |                 |            |            |                   |             |                  |                    |                         |                  |          |           |                |
|    |                             |   |                 |            |            |                   |             |                  |                    |                         |                  |          |           |                |
|    |                             |   |                 |            |            |                   |             |                  |                    |                         |                  |          |           |                |
|    |                             |   |                 |            |            |                   |             |                  |                    |                         |                  |          |           |                |
|    |                             |   |                 |            |            |                   |             |                  |                    |                         |                  |          |           |                |
|    |                             |   |                 |            |            |                   |             |                  |                    |                         |                  |          |           |                |
|    |                             |   |                 |            |            |                   |             |                  |                    |                         |                  |          |           |                |
|    |                             |   |                 |            |            |                   |             |                  |                    |                         |                  |          |           |                |
|    |                             |   |                 |            |            |                   |             |                  |                    |                         |                  |          |           |                |

#### Fig. 77: ASGARD licensing

In addition, ASGARD can create single-licenses that can be used for agent-less scanning. In this case the license is generated and downloaded through the Web frontend.

The following systems require a workstation license in order to be scanned:

- Windows 7 / 8 / 10 / 11
- Mac OS

| F  | ASGARD<br>MANAGEMENT CENTER | E | E Licensing > Generate Licenses                 |                    |                                   |                   | 🔜 🖒 60m 💄 | Ladmin → C→ |
|----|-----------------------------|---|-------------------------------------------------|--------------------|-----------------------------------|-------------------|-----------|-------------|
| Ð  | System Status               |   | License API                                     |                    |                                   |                   |           |             |
|    | Asset Management            |   |                                                 |                    |                                   |                   |           |             |
| e. | Scan Control                |   | Licenses can be generated and downloaded via    | the License API.   |                                   |                   |           |             |
| ►  | Response Control            |   | Run THOR with License from ASGARD:              |                    |                                   |                   |           |             |
| ¢  | Service Control 27          |   | thor64.exeasgard                                |                    |                                   |                   |           |             |
| 2  | IOC Management 2            |   | Generate THOR for Server License(s) with curl:  | 0142/ani/v1/licon  | ning/iccus2download-18tokon-      |                   |           |             |
| ŭ  | Evidence Collection         |   | .zip -d "type=server" -d "hostnames=            | hostname1" -d "hos | stnames=hostname2"d "hostnames=ho | ostnameN"         |           | licenses    |
| *  | Downloads                   |   | Generate THOR for Workstation License(s) with   | curl:              |                                   |                   |           |             |
| ٥  | Licensing                   |   | curl -XPOST "https:                             | 8443/api/v1/licens |                                   |                   |           |             |
|    | Licenses                    |   | .zip -d "type=workstation" -d "hostn            | ames=hostname1" -c | d "hostnames=hostname2"d "hostnam | es=hostnameN"     |           |             |
|    | Generate Licenses           |   | Download all License(s) with curl:              | 443/ani/v1/licensi | ing/download_all2token=           |                   | o licen   | ses zin     |
| đ  | Updates 1                   |   | culi -xoci netps.//                             | 443/api/vi/iicensi | ing/downroad-arr; coken-          |                   |           |             |
| ىر | Settings                    |   |                                                 |                    |                                   |                   |           |             |
|    | API Documentation           |   | Manual License Generation                       |                    |                                   |                   |           |             |
|    |                             |   | Manually generate licenses via UI:<br>Hostnames |                    |                                   |                   |           |             |
|    |                             |   | License Type                                    | Server             | Workstation                       | Generate Licenses |           |             |

Fig. 78: Generate licenses

The following systems require a server license in order to be scanned:

- All Microsoft Windows server systems
- All Linux systems

The licenses are hostname based except for asset licenses. Asset licenses are issued for each accepted asset as soon as a response action is performed (playbook or remote console access).

# 3.19 Updates

#### 3.19.1 ASGARD Updates

ASGARD will search for ASGARD updates on a daily basis. Available updates will automatically be shown in the section Updates.

As soon as an ASGARD update is available, a button Upgrade from ... to ... appears. Clicking this button will start the update process. The ASGARD service will be restarted and the user will be forced to re-login. Generally update MASTER ASGARD before the connected ASGARDs.

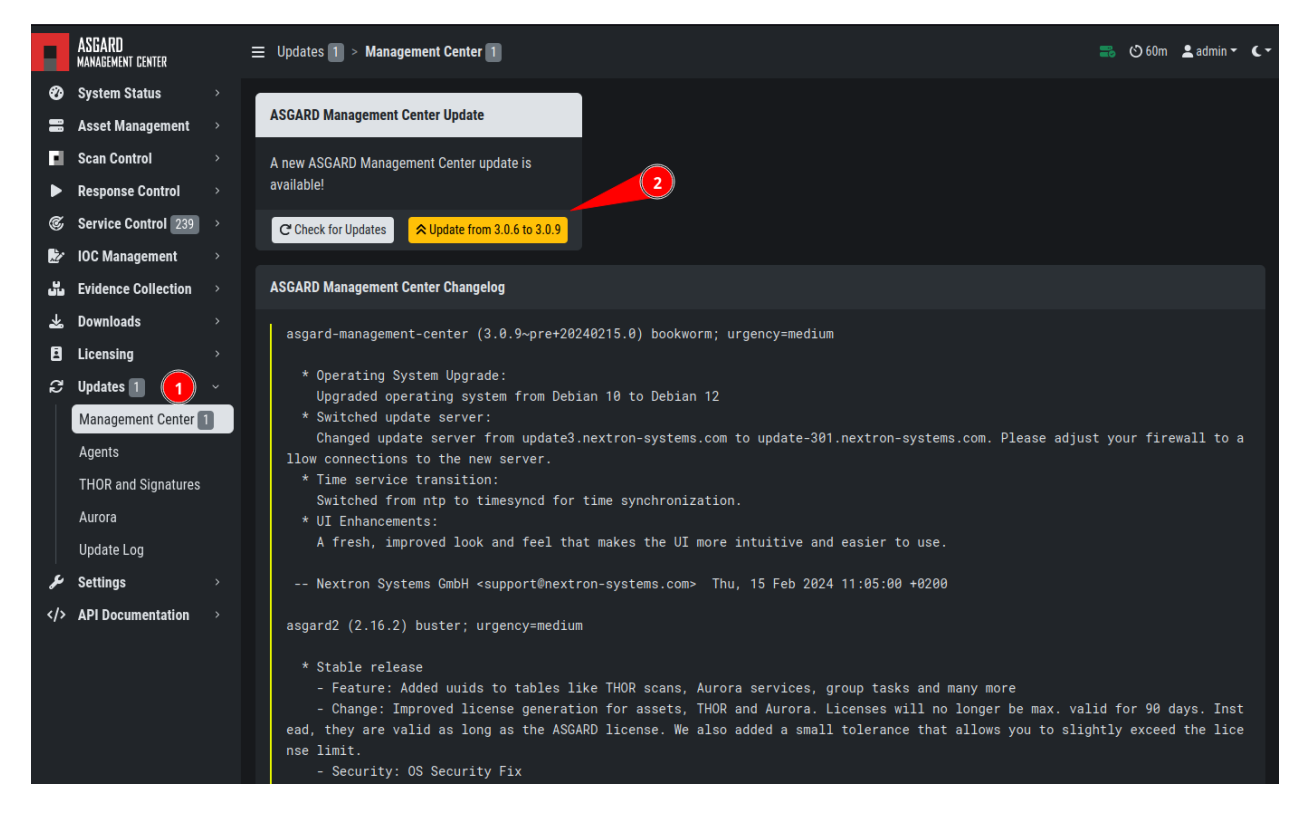

Fig. 79: Updating ASGARD

## 3.19.2 Updates of THOR and THOR Signatures

By default, ASGARD will search for signature updates and THOR updates on an hourly basis. These updates will be set to active automatically. Therefore, a triggered scan will always employ the current THOR version and current signature version. You may disable or modify the automatic THOR and Signature updates by deleting or modifying the entries in this section.

|        | MASTER<br>ASGARD    | ≡ Updates 2 >  | THOR and Signatures     |               |   |              |                  |      |                   |                                  | 🕑 59m                | <b>2</b> a | admin 🔻 | <b>C</b> - |
|--------|---------------------|----------------|-------------------------|---------------|---|--------------|------------------|------|-------------------|----------------------------------|----------------------|------------|---------|------------|
| Ø      | System Status       |                |                         |               |   |              |                  |      |                   |                                  |                      |            |         |            |
| 4      | Connected ASGARDs   | THOR and Sign  | ature Updates           |               |   |              |                  |      |                   |                                  | Manually Ch          | eck for    | Update  |            |
|        | Asset Management    |                |                         |               |   |              |                  |      |                   | 1 - 14 of 14                     | 4 Show 25 ▼ 1        | G          | • <     | *          |
|        | Scan Control        |                |                         |               |   |              |                  |      |                   |                                  |                      |            |         |            |
| ►      | Response Control    | Product        |                         | Used Version  | - | Used Since = | Available Versio | on = | Available Since = | Update Schedul                   | e of Used Version 🕚  | Actio      | ons     |            |
| ¢      | Service Control 23  | Search         | •                       | Search (      | B | 0004 01 17   | Search           | 0    | 0000 10 04        |                                  |                      | <i>ce</i>  |         |            |
| Ż      | IOC Management      | THUR TU.6 for  |                         | 10.6.22       |   | 2024-01-17   | 10.6.22          |      | 2023-10-24        | © 2024-02-07 1                   | 5:00 [repeat hourly] | 6          | 0       |            |
|        | Evidence Collection | THOR 10.0 for  | Linux <b>1</b>          | 10.6.22       |   | 2024-01-17   | 10.6.22          |      | 2023-10-24        | • 2024-02-07 T                   | 5:00 [repeat hourly] | 6          | •       |            |
| *      | Downloads           | THOR 10.0 TO   | Windows B               | 10.0.22       |   | 2024-01-17   | 10.0.22          |      | 2023-10-24        | • 2024-02-07 1                   | 5:00 [repeat hourly] |            | •       |            |
| B      | Licensing           | THOR 10.5 for  |                         | 10.5.10       |   | 2024-01-17   | 10.5.18          |      | 2021-11-08        | • 2024-02-07 T                   | 5:00 [repeat hourly] |            | •       |            |
| -<br>2 | Updates 2           | THOR 10.5 for  | MacOS A                 | 10.5.18       |   | 2024-01-17   | 10 5 18          |      | 2021-11-08        | • 2024-02-07 1<br>• 2024-02-07 1 | 5:00 [repeat hourly] | ß          | 0       |            |
| -      | Management Center   | THOR Lite 10.7 | 7 for Windows 🚯         | 10.7.13       |   | 2024-01-26   | 10.7.13          |      | 2024-01-25        | Q 2024-02-08 0                   | 1:00 [repeat daily]  | ß          | 0       |            |
|        |                     | THOR Lite 10.7 | 7 for Linux 🕄           | 10.7.13       |   | 2024-01-26   | 10.7.13          |      | 2024-01-25        | 2024-02-08 0                     | 1:00 [repeat daily]  | C          | 0       |            |
|        | TUOD and Signatures | THOR Lite 10.7 | 7 for MacOS 🗈           | 10.7.13       |   | 2024-01-26   | 10.7.13          |      | 2024-01-25        | <b>S</b> 2024-02-08 0            | 1:00 [repeat daily]  | C          | 0       |            |
|        | THOR and Signatures | THOR TechPre   | view 10.7 for Windows 🚯 | 10.7.13       |   | 2024-01-26   | 10.7.13          |      | 2024-01-25        | <u> </u>                         | 1:00 [repeat daily]  | C          | 0       |            |
|        | Aurora              | THOR TechPre   | view 10.7 for Linux 🕄   | 10.7.13       |   | 2024-01-26   | 10.7.13          |      | 2024-01-25        |                                  | 1:00 [repeat daily]  | C          | 0       |            |
|        | Update Log          | THOR TechPre   | view 10.7 for MacOS 🔅   | 10.7.13       |   | 2024-01-26   | 10.7.13          |      | 2024-01-25        | S 2024-02-08 0                   | 1:00 [repeat daily]  | Ľ          | 0       |            |
| عر     | Settings            | THOR Signatur  | res                     | 24.1.29-12575 |   | 2024-01-31   | 24.1.29-125751   |      | 2024-01-31        |                                  | 5:00 [repeat hourly] | Ľ          | 0       |            |
|        | API Documentation   | THOR Signatur  | res Lite                | 24.2.6-183103 |   | 2024-02-07   | 24.2.7-083543    |      | 2024-02-07        | <b>S</b> 2024-02-08 0            | 1:00 [repeat daily]  | Ľ          | 0       |            |
|        |                     |                |                         |               |   |              |                  |      |                   |                                  |                      |            |         |            |
|        |                     |                |                         |               |   |              |                  |      |                   |                                  |                      |            |         |            |
|        |                     |                |                         |               |   |              |                  |      |                   |                                  |                      |            |         |            |

Fig. 80: Automatic Scanner and Signature Updates

It is possible to intentionally scan with an old scanner version by clicking on the pencil icon and selecting the respective version from the drop-down menu.

Please be aware, that this is a global setting and will affect all scans!

**Hint:** You can trigger a Manual Check and download new THOR packages by clicking Manually Check for Updates. This can also be used in new ASGARD installations, as sometimes it takes a while until ASGARD does this automatically.

# 3.19.3 Agent Updates

If an asset or an agent can be update, there will be a notice shown in the Updates > Agents tab.

|     | MASTER<br>ASGARD    |    | datae 🧧 🔪 TUAD and Cianaturee |                                                             |                |                           | <b>2</b> a | imin - C- |
|-----|---------------------|----|-------------------------------|-------------------------------------------------------------|----------------|---------------------------|------------|-----------|
| Ø   | System Status       |    | Change used version           |                                                             | ×              |                           |            |           |
| ~   | Connected ASGARDs   |    |                               |                                                             |                |                           |            |           |
|     | Asset Management    |    | THOR APT Scanner Changes      |                                                             |                | 4 of 14 Show 25 - 1       |            |           |
| E.  | Scan Control        |    | THOR Version 10.6.22          |                                                             |                |                           |            |           |
|     | Response Control    | Pr | - Change: SEX RAR executable  | s are now extracted using the Archive feature in            | stead of the   | redule of Used Version 🚯  | Actio      | ns        |
| Ċ,  | Service Control 23  |    | ExeDecompress feature, which  | allows access to the filenames within the archi             |                |                           |            |           |
| i k | IOC Management      |    | - Change: Update to Golang v  | 1.20.8                                                      |                | -07 15:00 [repeat hourly] |            | 3         |
|     | Fyidence Collection |    | - Change: Update to YARA v4.3 | 3.2                                                         |                | -07 15:00 [repe           |            | 3         |
|     | Downloado           |    | - Bugfix: Fix an issue where  |                                                             | ssages missin  | -07 15:00 [repeat nourly] |            | 3         |
| *   | Downloads           |    | g information about the regi  | stry key<br>filog filled with repeating patterns could cous | o vorv bigh D  |                           | Ľ          | 3         |
| 8   | Licensing           |    | AM Usego                      | Tites Titted with repeating patterns could cause            | e very night k |                           |            | 9         |
| ධ   | Updates 2           |    | Product Name                  | thor10                                                      |                |                           |            | 0         |
|     |                     |    | Product Minor Version         | 10.6                                                        |                |                           |            | 0         |
|     | Agents 2            |    |                               |                                                             |                |                           |            | 0         |
|     | THOR and Signatures |    | Product OS                    | windows                                                     |                |                           |            | 0         |
|     | Aurora              |    | Used Version                  | 10.6.22                                                     | 3              |                           |            | 3         |
|     | Update Log          |    | Calaat Used Version           |                                                             |                |                           |            | 0         |
| بو  | Settings            |    |                               | C Automatically use the latest available version            | · ·            |                           |            | D         |
|     | ADI Decumentation   |    |                               | • Automatically use the latest available version            | Set Version    |                           |            | D         |
|     | APIDocumentation    |    |                               |                                                             |                |                           |            | 0         |
|     |                     |    |                               | 10.6.21                                                     |                |                           |            |           |
|     |                     |    |                               | 10.6.20                                                     |                |                           |            |           |
|     |                     |    |                               |                                                             |                |                           |            |           |

Fig. 81: Selecting a Scanner Version manually

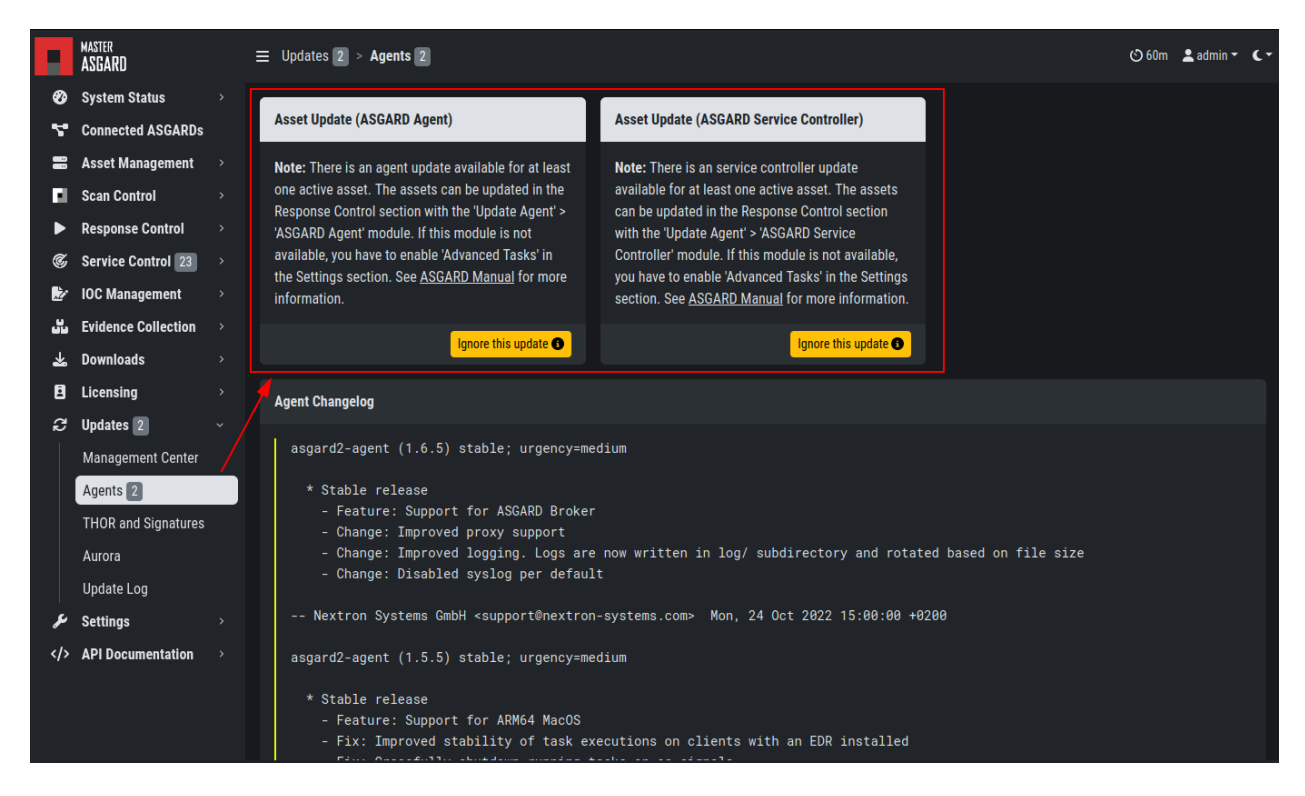

Fig. 82: Update Agent

# 3.20 User Management

Access user management via Settings > Users. This section allows administrators to add or edit user accounts. The field 2FA in the overview indicates if a user has Two Factor Authentication enabled or not.

|     | ASGARD<br>MANAGEMENT CENTER |    |       |                   |                                                        |   |     |        |   | lm 🙎 adm | nin • • • • |
|-----|-----------------------------|----|-------|-------------------|--------------------------------------------------------|---|-----|--------|---|----------|-------------|
| Ø   | System Status               |    |       | Add User          | ×                                                      | × |     |        |   |          |             |
|     | Asset Management            |    | Users |                   |                                                        |   |     | (      | 2 | Add      |             |
| E.  | Scan Control                |    |       | Name              |                                                        |   |     | - 1    | Ţ |          |             |
|     | Response Control            |    |       | Password          |                                                        |   |     |        |   |          |             |
| Ċ,  | ·<br>Service Control 27     |    | Name  |                   | The password has to be at least 12 characters long and |   | ble | Rights |   | Actions  |             |
| li. | IOC Management 2            |    |       |                   | alphabet, digit and special character                  |   |     |        |   |          |             |
|     | Evidence Collection         |    |       | Password (repeat) |                                                        |   |     |        |   |          |             |
|     | Downloads                   |    |       |                   |                                                        |   |     |        |   |          |             |
|     | Licensing                   |    |       | Fullname          |                                                        |   |     |        |   |          |             |
| 8   |                             |    |       | Description       |                                                        |   |     |        |   |          |             |
| R.  |                             |    |       | Role              | Administrator -                                        |   |     |        |   |          |             |
|     | Settings                    |    |       |                   |                                                        |   |     |        |   |          |             |
|     | Authentication              | Č. |       |                   | 3 Add User                                             |   |     |        |   |          |             |
|     | Users                       |    |       |                   |                                                        |   |     |        |   |          |             |
|     | Roles                       |    |       |                   |                                                        |   |     |        |   |          |             |
|     | LDAP                        |    |       |                   |                                                        |   |     |        |   |          |             |
|     |                             |    |       |                   |                                                        |   |     |        |   |          |             |
|     |                             |    |       |                   |                                                        |   |     |        |   |          |             |
|     |                             |    |       |                   |                                                        |   |     |        |   |          |             |
|     |                             |    |       |                   |                                                        |   |     |        |   |          |             |
|     |                             |    |       |                   |                                                        |   |     |        |   |          |             |
|     |                             |    |       |                   |                                                        |   |     |        |   |          |             |

Fig. 83: Add User Account

Editing a user account does not require a password although the fields are shown in the dialogue. An initial password has to be provided for user creation, though.

Access the user roles in Settings > Roles.

You can download a list of all users in CSV format.

#### 3.20.1 Roles

By default, ASGARD ships with the following pre-configured user roles. The pre-configured roles can be modified or deleted. The ASGARD role model is fully configurable.

Note that all users except users with the right Readonly have the right to run scans on endpoints.

The following section describes these predefined rights and restrictions that each role can have.

|    | ASGARD<br>Management center | $\equiv$ Settings > Authenti | icatio | on > <b>Roles</b> |        |                                                                                         | 🕑 60m | 💄 a         | lmin <del>-</del> | ۲- |
|----|-----------------------------|------------------------------|--------|-------------------|--------|-----------------------------------------------------------------------------------------|-------|-------------|-------------------|----|
| Ø  | System Status               |                              |        |                   |        |                                                                                         |       |             |                   |    |
|    | Asset Management            | Roles                        |        |                   |        |                                                                                         |       | 4           | dd Role           |    |
| ы  | Scan Control                |                              |        |                   |        | 1 - 8 of 8 Show 25 <del>-</del>                                                         |       | с.          | \$                |    |
| ►  | Response Control            |                              |        |                   |        |                                                                                         |       |             |                   |    |
| S  | Service Control 544         | Name                         | = L    | Description       | ₹<br>_ | Rights                                                                                  |       | Actio       | ns                |    |
| 2  | IOC Management              |                              | 0      | Search            | 9      | Search                                                                                  |       | <i>ca</i> 3 | _                 |    |
| 55 | Evidence Collection         |                              |        |                   |        | Readonly View Remote Console Log & Response Control &                                   |       |             |                   |    |
| *  | Downloads                   | Operator Level 4             |        |                   |        | Manage Scan Templates () Remote Console () Response Control ()                          |       |             |                   |    |
| Ē  | Licensing                   | Operator Level 2             |        |                   |        | Manage Scan Templates ()                                                                |       |             |                   |    |
| C  | Updates 1                   | Operator Level 1             |        |                   |        |                                                                                         |       |             |                   |    |
| بر | Settings                    | Read Only                    |        |                   |        | Perdoniv C                                                                              |       |             | 1                 |    |
|    | Authentication              | Universal Administra         | ator   |                   |        | Administrator A Manage Scan Templates A Remote Console A View Remote Console Log        |       | ß           |                   |    |
|    | Users                       |                              |        |                   |        | Response Control ① Service Control ①                                                    |       |             |                   |    |
|    | Roles                       | Administrator                |        |                   |        | Administrator      Manage Scan Templates     Remote Console     View Remote Console Log |       | C i         | 1                 |    |
|    | LDAP                        |                              |        |                   |        | Response Control  Service Control                                                       |       |             |                   |    |
|    | TLS                         |                              |        |                   |        |                                                                                         |       |             |                   |    |
|    | MISP                        |                              |        |                   |        |                                                                                         |       |             |                   |    |
|    | Analysis Cockpit            |                              |        |                   |        |                                                                                         |       |             |                   |    |
|    | Master ASGARD               |                              |        |                   |        |                                                                                         |       |             |                   |    |
|    | Bifrost                     |                              |        |                   |        |                                                                                         |       |             |                   |    |
|    | System                      |                              |        |                   |        |                                                                                         |       |             |                   |    |

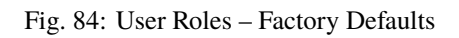

## 3.20.2 Rights

| Role                    | Permissions                                                                                          |
|-------------------------|----------------------------------------------------------------------------------------------------|
| Administrator           | Unrestricted                                                                                         |
| Manage Scan Templates   | Allows scan templates management                                                                     |
| Remote Console          | Connect to endpoints via remote console                                                              |
| View Remote Console Log | Review the recordings of all remote console sessions                                                 |
| Response Control        | Run playbooks, including playbooks for evidence collection, to kill processes or isolate an endpoint |
| Service Control         | User can manage services on endpoint, e.g. Aurora                                                    |

# 3.20.3 Restrictions

| Role                                     | Restrictions                                                                                      |
|------------------------------------------|---------------------------------------------------------------------------------------------------|
| Force Scan Template <sup>2</sup>         | Force user to use predefined scan templates that are not restricted                               |
| No Inactive Assets <sup>Page 99, 2</sup> | Cannot view inactive assets in asset management.                                                  |
| No Task Start <sup>2</sup>               | Cannot start scans or task (playbooks)                                                            |
| Readonly <sup>2</sup>                    | Can't change anything, can't run scans or response tasks. Used to generate read-<br>only API keys |

<sup>2</sup> Restricted Roles have a yellow font in the UI

# 3.20.4 LDAP Configuration

In order to configure LDAP, navigate to Settings > LDAP. In the left column you can test and configure the LDAP connection itself. In the right column, the mapping of LDAP groups to ASGARD groups (and its associated permissions) is defined.

First check if your LDAP server is reachable by ASGARD by clicking "Test Connection".

| LDAP Config         |                 |
|---------------------|-----------------|
| Server Settings     |                 |
| Host                | dc.local        |
| Port                | 389             |
| Connection Security | None -          |
| Test Connection     | Test Connection |

Fig. 85: Configure the LDAP Server

Then check the bind user you want to use for ASGARD. Read permissions on the bind user are sufficient. To find out the distinguished name you can use an LDAP browser or query using the PowerShell AD module command Get-ADUser <username>.

| Bindings        |                                   |
|-----------------|-----------------------------------|
| Bind User 🔹     | CN=asgard,CN=users,DC=dc,DC=local |
| Bind Password 🕚 |                                   |
| Test Bindings   | Test Bindings                     |

Fig. 86: Configure the LDAP Bind User

Next configure the LDAP filters used to identify the groups and users and their preferred attributes in your LDAP structure. A default for LDAP and AD in a flat structure is given in the **"Use recommended filters"** drop-down menu, but you can adapt it to your liking. The test button shows you if a login with that user would be successful and which groups ASGARD identified and could be used for a mapping to ASGARD groups.

If you need to adapt the recommended configuration or want to customize it, we recommend an LDAP browser such as ADExplorer from Sysinternals to browse your LDAP structure. As an example you

| Base                    |                                                         |                      |                 |                    |  |  |  |  |
|-------------------------|---------------------------------------------------------|----------------------|-----------------|--------------------|--|--|--|--|
| Base 🗈                  | DC=dc,DC=local                                          |                      |                 |                    |  |  |  |  |
| Users and Groups        |                                                         |                      |                 |                    |  |  |  |  |
| Use recommended filters | Microsoft Active                                        | Directory            |                 | •                  |  |  |  |  |
| User Filter             | (&(objectClass=us                                       | er)(objectCategory=u | ser)(sAMAccount | tName=%s))         |  |  |  |  |
| Group Filter 🔹          | (&(objectCategory=group)(objectClass=group)(member=%s)) |                      |                 |                    |  |  |  |  |
| User UID 🔹              | dn                                                      |                      |                 |                    |  |  |  |  |
| Group GID 🚯             | cn                                                      |                      |                 |                    |  |  |  |  |
| Test Users and Groups   | asgard                                                  |                      | Test Login      |                    |  |  |  |  |
|                         |                                                         |                      |                 | Update LDAP Config |  |  |  |  |
|                         |                                                         |                      |                 |                    |  |  |  |  |

Fig. 87: Configure the LDAP User and Group Filters

could use your organization's e-mail address as a user login name if you change the "User Filter" to (&(objectClass=user)(objectCategory=user)(userPrincipalName=%s))

**Note:** You need to save the configuration by clicking Update LDAP Config. Using the test buttons only uses the data in the forms, but does not save it, so that you can use it for testing purposes anytime, without changing your working configuration.

After the LDAP configuration is set up, you need to provide role mapping from LDAP groups to ASGARD groups. This is done in the right column by using the Add LDAP Role feature.

| DAP Roles                   |          |                                           |            |               |     |               |
|-----------------------------|----------|-------------------------------------------|------------|---------------|-----|---------------|
| LDAP Roles                  |          |                                           |            |               |     | Add LDAP Role |
|                             |          |                                           | 1 - 1 of 1 | Show 25 🕶     | 1   | C 🛊           |
| LDAP Group 🔶                | Role 🗘   | Rights                                    |            |               |     | Actions       |
| Search 👔                    | Search 🚯 | Search                                    |            |               | 6   |               |
| asgard-admins Administrator |          | Administrator () Manage Scan Templates () |            |               |     |               |
|                             |          | Remote Console                            | View Remo  | te Console Lo | g 🚯 |               |
|                             |          | Response Control                          | Service Co | ontrol 🚯      |     |               |

Fig. 88: LDAP Group to ASGARD Role Mapping

# 3.21 Additional Settings

#### 3.21.1 Rsyslog Forwarding

Rsyslog forwarding can be configured in Settings > System > Rsyslog. To add a forwarding configuration for local log sources, click Add Rsyslog Forwarding.

The following log sources can be forwarded individually:
|          | ASGARD<br>MANAGEMENT CENTER |            | Suctor Develor  |                       |                    |        | 📑 ර | 💄 admi  | 1 <b>- (-</b> |
|----------|-----------------------------|------------|-----------------|-----------------------|--------------------|--------|-----|---------|---------------|
| 2        | lindates 1                  |            | Add Rsyslog For | warding               | ×                  |        |     |         |               |
| R.       | opuates 1                   | Rsyslog    |                 |                       |                    |        |     |         |               |
| <i>"</i> | Settings                    |            | Туре            |                       | -                  |        |     |         |               |
|          |                             |            | Host            | ASGARD Log            |                    |        |     | C       |               |
|          | TLS                         | Type 👌     |                 | Audit Log             |                    | Port   |     | Actions |               |
|          |                             | Search -   | Port            | Agent Log             |                    | Search |     | Actions |               |
|          |                             | No regulte | Protocol        | THOR Log              |                    |        |     |         |               |
|          | Master ASGARD               |            |                 | THOR Log (Realtime) 🚯 |                    |        |     |         |               |
|          |                             |            |                 | Aurora Log            | Rsyslog Forwarding |        |     |         |               |
|          |                             |            |                 |                       |                    |        |     |         |               |
|          |                             |            |                 |                       |                    |        |     |         |               |
|          | Services                    |            |                 |                       |                    |        |     |         |               |
|          | Rsyslog                     |            |                 |                       |                    |        |     |         |               |
|          |                             |            |                 |                       |                    |        |     |         |               |
|          |                             |            |                 |                       |                    |        |     |         |               |
|          |                             |            |                 |                       |                    |        |     |         |               |
|          | API Documentation           |            |                 |                       |                    |        |     |         |               |

#### Table 1: Available Log Sources

| Log                 | Description                                                                                                    |
|---------------------|----------------------------------------------------------------------------------------------------|
| ASGARD Log          | Everything related to the ASGARD service, processes, task and scan jobs                                                                                                    |
| ASGARD Audit Log    | Detailed audit log of all user activity within the system                                                                                                    |
| Agent Log           | All ASGARD agent activities                                                                                                    |
| THOR Log            | THOR scan results                                                                                                    |
| Thor Log (Realtime) | The THOR (Realtime) logs are the same logs as THOR logs, except that they are collected via udp syslog instead of https. To forward THOR logs in realtime, you have to configure your scans to forward syslog to ASGARD, see <i>Syslog Forwarding</i> ). Make sure the necessary firewall rules are in place to allow the asset to communicate with the ASGARD. |
| Aurora Log          | Aurora Logs                                                                                                    |

#### 3.21.2 TLS Certificate Installation

Instead of using the pre-installed self-signed TLS Certificate, users can upload their own TLS Certificate for ASGARD.

In order to achieve the best possible compatibility with the most common browsers, we recommend using the system's FQDN in both fields Common Name AND Hostnames.

Please note that generating a CSR on the command line is not supported.

The generated CSR can be used to generate a TLS Certificate. Subsequently, this TLS Certificate can be uploaded in the Settings > TLS section.

**Note:** Please see *Install TLS certificates on ASGARD and MASTER ASGARD* for a guide on how to sign the CSR and install it in your ASGARD.

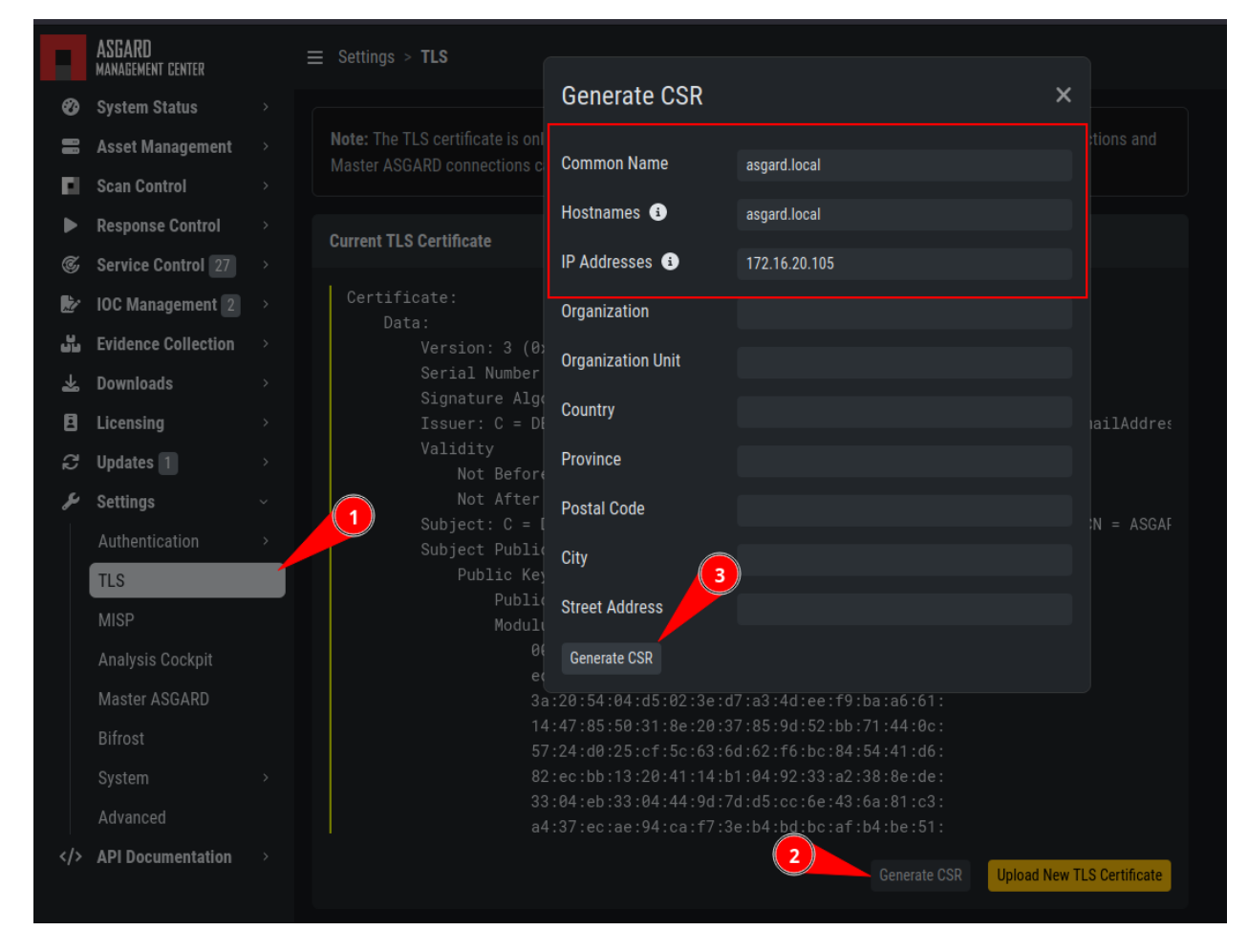

Fig. 89: Generate a Certificate Signing Request (CSR)

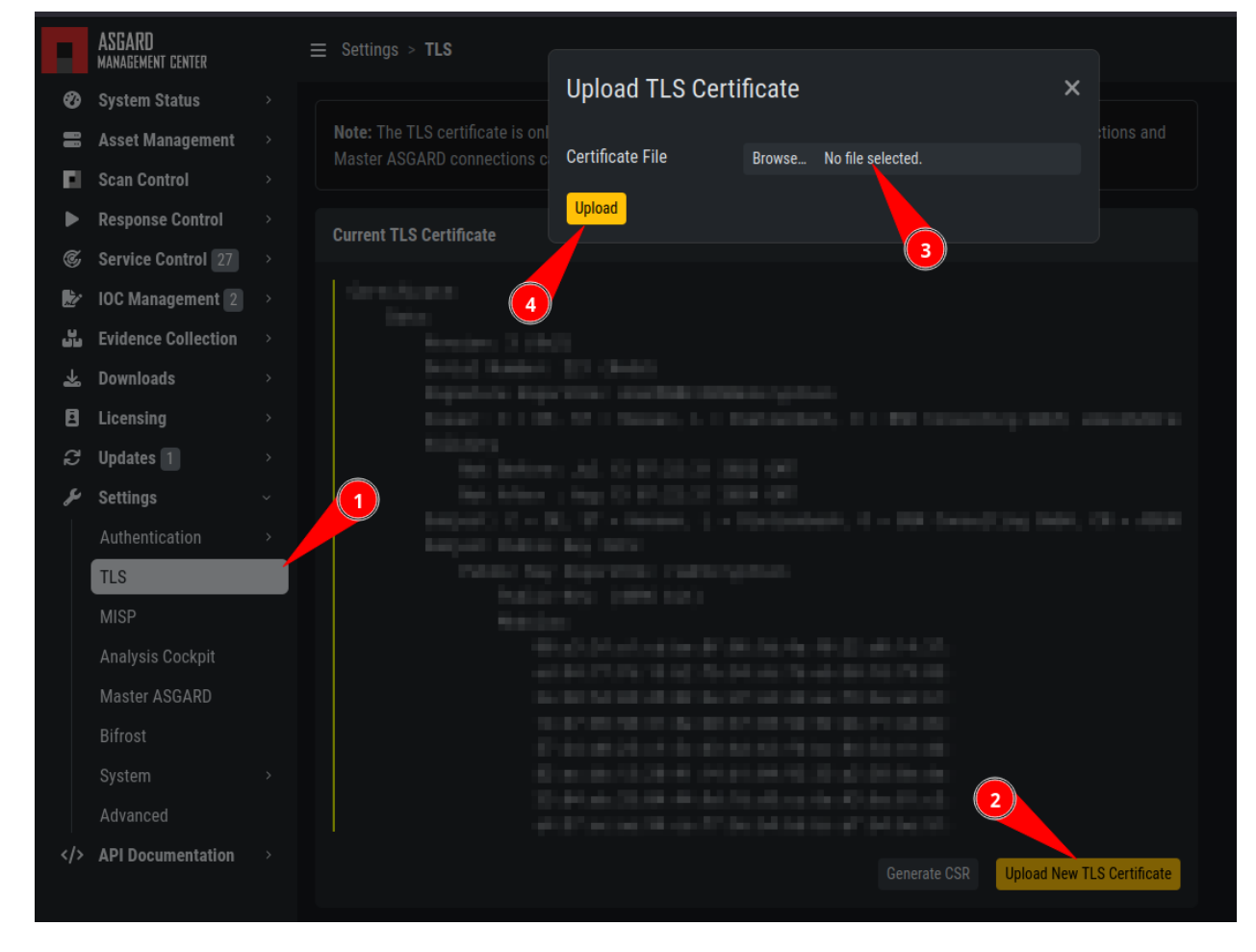

Fig. 90: Upload a TLS Certificate

### 3.21.3 Manage Services

The individual ASGARD services can be managed in Settings > System > Services. The services can be stopped or restarted with the respective buttons in the Actions column.

| F         | ASGARD<br>management center | Ξ | = Settings > System > <b>Serv</b> | ices                     |          |                           |        | <mark>ა (ბ</mark> 59m | admii 💄 admii | • • |
|-----------|-----------------------------|---|-----------------------------------|--------------------------|----------|---------------------------|--------|-----------------------|---------------|-----|
| ►         | Response Control            |   | 0                                 |                          |          |                           |        |                       |               |     |
| ¢         | Service Control 27          |   | Services                          |                          |          |                           |        |                       |               |     |
| 2         | IOC Management 2            |   |                                   |                          |          | 1 - 4 of 4                | Show 2 | 5 - 1                 | C             | *   |
| ين<br>يان | Evidence Collection         |   | Service 🌲                         | Description 🚔            | Active ≑ | Active Since              | ≑ Δu   | o Start 🖨             | Actions       |     |
| ᆇ         | Downloads                   |   | Search (1)                        | Search (1)               | Search - | Search                    | B Se   | arch <del>-</del>     | rouono        |     |
| Ē         | Licensing                   |   | asgard-management-center          | ASGARD Management Center | Yes      | Thu 2024-01-18 16:18:21 C | T Ye   | s                     | C             |     |
| S         | Updates 1                   |   | mariadb                           | MariaDB Database         | Yes      | Thu 2024-01-18 16:17:14 C | T Ye   | s                     | C             |     |
| مر        | Settings                    |   | rsyslog                           | Log processing           | Yes      | Thu 2024-01-18 16:16:43 C | T Ye   | s                     | C'            |     |
|           | Authentication              |   | systemd-timesyncd                 | Clock synchronization    | Yes      | Mon 2024-01-22 12:08:38 0 | ET Ye  | s                     | C             |     |
|           | TLS                         |   |                                   |                          |          |                           |        |                       |               |     |
|           | MISP                        |   |                                   |                          |          |                           |        |                       |               |     |
|           | Analysis Cockpit            |   |                                   |                          |          |                           |        |                       |               |     |
|           | Master ASGARD               |   |                                   |                          |          |                           |        |                       |               |     |
|           | Bifrost                     |   |                                   |                          |          |                           |        |                       |               |     |
|           | System                      |   |                                   |                          |          |                           |        |                       |               |     |
|           | Services                    |   |                                   |                          |          |                           |        |                       |               |     |
|           | Rsyslog                     |   |                                   |                          |          |                           |        |                       |               |     |
|           | Ргоху                       |   |                                   |                          |          |                           |        |                       |               |     |
|           | NTP                         |   |                                   |                          |          |                           |        |                       |               |     |
|           | Advanced                    |   |                                   |                          |          |                           |        |                       |               |     |
|           | API Documentation           |   |                                   |                          |          |                           |        |                       |               |     |

Fig. 91: Manage Services

#### 3.21.4 NTP Configuration

The current NTP configuration can be found Settings > System > NTP.

You can add or delete NTP servers by adding/changing the values in the text fields. After you are done with your changes, click Save and Restart NTP to save your changes.

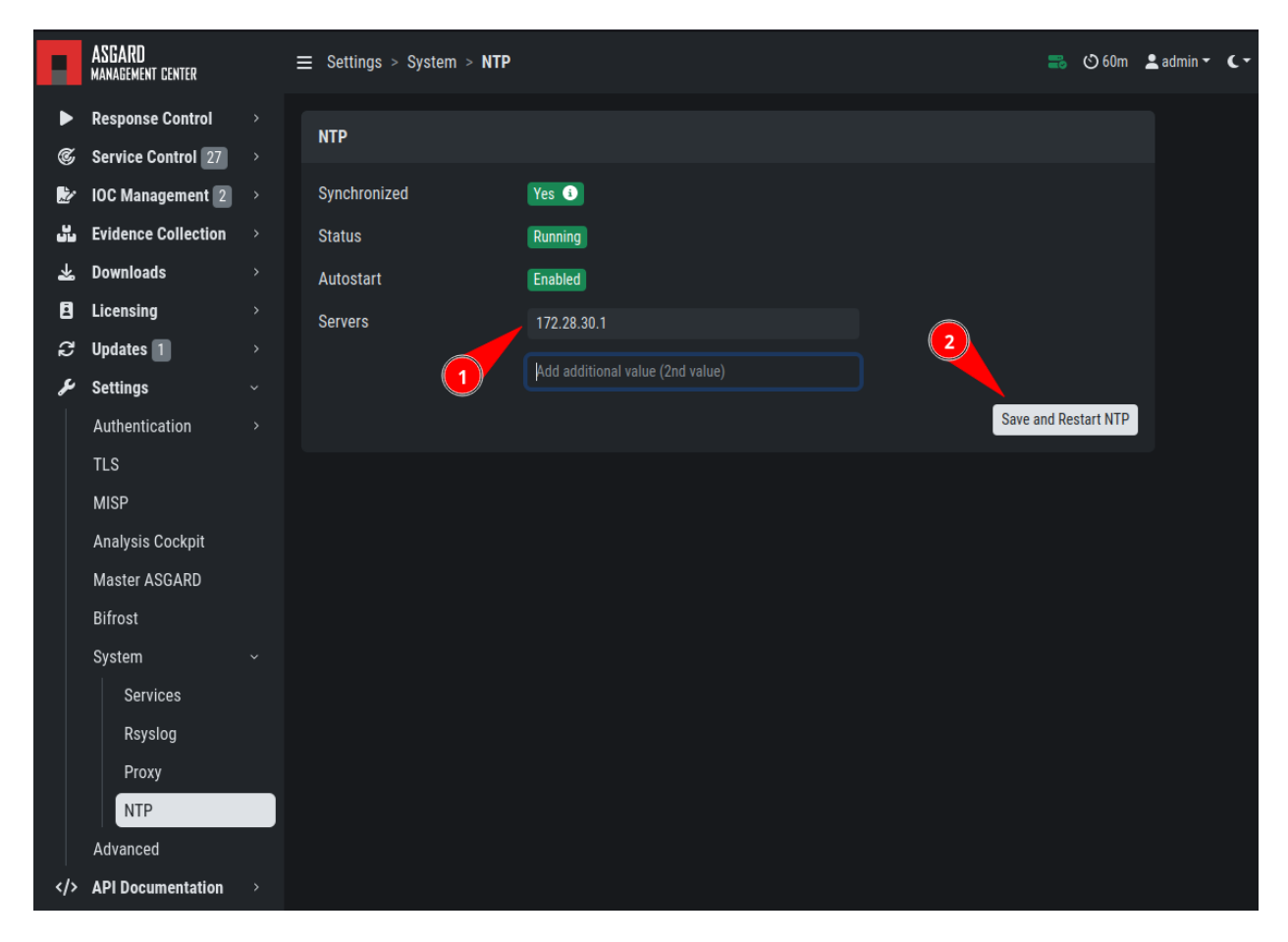

Fig. 92: NTP configuration

#### 3.21.5 Settings for Bifrost

Bifrost allows you to automatically upload suspicious files to your ASGARD during a THOR scan. If an Analysis Cockpit is connected, these files get automatically forwarded to the Analysis Cockpit in order to drop them into a connected Sandbox system. However, the collected files will stay on ASGARD for the amount of time specified in Retention time (0 days represent an indefinite amount of time).

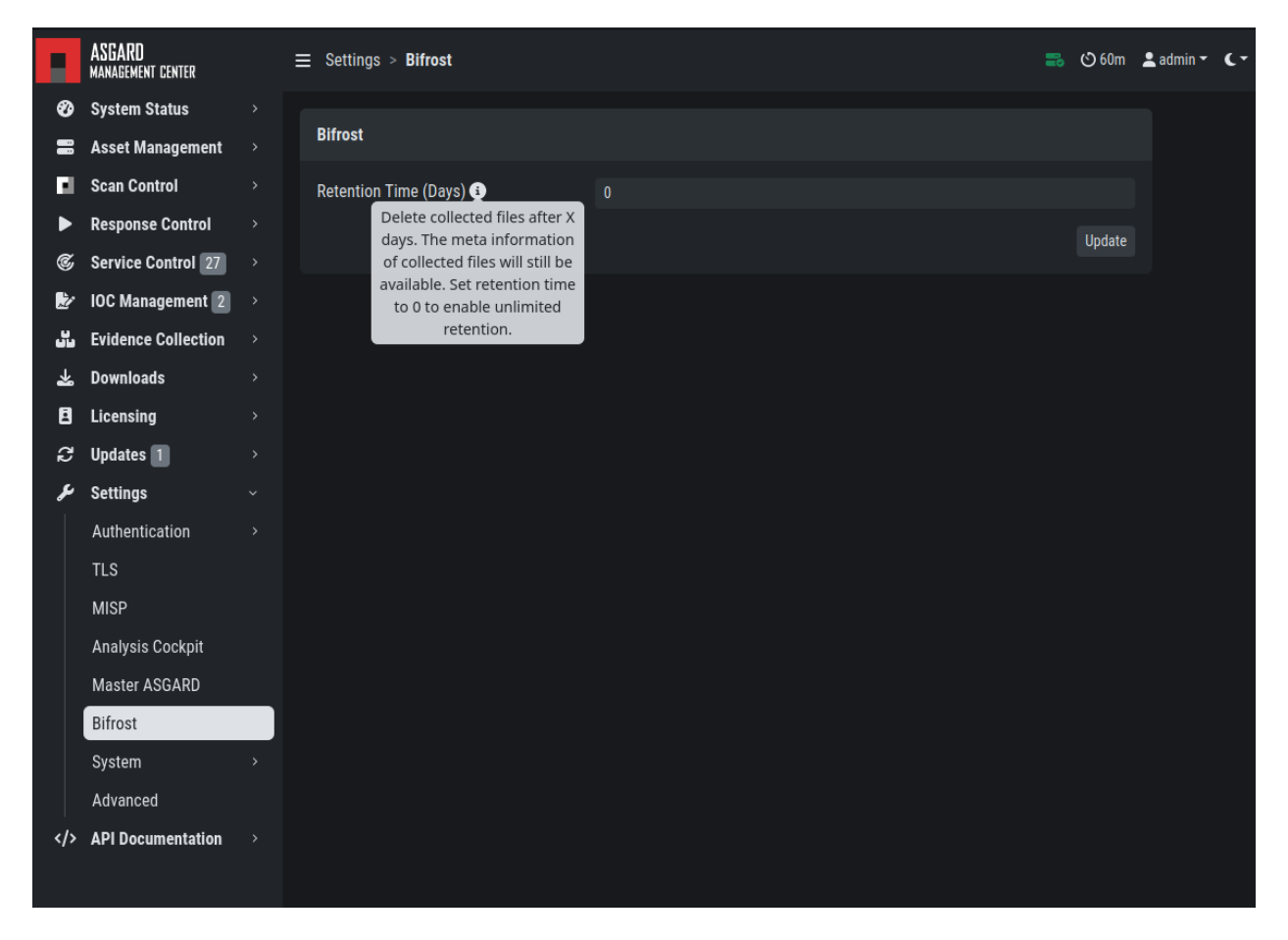

Fig. 93: Settings for Bifrost

The collected files can be downloaded in the Evidence Collection section. All files are zip archived and password protected with the password infected.

In order to automatically collect suspicious files, you have to create a scan with Bifrost enabled. Check the Send Suspicious Files to ASGARD option to send samples to the system set as bifrost2Server. Use the placeholder %asgard-host% to use the hostname of you ASGARD instance as the Bifrost server.

This will collect all files with a score of 60 or higher and make them available for download in ASGARDs Collected Files section.

For Details on how to automatically forward to a sandbox system please refer to the Analysis Cockpit Manual .

| Flags            | bifrost2Server %asgard-host%syslog %asgard-l | nost%   |          |
|------------------|----------------------------------------------|---------|----------|
|                  |                                              | bifrost |          |
| bifrost2Server 🚯 | Send Suspicious Files to ASGARD              |         | *        |
|                  | %asgard-host%                                |         |          |
|                  |                                              |         | Add Scan |

Fig. 94: Scan option for Bifrost

### 3.21.6 Link Analysis Cockpit

In order to connect to an Analysis Cockpit, enter the respective hostname of the Analysis Cockpit (use the same FQDN used during installation of the Analysis Cockpit) in the field FQDN, enter the one-time code, choose the type and click Update Analysis Cockpit.

|      | ASGARD<br>management center | Ξ | ∃ Settings > <b>Analysis Cockpit</b> |                    |                 | 🕑 58m   | 💄 admin 👻 | ۲. |
|------|-----------------------------|---|--------------------------------------|--------------------|-----------------|---------|-----------|----|
| Ø    | System Status               |   |                                      |                    |                 |         |           |    |
| =    | Asset Management            |   | Analysis Cockpit Settings            |                    |                 |         |           |    |
|      | Scan Control                |   | FQDN 🚯                               | analysis.local     |                 |         |           |    |
| ►    | Response Control            |   | One-Time Code                        |                    |                 |         |           |    |
| ¢    | Service Control 27          |   |                                      |                    |                 |         |           |    |
| Ż    | IOC Management 2            |   | Туре                                 | Analysis Cockpit 4 |                 |         |           |    |
| ين ا | Evidence Collection         |   |                                      |                    | Update Analysis | Cockpit |           |    |
| *    | Downloads                   |   |                                      |                    |                 |         |           |    |
| ٥    | Licensing                   |   |                                      |                    |                 |         |           |    |
| C    | Updates 1                   |   |                                      |                    |                 |         |           |    |
| ىر   | Settings                    |   |                                      |                    |                 |         |           |    |
|      | Authentication              |   |                                      |                    |                 |         |           |    |
|      | TLS                         |   |                                      |                    |                 |         |           |    |
|      | MISP                        |   |                                      |                    |                 |         |           |    |
|      | Analysis Cockpit            |   |                                      |                    |                 |         |           |    |
|      | Master ASGARD               |   |                                      |                    |                 |         |           |    |
|      | Bifrost                     |   |                                      |                    |                 |         |           |    |
|      | System                      |   |                                      |                    |                 |         |           |    |

Fig. 95: Linking the Analysis Cockpit

The Cockpit's API key can be found at Settings > Link Products > Management Center.

ASGARD must be able to connect to the Analysis Cockpit on port 443/TCP for a successful integration. Once connected, the Cockpit will show up in ASGARDs System Status > Overview section together with the other connectivity tests.

Please wait up to five minutes for the status to change on ASGARD's system status page. It will change from Not linked to Online.

|    | ASGARD<br>ANALYSIS COCKPIT |      | $\equiv$ Settings | <ul> <li>Link Draduete - Managament Cantar</li> </ul>                                                                                       |          | ; | 👗 🌲 1,739    | 🕑 2h     | 💄 admin  | · · · |
|----|----------------------------|------|-------------------|----------------------------------------------------------------------------------------------------|----------|---|--------------|----------|----------|-------|
| Ø  | System Status              |      |                   | Connect ASGARD Management Center ×                                                                                                    |          |   |              |          |          |       |
|    | Baselining                 |      | ASGARD            |                                                                                                    |          | C | onnect ASGAR | RD Manag | ement Ce | nter  |
| ů  | Events                     |      |                   | Use the following One-Time Code to connect an ASGARD Management<br>Center to this ASGARD Analysis Cockpit. The One-Time Code is valid until |          |   |              |          | C' 🔻     | \$    |
| Φ  | Scans                      |      |                   | 2024-02-07 17:11:43 and can be only used for TASGARD.                                                                                       | ant Coon |   | Connected    | Acceto   |          |       |
|    | Cases                      |      |                   |                                                                                                    | ast Seen |   | Connected    | Assets   |          |       |
|    | Assets                     |      |                   | Copy to Chipboard                                                                                                    |          |   |              |          |          |       |
| ¢  | Reporting                  |      | NO result         |                                                                                                    |          |   |              |          |          |       |
| Ø  | Sandbox                    |      |                   |                                                                                                    |          |   |              |          |          |       |
| i  | Documentation              |      |                   |                                                                                                    |          |   |              |          |          |       |
| ير | Settings                   |      |                   |                                                                                                    |          |   |              |          |          |       |
|    | Users and Roles            |      |                   |                                                                                                    |          |   |              |          |          |       |
|    | Licensing                  |      |                   |                                                                                                    |          |   |              |          |          |       |
|    |                            |      |                   |                                                                                                    |          |   |              |          |          |       |
|    | Link Products              |      |                   |                                                                                                    |          |   |              |          |          |       |
|    |                            |      |                   |                                                                                                    |          |   |              |          |          |       |
|    | Management Cen             | nter |                   |                                                                                                    |          |   |              |          |          |       |
|    | Security Center            |      |                   |                                                                                                    |          |   |              |          |          |       |
|    | Case Management            |      |                   |                                                                                                    |          |   |              |          |          |       |
|    | Rsyslog                    |      |                   |                                                                                                    |          |   |              |          |          |       |

Fig. 96: Analysis Cockpit API Key

| Connectivity Test              | G      |
|--------------------------------|--------|
| update1.nextron-systems.com    | Online |
| update2.nextron-systems.com    | Online |
| update-301.nextron-systems.com | Online |
| Analysis Cockpit               | Online |
| Master ASGARD                  | Online |
| MISP                           | Online |

Fig. 97: Connectivity Test

### 3.21.7 Link MASTER ASGARD

In order to control your ASGARD with a MASTER ASGARD, you must generate a One-Time Code and use it in the "Add ASGARD" dialogue within the MASTER ASGARD frontend.

|     | ASGARD<br>management center       | ≡ Settings > Master ASGARD                               | 🕑 60m | 💄 admin ◄ | ۲- |
|-----|-----------------------------------|----------------------------------------------------------|-------|-----------|----|
| Ø   | System Status >                   |                                                          |       |           |    |
| =   | Asset Management 1 >              | Master ASGARD                                            |       |           |    |
|     | Scan Control >                    | The ASGARD is currently not linked with a Master ASGARD. |       |           |    |
| ►   | Response Control $\rightarrow$    | 𝐼 Generate One-Time Code                                 |       |           |    |
| ¢   | Service Control $\rightarrow$     |                                                          |       |           |    |
| Ž   | IOC Management $\rightarrow$      |                                                          |       |           |    |
| دن. | Evidence Collection $\rightarrow$ |                                                          |       |           |    |
| *   | Downloads >                       |                                                          |       |           |    |
| E   | Licensing >                       |                                                          |       |           |    |
| C   | Updates >                         |                                                          |       |           |    |
| لا  | Settings ~                        |                                                          |       |           |    |
|     | Authentication >                  |                                                          |       |           |    |
|     | TLS                               |                                                          |       |           |    |
|     | MISP                              |                                                          |       |           |    |
|     | Analysis Cockpit                  |                                                          |       |           |    |
|     | Master ASGARD                     |                                                          |       |           |    |
|     | Bifrost                           |                                                          |       |           |    |
|     | System >                          |                                                          |       |           |    |
|     | Advanced                          |                                                          |       |           |    |
|     | API Documentation $\rightarrow$   |                                                          |       |           |    |
|     |                                   |                                                          |       |           |    |

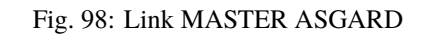

Please see Link ASGARD Systems with Master ASGARD for more information.

#### 3.21.8 Link MISP

In order to connect to a MISP with your ASGARD Management Center, navigate to Settings > MISP. Insert the MISP's address, along with the API Key and click Test and Link MISP.

The MISP connectivity status is shown in the Overview section. Please allow five minutes for the connection status to indicate the correct status, and also MISP rules to be downloaded and shown in IOC Management > MISP > MISP Events.

|    | ASGARD<br>management center | ≡ Settings > MISP                                                               |                                                                                             |     | 🕑 59m        | 💄 admin 👻   | ۲- |
|----|-----------------------------|---------------------------------------------------------------------------------|---------------------------------------------------------------------------------------------|-----|--------------|-------------|----|
| Ø  | System Status               |                                                                                 |                                                                                             |     |              |             |    |
|    | Asset Management            | MISP Settings                                                                   |                                                                                             |     |              |             |    |
|    | Scan Control                |                                                                                 |                                                                                             |     |              |             |    |
| ►  | Response Control            | This ASGARD Management Center is a<br>Note: Linking a MISP will delete all pro- | currently not linked with a MISP.<br>evious MISP events and attributes in the IOC Managemei | nt. |              |             |    |
| C  | Service Control 26          |                                                                                 |                                                                                             |     |              |             |    |
| Ż  | IOC Management              | Host                                                                            |                                                                                             |     |              |             |    |
| ىت | Evidence Collection         | Key                                                                             |                                                                                             |     |              |             |    |
| *  | Downloads                   | lise Proxv                                                                      |                                                                                             |     |              |             |    |
| 8  | Licensing                   |                                                                                 |                                                                                             |     | - <b>2</b> T |             |    |
| C  | Updates 1                   |                                                                                 |                                                                                             |     | w Test an    | d LINK MISP |    |
| ىر | Settings                    |                                                                                 |                                                                                             |     |              |             |    |
|    | Authentication              |                                                                                 |                                                                                             |     |              |             |    |
|    | TLS                         |                                                                                 |                                                                                             |     |              |             |    |
|    | MISP                        |                                                                                 |                                                                                             |     |              |             |    |
|    | Analysis Cockpit            |                                                                                 |                                                                                             |     |              |             |    |
|    | Master ASGARD               |                                                                                 |                                                                                             |     |              |             |    |
|    | Bifrost                     |                                                                                 |                                                                                             |     |              |             |    |

Fig. 99: Linking a MISP to ASGARD

| Connectivity Test              | G      |
|--------------------------------|--------|
| update1.nextron-systems.com    | Online |
| update2.nextron-systems.com    | Online |
| update-301.nextron-systems.com | Online |
| Analysis Cockpit               | Online |
| Master ASGARD                  | Online |
| MISP                           | Online |
|                                |        |

Fig. 100: MISP connectivity status

### 3.21.9 Change Proxy Settings

In this dialogue, you can add or modify ASGARDs proxy configuration. Please note, you need to restart the ASGARD service (Tab Services) afterwards.

|    | ASGARD<br>management center | Ξ | ≡ Settings > System > <b>Proxy</b>    |                                                        | 20        | 🕑 60m     | 💄 admin 👻   | ۲- |
|----|-----------------------------|---|---------------------------------------|--------------------------------------------------------|-----------|-----------|-------------|----|
| ►  | Response Control            |   | D                                     |                                                        |           |           |             |    |
| ¢  | Service Control 27          |   | Proxy Configuration                   |                                                        |           |           |             |    |
| Ż  | IOC Management 2            |   | This ASGARD Management Center is g    | urrently not using a proxy. When configured, the proxy | will be   | used to   |             |    |
| دت | Evidence Collection         |   | download updates and optionally for M | IISP synchronization                                   | WIII DC   | . useu to |             |    |
| *  | Downloads                   |   |                                       |                                                        |           |           |             |    |
| ٩  | Licensing                   |   | Scheme                                | http                                                   |           |           |             |    |
| C  | Updates 1                   |   | Address                               |                                                        |           |           |             |    |
| ىر | Settings                    |   | Port                                  |                                                        |           |           |             |    |
|    | Authentication              |   | Proxy User                            |                                                        |           |           |             |    |
|    | TLS                         |   |                                       |                                                        |           |           |             |    |
|    | MISP                        |   | Proxy Password                        |                                                        |           |           |             |    |
|    | Analysis Cockpit            |   |                                       | 🖉 Te                                                   | est Setti | ngs       | 🕫 Set Proxy |    |
|    | Master ASGARD               |   |                                       |                                                        |           |           |             |    |
|    | Bifrost                     |   |                                       |                                                        |           |           |             |    |
|    | System                      |   |                                       |                                                        |           |           |             |    |
|    | Services                    |   |                                       |                                                        |           |           |             |    |
|    | Rsyslog                     |   |                                       |                                                        |           |           |             |    |
|    | Proxy                       |   |                                       |                                                        |           |           |             |    |
|    | NTP                         |   |                                       |                                                        |           |           |             |    |
|    | Advanced                    |   |                                       |                                                        |           |           |             |    |
|    | API Documentation           |   |                                       |                                                        |           |           |             |    |

Fig. 101: Change Proxy Settings

## 3.22 Advanced Settings

The Advanced tab lets you specify additional global settings. The session timeout for web-based UI can be configured. Default is one hour. If Show Advanced Tasks is set, ASGARD will show system maintenance jobs (e.g. update ASGARD Agent on endpoints) within the response control section.

Inactive assets can be hidden in the Asset Management Section by setting a suitable threshold for Hide inactive Assets.

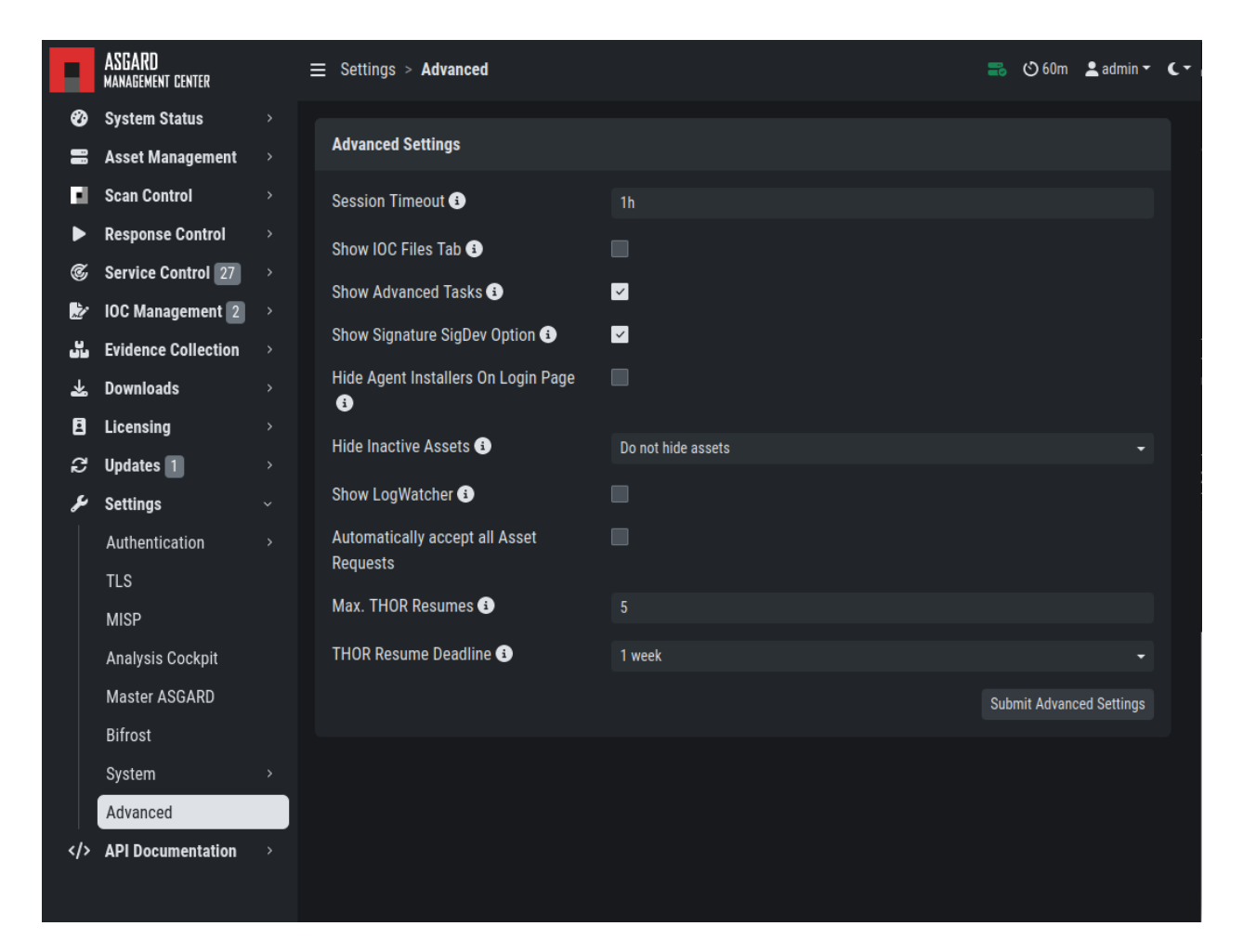

Fig. 102: Advanced Settings

# 3.23 User Settings

The following settings will only affect the currently logged in user.

#### 3.23.1 Changing your password

To change your password, click your username in the top right corner and click User Settings. This will lead you to the personal user settings.

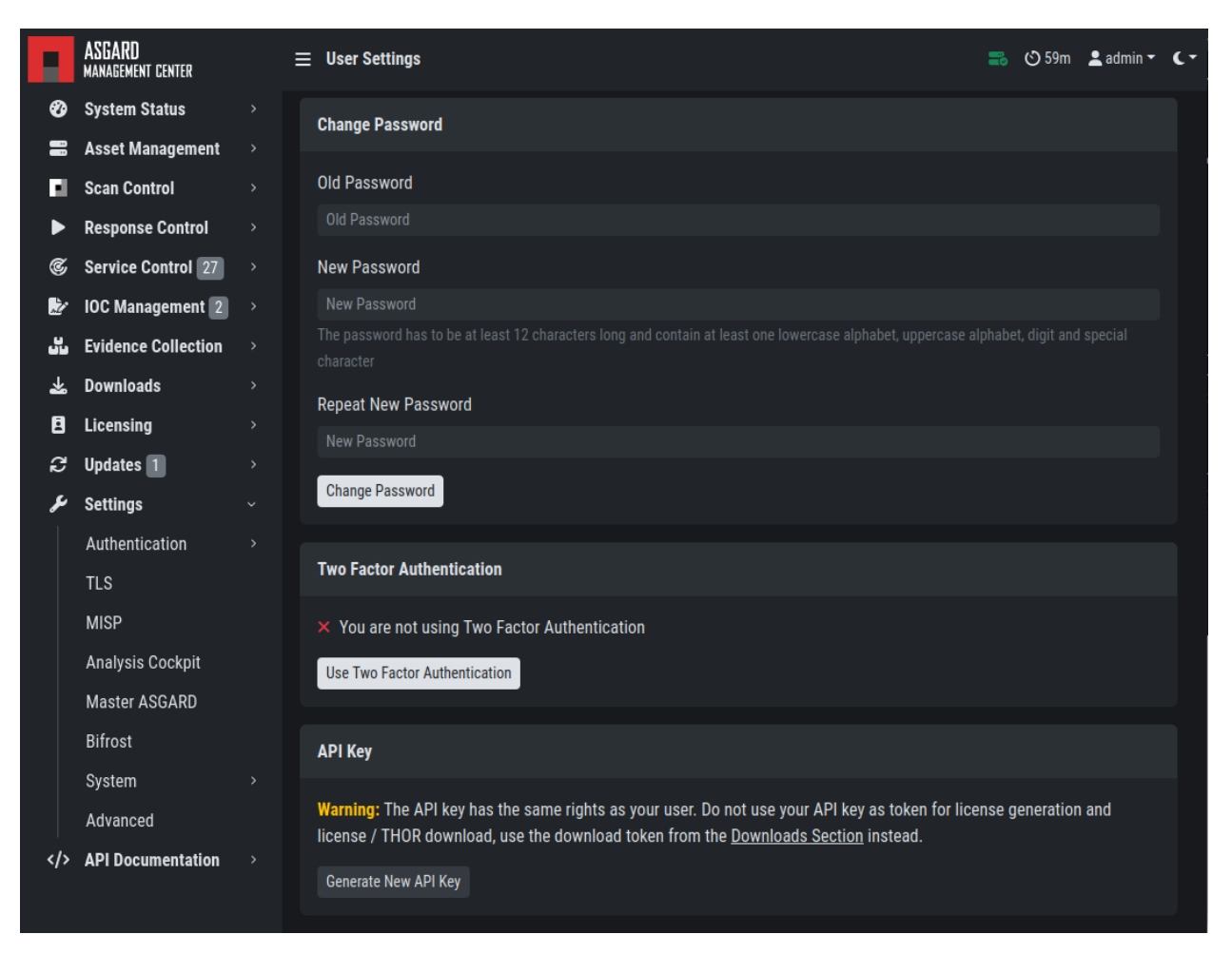

Fig. 103: Changing your password

#### 3.23.2 Two Factor Authentication

We are currently using the Time-based One-time Password (TOTP) algorithm for two factor authentication. We recommend one of the following mobile apps for 2FA:

- Google Authenticator
- Microsoft Authenticator
- Twilio Authy
- iOS built-in Password Manager (iOS 15 or newer)

#### **Enable Two Factor Authentication**

To enable Two Factor Authentication, click Use Two Factor Authentication in your User Settings and follow the instructions on the screen.

| Two Factor Authentication                     |
|-----------------------------------------------|
| × You are not using Two Factor Authentication |
| Use Two Factor Authentication                 |
|                                               |

After clicking the button, you will be presented with a QR code for your authenticator app of your choice. Alternatively, you can use the secret key. You will need to verify the 6-digit token and click Validate Two Factor Authentication to enable 2FA.

Note: You will be logged out of your current session if the validation was successful.

#### **Disable Two Factor Authentication**

To disable 2FA, navigate to User Settings > Two Factor Authentication and click Deactivate Two Factor Authentication.

**Note:** If a user is unable to log into ASGARD to disable their own 2FA, follow the instructions at *Resetting Two Factor Authentication* 

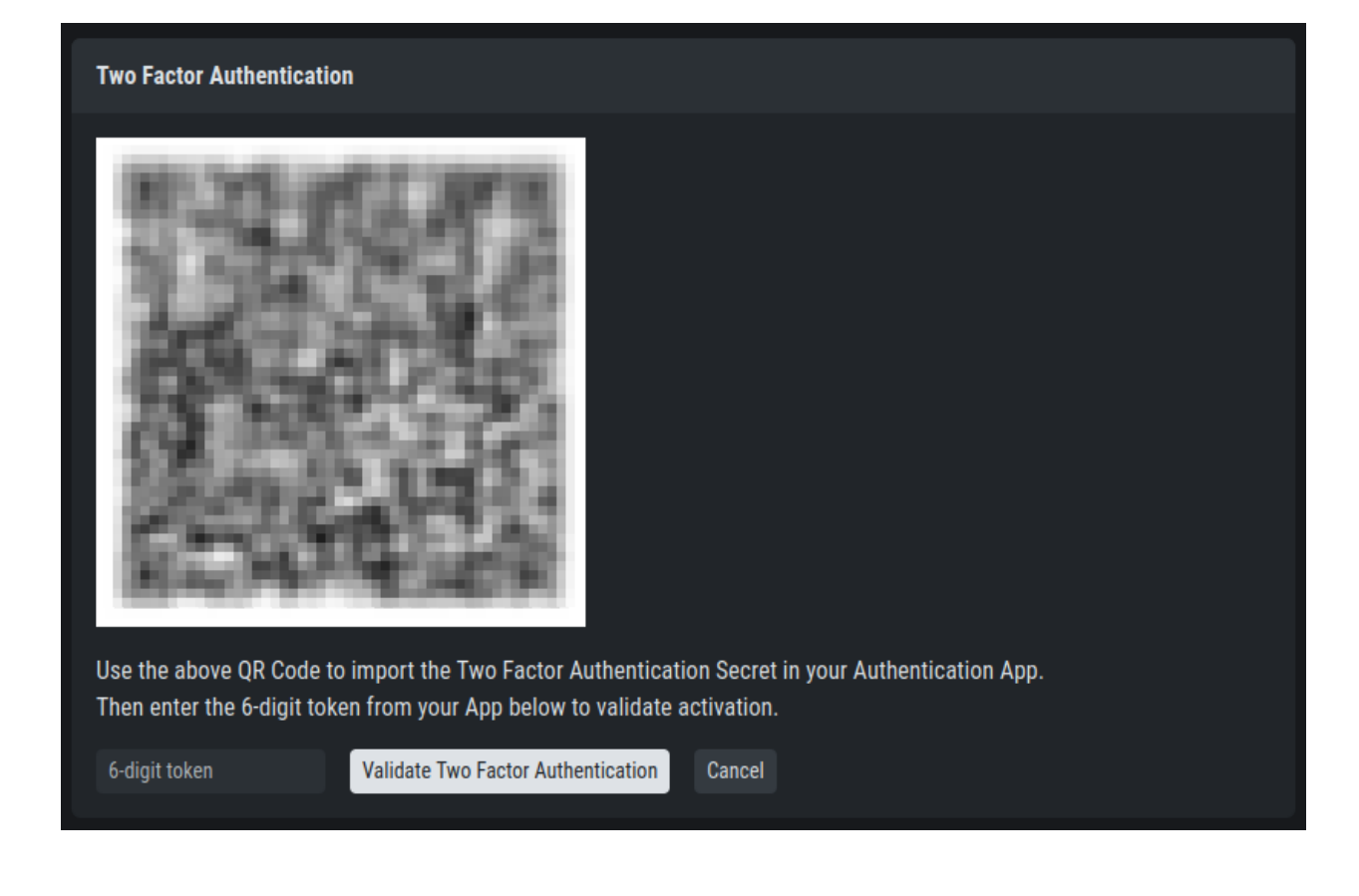

**Two Factor Authentication** 

✓ You are currently using Two Factor Authentication

Deactivate Two Factor Authentication

#### 3.23.3 API Key

To generate an API Key, navigate to User Settings > API Key.

This page allows you to set an API key. If an API key was previously set, a new key will be generated. You will only be able to see your new API key once after it has been generated.

**Note:** Currently an API key always has the access rights of the user context in which it has been generated. If you want to create a restricted API key, add a new restricted user and generate an API key in the new user's context.

**Warning:** The API key has the same rights as your user. Do not use your API key as token for license generation and license / THOR download. Instead, use the download token from the Downloads menu (*Download Links*).

#### CHAPTER

# **MASTER ASGARD**

The Master ASGARD is a single central management console that can control all of your ASGARD systems. It is meant to centrally manage controlled scans on all your ASGARD systems. MASTER ASGARD also provides one central point of management for your Response Playbooks, Evidence Collection and IOC Management. A special license for this is needed.

**Note:** Please note that the Master ASGARD is a completely separate system from your existing Management Center. This means a new server/vm and a special license are required.

## 4.1 Installation

Master ASGARD is a single central management console that can control all of your ASGARD systems. It is meant to centrally manage controlled scans on all your ASGARD systems. Master ASGARD also provides one central point of management for your Response Playbooks, Evidence Collection and IOC Management. A special license for this is needed.

To install a Master ASGARD, you have to choose the command line argument -masterasgard after the installation from our ISO. This has to be a new system, you cannot install a Master ASGARD on an existing ASGARD Management Center.

After the Master ASGARD and later its license have been installed, many functions offer additional options. From that moment onwards, your Master ASGARD can use all endpoints connected to your linked ASGARD systems, just like a normal ASGARD.

## 4.2 Hardware Requirements for Master ASGARD

The Master ASGARD has the following hardware requirements:

| Component     | Value |
|---------------|-------|
| System Memory | 16 GB |
| Hard Disk     | 1 TB  |
| CPU Cores     | 8     |

| /_//////////_                                        |                                                                                                    |
|------------------------------------------------------|----------------------------------------------------------------------------------------------------|
| Universal Installer aka                              | a World Engine (                                                                                                    |
| System IP:                                           |                                                                                                    |
| Hostname:<br>dummy–nx                                |                                                                                                    |
| Execute one of the fol<br>Asgard:<br>Master Asgard:  | lowing commands to proceed with the installation:<br>sudo nextronInstaller –asgard<br>sudo nextronInstaller –masterasgard |
| Asgard Broker<br>Asgard Gatekeeper:<br>Asgard Lobby: | sudo nextronInstaller –broker<br>sudo nextronInstaller –gatekeeper<br>sudo nextronInstaller –lobby                        |
| Analysis Cockpit:                                    | sudo nextronInstaller –cockpit                                                                                            |
| Security Center:<br>Security Center Model:           | sudo nextronInstaller –securitycenter<br>sudo nextronInstaller –securitycentermodel                                       |
| nextron@dummy–nx:~\$ su                              | do nextronInstaller –masterasgard                                                                                         |

Fig. 1: Installation of Master ASGARD

# 4.3 License Management

Once you connect your ASGARD Management Centers to your Master ASGARD, the licensing sections on connected ASGARD Management Centers become inactive. The local ASGARD license will be replaced with the Master AS-GARD license. Every ASGARD can issue scanning licenses to assets as long as the total number of scanned servers and workstations does not exceed the number of systems in the Master license.

# 4.4 Setting up Master ASGARD

The setup procedure for Master ASGARD is identical to the setup procedure for ASGARD Management Center, see *Setup Guide*.

#### 4.4.1 Default Credentials

| Interface | Username | Password                                |
|-----------|----------|-----------------------------------------|
| Web UI    | admin    | admin                                   |
| CLI/SSH   | nextron  | manually set during system installation |

# 4.5 Link ASGARD Systems with Master ASGARD

On your ASGARD server, go to Settings > Master ASGARD, generate a one-time code and copy it.

In Master ASGARD go to Connected ASGARDs, click the Add ASGARD button in the upper right corner, and use the hostname and one-time token to connect that ASGARD system. You can use a description to provide more information on that ASGARD server, e.g. DMZ 1 or Region EMEA - HQ 1.

**Note:** You don't have to provide a port in the hostname field. Don't use a URL like https://, just the FQDN. Remember that Master ASGARD must be able to reach ASGARD v2 systems on port 5443/tcp and ASGARD v1 systems on port 9443/tcp. Also make sure that the Master ASGARD system is able to resolve the FQDN of the ASGARD system.

# 4.6 Scan Control

Scan Control in Master ASGARD looks the same as in an ASGARD server. The only difference is that you can select an ASGARD Server or "All ASGARDs" to run the scans on.

|      | ASGARD<br>Management cen |             | — Cottinge - Maeter A | סעמא                    |                  |                   |   | m 💄 admin 👻 | <b>C</b> - |
|------|--------------------------|-------------|-----------------------|-------------------------|------------------|-------------------|---|-------------|------------|
| Ø    | System Statu             | Link Mas    | ter ASGARD            |                         |                  |                   | × |             |            |
|      | Asset Manag              | One Time Co | de                    | edbab8c817              |                  | Copy to Clipboard |   |             |            |
| E.   | Scan Control             |             |                       |                         |                  |                   |   |             |            |
| ►    | Response Co              | Valid Until |                       | 2024-02-08 14:00:12.195 | 931738 +0000 UTC |                   |   |             |            |
| Ċ    | Service Control          |             |                       |                         |                  |                   |   |             |            |
| Ż    | IOC Managemen            | nt →        |                       |                         |                  |                   |   |             |            |
| ين ا | Evidence Collec          | tion >      |                       |                         |                  |                   |   |             |            |
| *    | Downloads                |             |                       |                         |                  |                   |   |             |            |
| 8    | Licensing                |             |                       |                         |                  |                   |   |             |            |
| ධ    | Updates                  |             |                       |                         |                  |                   |   |             |            |
| ىر   | Settings                 |             |                       |                         |                  |                   |   |             |            |
|      | Authentication           |             |                       |                         |                  |                   |   |             |            |
|      | TLS                      |             |                       |                         |                  |                   |   |             |            |
|      | MISP                     |             |                       |                         |                  |                   |   |             |            |
|      | Analysis Cockpi          |             |                       |                         |                  |                   |   |             |            |
|      | Master ASGARD            |             |                       |                         |                  |                   |   |             |            |
|      |                          |             |                       |                         |                  |                   |   |             |            |

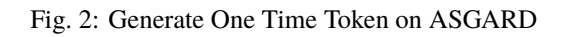

|     | MASTER<br>ASGARD    |   | ≡ c | paneoted ASCADDo |              |   |   |         |        | ତ        |      | 💄 admin י | - (- |
|-----|---------------------|---|-----|------------------|--------------|---|---|---------|--------|----------|------|-----------|------|
| Ø   | System Status       |   |     | Add ASGARD       |              | > | × |         |        |          |      |           |      |
| 5   | Connected ASGARDs   |   | Co  | Uppt             |              |   |   |         |        |          |      | Add ASGAI |      |
| 8   | Asset Management    |   |     | HOSI             | asgard.local |   |   | of 2    |        | w 25 🕶 🚺 |      | 3 👻       | ¢    |
| E.  | Scan Control        | > |     | Token            | edbab8c817   |   |   |         |        |          |      |           |      |
|     | Response Control    |   |     | Description      |              |   |   | : Error | · \$ 1 | Asset L  | es ≑ | CPU Loa   | id 4 |
| Ċ   | Service Control 23  |   |     | Add ASGARD       |              |   |   |         |        |          |      |           |      |
| 1   | IOC Management      |   | →   | aenam / nev      | 3            |   |   |         |        | 010      |      |           |      |
| دن. | Evidence Collection |   |     |                  |              |   |   |         |        |          |      |           |      |
| *   | Downloads           |   |     |                  | 2020-10-30   |   |   |         |        |          |      |           |      |
| ٨   | Licensing           |   |     |                  |              |   |   |         |        |          |      |           |      |
| ß   | Updates 2           |   |     |                  |              |   |   |         |        |          |      |           |      |
| ىر  | Settings            |   |     |                  |              |   |   |         |        |          |      |           |      |
|     | API Documentation   |   |     |                  |              |   |   |         |        |          |      |           |      |
|     |                     |   |     |                  |              |   |   |         |        |          |      |           |      |
|     |                     |   |     |                  |              |   |   |         |        |          |      |           |      |
| _   |                     |   |     |                  |              |   |   |         |        |          |      |           |      |
|     |                     |   |     |                  |              |   |   |         |        |          |      |           |      |

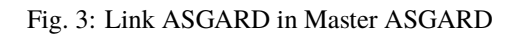

|     | MASTER<br>ASGARD | 💳 🖪 Soan Control           | Proun Coone                                    |              | <u>دم</u> 59 |                | <b>≗</b> admin ∓ C ∓ |
|-----|------------------|----------------------------|------------------------------------------------|--------------|--------------|----------------|----------------------|
| Ø   | System Statu     | Add Group Scan             |                                                |              | ×            |                |                      |
| 5   | Connected A      | Description (optional)     |                                                |              |              | r ass<br>ar No | iets 🗙               |
|     | Asset Manag      |                            |                                                |              |              |                |                      |
| EI. | Scan Control     | ASGARD 🚯                   | All ASGARDs                                    |              |              |                |                      |
| ►   | Response Co      | Scan Target 💿 (optional)   |                                                | - Advanced   |              | Ado            | d Group Scan         |
| Ċ   | Service Cont     | Expires 🕯                  | asgard.local:5443                              |              |              |                |                      |
| 2   | IOC Manager      |                            | asgard2.local:5443                             |              |              |                | ° - *                |
| 5   | Evidence Col     | Scheduled Start (optional) | Select a date for scheduled start (optionally) | Clear        |              |                |                      |
| *   | Downloads        | Limit 🚯                    | 100                                            |              |              |                |                      |
| ē   | Licensing        | Rate                       | 1 ner minute                                   |              | •            |                | THOR 10.6            |
| Q   | Updates 2        |                            |                                                |              |              |                | THOR Signati         |
| ريج | Settings         | Max. Runtime 🚯             | 4 days                                         |              |              |                |                      |
|     | API Documer      | No Resource Control 🚯      |                                                |              |              | rol            |                      |
|     |                  | Scanner                    |                                                |              |              |                |                      |
|     |                  | oounner                    |                                                |              |              |                |                      |
|     |                  | IOC Rulesets (optional)    | (no signatures selected)                       |              |              |                | host%                |
|     |                  | MISP Rulesets (optional)   |                                                |              |              |                | THOR TO.6            |
|     |                  | Scan Tomplate (antional)   | Fast Pasa                                      |              |              |                | THOR Signat          |
|     |                  |                            | rast scan                                      |              | ľ            | o<br>rol       |                      |
|     |                  | Flags                      | syslog %asgard-host%                           |              |              |                |                      |
|     |                  |                            |                                                | Search Flags |              |                |                      |
|     |                  |                            |                                                |              |              |                | %asgard-             |

Fig. 4: Scan Control in Master ASGARD - Add Group Task

### 4.7 Asset Management

Asset Management in Master ASGARD is very similar to the asset management in ASGARD.

The only differences are:

- ASGARD column shows to which ASGARD system the endpoint is connected
- Only CSV export is allowed (asset labeling via CSV import is unavailable)

# 4.8 IOC Management

On Master ASGARD you can manage IOCs exactly like on ASGARD. The only limitation is that IOCs in Master ASGARD and ASGARD are isolated. That means if you want to use the IOCs from Master ASGARD, you need to initiate the scan from Master ASGARD and if you want to use the IOCs from ASGARD, you need to initiate the scan from ASGARD. In general we suggest to manage IOCs in Master ASGARD for maximum flexibility.

## 4.9 Service Control

Service Control lists the asset with an installed service controller. An asset is either managed by Master ASGARD or its connected ASGARD, not by both. If an asset is managed by Master ASGARD it can still be viewed by the connected ASGARD (and vice versa). If Master ASGARD or ASGARD edits a configuration of an asset it will take over the "leadership" over this asset, no matter by which it was managed beforehand.

# 4.10 Evidence Collection

All collected evidence is available in Master ASGARD's Evidence Collection section.

## 4.11 Download Section

The Downloads section of Master ASGARD allows to generate and download Agent Installers on all your connected ASGARDs. This allows for a central management of the Installers.

# 4.12 Updates

The Updates section contains a tab in which upgrades for ASGARD can be installed.

The menu THOR and Signatures gives you an overview of the used scanner and signature versions on all connected ASGARDs.

This view is identical to a standalone ASGARD Management Center installation (see *Updates of THOR and THOR Signatures*)

The view in your connected ASGARD Management Centers however will be different:

It is possible to set a certain THOR and Signatures version for each connected ASGARD. However, if automatic updates are configured, this setting has only effect until a new version gets downloaded.

| H        | ASGARD<br>management center | ≡ Dowr | nloads >   | Agent Installers                     |      |                  |        |           |                 |                     |               | <b>=</b> (                    | 9 60m  | 💄 admin |
|----------|-----------------------------|--------|------------|--------------------------------------|------|------------------|--------|-----------|-----------------|---------------------|---------------|-------------------------------|--------|---------|
| Ø        | System Status               |        |            |                                      |      |                  |        |           |                 |                     |               |                               |        |         |
| ۳        | Connected ASGARDs           | > asg  | jard2.loca | 11:5443                              |      |                  |        |           |                 |                     |               |                               |        |         |
| 8        | Asset Management            | ∼ as   | gard.loca  | 1:5443                               |      |                  |        |           |                 |                     |               |                               |        |         |
| E.       | Scan Control                |        |            |                                      |      |                  |        |           |                 |                     |               |                               |        |         |
| ►        | Response Control            | v      | Warning: \ | ou are in the scope of the ASGARD as | sgar | d.local:5443. Ch | nanges | will be a | applied directl | y to that ASGARD    | and not on t  | he Master ASGARD.             |        |         |
| C        | Service Control 208         |        |            |                                      |      |                  |        |           |                 |                     |               |                               |        |         |
| 2        | IOC Management              | A      | Agent Inst | allers                               |      |                  |        |           | R               | lepack Outdated Age | nt Installers | Add Agent Installer           | s 📔    | Delete  |
| 55       | Evidence Collection         |        |            |                                      |      |                  |        |           |                 |                     |               |                               | ~      |         |
| *        | Downloads                   |        |            |                                      |      |                  |        |           |                 |                     | 1 - 11 of 11  | Show 25 ¥                     | e      |         |
|          | THOR                        |        | 🗌 Name     |                                      |      | 0S \$            | Size   |           | Modified 🗘      | Asset Labels ≑      | Proxy         | Broker Groups \$\Rightarrow\$ | Action | ıs      |
|          | Agent Installers            |        | 📄 asgar    | d2-agent-linux-386.deb               |      | 🔬 Linux (.deb)   | 6 MB   |           | 2024-02-07      |                     |               |                               | C 1    | 6       |
|          | Manuals                     |        | 📄 asgar    | d2-agent-linux-386.rpm               |      | 🛆 Linux (.rpm)   | 8 MB   |           | 2024-02-07      |                     |               |                               | C 7    | 6       |
|          | Licensing                   |        | 📄 asgar    | d2-agent-linux-amd64.deb             |      | 🛆 Linux (.deb)   | 6 MB   |           | 2024-02-07      |                     |               |                               | C 7    | e O     |
| 3        | Undates 2                   |        | asgar      | d2-agent-linux-amd64.rpm             |      | 🛆 Linux (.rpm)   | 8 MB   |           | 2024-02-07      |                     |               |                               | G 7    | 6       |
| ر م      | Settings                    |        | asgar      | d2-agent-linux-x86_64.rpm            |      | 🛆 Linux (.rpm)   | 8 MB   |           | 2024-02-07      |                     |               |                               | C 7    | 6       |
| <i>.</i> |                             |        | asgar      | d2-agent-macos-amd64.pkg             |      | é MacOS          | 9 MB   |           | 2024-02-07      |                     |               |                               | C 1    | 6       |
|          | API Documentation           |        | asgar      | d2-agent-macos-arm64.pkg             |      | KacOS            | 8 MB   |           | 2024-02-07      |                     |               |                               | C 1    | 6       |
|          |                             |        | asgar      | d2-agent-windows-386.exe             |      | Windows          | 8 MB   |           | 2024-02-07      |                     |               |                               | G 7    | 6       |
|          |                             |        | 📄 asgar    | d2-agent-windows-amd64.exe           |      | Windows          | 9 MB   |           | 2024-02-07      |                     |               |                               | C 7    | e O     |
|          |                             | [      | 🔲 asgar    | d2-service-controller-windows-386.ex | е    | Windows          | 8 MB   |           | 2023-11-02      |                     |               |                               | C 1    | 6       |
|          |                             |        | asgar      | d2-service-controller-windows-amd64  | .exe | Windows          | 9 MB   |           | 2023-11-02      |                     |               |                               | C 1    | 6       |

Fig. 5: Example: Download Section in ASGARD but managed by Master ASGARD

Customers use this feature in cases where they want to test a certain THOR version before using it in production. In this use case the ASGARD system that runs the test scans is set to automatic updates, while the ASGARD systems in production use versions that administrators set manually after successful test runs.

# 4.13 User Management

Master ASGARD offers no central user and role management for all connected ASGARD servers. Since Master AS-GARD and ASGARD allow to use LDAP for authentication, we believe that complex and centralized user management should be based on LDAP.

| 1                  | ASGARD<br>management center | : | Updates 1 > THOR and Signatures     |                                   | 📰 🍪 60m 💄 admin ▾          |
|--------------------|-----------------------------|---|-------------------------------------|-----------------------------------|----------------------------|
| Ø                  | System Status               |   |                                     |                                   |                            |
|                    | Asset Management            |   | THOR and Signature Updates          |                                   | Manually Check for Updates |
| el.                | Scan Control                |   |                                     | 1 - 15 of                         | 15 Show 25 🕶 1 😋 🍁         |
| ►                  | Response Control            |   |                                     |                                   |                            |
| C                  | Service Control 27          |   | Product =                           | Update Schedule of Used Version 🚯 | Actions                    |
| Ĵ.                 | IOC Management 2            |   | Search -                            |                                   |                            |
| .u.                | Evidence Collection         |   | THOR 10.6 for Windows 🕄             | (Managed by Master ASGARD)        | (Managed by Master ASGARD) |
|                    |                             |   | THOR 10.6 for Linux 3               | (Managed by Master ASGARD)        | (Managed by Master ASGARD) |
| *                  | Downloads                   |   | THOR 10.6 for MacOS (3)             |                                   |                            |
| 8                  | Licensing                   |   | THOR 10.5 for Windows 🕄             | (Managed by Master ASGARD)        | (Managed by Master ASGARD) |
| С                  | Updates 1                   |   | THOR 10.5 for Linux 🕄               |                                   |                            |
|                    | Management Center           |   | THOR 10.5 for MacOS 🚯               | (Managed by Master ASGARD)        | (Managed by Master ASGARD) |
|                    | Agents 1                    |   | THOR Lite 10.7 for Windows 🚯        |                                   |                            |
|                    | THOR and Signatures         |   | THOR Lite 10.7 for Linux 🚯          | (Managed by Master ASGARD)        | (Managed by Master ASGARD) |
| `                  | Aurora                      |   | THOR Lite 10.7 for MacOS 🚯          |                                   |                            |
|                    | Update Log                  |   | THOR TechPreview 10.7 for Windows 🕄 | (Managed by Master ASGARD)        | (Managed by Master ASGARD) |
| ן<br>פ             | Sattings                    |   | THOR TechPreview 10.7 for Linux 🕄   |                                   |                            |
|                    | ADI Decumentation           |   | THOR TechPreview 10.7 for MacOS 🚯   | (Managed by Master ASGARD)        | (Managed by Master ASGARD) |
| <del>ر</del> ې<br> | API Documentation           |   | THOR Signatures                     |                                   |                            |
|                    |                             |   | THOR Signatures Lite                | (Managed by Master ASGARD)        | (Managed by Master ASGARD) |
|                    |                             |   | THOR Signatures SigDev 🚯            |                                   |                            |

Fig. 6: ASGARD THOR and Signatures Update view when connected to a Master ASGARD

# 4.14 Master ASGARD and Analysis Cockpit

It is not possible to link a Master ASGARD with an Analysis Cockpit and transmit all scan logs via Master ASGARD to a single Analysis Cockpit instance. Each ASGARD has to deliver its logs separately to a connected Analysis Cockpit.

# 4.15 Master ASGARD API

The Master ASGARD API is documented in the API Documentation section and resembles the API in ASGARD systems.

However, many API endpoints contain a field in which users select the corresponding ASGARD (via ID) or all AS-GARDs (ID=0)

| Name                            | Description                                                                                                    |
|---------------------------------|----------------------------------------------------------------------------------------------------|
| asgard<br>integer<br>(formData) | ( <i>Master ASGARD only</i> ): Only create the scheduled group task / scan on one connected ASGARD instead of all. |
|                                 | asgard                                                                                                    |

Fig. 7: Master ASGARD API Peculiarity

#### CHAPTER

# MAINTENANCE

This chapter contains basic maintenance tasks you can perform on your Management Center.

# 5.1 Log Rotation and Retention

ASGARD is rotating logs automatically at a set time interval. It is important to keep in mind how long logs will be stored on the system before they get purged. All logs will be rotated and zipped into one file monthly, for up to 14 months.

To get a better understanding of how the log rotation is handled, you can inspect /etc/logrotate.d/asgard-management-center.

#### 5.1.1 Syslog Logs

ASGARD will store all logs under /var/lib/asgard-management-center/log. This does not include the Scan Logs, as those are handled separately.

If you require a longer retention period, please copy the oldest log packages to another directory or to a dedicated log server. Do not modify the built-in rotation settings as this might interfere with ASGARD updates!

| Log                                                      | Name               |
|----------------------------------------------------------|--------------------|
| Audit                                                    | asgard-audit.log   |
| ASGARD Management Center                                 | asgard.log         |
| ASGARD Agent and Service Controller                      | agent.log          |
| ASGARD Agent Access                                      | agent-access.log   |
| THOR via Syslog                                          | scan.log           |
| THOR via Syslog (Scan Start, Licensing, Completion only) | subscan.log        |
| Aurora                                                   | aurora-service.log |

If you want to forward those logs automatically to a dedicated server, you can set up *Rsyslog Forwarding*. Forwarded logs will still reside on ASGARD.

### 5.2 Regain Disk Space

If your disk usage is growing too fast and free disk space is running out, you have several options:

- 1. Increase the size of your disk
- 2. Delete files that are not needed for operation (i.e. safe to delete)
- 3. Delete files that are used by MC but might be unneeded / dated

#### 5.2.1 Safe-to-Delete Files

The following files are safe to delete. They are not needed for ASGARD to operate.

/var/lib/asgard-management-center/log/\*.gz

They are only kept on the system if needed for further processing. E.g. saving/sending the log files to another system. If you do not need or plan to use those, they can be deleted. If you are unsure make a copy to another system before deleting them.

• /var/lib/asgard-management-center/downloads/\* (except current day)

The files in this folder are only generated for temporary downloading files from the UI and are not needed after the download has finished. The directory has a sub structure of year/month/day. It is save to delete any files older than the current day.

#### 5.2.2 Potentially Unneeded / Dated Files

• Bifrost quarantined files

If you use Bifrost, the collected files are not deleted by default. If dated files are no longer needed, you can define a retention period at Settings > Bifrost.

- /var/lib/asgard-management-center/scan-results/\*.gz
- /var/lib/asgard-management-center/generic-results/\*
- /var/lib/asgard-management-center/remote-console/protocol/\*.gz

The listed files are the results of THOR scans (scan-results), Tasks except Scans (generic-results) and the sessions of remote consoles (remote-console). They are not needed for ASGARD to function, but the data is viewed and available for download in ASGARD. This means deleting these files will not break ASGARD, but you lose the information provided by the files. If you need the disk space and cannot increase the disk, we suggest to delete these files older than a given date, that you no longer need. This can be done with a find-remove combination using the command line:

Where <directory> is one of scan-results/\*.gz, generic-results/\* or remote-console/protocol/\* and <days> the number of days you want to keep. Files and folders older than <days> days will be deleted.

#### CHAPTER

# **ADVANCED CONFIGURATION**

This chapter contains advanced configuiration options, which can be helpful in different scenarios. Please have a look if some options could be helpful for your environment.

# 6.1 Performance Tuning

The ASGARD agents poll the Management Server server frequently for new tasks to execute. The default polling interval depends on the number of connected endpoints. In larger environments the polling interval increases dynamically up to 10 minutes for a configuration with 25.000 endpoints connected to a single ASGARD.

Additionally, ASGARD is configured to serve a maximum of 100 concurrent asset connections and 25 concurrent asset streams. Asset connections are short polls from the agent such as answering the question "do you have a new task for me?". Asset streams are intense polls such as downloading THOR to the agent or uploading scan results back to ASGARD.

Requests that exceed the limits will receive an answer from ASGARD to repeat the request after N seconds, where N is calculated based on the current load.

This factory preset behavior insures your ASGARD stays stable and responsive even if your ASGARD's system resources are limited. Furthermore, you most likely can't overload your network or firewalls with high numbers of requests or downloads.

In order to modify ASGARDs performance settings edit /etc/asgard-management-center/asgard.conf and restart the ASGARD service.

The default values are:

| Value            | Description                                         |
|------------------|-----------------------------------------------------|
| LoadConnMax=100  | Max. concurrent "Busy Connections"                  |
| LoadStreamMax=25 | Max. concurrent "Busy Streams"                      |
| PingRateMin=10   | Polling Rate with 0 connected Assets (seconds)      |
| PingRateMax=600  | Polling Rate with 25000 connected Assets (seconds)  |
| PingRateFast=5   | Polling Rate for Assets in Fast Ping Mode (seconds) |

These values should work fine in most scenarios – regardless of the size of the installation. However, you may want to decrease PingRateMax in order to achieve a better responsiveness of your ASGARD infrastructure.

### 6.1.1 Overloading ASGARD

While temporary stream overloads are quite normal, connection overloads should not happen. If they do, either adjust your PingRateMax, your LoadConnMax or both.

ASGARD will indicate an overload with the "Connection Overload line" and the "Stream Overload line" within the graphs in the overview section (see picture below). If an ASGARD is in an overload situation it will postpone connections and streams but will not lose or drop tasks or be harmed in any way. ASGARD will recover to normal load automatically.

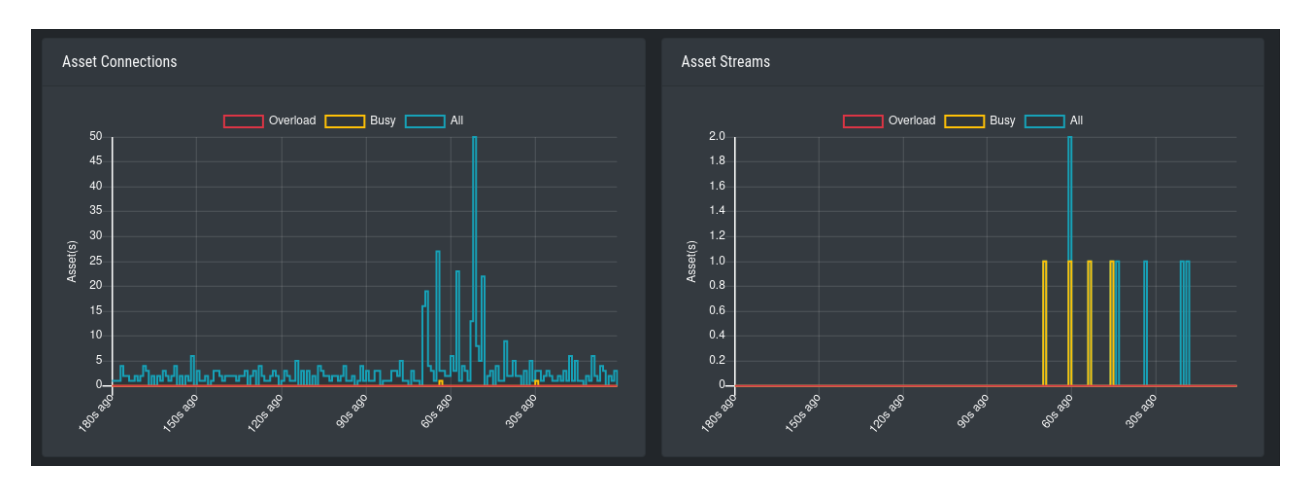

Fig. 1: Asset Connections and Asset Streams

Stream overloads can happen temporarily (e.g. if you schedule a grouped scan or grouped task with an unlimited rate). The picture below shows such a normal overload situation that was caused by starting a grouped scan with an unlimited rate. This is the expected behavior. ASGARD will manage the load automatically and postpone streams until the load has returned to normal.

The "Busy Streams" line indicates the number of streams currently active. s you might have guessed, the picture above was taken on an ASGARD in default configuration where the number of concurrent streams is set to the default value of 25.

# 6.2 Managing Logs

ASGARD will store all logs under /var/lib/asgard-management-center/log

All logs in this directory will be rotated and automatically cleared after 14 months, please see *Log Rotation and Retention* for more information.

Please copy the oldest log packages to another directory or to a dedicated log server in case you require longer retention periods. **Do not modify the built-in rotation settings** as this might interfere with ASGARD updates!

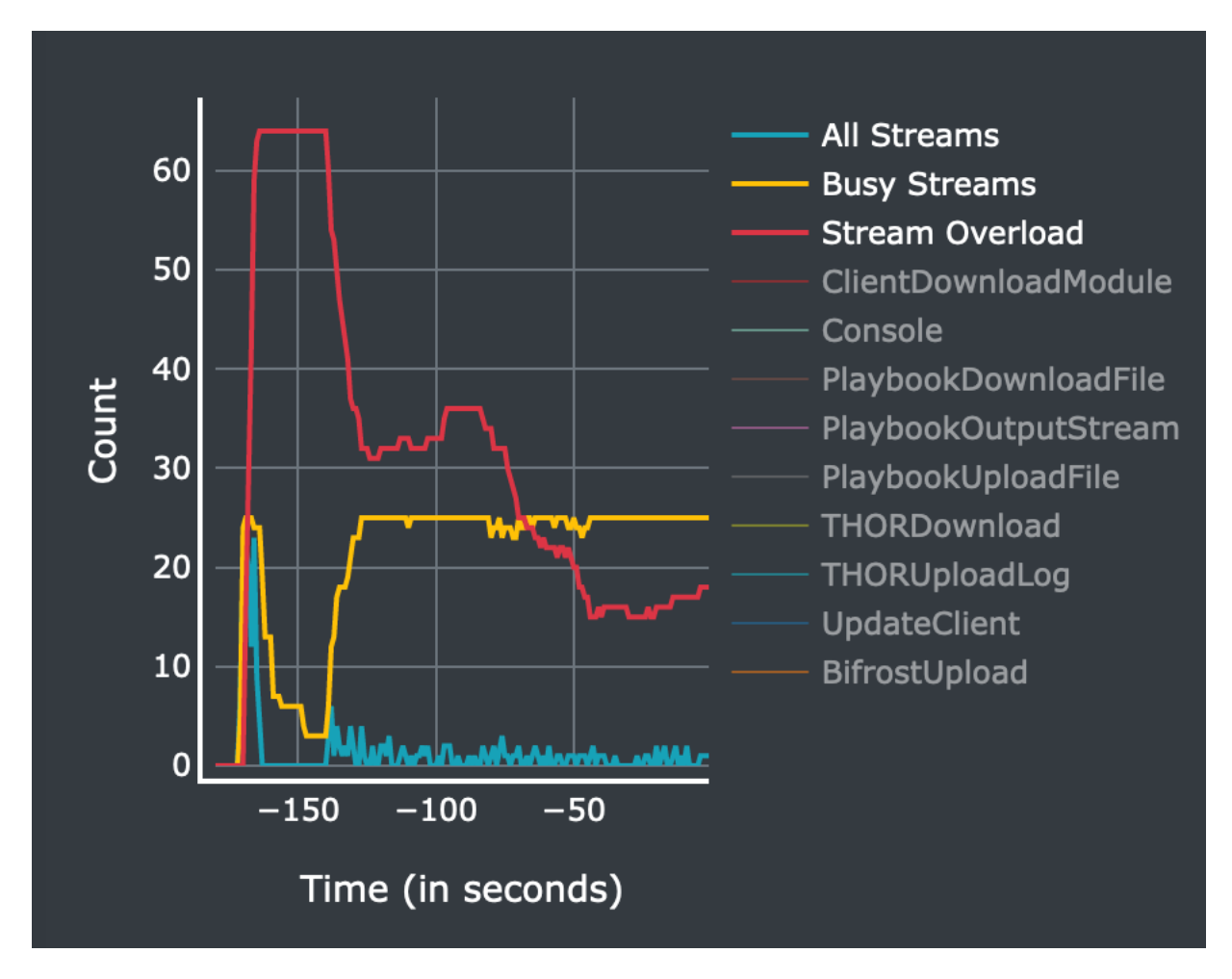

Fig. 2: Asset Streams in an overload situation

| Log                                                      | Name               | Rsyslog                           |
|----------------------------------------------------------|--------------------|-----------------------------------|
| Audit                                                    | asgard-audit.log   | Audit Log <sup>1</sup>            |
| ASGARD Management Center                                 | asgard.log         | ASGARD Log <sup>Page 134, 1</sup> |
| ASGARD Agent and Service Controller                      | agent.log          | Agent Log <sup>1</sup>            |
| ASGARD Agent Access                                      | agent-access.log   |                                   |
| THOR via Syslog                                          | scan.log           | THOR $Log^1$                      |
| THOR via Syslog (Scan Start, Licensing, Completion only) | subscan.log        | THOR $Log^1$                      |
| Aurora                                                   | aurora-service.log |                                   |

The logs will always be stored here, even if you have Rsyslog Forwarding activated.

#### 6.2.1 Scan Logs

ASGARD will store all scan logs under /var/lib/asgard-management-center/scan-results

All Scans will generate two files, thor-<ID>.txt.gz and thor-report-<ID>.html.gz. The first file will be the raw THOR Scan Log(s) and the second file will be the HTML Report(s). The numeric value in the file name is the Scan-ID, which can be found in the the Scan Control view. Please make sure to enable the ID column, since it is not enabled in the default view.

For Scans which were started with the --json flag, log files are additionally placed in the scan-results directory and are named thor-<ID>.json.gz. Please keep in mind, those JSON log files are not being transferred to any connected Analysis Cockpit.

## 6.3 Agent and Agent Installer Update

When ASGARD has a new agent version available you can see an indicator on the Update menu item as well as on the sub menu Update > Agents. There are two tasks to perform, updating the agents on your assets and updating the agent installer for all future asset deployments.

#### 6.3.1 Agent Update

If this is the first agent update performed on this ASGARD you might need to enable the Update Agent module under Settings > Advanced > Show Advanced Tasks.

Then you need to run the Update Agent module. You can do this on a per asset basis by running a playbook from Asset Management or create a New Group Task from Response Control, which is the preferred way. You can roll-out the update in batches by providing labels for each stage or not select any label to perform the update on all assets.

**Note:** The Update Agent module is not shown by default under (Group) Tasks. To show the group task or single tasks (also inside the group task) you need to select the Update Agent module from the Module column. You may need to select the Module column from Column visibility first, if not shown.

<sup>&</sup>lt;sup>1</sup> This is the **Type** you can select in *Rsyslog Forwarding*.

| Add Group Task              |                                                | ×                      |
|-----------------------------|------------------------------------------------|------------------------|
| Description (optional)      |                                                |                        |
| Task Target                 |                                                | Simple                 |
| Include Labels 🚯 (optional) |                                                | OR 🔹 👻                 |
| Exclude Labels 🚯 (optional) |                                                | OR 🗿 👻                 |
| ASGARD Query (i) (optional) | system = "windows"                             | Test Query             |
| Expires                     | 2024-02-15 14:00:00                            |                        |
| Scheduled Start (optional)  | Select a date for scheduled start (optionally) | Clear                  |
| Limit 🔹                     | 100                                            |                        |
| Rate                        | 10 per minute                                  | •                      |
| Task                        | Maintenance                                    | •                      |
| Max. Runtime i              | 3 hours                                        | •                      |
| Maintenance Type            | Upgrade Agent                                  | •                      |
|                             | Add Group Task Add a                           | nd Activate Group Task |

Fig. 3: Example Group Task for Agent Update

### 6.3.2 Agent Installer Update

You need to update the agent installer as well, so that newly added assets will directly use the current agent version. This is a manual task you have to perform once a new version is available. Navigate to Downloads > Agent Installers and click Repack Outdated Agent Installers. Please note that this process might take a while to finish.

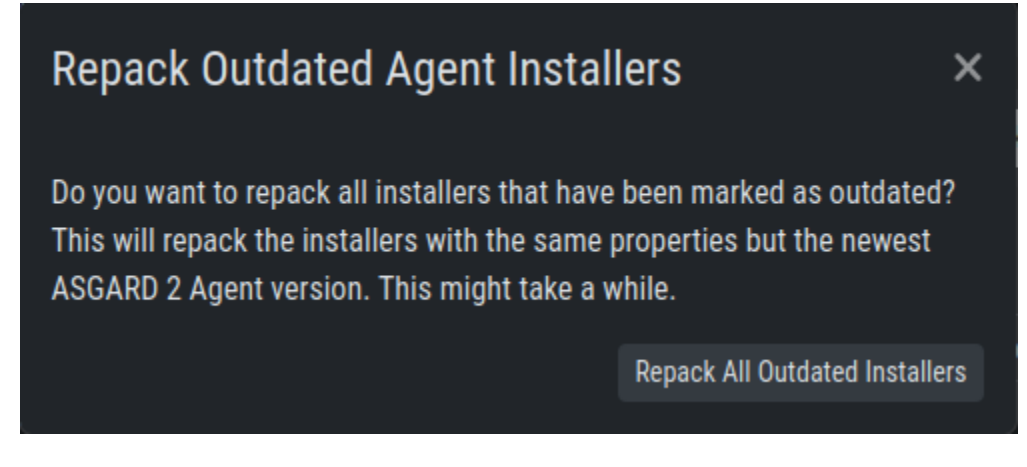

Fig. 4: Repack Agent Installers

# 6.4 Creating Custom Agent Installer

ASGARD supports creation of custom installers. Custom installers can be configured in a way so that agents show up with a preset label or with a preset proxy configuration.

Go to Downloads > Agent Installers > Add Agent Installer. Edit the properties of the desired installer and generate the installer by clicking Add Agent Installers. The installers are available at the downloads page besides the default installers, so best use an affix as distinction.

**Note:** If a new version of the agent installer is available, you will see a notice that agent installers need repacking. You can press the Repack Outdated Agent Installers button and wait for the process to finish. This guarantees that newly downloaded installers use the newest version.

# 6.5 Backup and Restore

All of our ASGARD servers come with predefined backup and restore scripts. You can use them to keep a backup available in case something stops working.

**Warning:** If you are using a Management Center and Analysis Cockpit together, it is advised to create the backups at the same time. This avoids potential data inconsistencies across the two platforms. You can do this via a cronjob on both systems or with an automation tool like Ansible, Terraform, etc.

The same should be kept in mind when restoring your backups. You should always restore the backups on all servers, to avoid getting problems in the future.

|     | ASGARD<br>management center | ₹ | Anant installare                                                                          |                                                                                       |   | 📑 🖒 59m 💄 admin 👻 🕻 👻 |
|-----|-----------------------------|---|-------------------------------------------------------------------------------------------|---------------------------------------------------------------------------------------|---|-----------------------|
| Ø   | System Status               |   | Add Agent Installers                                                                      |                                                                                       | × |                       |
|     | Asset Management            |   |                                                                                           |                                                                                       |   | Add Agent Installers  |
| п   | Scan Control                |   | Note: If you do not use a unique affix 🕄 you might overwrite already existing installers. |                                                                                       |   | 2 Shov 5 - 1 C 🏟      |
| ►   | Response Control            |   | Affix (a) (ontional)                                                                      | windowe.corvers                                                                       |   | Prokance Actions      |
| Ċ   | Service Control 40          |   | (optional)                                                                                | Only characters $4-7$ a-z $0-9$ and $-7$ are allowed. If set length has to be between |   | 2 Actions             |
| 1   | IOC Management              |   |                                                                                           | 3 and 15                                                                              |   | C 7 0                 |
| ů,  | Evidence Collection         |   | Obfuscation Name 💿 (optional)                                                             |                                                                                       |   |                       |
| *   | Downloads                   |   |                                                                                           | Only characters A-Z, a-z, 0-9 and '-' are allowed. If set, length has to be betwee    |   |                       |
|     |                             |   |                                                                                           | 3 and 15                                                                              |   |                       |
|     | Agent Installers            |   | Operating System                                                                          |                                                                                       |   |                       |
|     | Manuals                     |   | Architecture                                                                              |                                                                                       |   |                       |
| ٥   | Licensing                   |   | Labels 🚯 (optional)                                                                       | windows-servers                                                                       |   |                       |
| ධ   | Updates 1                   |   |                                                                                           |                                                                                       |   |                       |
| مکر | Settings                    |   |                                                                                           |                                                                                       |   |                       |
|     | API Documentation           |   | Proxy (optional)                                                                          |                                                                                       |   |                       |
|     |                             |   | System Proxy 🔹 (optional)                                                                 |                                                                                       |   |                       |
|     |                             |   | Syslog to ASGARD (1) (optional)                                                           |                                                                                       |   |                       |
|     |                             |   | Broker Groups 🚯 (optional)                                                                |                                                                                       |   |                       |
|     |                             |   |                                                                                           | 3 Add Agent Installe                                                                  |   |                       |
|     |                             |   |                                                                                           |                                                                                       |   |                       |

Fig. 5: Custom Agent Installer from the WebUI

#### 6.5.1 Backup

We create a script which can be used to generate a backup of all configurations, assets, tags, user accounts, tasks etc., except:

- Log files (ASGARD, THOR)
- Playbook results (collected evidence)
- Quarantined samples (Bifrost)

```
nextron@asgard:~$ sudo /usr/share/asgard-management-center/scripts/backup.sh
Writing backup to '/var/lib/asgard-management-center/backups/20240209-1110.tar'
tar: Removing leading `/' from member names
tar: Removing leading `/' from hard link targets
Removing old backups (keeping the 5 most recent files)...
done.
```

If you want to transfer the backup to a different system, make sure to copy the .tar file to the home directory of the nextron user and change the permissions:

```
nextron@asgard:~$ sudo cp /var/lib/asgard-management-center/backups/20240209-1110.tar /
→home/nextron
nextron@asgard:~$ sudo chown nextron:nextron /home/nextron/20240209-1110.tar
nextron@asgard:~$ ls -l
total 205560
-rw-r--r- 1 nextron nextron 210493440 Feb 9 11:17 20240209-1110.tar
```

After this is done, you can use scp or any other available tool to transfer the backup file to a different system.

**Hint:** Our recommendation is to run the backup as a cronjob during a time, when no tasks are running or are scheduled to run. The reason for this is that our sample script will stop the ASGARD service before the backup to avoid any inconsistency with the data.

Here is an example script and cronjob entry to create backups on a schedule:

Listing 1: Example backup script, e.g. /root/backup.sh

```
#!/bin/bash
1
   BACKUPDIR="/var/lib/asgard-management-center/backups"
2
   NEWDIR="/home/nextron/backups"
3
   date
5
   echo "checking for destination folder"
6
   if ! [ -d "$NEWDIR" ]; then
7
      mkdir $NEWDIR
8
      chown -R nextron: $NEWDIR
9
   fi
10
11
   echo "stopping asgard-management-center.service"
12
   if ! systemctl stop asgard-management-center.service; then
13
      echo "could not stop asgard-management-center.service, exiting script"
14
      exit 1
15
   fi
16
```

(continues on next page)
(continued from previous page)

```
17
   sleep 3
18
   echo "running backup script"
19
   /usr/share/asgard-management-center/scripts/backup.sh
20
21
22
   sleep 3
   echo "starting asgard-management-center.service"
23
   if ! systemctl start asgard-management-center.service; then
24
      echo "could not start asgard-management-center.service, needs manual debugging"
25
      exit 1
26
   fi
27
28
   echo "moving backup files to destination"
29
   mv $BACKUPDIR/*.tar $NEWDIR
30
   chown -R nextron: $NEWDIR
31
32
   echo "backup created successfully"
33
   echo ""
34
   echo ""
35
   exit 0
36
```

The following crontab entry could be created to run the script every day at 2am. You can edit the crontab of the root user with the following commands:

```
nextron@asgard:~$ sudo su
[sudo] password for nextron:
root@asgard:~# crontab -e
```

0 2 \* \* \* /bin/bash /root/backup.sh >> /root/backup.log

**Warning:** Please keep in mind that the backup.sh script is only keeping 5 backups in place. If you want to change this, you have to change the value GENERATIONS in the file /usr/share/asgard-management-center/ scripts/backup.sh to a different value.

### 6.5.2 Restore

You can use the **restore**. sh script to restore a backup.

(continues on next page)

(continued from previous page)

```
...
1+0 records in
1+0 records out
24 bytes copied, 0.000126177 s, 190 kB/s
Starting services... Created symlink /etc/systemd/system/multi-user.target.wants/asgard-
→management-center.service → /lib/systemd/system/asgard-management-center.service.
done.
```

**Note:** The version of the ASGARD were the backup will be restored should be the same as the version which was present while the backup was created. If you need an older version of ASGARD, please contact our support team.

## 6.6 Disable Remote Console Globally

Remote Console on connected endpoints can be disabled centrally by creating the following file.

nextron@asgard:~\$ sudo touch /etc/asgard-management-center/disable\_console

To re-enable Remote Console simply remove the created file

nextron@asgard:~\$ sudo rm /etc/asgard-management-center/disable\_console

## CHAPTER

### SEVEN

## TROUBLESHOOTING

This chapter contains information to help with debugging and troubleshooting potential problems with your Management Center.

## 7.1 Diagnostic Pack

The diagnostic package is an archive generated on ASGARD server to help Nextron support engineers with the debugging of your problem. It contains the system configuration and log data of an ASGARD instance.

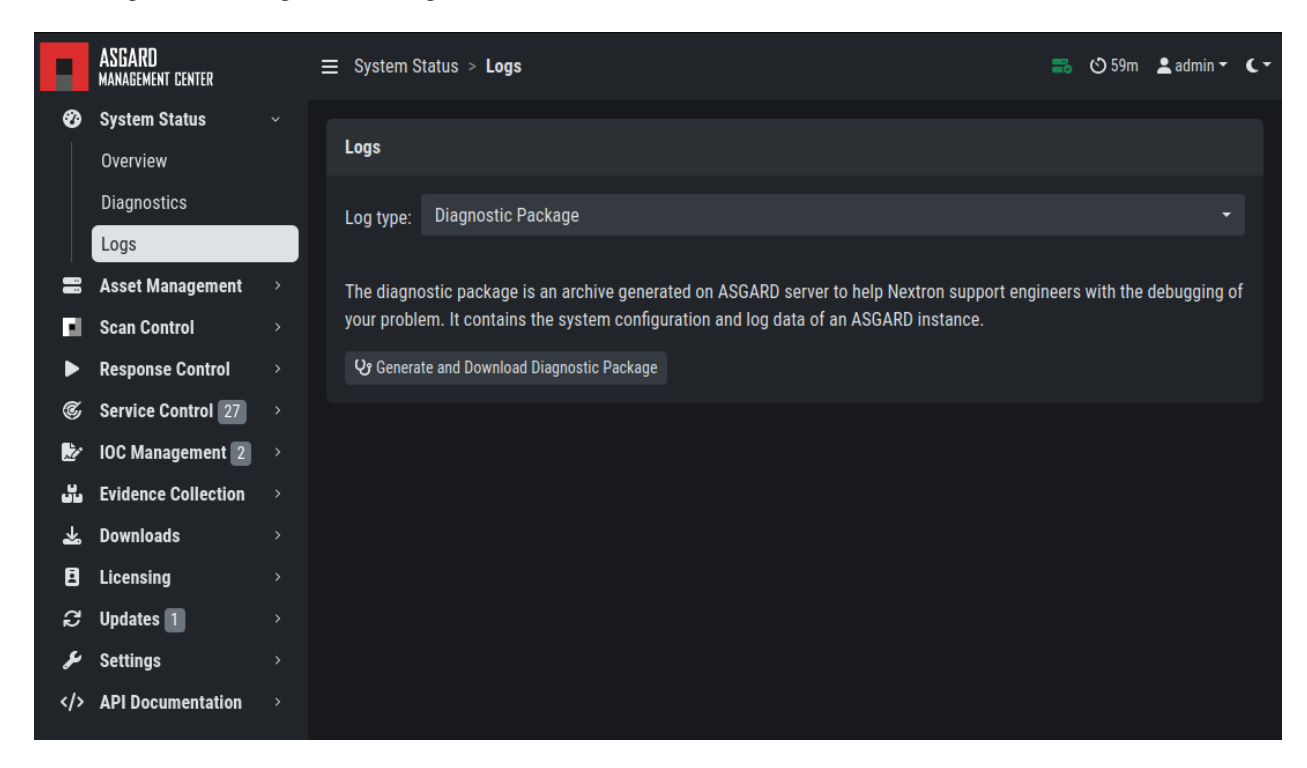

You can generate a Diagnostic Package in Systems Status > Logs > Diagnostics Package.

The package can have a size that cannot be shared via Email. In this case you can either

- 1. ask us for an upload link (secure file sharing) or
- 2. remove big log files from the package (e.g. the file /var/lib/asgard-management-center/log/ agent-access.log is often responsible for 97% of the package size)

# 7.2 Agent Debugging

## 7.2.1 Internal Agent Debugging

Edit the file asgard2-agent.yaml and set the value of write\_log to true. The file can be found in C:\Windows\ System32\asgard2-agent\ or /var/lib/asgard2-agent/ for Windows and Linux/macOS, respectively.

```
write_log: true
```

After making these changes, restart the ASGARD service. You can then find log entries and possible error messages in the file asgard2-agent.log in the same directory as the configuration file.

Note: The value is set to false by default, because the agent doesn't rotate or compress these logs. Leaving that value on true could cause that file to grow very big and use a significant amount of disk space. We recommend resetting it after the debugging session.

## 7.2.2 Go Debug Logging

On Windows, open the cmd.exe as Administrator. Set some environment variables.

```
C:\Windows\system32>set GRPC_GO_LOG_SEVERITY_LEVEL=info
C:\Windows\system32>set GODEBUG=http2debug=2
```

Navigate into the agent's program directory and start it to see all output messages.

```
C:\Windows\system32>sc stop asgard2-agent
C:\Windows\system32>cd C:\Windows\system32\asgard2-agent\
C:\Windows\system32\asgard2-agent>asgard2-agent.exe
```

Interrupt the agent with CTRL+C. Don't forget to start the Windows service after the debugging session.

C:\Windows\system32\asgard2-agent>sc start asgard2-agent

On Linux, open a shell as root (sudo).

```
nextron@asgard:~$ sudo su -
[sudo] password for nextron:
root@asgard:~#
root@asgard:~# export GRPC_GO_LOG_SEVERITY_LEVEL=info
root@asgard:~# export GODEBUG=http2debug=2
```

Navigate into the agent's program directory and start it to see all output messages.

```
root@asgard:~# systemctl stop asgard2-agent
root@asgard:~# cd /var/lib/asgard2-agent/
root@asgard:/var/lib/asgard2-agent# ./asgard2-agent
```

Interrupt the agent with CTRL+C. Don't forget to start the Linux service after the debugging session.

root@asgard:/var/lib/asgard2-agent# systemctl start asgard2-agent

## 7.2.3 Aurora Diagnostics Pack

If Aurora does not behave like it should, e.g. using more resources than you expected, you can create a diagnostics pack for our support to help in troubleshooting the issue. This can be conveniently done using the playbook [Default] Create and Collect Aurora Agent Diagnostics Pack (Windows).

It can be run from Asset Management > Response Action (Play button) or from Response Control > Tasks > Add Task or if needed as a group task. The resulting diagnostics.zip can be downloaded from the third step in the Playbook Result tab of the expanded task.

## 7.2.4 Duplicate Assets Remediation

If you are seeing the Duplicate Assets view in your Asset Management, you need to fix the issue to avoid unwanted behavior of this asset. To fix the issue, you need to uninstall the current ASGARD agent, delete the configuration files, and redeploy a fresh copy.

|            | ASGARD<br>Management center |    |                                  | cate Assets 1                 |                                 | 2           | 🕲 60m      | 💄 admin ' | • (• |
|------------|-----------------------------|----|----------------------------------|-------------------------------|---------------------------------|-------------|------------|-----------|------|
| Ø          | System Status               |    |                                  |                               |                                 |             |            |           |      |
| -          | Asset Management 1          | l∼ | The table below shows assets the | at are connected with multip  | le addresses simultaneously.    | This indica | tes that t | his asset | is   |
|            | Assets                      | -  | running on multiple endsystems t | that might be caused by clon  | ning a system with an already i | nstalled A  | SGARD 2    | Agent.    |      |
|            |                             |    |                                  | are assets are alternating in |                                 | integratery |            |           |      |
|            | Duplicate Acceta            |    |                                  |                               |                                 |             |            |           |      |
|            | Duplicate Assets            |    | Duplicate Assets                 |                               |                                 |             |            |           |      |
| - <b>-</b> | Scan Control                |    |                                  |                               | 1 - 1 of 1                      | Show 25 -   |            | Ċ         | Ċ.   |
| ►          | Response Control            |    |                                  |                               |                                 | 0.0011 2.0  |            |           |      |
| ¢          | Service Control 40          |    | Asset ID                         |                               | Addresses                       |             |            |           |      |
| ,<br>L     | IOC Management              |    |                                  | 6                             |                                 |             |            | (         | Ð    |
| ين ا       | Evidence Collection         |    | 14                               |                               | 192.168.0.130:42112             |             |            |           |      |
| *          | Downloads                   |    |                                  |                               | 192.168.0.120:49556             |             |            |           |      |
| A          | Licensing                   |    |                                  |                               |                                 |             |            |           |      |
| -<br>      | lindates                    |    |                                  |                               |                                 |             |            |           |      |
|            |                             |    |                                  |                               |                                 |             |            |           |      |
|            | Setungs                     |    |                                  |                               |                                 |             |            |           |      |
|            | API Documentation           |    |                                  |                               |                                 |             |            |           |      |
|            |                             |    |                                  |                               |                                 |             |            |           |      |
|            |                             |    |                                  |                               |                                 |             |            |           |      |
|            |                             |    |                                  |                               |                                 |             |            |           |      |
|            |                             |    |                                  |                               |                                 |             |            |           |      |
|            |                             |    |                                  |                               |                                 |             |            |           |      |
|            |                             |    |                                  |                               |                                 |             |            |           |      |
|            |                             |    |                                  |                               |                                 |             |            |           |      |

Fig. 1: Troubleshooting Duplicate Assets

- To uninstall the ASGARD agent, please follow the instructions in Uninstall ASGARD Agents.
- To delete the configuration files, make sure that the following folder is deleted before installing a new agent:
  - Windows: C:\Windows\System32\asgard2-agent\

- Linux: /var/lib/asgard2-agent/
- To install the ASGARD agent, please follow the instructions in ASGARD Agent Deployment.

It is also recommended to redeploy the ASGARD Service Controller.

- To uninstall the ASGARD Service Controller, please follow the instructions in *Uninstall ASGARD Service Controller*.
- To install the ASGARD Service Controller, please follow the instructions in *Service Controller Installation*. You need to wait a few minutes until the asset is connected to your ASGARD before you continue with this step. Please note that you might need to accept the Asset Request.

## 7.3 SSL Interception

Using a web proxy with TLS/SSL interception will break the installation routine and shows this error:

```
Certificate verification failed: The certificate is NOT trusted. The certificate issuer

→is unknown. Could not handshake: Error in the certificate verification.
```

Solution: Disable TLS/SSL interception for our update servers.

• update-301.nextron-systems.com

Used for THOR updates:

- update1.nextron-systems.com
- update2.nextron-systems.com

We do not support setups in which the CA of the intercepting proxy is used on our ASGARD appliances.

## 7.4 Using Hostname instead of FQDN

The most common error is to define a simple hostname instead of a valid FQDN during installation. This happens if no domain name has been set during the setup step *Network Configuration* (Domain name).

This leads to a variety of different problems.

The most important problem is that ASGARD Agents that install on endpoints will never be able to resolve and connect to the ASGARD server.

#### 7.4.1 Errors that appear in these cases

```
Apr 23 12:07:12 debian10-dev/10.10.30.118 ASGARD_AGENT: Error:
could not run: rpc error: code = Unavailable desc = connection
error: desc = "transport: authentication handshake failed: x509:
certificate is valid for wrong-fqdn, not asgard.nextron.internal"
```

## 7.4.2 How to Fix a non-existing or wrong FQDN

The FQDN is set at installation time and is composed by the hostname and the domain name. The ASGARD Agents require a resolvable FQDN to correctly operate and connect to the ASGARD Server. One of the processes which are executed at installation time include the integration of the FQDN - which should be set during installation - into the ASGARD agents. If we incorrectly set the FQDN or leave any of those values empty, the agents will fail to connect to ASGARD.

With this fix we will set a new FQDN for the ASGARD Management Center, recreate the internal certificates, and rebuild the agents.

**Warning:** The used FQDN in this manual is just an example. Please use the FQDN of your domain. make sure the FQDN is resolvable via your DNS server.

#### Set a valid FQDN

To set a valid FQDN for your ASGARD Management Center server, follow the steps below. We are assuming that your local DNS server already has an A-Record assigned, so your clients can resolve the new hostname/FQDN of your ASGARD Management Center.

Connect via SSH to the ASGARD Management Center:

user@somehost:~\$ ssh nextron@asgard-mc.example.org

Edit the hosts file. Please be careful with the changes in this file, as this might make your system unusable!

nextron@asgard-mc:~\$ sudoedit /etc/hosts
[sudo] password for nextron:

You need to change the following line (do not change the IP-Address!):

```
1 127.0.0.1 localhost
2 172.16.0.20 asgard-mc
4 # The following lines are desirable for IPv6 capable hosts
5 ::1 localhost ip6-localhost ip6-loopback
6 ff02::1 ip6-allnodes
7 ff02::2 ip6-allrouters
```

To this (values are examples, please change accordingly!)

```
1 127.0.0.1 localhost
2 172.16.0.20 asgard-mc.example.org asgard-mc
4 # The following lines are desirable for IPv6 capable hosts
5 ::1 localhost ip6-localhost ip6-loopback
6 ff02::1 ip6-allnodes
7 ff02::2 ip6-allrouters
```

**Note:** If you did not set a static IP-Address for your ASGARD Management Center server, your IP-Address in the second line of the file might be 127.0.1.1. This is due to your server using DHCP. It is advised that you are using a static IP-Address. To change this, please see *Changing the IP-Address*.

You can verify if the changes worked. Run the following commands and see the difference in the output:

```
nextron@asgard-mc:~$ hostname --fqdn
asgard-mc.example.org
nextron@asgard-mc:~$ hostname
asgard-mc
```

If the first command shows the FQDN and the second one the hostname without domain, your changes were set up correctly and you can continue to the next step.

#### **Recreate the TLS Certificate**

We need to recreate the TLS certificate to make the Agent to ASGARD communication possible again. Create a new file which will contain the script with the fix. In this example we'll use nano as the text editor. Make sure that the system has a valid FQDN.

nextron@asgard-mc:~\$ nano fix-fqdn.sh

Insert the following content into the text editor:

```
#!/bin/bash
  export FQDN=$(hostname --fqdn)
2
3
  sed "s/\$FQDN/${FQDN}/" /etc/asgard-management-center/server_cert_ext.cnf.in > /etc/
4
  →asgard-management-center/server_cert_ext.cnf
  openssl req -new -nodes -subj "/O=Nextron Systems GmbH/CN=${FQDN}" -key /etc/asgard-
5
  ⇔csr
  openssl x509 -reg -in /etc/asgard-management-center/client-service.csr -CA /etc/asgard-
6
  →days 36500 -out /etc/asgard-management-center/client-service.pem -extfile /etc/asgard-

_management-center/server_cert_ext.cnf

 systemctl restart asgard-management-center.service
 asgard-agent-repacker -host $FQDN
```

After changing the variables to the desired values, save the file. In nano this can be done in by pressing CTRL + X and confirming the changes with y.

Give the created script execution permissions and execute it:

```
nextron@asgard-mc:~$ chmod +x fix-fqdn.sh
nextron@asgard-mc:~$ sudo ./fix-fqdn.sh
```

You should now be able to reach the ASGARD Server via the new FQDN. Navigate to https://<YOUR-FQDN>:8443, which reflects the FQDN we set earlier.

At this point you have to install the ASGARD agents on your endpoints again. Remember to review the network requirements section to ensure all needed ports are open to the ASGARD Management Center from your endpoints. See Network Requirements

## 7.5 ASGARD Errors

### 7.5.1 ASGARD noticed that the THOR scan failed

In some cases THOR fails to complete its scan and ASGARD reports the following error.

```
ASGARD noticed that the THOR scan failed

could not remove temp directory: remove C:\Windows\Temp\asgard2-agent\12fa35a6762a\thor\

→ signatures\sigma\windows\file_event_win_webshell_creation_detect.yms:

The process cannot access the file because it is being used by another process. exit.

→ status 1

(scan result does not exist)
```

The most likely reason for this error is an Antivirus interaction. The Antivirus killed the THOR process and still holds a handle to one of the signature files. The "THOR Launcher" can only report that the process was terminated and that it isn't able to remove all files because the Antivirus process still has that open handle on the file.

Solution:

Configure an Antivirus exclusion for THOR. See Antivirus and EDR Exclusions for more details.

# 7.6 Resetting TLS/SSL Certificates

### 7.6.1 Web GUI: Regenerate the Self-Signed Certificate

ASGARD ships with a self-signed certificate for its web interface that expires after 182 days. If you do not use your own CA infrastructure and want to renew the certificate or want to revert from a broken state, you can recreate a self-signed certificate. To do so log in using SSH and execute:

You need to restart ASGARD in order for the changes to take effect.

```
nextron@asgard:~$ sudo systemctl status asgard-management-center.service
```

### 7.6.2 Regenerate ASGARD Server Certificate Agent Communication

Please see chapter Using Hostname instead of FQDN.

## 7.7 Admin User Password Reset

If you've lost the password of the local admin user (Web GUI) but still have access the system via SSH, you can reset it via command line using the following command.

This resets the password to admin. You should then change that password immediately.

# 7.8 Resetting Two Factor Authentication

If you or another user lost their second factor (2FA) to log into the ASGARD Web UI, you have to reset the users MFA Settings. If you cannot access the Web UI, use the Command Line method.

There are two possible ways to reset Two Factor Authentication for a specific user. We recommend to use the first option via the WebUI.

### 7.8.1 Using the Web UI

Log into ASGARDs Web UI as a user with administrative privileges.

Navigate to Settings > Authentication > Users and edit the user you want to reset 2FA for. On the bottom of the modal you will see that the 2FA option is enabled. Disable the option and click Edit User (Leave everything else as it is; do not fill in a new password if not necessary).

|          | ASGARD<br>Management center |          |                   |                                                                         |                                         |                 |  |       |  | Om 💄 adm | in <b>- (</b> - |
|----------|-----------------------------|----------|-------------------|-------------------------------------------------------------------------|-----------------------------------------|-----------------|--|-------|--|----------|-----------------|
| Ø        | System Status               |          | Edit User         |                                                                         | ×                                       |                 |  |       |  |          |                 |
|          | Asset Management            | Users    | Nama              |                                                                         |                                         |                 |  |       |  |          |                 |
| <b>D</b> | Scan Control                |          | Name              | ZTA-test                                                                |                                         |                 |  |       |  |          |                 |
| ►        | Response Control            |          | Password          |                                                                         |                                         |                 |  |       |  |          |                 |
| Ċ        | Service Control 40          | Name     |                   | The password has to be at least 1<br>contain at least one lowercase alp | 2 characters long and phabet, uppercase | ole             |  | 2FA 🚯 |  | Actions  | 2               |
| Ż        | IOC Management              |          |                   | alphabet, digit and special charac                                      | ter                                     |                 |  |       |  |          |                 |
| 5        | Evidence Collection         | 2fa-test | Password (repeat) |                                                                         |                                         | perator Level I |  | Yes   |  | 6        |                 |
| *        | Downloads                   |          | Fullname          |                                                                         |                                         |                 |  | NO    |  |          |                 |
| ١        | Licensing                   |          | Description       |                                                                         |                                         |                 |  |       |  |          |                 |
| Q        | Updates                     |          | Description       |                                                                         |                                         |                 |  |       |  |          |                 |
| ري       | Settings                    |          | Role              | Operator Level 1                                                        |                                         |                 |  |       |  |          |                 |
|          |                             |          | 2FA               | 🗹 Use Two-Factor Authentic                                              | ation                                   |                 |  |       |  |          |                 |
|          | Users                       |          |                   |                                                                         | Edit User                               |                 |  |       |  |          |                 |
|          | Roles                       |          | 3                 | 4                                                                       |                                         |                 |  |       |  |          |                 |
|          |                             |          | Ŭ                 |                                                                         |                                         |                 |  |       |  |          |                 |
|          |                             |          |                   |                                                                         |                                         |                 |  |       |  |          |                 |
|          |                             |          |                   |                                                                         |                                         |                 |  |       |  |          |                 |
|          |                             |          |                   |                                                                         |                                         |                 |  |       |  |          |                 |
|          |                             |          |                   |                                                                         |                                         |                 |  |       |  |          |                 |
|          |                             |          |                   |                                                                         |                                         |                 |  |       |  |          |                 |

After you edited the user, the Two Factor Authentication will be disabled and the user can log into ASGARD without 2FA.

### 7.8.2 Using the Command Line Interface

Note: This method needs SSH access to the Management Center.

Log into your ASGARD via SSH. You can reset the users MFA Settings with the following command (in this example we assume that the user is called john):

**Warning:** This will disable the 2FA settings directly in the database. Please make sure the command and especially the username is correct.

If you don't know the exact username for a user, you can use the following command to get all the usernames and the 2FA status from ASGARD (if tfa\_valid has a value of 1, this means the user has Two Factor Authentication enabled).

This command will also allow you to verify if the UPDATE command was successful (tfa\_valid should be 0).

## 7.9 Scheduled Scans have incorrect time

In some cases the timezone during the installation of the server image might not be correct. To see if you have this problem in your current installation, please log into your server and execute the following command:

```
nextron@asgard:~$ timedatectl
Local time: Mon 2022-10-24 09:52:03 BST
Universal time: Mon 2022-10-24 08:52:03 UTC
RTC time: Mon 2022-10-24 08:52:04
Time zone: Europe/London (BST, +0100)
System clock synchronized: no
NTP service: inactive
RTC in local TZ: no
```

If you see that the **Time zone** is incorrect, follow the next steps to correct it.

List all the timezones with timedatectl list-timezones. If you want to search for a specific Country/City, you can use grep, e.g. timedatectl list-timezones | grep Prague.

Now that you have the correct timezone you can set it the following way:

```
nextron@asgard:~$ sudo timedatectl set-timezone Europe/Prague
nextron@asgard:~$ timedatectl
Local time: Mon 2022-10-24 10:56:45 CEST
Universal time: Mon 2022-10-24 08:56:45 UTC
RTC time: Mon 2022-10-24 08:56:46
Time zone: Europe/Prague (CEST, +0200)
System clock synchronized: no
NTP service: inactive
RTC in local TZ: no
```

Please reboot the system after the changes have been made.

Warning: This might cause problems with existing Scheduled Scans!

# 7.10 Aurora has too many False Positives

In some environments, Aurora might generate a high amount of False Positives. This should never be the case, since Aurora should only alert on very few and mostly important findings. Most likely a rule is matching on the environment and generates too many false positives. To circumvent this, you can disable the rule and set a filter later on. For Tuning, please see *False Positive Tuning of Sigma Rules*.

### CHAPTER

EIGHT

## **KNOWN ISSUES**

You can find a list of known issues in this section.

## 8.1 Known Issues

#### 8.1.1 AMC#008: could not generate csr

This bug will prevent you from generating a new CSR in the TLS Section of the Settings. The error message will look like this:

Error - could not generate csr Could not read private key

| Introduced Version | Fixed Version |
|--------------------|---------------|
| <= 3.0.11          | 3.0.12        |

This bug will only occur if you upgraded your ASGARD Management Center from version 2.x to 3.x. The issue is caused by the controller.key file not being present in the /etc/asgard-management-center directory. If you installed a fresh ASGARD Management Center 3.x, with the new web based installer, this issue will not occur.

#### AMC#008: Workaround

To work around this issue, you can run the following command:

This will create a symbolic link from the server.key to the controller.key file. After that, you should be able to generate a new CSR in the TLS Section of the Settings.

### 8.1.2 AMC#007: curl: (58) could not load PEM client certificate

This bug only affects the asgard-updater helper tool, which is used to update your ASGARD Management Center from version 2.x to 3.x

| Introduced Version | Fixed Version |
|--------------------|---------------|
| <= 1.0.20          | 1.0.21        |

There is a bug in older versions of the asgard-updater tool which is used to update your ASGARD Management Center from version 2.x to 3.x. When using start-asgard-update, you might encounter the below error in rare cases.

```
curl: (58) could not load PEM client certificate, OpenSSL error error:0909006C:PEM_

→routines:get_name:no start line, (no key found, wrong pass phrase, or wrong file_

→format?)
```

This error will appear if the following conditions are met:

- the directory /etc/nextron/asgard2 contains multiple licenses files (.lic)
- one of the licenses is older than April 2023
- one of the old licenses is the last in an alphabetical order (based on the MD5 Hash)

#### AMC#007: Workaround

There are two workarounds, with the first being the easier one:

1. Install the newest version of the asgard-updater

```
nextron@asgard:~$ sudo apt update
nextron@asgard:~$ sudo apt install asgard-updater
```

2. Remove the old license files (you might need to change to default license view to "All Licenses" in your Management Center). You can compare the MD5 value of the license with the filename of all licenses in the /etc/ nextron/asgard2 directory and delete expired or old licenses.

### 8.1.3 AMC#006: THOR License not valid yet (timezone difference)

| Introduced Version | Fixed Version |
|--------------------|---------------|
| <= 2.16.3          | N/A           |

There is currently a bug in the ASGARD Management Center which can can cause problems during THOR license generation. This happens if the following conditions are given:

- An asset which is located in a different timezone to your ASGARD Management Center
- The difference between the two timezones is greater than 8 hours.

If this is the case for a few assets of yours, you will encounter the following error in your THOR scan:

REASON: license not valid yet

#### AMC#006: Workaround

The current workaround is to avoid issuing THOR licenses on your ASGARD Management Center during a specific time window. We take the time difference between your asset and your Management Center and subtract 8 hours. The resulting time is the time window, beginning at 00:00 AM local time of your Management Center, from which you should avoid issuing licenses. Below are two examples:

- ASGARD Management Center timezone: UTC +11
- Asset timezone: UTC -3

This results in a time difference of 14 hours. We subtract 8 hours from that and are left with 6 hours. That means you should avoid issuing new licenses during the following time:

00:00 AM until 06:00 AM of the ASGARD Management Center local time.

If you have the following scenario, you will not encounter the problem:

- ASGARD Management Center timezone: UTC +2
- Asset timezone: UTC -3

The timezone difference is smaller than 8.

### 8.1.4 AMC#005: Edge Browser with translation, "removeChild" error

| Introduced Version | Fixed Version |
|--------------------|---------------|
| N/A                | N/A           |

Microsoft's Edge Browser is changing DOM objects on web pages, when the translator is activated. This leads to the following error on some of our pages:

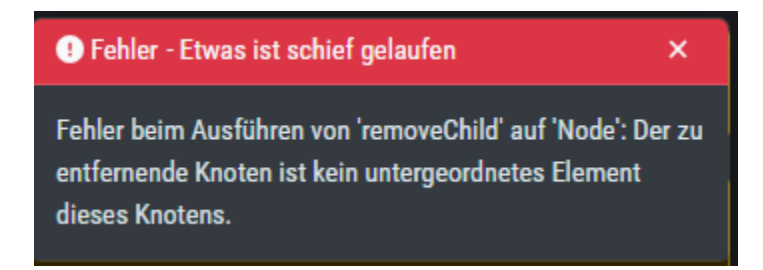

Fig. 1: removeChild Error with Edge translation

Since this is an issue with Microsoft Edge, we can not fix this. You have to disable the translation tool of Edge to make the pages functional.

### 8.1.5 AMC#004: Missing asgard2-agent.yaml

| Introduced Version    | Fixed Version             |
|-----------------------|---------------------------|
| asgard2-agent (1.6.5) | Planned end of April 2023 |

Due to a bug in the installer of our ASGARD Agent, there is a possibility that the configuration file (asgard2-agent. yaml) gets renamed but not replaced by a more current version. This usually happens if the agent installer is being run a second time, after the agent is already installed. In some rare cases this can also happen when the agent is being updated via your ASGARD. All together, this leaves the agent in an undesirable state, which will cause no tasks/jobs to be executed due to the missing config file (task will be in Pending state or return an error).

You will find errors in the agent log (C:\Windows\System32\asgard2-agent\log\agent.log) and also observe that the installer directory only contains asgard2-agent.yaml.old and not the correct asgard2-agent.yaml config file.

Listing 1: Errors in the asgard.log file

```
2023/03/29 23:34:26 ASGARD_THOR: Error: could not load config: open C:\Windows\System32\

→asgard2-agent\asgard2-agent.yaml: The system cannot find the file specified.

2023/03/29 23:34:26 ASGARD_AGENT: Error: task 1350 done with error: exit status 1
```

Another indicator is the asgard2-agent-install.log file located at C:\Windows\System32\asgard2-agent\. This almost always means the installer was executed multiple times. See the two highlighted lines below, a normal install would only contain the first line. Re-running the installer will produce lines 2 and 3, which indicate that the agent might be in the faulty state.

Listing 2: Errors in the asgard2-agent-install.log file

1

```
2023/03/30 16:13:14 installer arguments: asgard2-agent.exe -install
2023/03/30 16:13:14 could not open dst file C:\Windows\System32\asgard2-agent\asgard2-
agent-service.exe: open C:\Windows\System32\asgard2-agent\asgard2-agent-service.exe:_
or The process cannot access the file because it is being used by another process.
2023/03/30 16:13:14 could not copy files from executable path . to install path C:\
or Windows\System32\asgard2-agent: open C:\Windows\System32\asgard2-agent\asgard2-agent-
service.exe: The process cannot access the file because it is being used by another_
or process.
```

#### AMC#004: Workaround

To get the agent up and running again, you need to rename the config file to its original name and restart the asgard2agent service. We wrote a little batch script you can use, alternatively you can write your own and deploy it. Administrative rights on the endpoint are needed.

```
@ECHO OFF

IF EXIST "C:\Windows\System32\asgard2-agent\asgard2-agent.yaml" GOTO noFix
IF EXIST "C:\Windows\System32\asgard2-agent\asgard2-agent.yaml.old" GOTO fixConfig

inoFix
echo config file exists, nothing to do
GOTO commonExit
```

(continues on next page)

(continued from previous page)

```
:fixConfig
10
   echo stopping asgard2-agent service
11
   sc stop asgard2-agent
12
   timeout /t 5
13
14
   echo config file in renamed state, fixing
15
   copy "C:\Windows\System32\asgard2-agent\asgard2-agent.yaml.old" "C:\Windows\System32\
16
   →asgard2-agent\asgard2-agent.yaml"
   timeout /t 2
17
18
   echo starting asgard2-agent service
19
   sc start asgard2-agent
20
   timeout /t 5
21
22
   echo service should be in state RUNNING
23
   sc query asgard2-agent | findstr STATE
24
25
   GOTO commonExit
26
27
   :commonExit
28
   exit
29
```

**Hint:** If you are seeing a second asset with the same hostname in your ASGARD, the issue was most likely caused by re-installing the agent over an already installed agent. Try to avoid running the installer a second time on systems which already have an agent installed. You can find information when the installer was being run in the installer log C:\Windows\System32\asgard2-agent\asgard2-agent-install.log.

### 8.1.6 AMC#003: Context Deadline Exceeded

| Introduced Version | Fixed Version |
|--------------------|---------------|
| N/A                | Ongoing       |

When debugging GRPC connectivity issues between your components (for example Management Center to Analysis Cockpit), you might encounter an error similar to the following one:

```
{
    "LEVEL": "Warning",
2
    "MESSAGE": "could not dial grpc",
3
    "MODULE": "api",
4
    "REQUEST_IP": "172.16.30.20",
5
    "TIME": "2023-03-06T12:35:37Z".
6
    "USER": "admin",
7
    "error": "context deadline exceeded",
8
    "host":"cockpit3.domain.local:7443"
9
   }
10
```

#### AMC#003: Workaround

There is no workaround for this type of error. The error usually occurs because one of the following things are preventing proper communication between your components:

- Firewall is using TLS Inspection
- Proxy is using TLS Inspection
- DNS Issues

**Note:** Your components expect specific certificates from each other when communicating. If a device is trying to inspect TLS traffic, the certificate will change and you receive the above error.

To help you figuring out what is causing the problem, you can try the following. You can use openssl on your source system to see which certificate is presented by the destination host (change the host and port values as needed).

```
nextron@asgard2:~$ openssl s_client -host cockpit3.domain.local -port 7443
CONNECTED(0000005)
depth=0 0 = Nextron Systems GmbH, CN = cockpit3.domain.local
verify error:num=20:unable to get local issuer certificate
verify return:1
depth=0 0 = Nextron Systems GmbH, CN = cockpit3.domain.local
verify error:num=21:unable to verify the first certificate
verify return:1
write W BLOCK
---
Certificate chain
0 s:0 = Nextron Systems GmbH, CN = cockpit3.domain.local
i:0 = Nextron Systems GmbH, CN = cockpit3.domain.local
i:0 = Nextron Systems GmbH, CN = Analysis Cockpit 3
---
Server certificate
----BEGIN CERTIFICATE-----
```

The marked lines show you the certificate which is presented by the destination host. If this certificate is different from the one you installed, then the problem might be a device trying to do TLS Inspection.

We are currently working on improving the presented error message, to give a better understanding what might be the issue at hand.

## 8.1.7 AMC#002: High number of duplicate assets

| Introduced Version | Fixed Version |
|--------------------|---------------|
| N/A                | N/A           |

In some edge cases within restricted endpoint configurations, you can encounter a problem which causes some agents to send a lot of asset requests. This is mostly caused by hardened systems, where the asgard agent is not able to write to its own configuration file. One example is SELinux prohibiting write access to the needed YAML file.

#### AMC#002: Workaround

The asgard-agent process needs write access to the configuration file.

Make sure the following condition is present to avoid multiple asset requests from the same endpoint:

| Process                              | File                                      | Permissions |
|--------------------------------------|-------------------------------------------|-------------|
| /var/lib/asgard2-agent/asgard2-agent | /var/lib/asgard2-agent/asgard2-agent.yaml | Read/Write  |

Make sure to disable Automatically accept all Asset Requests in the *Advanced Settings* Settings in the meantime, to avoid cleaning up after the changes to the endpoints have been made.

## 8.1.8 AMC#001: Nested LDAP Groups not working

| Introduced Version | Fixed Version |
|--------------------|---------------|
| 2.0.0              | Open          |

Using nested groups in your LDAP/AD will result in no users because the query will fail.

#### AMC#001: Workaround

Change your LDAP GroupFilter to the following:

(&(objectCategory=group)(objectClass=group)(member:1.2.840.113556.1.4.1941:=%s))

#### CHAPTER

## APPENDIX

This chapter contains random scripts and tips for various tasks you might encounter. Please keep in mind that we want to provide guidance with the scripts in this chapter, and you should still try to understand what they do and modify them accordingly to your needs.

# 9.1 Installing ASGARD Agent via Powershell Script

You can find a simple script to install the ASGARD Agent via Powershell. Place the installer and script in the same folder. Change the script as needed.

```
# Setting vars
1
   $scriptpath = $MyInvocation.MyCommand.Path
2
   $dir = Split-Path $scriptpath
   $installer = "asgard2-agent-windows-amd64.exe"
4
   $servicename = "asgard2-agent"
5
6
   # Checking if ASGARD Agent is already installed
7
   if (Get-Service -Name $servicename -ErrorAction SilentlyContinue) {
8
       Write-Host "ASGARD Agent already installed, exiting"
9
       exit 0
10
   } else {
11
       Write-Host "ASGARD Agent not found, trying to install..."
12
13
       # Install ASGARD Agent
14
       Start-Process -Wait -FilePath "$dir\$installer" -WorkingDirectory $dir -WindowStyle_
15
    →Hidden -PassThru
16
       # Timeout just to make sure the service is up and running
17
       Timeout /T 15
18
19
       # Checking service to see if agent was installed
20
       if (Get-Service -Name $servicename -ErrorAction SilentlyContinue) {
21
            Write-Host "Installed ASGARD Agent successfully"
22
            exit 0
23
       } else {
24
            $Host.UI.WriteErrorLine("Could not install ASGARD Agent")
25
            exit 1
26
       }
27
   }
28
```

# 9.2 Deploy ASGARD Agents via SCCM

To deploy the ASGARD Agent (or any other .exe installer) via SCCM, you have to write a Powershell script with a few conditions to mark an installation correctly as successful or failed.

Please refer to Microsoft's Create applications in Configuration Manager .

```
# Get current directory
1
   $scriptpath = $MyInvocation.MyCommand.Path
2
   $dir = Split-Path $scriptpath
3
   # Run the installer
5
   $installer = "asgard2-agent-windows-amd64.exe"
6
   Start-Process -Wait -FilePath "$dir\$installer" -WorkingDirectory $dir -WindowStyle_
7
   →Hidden -PassThru
8
   # Timeout just to make sure the service is up and running
9
   Timeout /T 15
10
11
   # If the service exists, the script writes console output and exits with code 0
12
   # If the service does not exist, the script writes an error output and exits with code 1
13
   # See https://learn.microsoft.com/en-us/mem/configmgr/apps/deploy-use/create-applications
14
   →#about-custom-script-detection-methods
15
   $servicename = "asgard2-agent"
16
   if (Get-Service -Name $servicename -ErrorAction SilentlyContinue) {
17
       Write-Host "ASGARD Agent installed"
18
       exit 0
19
   } else {
20
       $Host.UI.WriteErrorLine("ASGARD Agent not installed")
21
       exit 1
22
   }
23
```

**Warning:** This is just an example script which should work with SCCM. If you encounter any problems, refer to the link provided above for additional information.

SCCM Applications can also use a script to detect the Deployment. You can use this part of the script to detect if the installation was successful:

```
servicename = "asgard2-agent"
if (Get-Service -Name $servicename -ErrorAction SilentlyContinue) {
    Write-Host "ASGARD Agent installed"
    exit 0
    } else {
        SHost.UI.WriteErrorLine("ASGARD Agent not installed")
        exit 1
     }
```

## 9.3 Broken file and folder permissions

The ASGARD Agent folder has in a normal installation specific permissions set. The ASGARD Agent checks regularly for broken permissions and tries to fix them. If for some reason this process fails, you have to check and change the permissions manually.

2023/03/31 12:02:35 ASGARD\_THOR: Error: failed to repair permissions: set security info: →Access is denied.

To do this we wrote a little PowerShell script which can help you with this process. Please test the script before you deploy it in your environment. To do this, you can leave the -WhatIf flag to see what the script would do if the permissions are broken. If you are content with the potential changes, remove the -WhatIf arguments. The script needs administrative permissions.

```
$asgardAgent = "C:\Windows\System32\asgard2-agent"
   $asgardAgentTemp = "C:\Windows\Temp\asgard2-agent"
2
3
   if (Get-Item -Path $asgardAgent | Get-Acl | where {$_.Access.IsInherited -eq $false}) {
4
       Write-Host "ASGARD Agent folder permission broken. Trying to fix: $asgardAgent"
5
       # Set the new Access Rule to inherit permissions
6
       $newAcl = Get-Acl -Path $asgardAgent
7
       $newAcl.SetAccessRuleProtection($false, $true)
8
       Set-Acl $asgardAgent -AclObject $newAcl -WhatIf
   }
10
   if (Get-Item -Path $asgardAgentTemp | Get-Acl | where {$_.Access.IsInherited -eq $false}
11
   ↔) {
       Write-Host "ASGARD Agent folder permission broken. Trying to fix: $asgardAgentTemp"
12
       # Set the new Access Rule to inherit permissions
13
       $newAcl = Get-Acl -Path $asgardAgentTemp
14
       $newAcl.SetAccessRuleProtection($false, $true)
15
       Set-Acl $asgardAgentTemp -AclObject $newAcl -WhatIf
16
   }
17
   get-childitem -path $asgardAgent -Recurse -Depth 1 | Get-Acl | where $$.Access.
18
   →IsInherited -eq $false} | % {
       $fullPath = Convert-Path $_.Path
19
       Write-Host "ASGARD Agent folder permission broken. Trying to fix: $fullPath"
20
       # Set the new Access Rule to inherit permissions
21
       $newAcl = Get-Acl -Path $_.Path
22
       $newAcl.SetAccessRuleProtection($false, $true)
23
       Set-Acl $_.Path -AclObject $newAcl -WhatIf
24
   }
25
```

**Tip:** After you changed the permissions of the asgard2-agent folder, the agent might correct the permissions again and set them accordingly. Only use this script if the agent is showing errors that permissions can not be set.

## 9.4 Installing ASGARD Agent on a Golden Image

If you want to implement the ASGARD Agent into your Golden Image, you can do this by following the steps in this section. Make sure to download the right Agent Installer package from your ASGARD.

You have two options to deploy an Agent on your Golden Image, with the first one being the easier method.

## 9.4.1 Offline Installation

Note: Before continuing, make sure the host can't reach your ASGARD.

In this method we make sure that the host system, which is being prepared for the Golden Image, is either offline or can't reach the ASGARD. Go ahead and install your ASGARD agent as you do normally. Once the installation is done, you can stop the asgard2-agent service.

Windows (administrative command prompt):

C:\Windows\system32>sc stop asgard2-agent

Linux:

user@golden:~\$ sudo systemctl stop asgard2-agent.service

You ASGARD Agent should be ready now. You have to make sure that the Agent is not communicating with your ASGARD during the whole process. If the agent is for some reason communicating with the ASGARD and creating an Asset Request, make sure that you stop the asgard2-agent service again and inspect the following file:

- Windows: C:\Windows\System32\asgard2-agent\asgard2-agent.yaml
- Linux: /var/lib/asgard2-agent/asgard2-agent.yaml

The file should not contain the marked lines in the next example. If both lines exist, make sure you delete them and save the file. Make also sure to deny the Asset Request in your ASGARD to avoid confusion:

```
host: yourasgard.domain.local:443
token: +uW6HrF3kxmLNZYqKTKuZt [...]
registered: true
proxy: []
system_proxy: false
labels: []
vwrite_log: false
```

**Warning:** Your Golden Image will not work if the two lines in the asgard2-agent.yaml file exist, it instead will create a Duplicate Asset. So make sure that they are not present when you are creating the Golden Image!

### 9.4.2 Online Installation

If for some reason you can not prevent your host, which is being used for the Golden Image, to communicate with your ASGARD, then follow the next steps. Go ahead and install your ASGARD agent as you do normally. Once the installation is done, you can stop the asgard2-agent service.

Windows (administrative command prompt):

```
C:\Windows\system32>sc stop asgard2-agent
```

Linux:

user@golden:~\$ sudo systemctl stop asgard2-agent.service

Once the service is stopped, we have to alter the configuration file of the agent. This is necessary because your agent will have communicated with your ASGARD by now, thus having generated an token, which should be unique. If you would create your Golden Image now, you would have the systems, installed with the Golden Image, appear as Duplicate Asset (see *Duplicate Assets Remediation*).

Open the asgard2-agent.yaml file and delete the marked lines in our example.

- Windows: C:\Windows\System32\asgard2-agent\asgard2-agent.yaml
- Linux: /var/lib/asgard2-agent/asgard2-agent.yaml

```
host: yourasgard.domain.local:443
token: +uW6HrF3kxmLNZYqKTKuZt [...]
registered: true
proxy: []
system_proxy: false
labels: []
vwrite_log: false
```

After you deleted the two lines and saved the file, your host is ready. Make sure those two lines are not present, as well as your asgard2-agent service is still not running. We delete the token because it is unique to ASGARD. If two agents are presenting the same token, they will be flagged as duplicate assets. The registered value tells the agent if it has to send a new asset request or not. Once it is set to true it would not send a new request.

**Hint:** Make sure to deny the Asset Request, which we just created while installing the agent on our host, in ASGARD. This is to avoid confusion down the road.

## 9.5 Install TLS certificates on ASGARD and MASTER ASGARD

There are several methods to sign the ASGARD generated CSR request. This section describes the two most common procedures.

## 9.5.1 Use Case 1 - CSR Signing with a Microsoft Based CA

Open the Certificate Authority snap-in within Windows Server

| 🙀 certsrv - [Certification Authority (Local)\INTERNAL-CA] -                                                                                                    |                                                                               |  |  |  |  | $\times$ |  |
|----------------------------------------------------------------------------------------------------|-------------------------------------------------------------------------------|--|--|--|--|----------|--|
| File Action View Help                                                                                                    |                                                                               |  |  |  |  |          |  |
| 🗢 🄿 🖄 📓 📓                                                                                                    | ⇔ ⇔   2   🗐 Q 🖦   🛛   ▶ ■                                                     |  |  |  |  |          |  |
| <ul> <li>Certification Authority (Local)</li> <li>INTERNAL-CA</li> <li>Revoked Certificates</li> <li>Issued Certificates</li> <li>Pending Requests</li> <li>Failed Requests</li> </ul> | Name Revoked Certificates Sused Certificates Pending Requests Failed Requests |  |  |  |  |          |  |
|                                                                                                    |                                                                               |  |  |  |  |          |  |

Fig. 1: certsrv - Microsoft Certification Authority Main Page

Right click your CA >> All Tasks >> Submit new request

Locate and open the signing request file we've saved in previous steps

Navigate to the "Pending Requests" within your CA snap-in and right click the imported CSR >> All Tasks >> Issue

Once the certificate has been issued, it will be located under "Issued Certificates"

Right click on the issued certificate and click open

Inspect the information of the Certificate and continue to the next step, if the presented data is correct.

Check that the generated certificate has a status of OK

Navigate to the Details tab and click "Copy to File..."

On the Certificate Export Wizard - click Next

Select Base-64 encoded X.509(.CER) and click Next

Choose an output location and click Next

Click Finish - Once the confirmation message box pops up, click OK

Navigate to Settings >> TLS.

On the bottom of the page click Upload TLS Certificate and select the exported certificate from the previous step.

If all steps were followed, a message box should pop up indicating that the certificate was successfully installed.

Navigate to Settings >> Services and restart the ASGARD 2 Service by clicking Restart button.

Please take into consideration that it could take a few minutes until the ASGARD Service is restarted successfully.

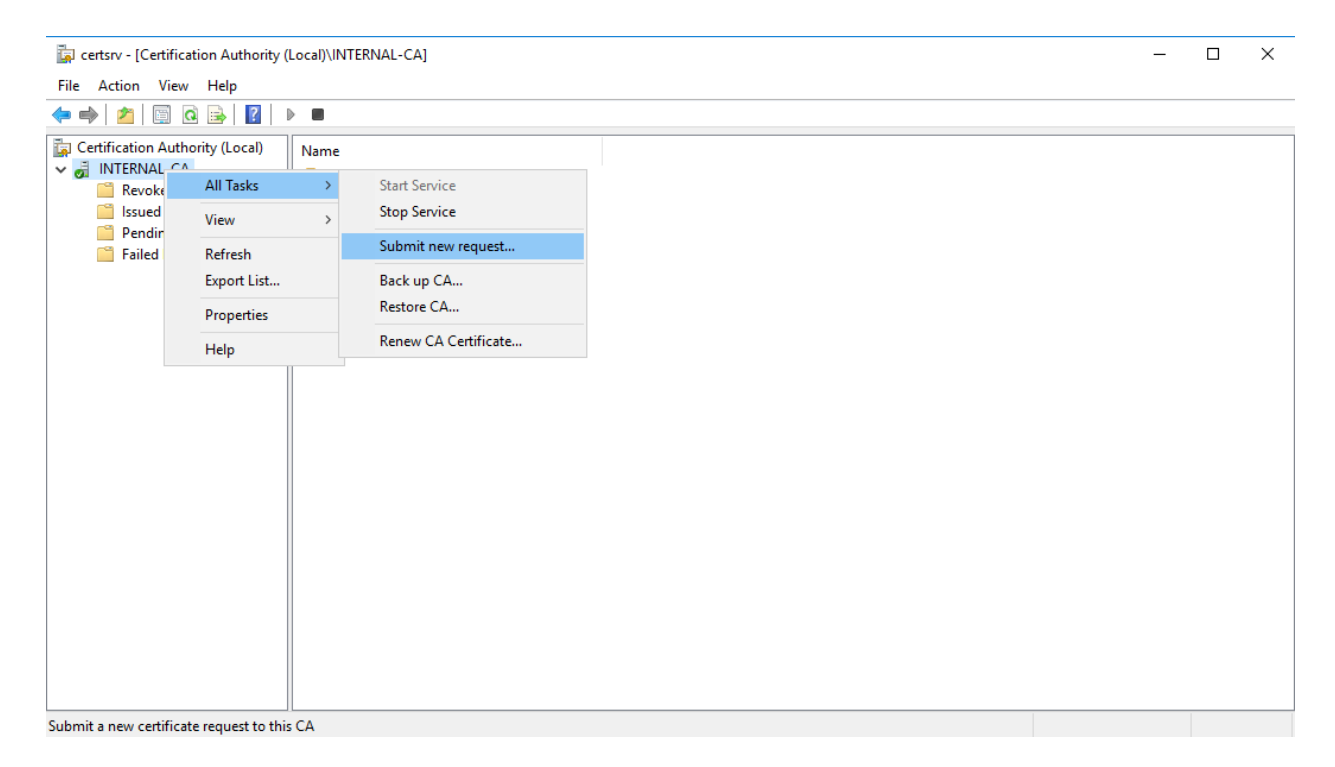

Fig. 2: certsrv – Submit new request

| certsrv - [Certification Authority (L                                                                                                    | ocal | \INTERNAL-CA]                        |                                             |                           | _               |                | ] | $\times$ |
|----------------------------------------------------------------------------------------------------|------|--------------------------------------|---------------------------------------------|---------------------------|-----------------|----------------|---|----------|
| File Action View Help                                                                                                    |      |                                      |                                             |                           |                 |                |   |          |
| 🗢 🔿 🖄 🗐 🕼 🖄 🖉                                                                                                    |      |                                      |                                             |                           |                 |                |   |          |
| <ul> <li>Certification Authority (Local)</li> <li>INTERNAL-CA</li> <li>Revoked Certificates</li> <li>Issued Certificates</li> <li>Pending Requests</li> <li>Failed Requests</li> </ul> | Nar  | Open Request File            ← → → ↑ | V C S<br>Date modified<br>1/27/2019 6:34 AM | earch internal_certificat | e_req ,<br>Size | ×<br>₽<br>2 KE |   |          |
|                                                                                                    |      |                                      |                                             |                           |                 |                |   |          |

Fig. 3: certsrv – Locate the CSR to be signed

| 🚋 certsrv - [Certification Authority (Local)\INTERNAL-CA\Pending Requests] |             |                |                  |                       |                |                                             |                                | -                   |                      | ×              |            |
|----------------------------------------------------------------------------|-------------|----------------|------------------|-----------------------|----------------|---------------------------------------------|--------------------------------|---------------------|----------------------|----------------|------------|
| File Action View Help                                                      |             |                |                  |                       |                |                                             |                                |                     |                      |                |            |
| 🗢 🔿 🙍 🧟 👔                                                                  |             |                |                  |                       |                |                                             |                                |                     |                      |                |            |
| Certification Authority (Local)                                            | Request     | D Binary Reque | st<br>IFW CFRTIF | Request Status Code   | Reque<br>Taken | est Disposition Message<br>Under Submission | Request Subm<br>1/27/2019 10:1 | ission Date<br>3 AM | Requester<br>WIN2016 | Name<br>Admini | Requ<br>DE |
| Revoked Certificates Issued Certificates                                   |             | All Tasks >    | View             | Attributes/Extensions |                |                                             |                                |                     |                      |                |            |
| Pending Requests Failed Requests                                           |             | Refresh        | Issue            | t binary Data         |                |                                             |                                |                     |                      |                |            |
|                                                                            |             | нер            | Deny             |                       |                |                                             |                                |                     |                      |                |            |
|                                                                            |             |                |                  |                       |                |                                             |                                |                     |                      |                |            |
|                                                                            |             |                |                  |                       |                |                                             |                                |                     |                      |                |            |
|                                                                            |             |                |                  |                       |                |                                             |                                |                     |                      |                |            |
|                                                                            |             |                |                  |                       |                |                                             |                                |                     |                      |                |            |
|                                                                            |             |                |                  |                       |                |                                             |                                |                     |                      |                |            |
|                                                                            |             |                |                  |                       |                |                                             |                                |                     |                      |                |            |
|                                                                            |             |                |                  |                       |                |                                             |                                |                     |                      |                |            |
|                                                                            |             |                |                  |                       |                |                                             |                                |                     |                      |                |            |
|                                                                            |             |                |                  |                       |                |                                             |                                |                     |                      |                |            |
|                                                                            | <           |                |                  |                       |                |                                             |                                |                     |                      |                | >          |
| Force the policy module to reevaluate                                      | this reques | t              |                  |                       |                |                                             |                                |                     |                      |                |            |

Fig. 4: certsrv – Issue the certificate

| 🙀 certsrv - [Certification Authority (Local)\INTERNAL-CA\Issued Certificates] File Action View Help                                                                                                    |            |                                  |                    |                      |                               | -                                             |                               | ×         |        |
|----------------------------------------------------------------------------------------------------|------------|----------------------------------|--------------------|----------------------|-------------------------------|-----------------------------------------------|-------------------------------|-----------|--------|
| ♦ ♦ 2 0 0 0 0                                                                                                    |            |                                  |                    |                      |                               |                                               |                               |           |        |
| <ul> <li>Tertification Authority (Local)</li> <li>Tertification Authority (Local)</li> <li>INTERNAL-CA</li> <li>Revoked Certificates</li> <li>Issued Certificates</li> <li>Pending Requests</li> <li>Failed Requests</li> </ul> | Request ID | Requester Name<br>WIN2016\Admini | Binary Certificate | Certificate Template | Serial Number<br>1e00000041c1 | Certificate Effective D<br>1/27/2019 10:04 AM | Date Certificato<br>1/27/2020 | Expiratio | n Date |
| Sorted in ascending order by Requeste                                                                                                    | <          |                                  |                    |                      |                               |                                               |                               |           | >      |

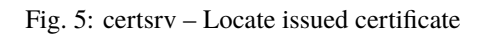

| 🚋 certsrv - [Certification Authority (Local)\INTERNAL-CA\Issued Certificates] |            |                |                    |                      |               | -                          |             | ×         |        |
|-------------------------------------------------------------------------------|------------|----------------|--------------------|----------------------|---------------|----------------------------|-------------|-----------|--------|
| File Action View Help                                                         |            |                |                    |                      |               |                            |             |           |        |
| 🗢 🄿 🖄 🔯                                                                       |            |                |                    |                      |               |                            |             |           |        |
| Certification Authority (Local)                                               | Request ID | Requester Name | Binary Certificate | Certificate Template | Serial Number | Certificate Effective Date | Certificate | Expiratio | n Date |
| <ul> <li>INTERNAL-CA</li> <li>Revoked Certificates</li> </ul>                 | 4          | WIN2016\Admini | BEGIN CERTI        |                      | 1e000000041c1 | 1/27/2019 10:04 AM         | 1/27/2020   | 10:14 AM  |        |
| Ssued Certificates                                                            |            | Open           |                    |                      |               |                            |             |           |        |
| Pending Requests                                                              |            | All Tasks >    |                    |                      |               |                            |             |           |        |
|                                                                               |            | Refresh        |                    |                      |               |                            |             |           |        |
|                                                                               |            | Help           |                    |                      |               |                            |             |           |        |
|                                                                               |            |                |                    |                      |               |                            |             |           |        |
|                                                                               |            |                |                    |                      |               |                            |             |           |        |
|                                                                               |            |                |                    |                      |               |                            |             |           |        |
|                                                                               |            |                |                    |                      |               |                            |             |           |        |
|                                                                               |            |                |                    |                      |               |                            |             |           |        |
|                                                                               |            |                |                    |                      |               |                            |             |           |        |
|                                                                               |            |                |                    |                      |               |                            |             |           |        |
|                                                                               |            |                |                    |                      |               |                            |             |           |        |
|                                                                               |            |                |                    |                      |               |                            |             |           |        |
|                                                                               |            |                |                    |                      |               |                            |             |           |        |
|                                                                               |            |                |                    |                      |               |                            |             |           |        |
|                                                                               | 1          |                |                    |                      |               |                            |             |           |        |
| Open this item                                                                | •          |                |                    |                      |               |                            |             |           |        |
|                                                                               |            |                |                    |                      |               |                            |             |           |        |

Fig. 6: certsrv – Export certificate

After the service has been successfully restarted, the installed certificate will be used by your Management Center.

## 9.5.2 Use Case 2 - CSR Signing with an OpenSSL Based CA

**Warning:** In order to avoid security warnings<sup>1</sup> on some browsers, the CA signing process needs to ensure to copy all Subject Alternative Name (SAN) from the CSR to the signed Certificate.

There are two ways of doing this while singing the CSR via openssl.

The first method of including all extensions from the CSR to the new certificate, is via the openssl.cnf file, by uncommenting the copy\_extensions attribute.

The location of the openssl.cnf file depends on your system. On our test system, this file was located at /etc/pki/tls/openssl.cnf.

Warning: Please make sure to comment the line out again once you are done with singing your CSR.

Example:

[ CA\_default ]

```
80
81
82
```

(continues on next page)

<sup>&</sup>lt;sup>1</sup> These security warnings are a result of an incomplete signing process, where requested attributes from the CSR are not included in the signed certificates (subjectAltName).

| 8 | Certificate                                                | × |
|---|------------------------------------------------------------|---|
| G | eneral Details Certification Path                          |   |
|   | Certificate Information                                    |   |
|   | This certificate is intended for the following purpose(s): |   |
|   | All application policies                                   |   |
|   |                                                            |   |
|   |                                                            |   |
|   | Issued to: asgard-test01.nextron                           |   |
|   | Issued by: INTERNAL-CA                                     |   |
|   | Valid from 1/27/2019 to 1/27/2020                          |   |
|   | Issuer Statement                                           | 1 |
|   | OK                                                         |   |

Fig. 7: certsrv – Export certificate

| 🐖 Certificate                      | ×                |
|------------------------------------|------------------|
| General Details Certification Path |                  |
| Certification path                 |                  |
|                                    | View Certificate |
| Certificate status:                |                  |
| This certificate is OK.            |                  |

Fig. 8: certsrv – Export certificate

| 📄 Certificate                                                                                                    | ×                                                                                                    |
|----------------------------------------------------------------------------------------------------|----------------------------------------------------------------------------------------------------|
| General Details Certification Path                                                                                                    |                                                                                                    |
| Show: <all></all>                                                                                                    | ~                                                                                                    |
| Field                                                                                                    | Value ^                                                                                                    |
| Version<br>Serial number<br>Signature algorithm<br>Signature hash algorithm<br>Signature hash algorithm<br>Subject<br>Valid from<br>Valid to<br>Subject | V3<br>1e 00 00 00 04 1c 10 5a 87 0b<br>sha256RSA<br>sha256<br>INTERNAL-CA<br>Sunday, January 27, 2019 10:<br>Monday, January 27, 2020 10<br>aspard-test01 peytron_Securi |
| Ec                                                                                                    | dit Properties Copy to File                                                                                                    |
|                                                                                                    | OK                                                                                                    |

Fig. 9: certsrv – Export certificate

| ~ | 🗧 🐓 Certificate Export Wizard                                                                                                    | × |
|---|----------------------------------------------------------------------------------------------------|---|
|   | Welcome to the Certificate Export Wizard                                                                                                    |   |
|   | This wizard helps you copy certificates, certificate trust lists and certificate revocation<br>lists from a certificate store to your disk.                                                                                                    |   |
|   | A certificate, which is issued by a certification authority, is a confirmation of your identity<br>and contains information used to protect data or to establish secure network<br>connections. A certificate store is the system area where certificates are kept. |   |
|   | To continue, click Next.                                                                                                    |   |
|   |                                                                                                    |   |
|   |                                                                                                    |   |
|   |                                                                                                    |   |
|   | Next Cance                                                                                                    | 1 |

Fig. 10: certsrv – Export certificate

| ÷ | 🐓 Certificate Export Wizard                                                                                                    | × |  |  |  |  |
|---|----------------------------------------------------------------------------------------------------|---|--|--|--|--|
|   | Export File Format<br>Certificates can be exported in a variety of file formats.                                                            |   |  |  |  |  |
|   | Select the format you want to use:                                                                                                    |   |  |  |  |  |
|   | O DER encoded binary X.509 (.CER)                                                                                                    |   |  |  |  |  |
|   | Base-64 encoded X.509 (.CER)                                                                                                    |   |  |  |  |  |
|   | Cryptographic Message Syntax Standard - PKCS #7 Certificates (.P7B)                                                                         |   |  |  |  |  |
|   | <ul> <li>Personal Information Exchange - PKCS #12 (.PFX)</li> <li>Include all certificates in the certification path if possible</li> </ul> |   |  |  |  |  |
|   | Delete the private key if the export is successful                                                                                          |   |  |  |  |  |
|   | Export all extended properties                                                                                                    |   |  |  |  |  |
|   | Enable certificate privacy                                                                                                    |   |  |  |  |  |
|   | <ul> <li>Microsoft Serialized Certificate Store (.SST)</li> </ul>                                                                           |   |  |  |  |  |
|   |                                                                                                    |   |  |  |  |  |
|   | Next Cance                                                                                                    | I |  |  |  |  |

Fig. 11: certsrv – Export certificate

|                                                                   | $\times$ |
|-------------------------------------------------------------------|----------|
| 🗧 😺 Certificate Export Wizard                                     |          |
|                                                                   |          |
|                                                                   |          |
| File to Export<br>Specify the name of the file you want to export |          |
|                                                                   |          |
|                                                                   |          |
| File name:                                                        |          |
| C: \memail_ceruicates \asgard-testo1.cer Browse                   |          |
|                                                                   |          |
|                                                                   |          |
|                                                                   |          |
|                                                                   |          |
|                                                                   |          |
|                                                                   |          |
|                                                                   |          |
|                                                                   |          |
|                                                                   |          |
|                                                                   |          |
|                                                                   |          |
| Next Cancel                                                       |          |

Fig. 12: certsrv – Export certificate

| ÷ | 4 | Certificate Export Wizard                          |                                       | ×      |
|---|---|----------------------------------------------------|---------------------------------------|--------|
|   |   | Completing the Certificate Exp                     | port Wizard                           |        |
|   |   | You have successfully completed the Certificate    | Export wizard.                        |        |
|   |   | You have specified the following settings:         |                                       |        |
|   |   | File Name                                          | C:\internal certificates\asgard-test0 | 1.     |
|   |   | Export Keys                                        | No                                    |        |
|   |   | Include all certificates in the certification path | No                                    |        |
|   |   | File Format                                        | DER Encoded Binary X.509 (*.cer)      |        |
|   |   |                                                    |                                       |        |
|   |   | ~                                                  | 4                                     |        |
|   |   |                                                    |                                       |        |
|   |   |                                                    |                                       |        |
|   |   |                                                    |                                       |        |
|   |   |                                                    |                                       |        |
|   |   |                                                    |                                       |        |
|   |   |                                                    |                                       |        |
|   |   |                                                    | Finish                                | Cancel |

Fig. 13: certsrv – Export certificate
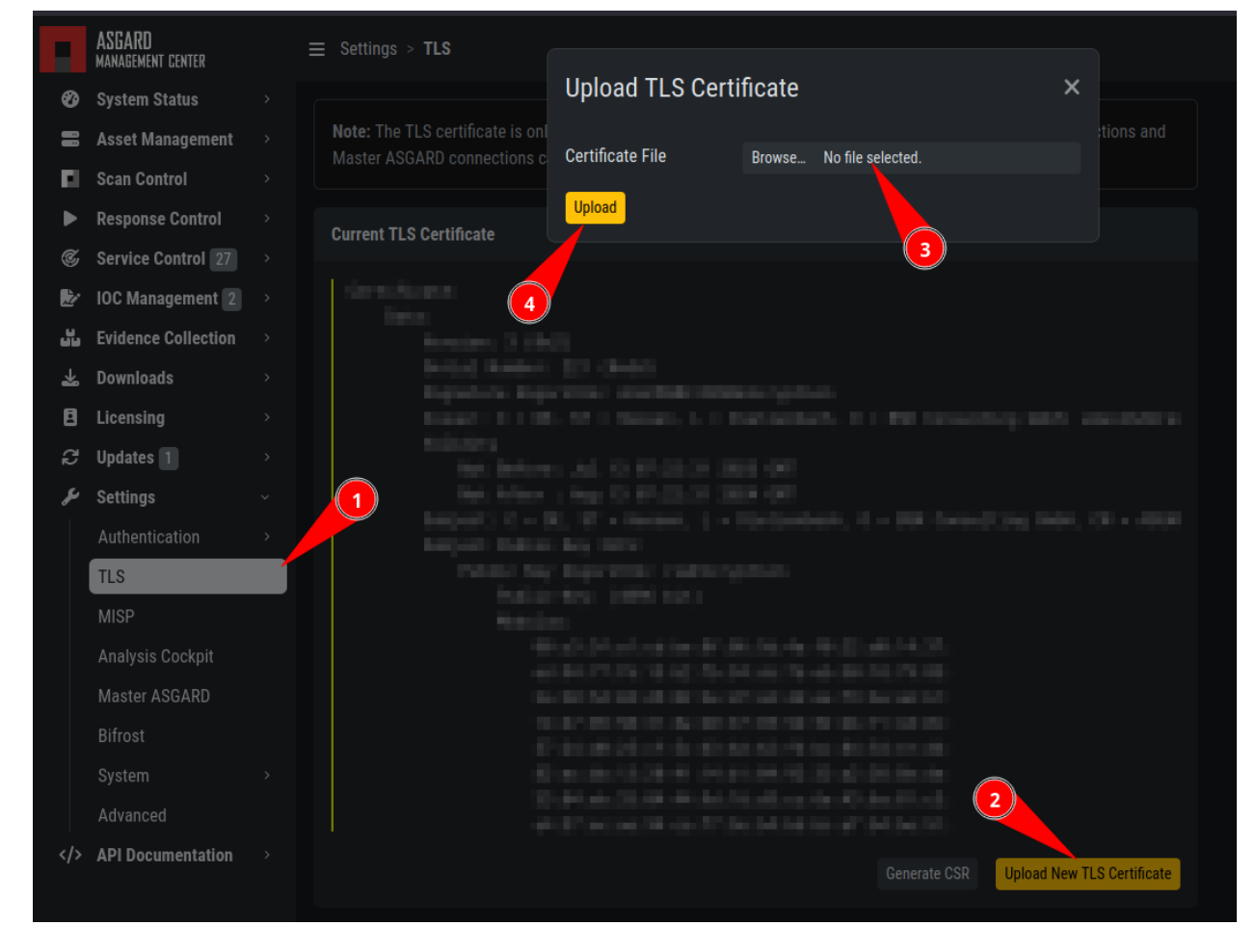

Fig. 14: ASGARD Certificate Import

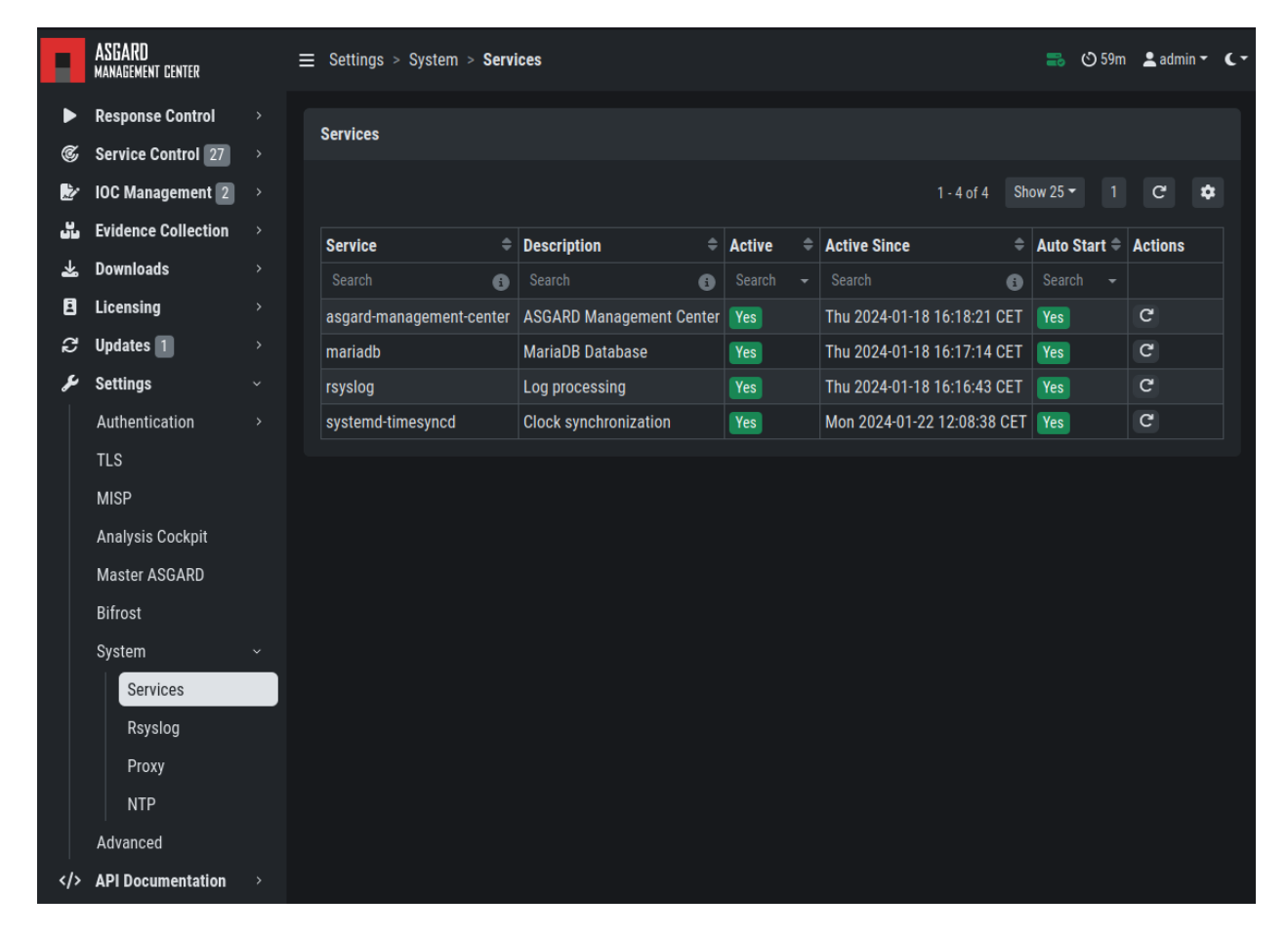

Fig. 15: ASGARD service restart

(continued from previous page)

```
dir
                = ./demoCA
                                         # Where everything is kept
certs
                = $dir/certs
                                          # Where the issued certs are kept
crl dir
                = $dir/crl
                                         # Where the issued crl are kept
database
                = $dir/index.txt
                                          # database index file.
#unique_subject = no
                                         # Set to 'no' to allow creation of
                                          # several certs with same subject.
new_certs_dir = $dir/newcerts
                                          # default place for new certs.
                                         # The CA certificate
certificate
               = $dir/cacert.pem
                = $dir/serial
                                          # The current serial number
serial
crlnumber
               = $dir/crlnumber
                                         # the current crl number
                                         # must be commented out to leave a V1 CRL
                                         # The current CRL
crl
                = $dir/crl.pem
                = $dir/private/cakey.pem # The private key
private_key
x509_extensions = usr_cert
                                          # The extensions to add to the cert
# Comment out the following two lines for the "traditional"
# (and highly broken) format.
name_opt
               = ca_default
                                          # Subject Name options
               = ca_default
                                         # Certificate field options
cert_opt
# Extension copying option: use with caution.
copy_extensions = copy
[...]
```

83

84

85

86

87

88

89 90

91

92

93

94

95

96 97

98

100

101

102

103 104

105

106 107

108

**The second method** of including all extensions from the CSR to the new certificate, is via an extension file (for example asgard-test01.ext) containing all your subjectAltName entries. This tells openssl to use a extension for signing the CSR. In our case the extension contains a list of subjectAltName values.

To do this, place a file with your subjectAltName entries in the same folder of your CSR. The contents of this file look something like the following example. Values after subjectAltName = should be equal to the values of your CSR:

```
root@ca:~# cat asgard-test01.ext
subjectAltName = DNS:asgard-test01.nextron, IP Address:172.28.28.101
```

The content should be identical to the values you set in your CSR. You can inspect those with the following command:

(continues on next page)

ш.

(continued from previous page)

```
c2:9f:69
Exponent: 65537 (0x10001)
Attributes:
    Requested Extensions:
    X509v3 Subject Alternative Name:
    DNS:asgard-test01.nextron, IP Address:172.28.28.101
```

Prepare the CA certificate, CA private key and the certificate signing request (and optionally your extension file, if you chose method 2).

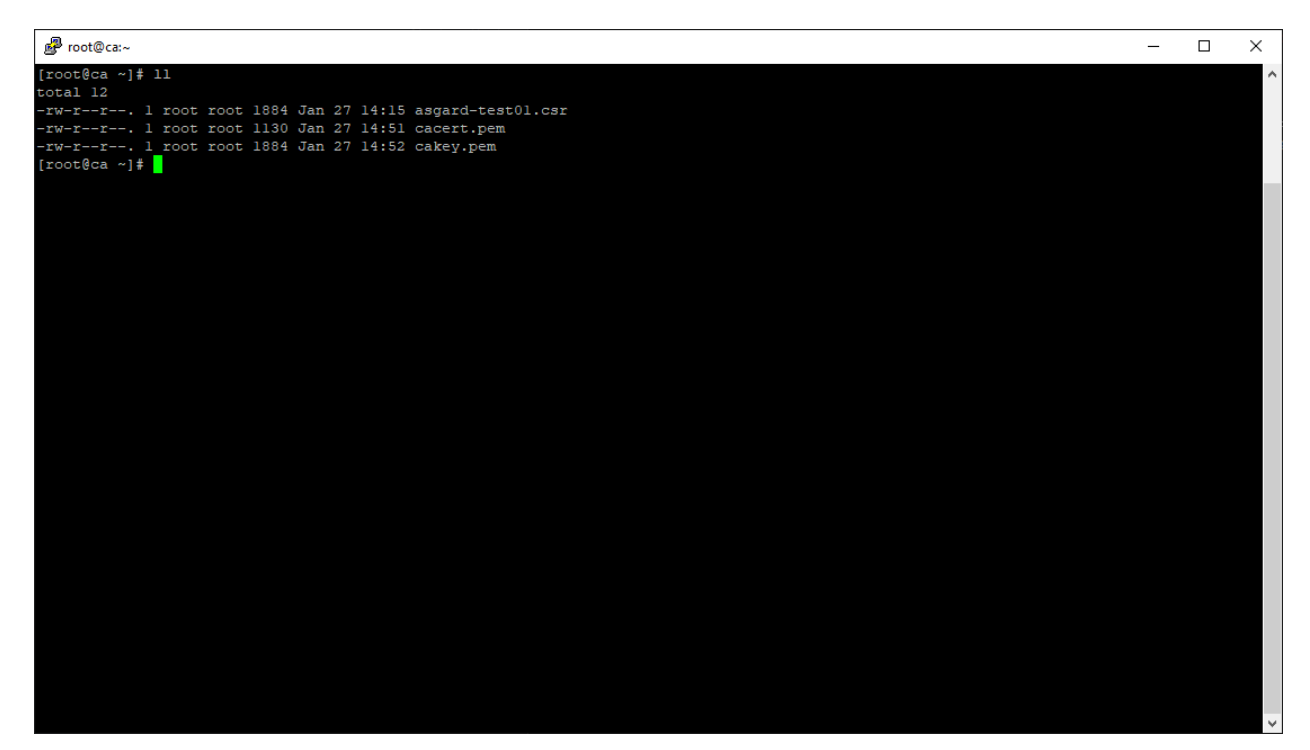

Fig. 16: CSR and signing Certificates preparation

Execute/adapt the following command depending on the method you chose before:

First method:

```
root@ca:~# openssl ca -cert cacert.pem -keyfile cakey.pem -in asgard-test01.csr -out_

→asgard-test01.crt -days 3650

Using configuration from /etc/pki/tls/openssl.conf

Enter pass phrase for cakey.pem:
```

#### Second method:

(continues on next page)

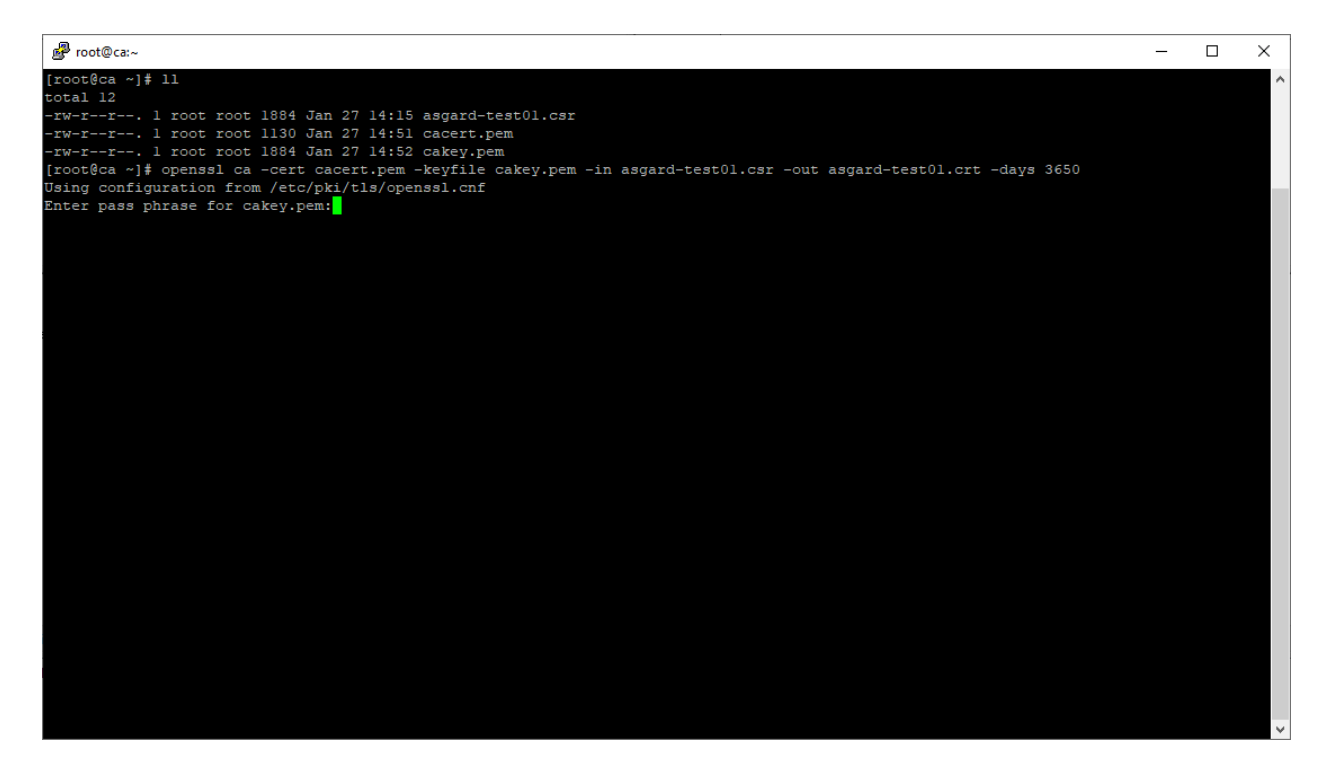

Fig. 17: Certificate signing command

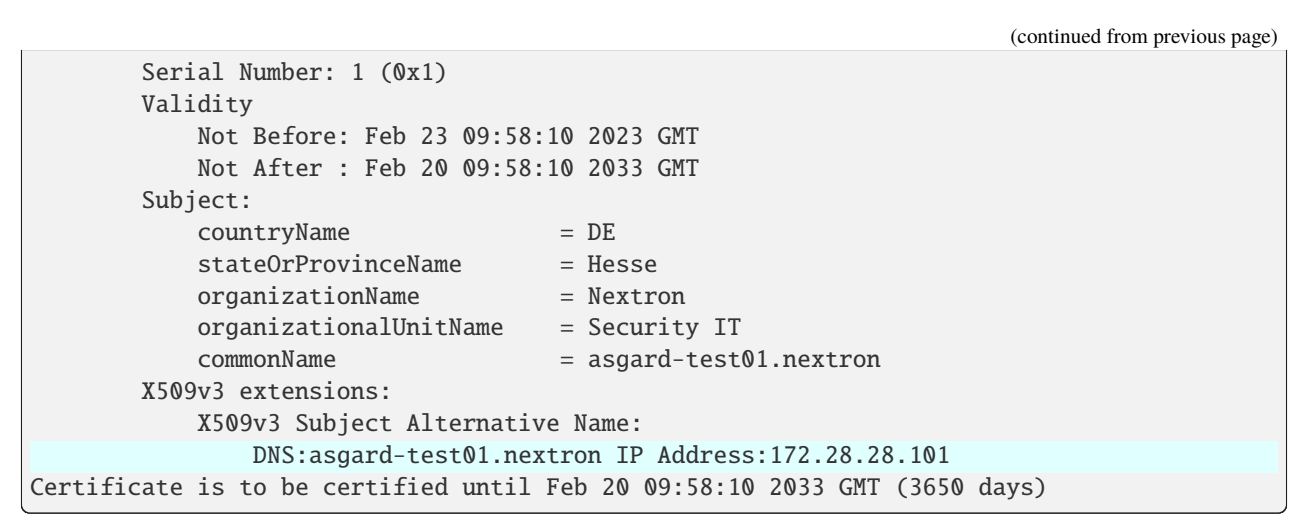

Enter the passphrase for your CA's private key

Confirm that the data contained in the CSR is accurate and confirm the signing of the request to the CA.

Once confirmed commit the changes to your local DB.

As a result, the signed certificate will be available with the indicated filename.

As a last step, the generated certificate can be imported following the TLS Certificate Installation steps.

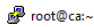

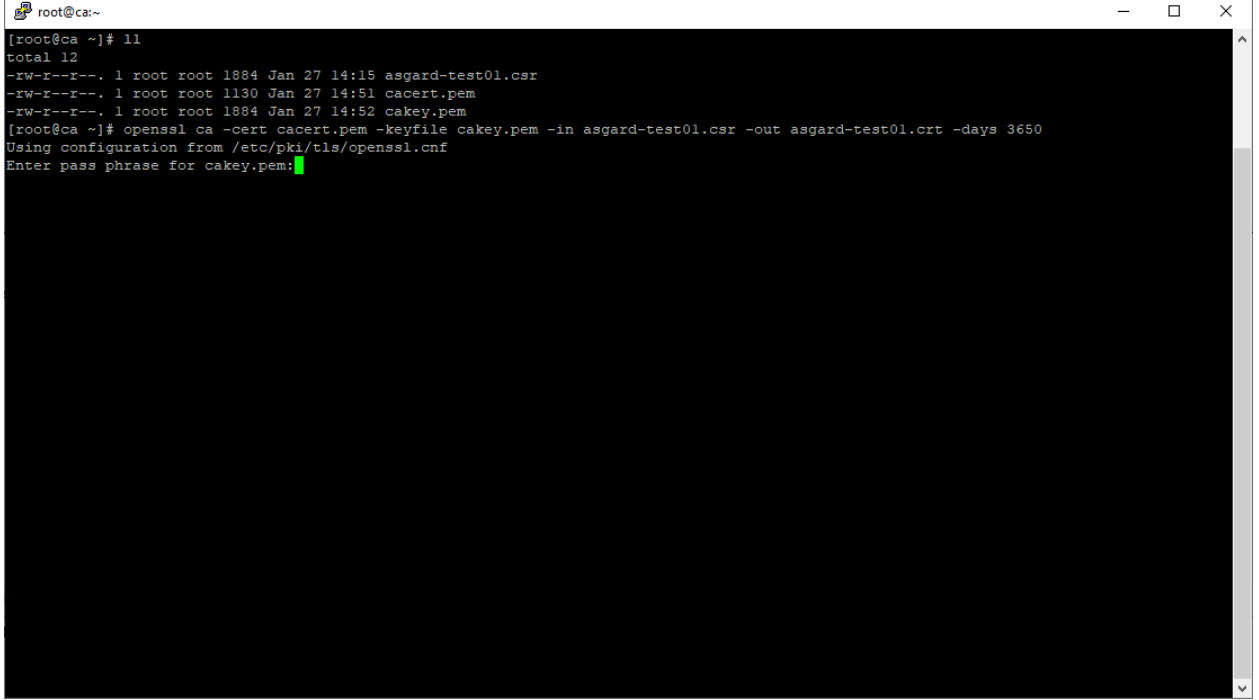

Fig. 18: Signing procedure

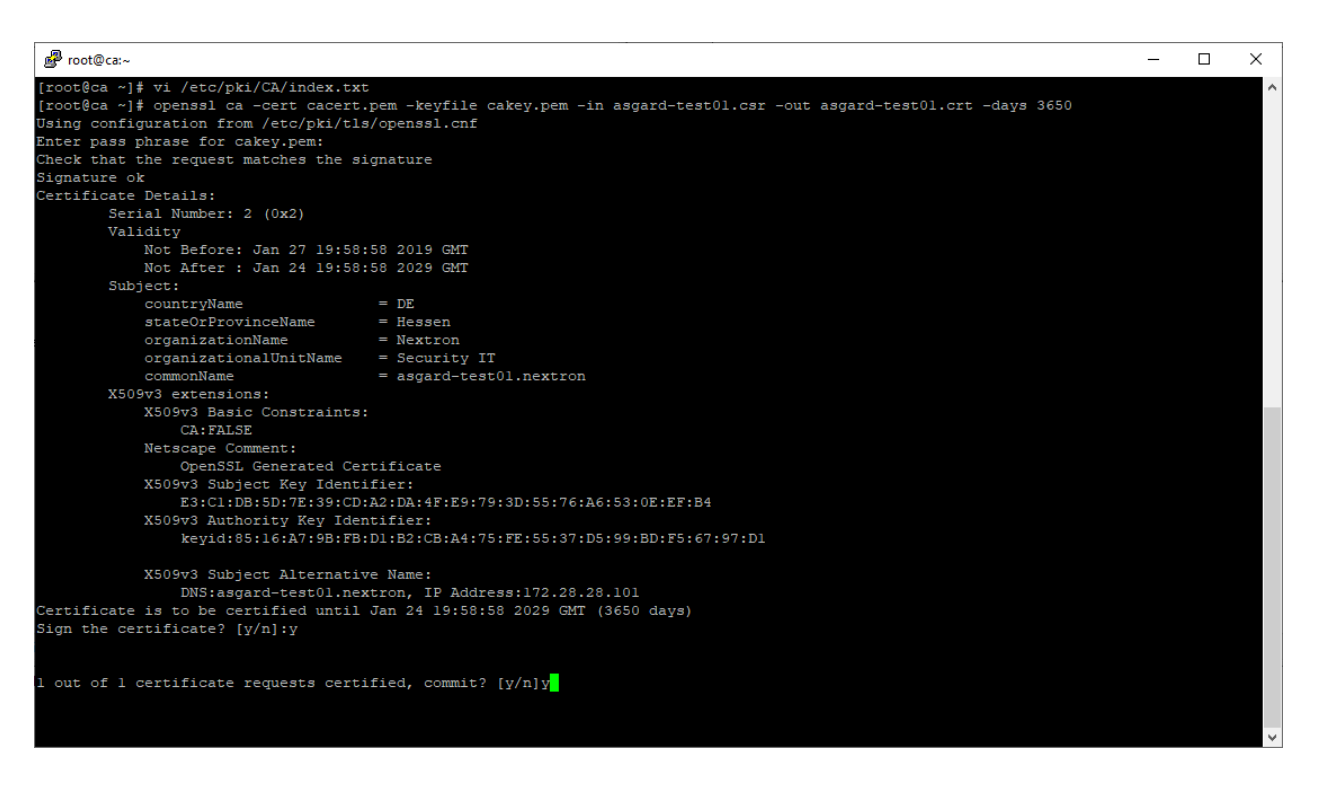

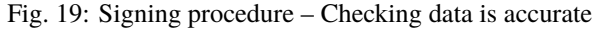

| B root@ca:~                                                                                                    | - | $\times$ |
|----------------------------------------------------------------------------------------------------|---|----------|
| [root@ca ~]≢ vi /etc/pki/CA/index.txt<br>[root@ca ~]≢ openssl ca -cert cacert.pem -keyfile cakey.pem -in asgard-test0l.csr -out asgard-test0l.crt -days 3650<br>Using configuration from /str/ch/i/le/compasel onf |   | ^        |
| The rass phrase for clear nem.                                                                                                    |   |          |
| Check that the request matches the signature                                                                                                    |   |          |
| Signature ok                                                                                                    |   |          |
| Certificate Details:                                                                                                    |   |          |
| Serial Number: 2 (0x2)                                                                                                    |   |          |
| Validity                                                                                                    |   |          |
| Not Before: Jan 27 19:58:58 2019 GMT                                                                                                    |   |          |
| Not After : Jan 24 19:58:58 2029 GMT                                                                                                    |   |          |
| Subject:                                                                                                    |   |          |
| countryName = DE                                                                                                    |   |          |
| stateOrProvinceName = Hessen                                                                                                    |   |          |
| organizationName = Nextron                                                                                                    |   |          |
| organizationalUnitName = Security IT                                                                                                    |   |          |
| commonName = asgard-test01.nextron                                                                                                    |   |          |
| X509v3 extensions:                                                                                                    |   |          |
| X509v3 Basic Constraints:<br>CA:FALSE                                                                                                    |   |          |
| Netscape Comment:<br>OpenSSL Generated Certificate                                                                                                    |   |          |
| VS0043 Subject Key Identifier:                                                                                                    |   |          |
| E3:C1:DB:5D:7E:39:CD:A2:DA:4F:E9:79:3D:55:76:A6:53:0E:EF:B4                                                                                                    |   |          |
| X509v3 Authority Key Identifier:                                                                                                    |   |          |
| keyid:85:16:A7:9B:FB:D1:B2:CB:A4:75:FE:55:37:D5:99:BD:F5:67:97:D1                                                                                                    |   |          |
| X509v3 Subject Alternative Name:                                                                                                    |   |          |
| Cartificate is to be certified until Jan, 24 [0:05:05.2020 CMT /2550 days]                                                                                                    |   |          |
| Sign the certificate? [y/n];y                                                                                                    |   |          |
|                                                                                                    |   |          |
| 1 out of 1 certificate requests certified, commit? [y/n]y                                                                                                    |   |          |
| Write out database with 1 new entries                                                                                                    |   |          |
| Data Base Updated                                                                                                    |   |          |
| [root@ca ~]#                                                                                                    |   | $\sim$   |

Fig. 20: Signing procedure – Committing changes

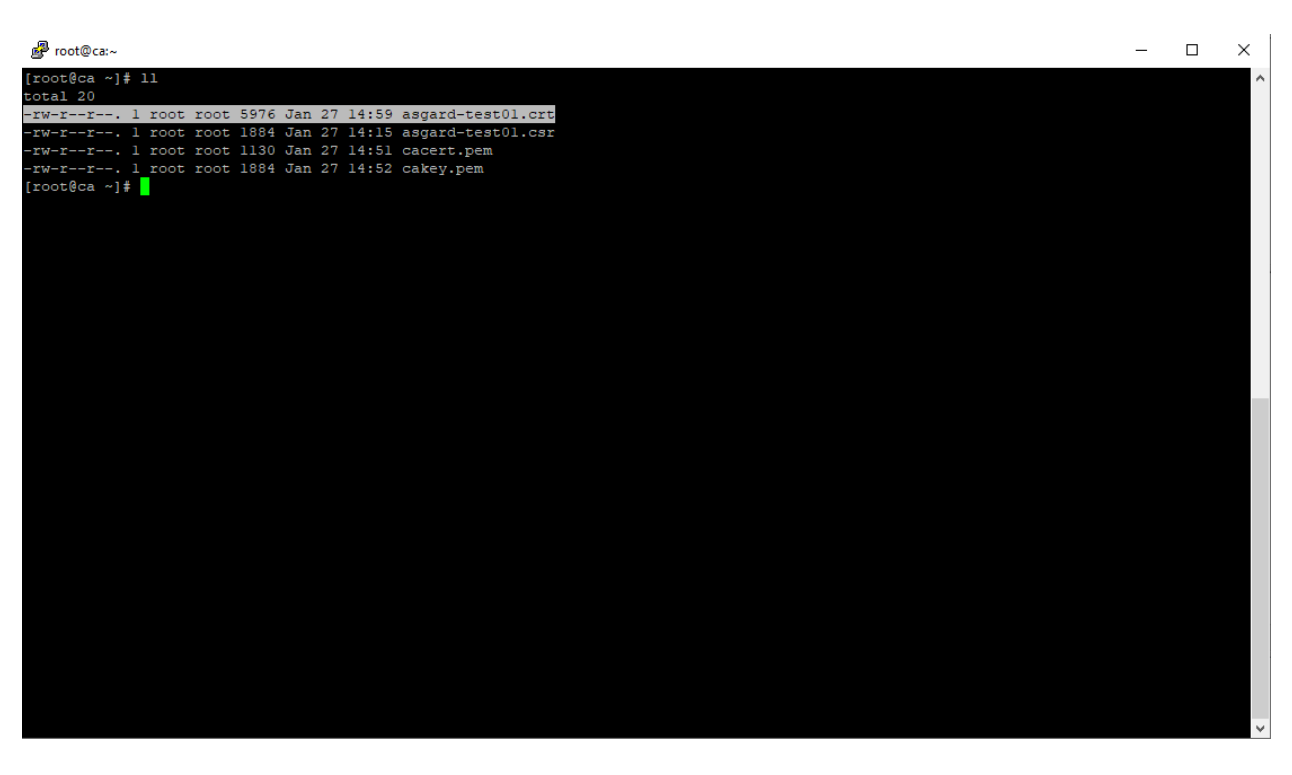

Fig. 21: Signing procedure – Locating the generated certificate

#### CHAPTER

TEN

# **UPGRADE FROM MANAGEMENT CENTER V2 TO V3**

This Chapter contains instructions on how to upgrade your running Management Center version 2.17.2 to the newest version 3.

We developed an update program which helps you through the upgrade by automating the process as much as possible.

**Note:** If you are using the Broker Network functionality, please consider updating the components as well. You can find the instructions in the Broker Network Manual in the section Major Updates.

**Warning:** Due to a bug in our updater tool, a small chance exists that the upgrade will encounter an error. Make sure you have the latest version of the updater tool installed. For more information, please perform the steps in *Management Center Upgrade* carefully to install the latest version of the updater.

For information regarding the issue, please see the KB entry AMC#007: curl: (58) could not load PEM client certificate.

# 10.1 Upgrade

This chapter guides you through the upgrade process of your Management Center version 2.17.2 to version 3.x.

It is important to follow the steps carefully. We advise you to create a snapshot of the Management Center itself before starting your upgrade.

If you are using a Master ASGARD in your environment, we advise you to upgrade it first.

#### **10.1.1 Preparation**

To prepare for your upgrade, we compiled a list of tasks you should follow:

| Task                                     | Description                        |
|------------------------------------------|------------------------------------|
| Snapshot of your Management Center       | For disaster recovery              |
| Management Center running version 2.17.2 | Prerequisite for the Major Upgrade |
| Connection to our new update servers     | New update server infrastructure   |

For details regarding some of the above tasks, see the next section in this manual.

With the new version of your Management Center, we also made changes to our update servers. Please make sure that all your components can reach the following servers:

| Server                         | Port    | Description       |
|--------------------------------|---------|-------------------|
| update3.nextron-systems.com    | tcp/443 | Old update server |
| update-301.nextron-systems.com | tcp/443 | New update Server |

The old update server is needed to fetch the updater and other prerequisites. The new update server is needed to upgrade your servers to Debian 12 and also to install any new packages, which are needed for your Management Center v3.

You can find the corresponding IP-Addresses to the above FQDNs here: https://www.nextron-systems.com/hosts/.

#### Management Center running version 2.17.2

To check if your Management Center is running on the correct version you can navigate to Settings and Updates. The page should looks like this:

|          | ASGARD =                            | Management Center 1 Agents THOR and Signatures Aurora Update Log                                                                                                  |  |  |  |
|----------|-------------------------------------|----------------------------------------------------------------------------------------------------|--|--|--|
| Ø        | System Status                       |                                                                                                    |  |  |  |
| =        | Asset Management                    | ASGARD Management Center Update                                                                                                    |  |  |  |
|          | Scan Control                        | Your system is ready for a major update that requires command line interaction.                                                                                   |  |  |  |
| ►        | Response Control                    | Before proceeding, please ensure the following:                                                                                                    |  |  |  |
| C        | Service Control 849                 | <ul> <li>Perform a full system backup (e.g. by creating an image or snapshot)</li> <li>Plan for system downtime as the update may take some time</li> </ul>       |  |  |  |
| Ż        | IOC Management                      | The update will automatically:                                                                                                    |  |  |  |
|          | Evidence Collection                 | <ul> <li>Upgrade the operating system from Debian 10 to Debian 12</li> <li>Update installed software packages</li> <li>Require multiple system reboots</li> </ul> |  |  |  |
| ᆇ        | Downloads                           |                                                                                                    |  |  |  |
| Ē        | Licensing                           | During the update, the system will not be available for regular use.                                                                                              |  |  |  |
| ជ        | Updates 1                           | To initiate the ASGARD Management Center update via the command line, please follow these steps:                                                                  |  |  |  |
| ų        | Settings                            | Login to the system via command line and execute the following command:                                                                                           |  |  |  |
| <b>±</b> | User Settings                       | start-asgard-update                                                                                                    |  |  |  |
|          | API Documentation                   | To monitor the update progress and view log files, you can use the following command:<br>sudo tail -f /var/log/asgard-updater/update.log                          |  |  |  |
| (+       | Logout (admin)                      |                                                                                                    |  |  |  |
|          | ASGARD Status                       |                                                                                                    |  |  |  |
| Ses      | ssion expires in 60 minutes ${f C}$ |                                                                                                    |  |  |  |

Fig. 1: Update Section

#### 10.1.2 Performing the upgrade

In this section we will perform the actual upgrade of the Management Center.

#### **Management Center Upgrade**

To start your upgrade, connect to your Management Center via SSH. We will utilize asgard-updater to perform the upgrade. First we need to check if a newer version of the asgard-updater is available. If you get the highlighted output, you have already the newest version installed (the version might differ from the output here):

```
nextron@asgard:~$ sudo apt update
nextron@asgard:~$ sudo apt install asgard-updater
Reading package lists... Done
Building dependency tree
Reading state information... Done
asgard-updater is already the newest version (1.0.15).
0 upgraded, 0 newly installed, 0 to remove and 0 not upgraded.
```

You can now run the asgard-updater with the following command:

#### nextron@asgard:~\$ start-asgard-update

The server running your Management Center will now restart multiple times. It is important to not interrupt the upgrade process and let the server do all the tasks. You can, however, see if any errors occurred during the upgrade or just observe at what stage the upgrade is.

Run the following command to see the status of your upgrade:

```
nextron@asgard:~$ sudo tail -f /var/log/asgard-updater/update.log
```

**Note:** Since the upgrade is downloading many packages of the debian base system, the process will take a while. The web interface of your Management Center might be available throughout the upgrade, but we still advise to use it until the upgrade is finished.

The update is finished if you are seeing the following lines:

Your upgrade is now finished, and you can use your Management Center with the newest version.

#### CHAPTER

## **ELEVEN**

# CHANGELOG

This chapter contains a list of all changes. Those changes are only related to the Management Center version 3.

# 11.1 Management Center v3

This chapter contains all the changes of the ASGARD Management Center.

#### **11.1.1 Management Center 3.x**

Release Date

Tue, 2 Nov 2023 12:35:00 +0100

| Туре           | Description |
|----------------|-------------|
| Stable Release |             |

#### CHAPTER

# TWELVE

# **INDICES AND TABLES**

search

# INDEX

# А

Additional Settings, 102 Admin User Password Reset, 147 Administration, 23 Advanced Configuration, 130 Advanced Settings, 113 Agent and Agent Installer Update, 134 Agent Debugging, 141 Agent Requirements, 4 Antivirus and EDR Exclusions, 8 Appendix, 157 ASGARD Agent Deployment, 30 ASGARD Errors, 146 Asset Management, 37 Aurora, 66 Aurora too many False Positives, 150

# В

Backup and Restore, 136 Before you begin, 3

# С

Changelog, 185 Configure the OS, 22 Creating Custom Agent Installer, 136

# D

Diagnostic Pack, 141 Disable Remote Console Globally, 140 Download Links, 90

# Е

ESXi, 13 Evidence Collection, 89

# G

Golden Image, 161 Group Scan, 50

### Η

Hardware Requirements, 4

Helpful scripts, 159 Home, 1

#### I

### Κ

Known Issues, 150

### L

Licensing, 93 Log Rotation and Retention, 129

### Μ

Maintenance, 127 Management Center Major Upgrade, 183 Managing Logs, 132 Master ASGARD, 118, 119

### Ν

Network Configuration, 13 Network Requirements, 5

# 0

Other Installer Steps, 20

### Ρ

Performance Tuning, 131

### R

Regain Disk Space, 129 Requirements, 1 Resetting TLS/SSL Certificates, 147 Resetting Two Factor Authentication, 148 Response Control, 57

# S

```
Scan Control, 44
Scheduled Scan, 54
Scheduled Scans have incorrect time, 149
Service Control, 65
Setup, 12
Sigma, 72
Single Scan, 48
SSL Interception, 144
Syslog Forwarding, 55
System Status, 25
```

# Т

Troubleshooting, 140

### U

Uninstall ASGARD Agents, 34 Updates, 95 Upgrade from Management Center v2 to v3, 179 User Management, 96 User Settings, 113 Using Hostname instead of FQDN, 144

## V

Verify the ISO, 11